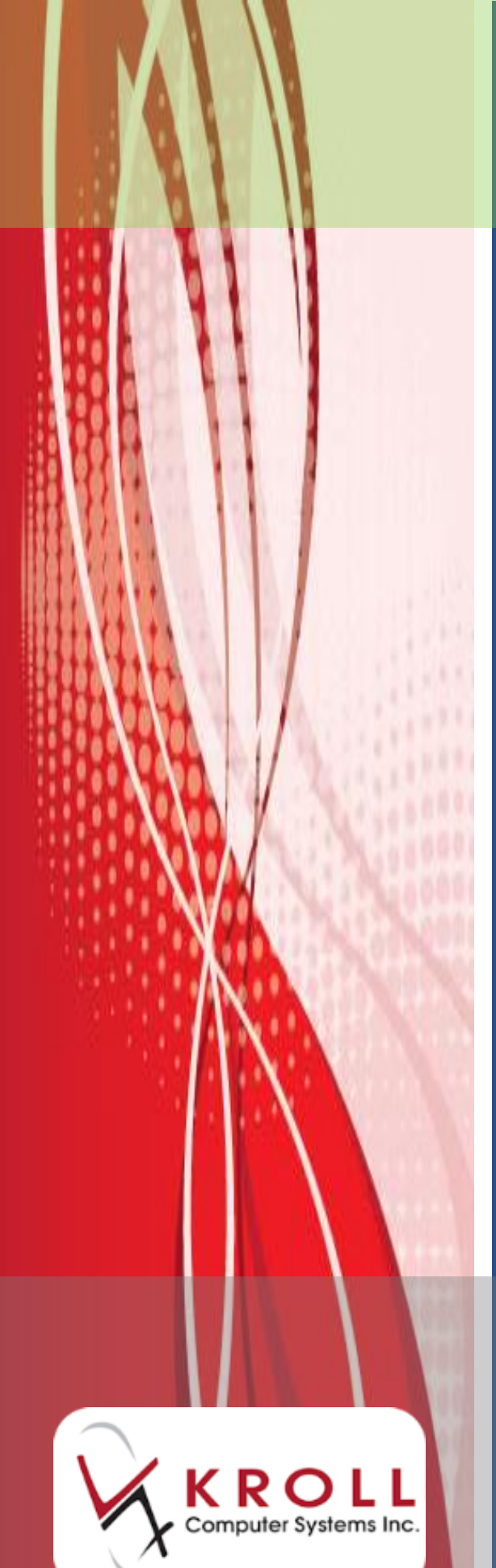

Documenting Patient Non-Influenza Immunization Alberta Now part of

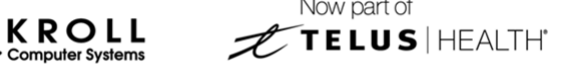

## Contents

| Documenting Patient Non-Influenza Immunization                          | 1   |
|-------------------------------------------------------------------------|-----|
| Non-Influenza Immunization Module Features                              | 2   |
| Store level Configuration                                               | 3   |
| Drug card Configuration                                                 | 4   |
| Creating Non-Influenza Immunization Drug card                           |     |
| Creating Administration Fee on Drug card                                | 5   |
| Paper Mode                                                              | 6   |
| Creating a Paper Immunization Record                                    | 6   |
| Completing Immunizations 'Saved for Later'                              |     |
| Recording Emergency Epinephrine Shots                                   |     |
| Reprinting an Immunization Record                                       |     |
| Viewing Immunization Record Details                                     |     |
| Electronic Mode                                                         | 28  |
| Scenario 1: Filling a New Rx for a Patient                              |     |
| Scenario 2: Using a Recently Dispensed Non-influenza Rx for the Patient |     |
| Scenario 3: Refilling an Existing Immunization Rx                       | 60  |
| Scenario 4: Using a Product Obtained Externally                         |     |
| Completing Immunizations 'Saved for Later'                              |     |
| Recording Emergency Epinephrine Shots                                   |     |
| Reprinting an Immunization Record                                       |     |
| Viewing Immunization Record Details                                     |     |
| Cancelling a Claim                                                      | 99  |
| Declined or Refused Immunizations                                       | 102 |
| Pharmacist Declined                                                     | 102 |
| Patient Refused                                                         | 104 |
| Status Types                                                            | 107 |
| Status                                                                  | 107 |
| Product Status                                                          | 107 |
| Fee Status                                                              | 107 |

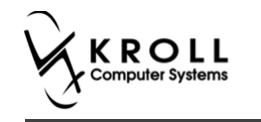

| Reporting                        |     |
|----------------------------------|-----|
| Reporting Immunizations Products | 108 |

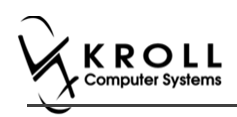

## **Documenting Patient Non-Influenza Immunization**

Immunization is one of the most important and cost-effective public health innovations. In Canada, immunization has saved more lives than any other health intervention, and has contributed to the reduction in morbidity and mortality from a broad range of vaccine-preventable diseases in adults, children and other vulnerable populations.

Immunization providers are responsible and accountable to ensure that the information entered is accurate, timely, and in accordance with their particular professional practice standard. The pharmacist/health care provider must keep a permanent record of immunization history by ensuring the documentation includes the following required information:

- Client's name
- Health Card Number (HCN)
- Vaccine Name
- Lot number
- Dose number in series
- Route administered

- Immunization site
- Dose
- Signature of immunizer
- Date of immunization
- Adverse events following immunization

**Note**: Your pharmacy must have Kroll V10 SP11 or higher in order to use this functionality.

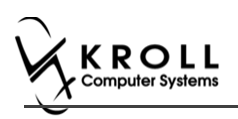

## **Non-Influenza Immunization Module Features**

The Immunization module introduces a simple and streamlined approach to managing and documenting administered non-influenza immunizations in Kroll that will improve the way your pharmacy manages non-influenza immunizations. The features that this functionality will provide are:

- All immunization records are saved to the Immunization section of the patient card, separate from all other patient records.
- Screening questions are used to determine if the patient is eligible for immunization; answers to these questions are stored in the database and are viewable from the patient card.
- Vaccine administered, lot number, expiry date, time and date of immunization, route and site of administration, dose, and pharmacist information is recorded.
- Signatures can be captured on-screen or on paper, giving your pharmacy flexibility in how immunizations are handled.
- In Electronic Mode, the billing process has been streamlined to facilitate faster and more accurate billing.
- Emergency contact information is recorded.

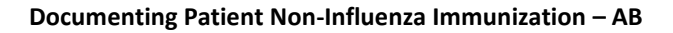

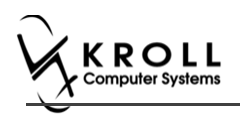

## **Store Level Configuration**

Configuration settings for the Immunization module are located in the **Store Level Configuration Parameters** screen (**File > Configuration > Store > Rx > 8 - Immunization**). Each of the settings on this screen is explained below.

| ✓ Store Level Configuration Parameters                                               |                           |                           |
|--------------------------------------------------------------------------------------|---------------------------|---------------------------|
| General Patient Drug Doctor Rx FDB Adjudication Labels Reports S                     | Security Interfaces Order | X - AR Y - To Do Purge    |
| 1 - General 2 - Pricing 3 - Prompting 4 - Nursing Home 5 - Background Rx Filling 6 - | Workflow 7 - Counseling   | 8 - Immunization 9 - CeRx |
| I Enable electronic immunizations                                                    |                           |                           |
| Require electronic signature for Pharmacists                                         |                           |                           |
| Require UPC Verification of Vaccine Product                                          |                           |                           |
| Allow to use non-influenza immunization products obtained externally                 |                           |                           |
| Allow to use non-influenza immunization Rxs dispensed 30 days ago                    |                           |                           |
| Message on Receipt for patients eligible for Influenza shots                         |                           |                           |
|                                                                                      |                           |                           |
|                                                                                      |                           |                           |
| Marrier                                                                              | Influence Course          |                           |
| Message                                                                              | Influenza Season          |                           |
| <u>F</u> ont Tr Calibri ▼ Font Size 11 ▼ B / U                                       | Start Date 01/10/2016     |                           |
| Flu season is coming! Remember to get your Influenza shot.                           | End Date 30/04/2017       |                           |
|                                                                                      | Min Age 0                 |                           |
|                                                                                      | Max Age 100               |                           |
|                                                                                      | Max Age 100               |                           |
|                                                                                      |                           |                           |

- Enable electronic immunization: Turns on electronic immunization functionality. When this setting is enabled, all immunization documentation takes place on-screen; when it is disabled, immunization documentation is recorded in paper mode.
- **Require electronic signature for Pharmacists**: Requires the pharmacist to record an electronic signature using a digital signature tablet. Note that electronic signature functionality must be setup in order to use this feature.
- **Require UPC Verification of Vaccine Product**: Requires the user to scan or enter the UPC number associated with the administered vaccine.
- Allow to use non-influenza immunization products obtained externally: Allows pharmacist to accept non-influenza immunization products for injection in the following two scenarios:
  - Patient brings in product that was dispensed from another pharmacy

- When patient is required to take more than one injection of a product on separate days, and is coming in to the same pharmacy the product was dispensed to them with the second or third vaccine of the same product.

• Allow to use non-influenza immunization Rx dispensed \_\_\_\_ days ago: Allows pharmacist to put an expiry date for number of days from when an Rx is dispensed to be treated as a recently dispensed Rx.

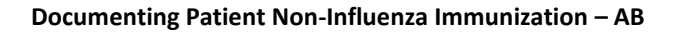

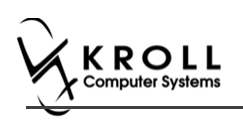

## **Drug card Configuration**

## **Creating Non-Influenza Immunization Drug card**

To change the Drug card type to Non-influenza Immunization:

• On the Drug Card Type drop down textbox, select Non-Influenza Immunization.

The following table is a list of immunizations that require the Drug card Type to be set to **Non-Influenza Immunization:** 

| Name                                          | Brands                              | DIN      |
|-----------------------------------------------|-------------------------------------|----------|
|                                               | Avaxim                              | 02237792 |
|                                               | Avaxim Pediatric                    | 02243741 |
| Hepatitis A (Havrix/Avaxim/Vaqta)             | Vaqta                               | 02229702 |
|                                               | Havrix                              | 02187078 |
|                                               | Havrix Pediatric                    | 02231056 |
|                                               | Engerix B                           | 01919431 |
| Henatitis B (Engerix B/Recombivay HB)         | Engerix B Pediatric                 | 02296454 |
|                                               | Recombivax HB( 5mcg/0.5ml,10mcg/ml) | 02243676 |
|                                               | Recombinax HB 40mcg/ml              | 02245977 |
| Hepatitis A & Typhoid (Vivaxim)               | Vivaxim                             | 02248361 |
| Herpes Zoster (Zostavax II)                   | Zostavax                            | 02375516 |
| Japanese Encephalitis (Ixiaro)                | Ixiaro                              | 02333279 |
| Pneumococcal – polysaccharide                 | Pneumovax                           | 00431648 |
| Honotitis A & B (Twinriv)                     | Twinrix Adult                       | 02230578 |
|                                               | Twinrix Pediatric                   | 02237548 |
| Pneumococcal - conjugate (Prevnar 13)         | Prevnar 13                          | 02335204 |
| Meningococcal - Group C (Menjugate)           | Menjugate                           | 02243820 |
| Typhoid (Typhim )/i/Typhorix)                 | Typhim Vi                           | 02130955 |
|                                               | Typherix                            | 02242727 |
| HDV (Gardasil 9/Cervariy)                     | Gardasil 9                          | 02437058 |
|                                               | Cervarix                            | 02342227 |
| Rabies (Imovax Rabies/Rabavert)               | Imovax                              | 01908286 |
|                                               | Rabavert                            | 02267667 |
| BCG (Immucyst) Tuberculosis                   | Immucyst                            | 02194376 |
| Varicella (Varivay/Varilriy)                  | Varivax 111                         | 02246081 |
|                                               | Varilrix                            | 02241047 |
| Meningococcal - Group B (Bexsero)             | Bexsero                             | 02417030 |
| Meningococcal - Group ACYW-135                | Menactra                            | 02279924 |
| (Menactra/Menveo)                             | Menomune                            | 00588490 |
|                                               | Menomune                            | 01959018 |
| Haemophilus Influenzae Type B (Act-HIB)       | Act-HIB                             | 01959034 |
| Yellow Fever - Designated Sites Only (YF-Vax) | YF-VAX                              | 00428833 |

**Note**: The list of Non-Influenza Immunizations is neither an extensive list nor a list in which all that are listed are distributed or used in all provinces.

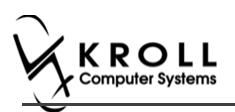

## **Creating Administration Fee on Drug card**

After creating a Drug Card, to bill the cost of administering a Non-influenza Immunization, ensure the following changes are made:

- 1. On the **Fee for Service** dropdown textbox, select **Non-influenza Immunization**. This ensures that the drug card is recognized as a Non–influenza fee for service.
- 2. On the Price group dropdown textbox, select Non-influenza fee for service.
- 3. On the bottom half of the drug card, click the **General** tab, and input service fee charge in the selling field. This is the service that is charged to the patient for injecting the Non-influenza Immunization.

**Note**: This option is provided to pharmacies that are in provinces in which they are not paid by the government for fee for service for administrating a Non-influenza Immunization.

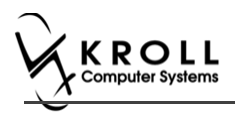

## Paper Mode

Immunizations documented in Paper Mode are printed from the patient card, completed on paper, and scanned back into Kroll using the Document Scan Utility.

#### **Enabling Paper Mode**

Note: The 'Enable electronic immunizations' configuration setting (File > Configuration > Store > Rx > 8 - Immunization) must be disabled in order to record immunizations in Paper Mode.

|                 |                                    |                |                   |                    | m         |          |                      |                                 | ers                                      | n Paramet                                             | figuratio                           | Level Con                                                  | 🤝 Store L       |
|-----------------|------------------------------------|----------------|-------------------|--------------------|-----------|----------|----------------------|---------------------------------|------------------------------------------|-------------------------------------------------------|-------------------------------------|------------------------------------------------------------|-----------------|
| P <u>u</u> rge  | <u>X</u> - AR <u>Y</u> - To Do     | Ord <u>e</u> r | Interfaces        | Security           | Report    | Labels   | <u>A</u> djudication | <u>F</u> DB                     | <u>R</u> x                               | D <u>o</u> ctor                                       | <u>D</u> rug                        | <u>P</u> atient                                            | General         |
| <u>9</u> - CeRx | <u>8</u> - Immunization <u>9</u> - | nseling        | ow <u>7</u> - Cou | <u>6</u> - Workflo | x Filling | ground R | ome <u>5</u> - Back  | Nursing H                       | ng <u>4</u> - I                          | - Prompti                                             | ricing                              | eral <u>2</u> - P                                          | <u>1</u> - Gene |
|                 |                                    |                |                   |                    |           |          |                      |                                 |                                          | unizations                                            | onic imm                            | ble electro                                                | Enal            |
|                 |                                    |                |                   |                    |           |          |                      | macists                         | for Phar                                 | signature                                             | electronic                          | Require e                                                  |                 |
|                 |                                    |                |                   |                    |           |          |                      | roduct                          | /accine F                                | ication of \                                          | JPC Verif                           | Require U                                                  |                 |
| <u>9</u> .      | <u>8</u> - Immunization <u>9</u> - | nseling        | эw <u>7</u> - Cou | <u>6</u> - Workflo | x Filling | ground R | ome <u>5</u> - Back  | Nursing H<br>macists<br>Product | ng <u>4</u> - I<br>for Phar<br>/accine F | - Promptin<br>unizations<br>signature<br>ication of V | onic imm<br>electronic<br>JPC Verif | eral <u>2</u> - P<br>ble electro<br>Require e<br>Require U | <u>1</u> - Gene |

**Note**: Ensure that the Drug card is configured appropriately. Please refer to <u>Drug card</u> <u>Configuration</u>.

### **Creating a Paper Immunization Record**

1. Call up a patient card using the **F3 - Patient** search.

2. On right navigation pane, under the View section, click Immunizations.

| <u>F</u> ile <u>E</u> dit | Recent   | <u>P</u> atient F | Pr <u>o</u> file | <u>R</u> eports | <u>U</u> tilities | <u>N</u> H C | entr <u>a</u> l Fill | Cards    | Sess <u>i</u> o | on <u>H</u> e | elp            |            |                                                                                                    |                                                                  |            |                            |
|---------------------------|----------|-------------------|------------------|-----------------|-------------------|--------------|----------------------|----------|-----------------|---------------|----------------|------------|----------------------------------------------------------------------------------------------------|------------------------------------------------------------------|------------|----------------------------|
| F3 - Pa                   | tient    | F5 - D            | rug              | F7              | - Doctor          | F            | 9 - Workflo          | w        | F11 -           | Drop          | -off           | F12 - I    | New Rx                                                                                                | Alt                                                              | +X - Start |                            |
| Last Name                 | Patient  |                   |                  | First Na        | me Test           |              | Saluta               | tion Mr  | r.              | -             | OK             |            | 🖉 Save                                                                                                |                                                                  | 🗙 Scan     | <sup>⊗</sup> Profile       |
| Address 1                 | 100.40   |                   |                  | _               | Phone N           | umbers (     | U (E                 | 2 Ins De | Beirt           | bdate         | 01/01          | (1000      |                                                                                                    |                                                                  |            | All Rxs                    |
| Address 1                 | 125 AN   | y Si              |                  |                 | Descriptio        | n Pho        | ne                   |          |                 | inuate        | 01/01/         | 1980       |                                                                                                    |                                                                  |            | Active Rxs                 |
| Address 2                 |          |                   | _                |                 | Home              | (123         | ) 456-7890           |          | Age             | 2             | 36 yea         | rs         |                                                                                                    |                                                                  |            | Active Rxs w/Passtimes     |
| City                      | Toront   | •                 | Prov             | ON 🗸            |                   |              |                      |          | Ger             | nder          | Male           | -          | No                                                                                                    | image a                                                          | vailable   | Refillable Rxs             |
| Postal                    | M1M 1    | M: Country        | Canad            | la 👻            |                   |              |                      |          | Lan             | guage         | Englis         | h 👻        |                                                                                                    |                                                                  |            | Pricing Profile            |
| Email                     |          |                   |                  | Send            | Family Doo        | tor          |                      |          | Hei             | ght           |                |            |                                                                                                    |                                                                  |            | Not Dire (OTC Dire         |
| Quick Code                |          |                   |                  |                 |                   |              | E2                   | Clear    | We              | iaht          |                |            |                                                                                                    |                                                                  | Delete     | Not Disp./OTC Rxs          |
| Commont                   | c (0)    |                   |                  | _               |                   |              |                      |          | ,<br>ī          | - grit        |                |            |                                                                                                    |                                                                  | Delete     | Rxs Filled in Error        |
| Topic                     | S (U)    | Comment           |                  |                 |                   |              |                      |          | ODI             | В             |                |            |                                                                                                    |                                                                  |            | Suspended Rxs              |
|                           |          |                   |                  |                 |                   |              |                      |          | <u>P</u> I      | ans (1)       |                |            |                                                                                                    |                                                                  | F2 Ins Del | Perform FDB Analysis       |
|                           |          |                   |                  |                 |                   |              |                      |          | 1               | SubPlan       | n Code         | Group ID   | Client ID                                                                                             |                                                                  | Expiry     | View                       |
|                           |          |                   |                  |                 |                   |              |                      |          | 1               | 51            |                |            | 1999999999                                                                                            |                                                                  | ·          | Alternate Addresses        |
|                           |          |                   |                  |                 |                   |              |                      |          |                 |               |                |            |                                                                                                    |                                                                  |            | AR Profile                 |
| Allergies (               | 0)       | Add Di            | rug) (F2)        | Ins Del         | General           | Family       | Nursing              | Home     | Cor             |               | Comm           | nications  | Other                                                                                                 |                                                                  |            | Batches                    |
|                           |          |                   |                  |                 | o <u>e</u> nerar  | ranniy       | INUISING             | Home     | COL             | ays           | comin <u>i</u> | inications | Other                                                                                                 |                                                                  |            | Charting                   |
|                           |          |                   |                  |                 | Patient<br>Activ  | e Alt        | . Last Name          |          |                 |               | ]              | Privacy U  | nknown                                                                                                |                                                                  |            | Consents                   |
|                           |          |                   |                  |                 | Patient Tr        | ne Hu        | man                  | <b>.</b> |                 |               | ĺ              | U-2 D-4    | _                                                                                                    |                                                                  |            | Credit Cards               |
|                           |          |                   |                  |                 | Deceased          | On           |                      |          |                 |               |                | Type       | < None                                                                                                | >                                                                | <b></b> ]  | View Patient Documents (0) |
| Medical Co                | ondition | ; (0)             | F2               | Ins Del         | Prescrip          | tions        |                      |          |                 |               |                | Cycle      | <none< td=""><td>&gt;</td><td></td><td>History</td></none<>                                           | >                                                                |            | History                    |
|                           |          |                   |                  |                 | Delivery T        | ype De       | fault (Picku         | p)       |                 |               | •              | Price Gro  | up <defau< td=""><td>ilt&gt; (<no< td=""><td>ne&gt;) 🔻</td><td>Immunizations</td></no<></td></defau<> | ilt> ( <no< td=""><td>ne&gt;) 🔻</td><td>Immunizations</td></no<> | ne>) 🔻     | Immunizations              |
|                           |          |                   |                  |                 | Delivery R        | oute         |                      | •        |                 |               |                | Py Totala  | •                                                                                                    |                                                                  | ·          | Limited Use Items          |

'Immunizations' window appears.

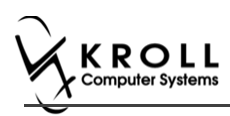

#### 3. Click N - New Immunization or click Ins.

| File Edit         | Recent F      | atient View   | Profile    | Reports Utiliti | es NH     | Central Fill | Cards Sessi  | on Help Ve    | rsion 10 |                   |                      |         |
|-------------------|---------------|---------------|------------|-----------------|-----------|--------------|--------------|---------------|----------|-------------------|----------------------|---------|
| F3 - Pa           | tient         | F5 - Drug     | E          | 7 - Doctor      | F9 - V    | Vorkflow     | F10 - Pick   | Jp F11 ·      | Drop-off | F12 - New Rx      | Alt+X - Start        | ]       |
| <u>L</u> ast Name | Test          |               | First Na   | ame Arnold      |           | Salutation   | •            | Changed       | 🗸 Sav    | e 🗙 Cancel        | <sup>⊗</sup> Profile |         |
| Address 1         | 12313 An      | roid Ave      |            | Phone Numb      | ers (1)   | F2 Ins De    | Birthdate    |               |          |                   | All Rxs              |         |
| Address 2         | 12010 / 11    |               |            | Description     | Phone     |              |              |               |          |                   | Active Rxs           |         |
| Address 2         |               |               | _          | Home            | (416) 784 | 4-6541       | Age          |               | _        |                   | Active Rxs w/Passti  | mes     |
| City              | RICHMON       | ID HILL - Pro | on 🚽       |                 |           |              | Gender       | Male          | • N      | o image available | Refillable Rxs       |         |
| Postal            | L3J 1K3       | Country Cana  | ada 👻      |                 |           |              | Language     | English       | -        |                   | Pricing Profile      |         |
| Email             |               |               | Send       | Family Doctor   |           |              | Height       |               |          |                   | Not Disp./OTC Rxs    |         |
| Quick Code        |               |               |            |                 |           | F2 Clear     | Weight       |               |          | oad Delete        | Rxs Filled in Error  |         |
| Immun             | izations      |               |            |                 |           |              |              |               |          |                   | Suspended Rxs        |         |
| N - New           | Immuniza      | tion P - Prin | nt/Reprir  | nt F            | - Call up | , C          | - Cancel C   | aim           |          | Show Reversals    | Perform Clinical An  | nalysis |
|                   | $\overline{}$ | D - Pha       | armacist   | Declined R      | - Patien  | t Refused    |              |               |          |                   | View                 |         |
| Items (0)         |               | l cteste      |            |                 | Dradu     | et Ctatue    | I E a a a    | ***···        | low      | F. Ins Del        | Alternate Addresses  | s       |
| # Type            | e<br>one>     | Pend          | us<br>dina |                 | Not C     | ompleted Yet | Not          | Completed Yet | Crea     | ated • Completeer | AR Profile           |         |
|                   |               |               |            |                 |           |              |              |               | /        |                   | Batches              |         |
|                   |               |               |            | Immunia         | ration    |              |              |               | B        | ×                 | Charting             |         |
|                   |               |               |            |                 |           |              |              |               |          |                   | Consents             |         |
|                   |               |               |            | Туре            |           |              |              |               | -        |                   | Credit Cards         |         |
|                   |               |               |            |                 | Influenz  | а            |              |               |          | _                 | Documents (0)        |         |
|                   |               |               |            |                 | Print No  | luenza       | ve tor later | 🔺 Ca          | ancei    | -                 | History              |         |
|                   |               |               |            |                 |           |              |              |               |          |                   | Immunizations        |         |
|                   |               |               |            |                 |           |              |              |               |          |                   | Limited Use Items    |         |

4. Select Non-Influenza in the Type drop down list, and click Print Now.

| 🐨 Im | muniz | ation         | C. Canadi Dank | E        | X |
|------|-------|---------------|----------------|----------|---|
| r I  | Гуре  | Non-Influenza |                | •        |   |
|      |       | Print Now     | Save for later | X Cancel |   |

The 'Immunization Report' window appears.

5. Modify options on **Options** tab if needed.

| of Immuniza         | tion Report                           |                    |
|---------------------|---------------------------------------|--------------------|
| File Version        | 10                                    |                    |
| Options             |                                       |                    |
| Print st<br>Print 2 | ore logo<br>Epinephrine Emergency Tre | atment(s)          |
| Printer             | Lexmark T652 🔹                        | Copies 1           |
| Tray                | Automatically Select 👻                | 🗹 Collate 📃 Duplex |
| Restor              | e Defaults Prey                       | iew 🗙 Close        |

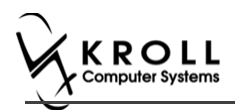

6. Click **Print**. The 'Immunization Record' prints. Provide this printout to the patient for him or her to fill out. Have the pharmacist complete the **PHARMACY USE ONLY** portion.

Immunization Record (patient portion):

| First Name                            | Last N           | lame                        | Gende              | r      | DOB                      | Weight                        | TRACI             | <b>NING</b> | <i>t</i> : 040 |
|---------------------------------------|------------------|-----------------------------|--------------------|--------|--------------------------|-------------------------------|-------------------|-------------|----------------|
| Patient                               | Test             |                             | M                  |        | 02-Feb-1999              |                               |                   |             |                |
| Address<br>220 Finch Ave. East. Toror | nto ON M21       | 2T9                         | Health             | Car    | d #                      | Phone No                      | umber<br>416) 555 | -5555       |                |
| Emergency Contact                     | Relatio          | onship to Patient           | Contac             | ct's F | hone Number              | Contact's                     | Other Phon        | e Numl      | ber            |
|                                       |                  |                             |                    |        |                          |                               |                   |             |                |
| CREENING QUESTION                     | INAIRE           |                             |                    |        |                          |                               |                   |             |                |
| The following questions will          | help us deter    | rmine if there is any re    | ason you or y      | our    | child should not get i   | the vaccine                   | today. If yo      | u answ      | /er            |
| If a question is not clear ple        | ase ask your     | nharmacist to evolain       | in ot be given     |        | simply means additio     | nai quesuo                    | na muar be        | doneu.      |                |
| n a question is not clear, ple        | ase ask your     |                             | <i>n</i> .         |        |                          |                               |                   |             |                |
| Are you sick today? (i.e. fever       | greater than 3   | 9.5°C, breathing proble     | ms, or active in   | ifect  | on)                      |                               | Yes               | No          | Unsure         |
| Are you allergic to any medica        | uons including   | vaccines?                   | and akisher        |        | in aduminic              |                               | Yes               | No          | Unsure         |
| Do you have an allergy to kan         | amycin, neomy    | yoin, gentamicin, thimen    | osal, chicken p    | rote   | in, polymixin or gelatin | f                             | Yes               | No          | Unsure         |
| Have you ever had a severe, li        | te threatening   | reaction to a past vacci    | nation?            |        |                          |                               | Yes               | No          | Unsure         |
| nave you nad wheezing, chesi          | o ugnmess or o   | annouity preatning within   | 24 nours of g      | eαnį   | g a vaccine?             |                               | Yes               | No          | Unsure         |
| Are you allergic to latex gloves      | ) :              | n 6 weeks of getting a v    | anino?             |        |                          |                               | res               | No          | Unsure         |
| Pave you had Guillain-Barre S         | a neurological   | n o weeks or getting a v    | accine?            |        |                          |                               | Yes               | No          | Unsure         |
| Do you take a blood thinner or        | have a bleedi    | ng disorder?                |                    |        |                          |                               | Yes               | No          | Unsure         |
| Pharmacist-Will you be admini         | istoring a Live  | Vaccine? (Kiter skin the s  | hinwing questions! |        |                          |                               | Vor               | No          | Unsure         |
| Do you have a medical conditi         | on that can we   | aken vour immune syst       | tem? (en leuk      | emi    | a Lymphoma HIV/AID       | c)                            | Vor               | No          | Uncure         |
| Are you taking any medication         | s that can wea   | aken vour immune syste      | m within the p     | ast 3  | months? (eq Predniso     | one etc)                      | Vas               | No          | Unsure         |
| Have you received any other v         | accines in the   | last 4 weeks?               |                    |        | (-9                      |                               | Yes               | No          | Unsure         |
| Are you or do you think you mi        | ight be pregna   | nt?                         |                    |        |                          | N/                            | A Yes             | No          | Unsure         |
|                                       |                  |                             |                    |        |                          | I                             |                   |             |                |
| UNSENT GIVEN BY PA                    | ATTENT/AG        | EN I                        | ined to me, inf    |        | tion shout the upgeing   | as outlined                   | in the upper      | a infor     | nation         |
| sheets provided to me. I have         | had the chanc    | to ask questions, and       | answers were       | give   | in to my satisfaction. I | understand t                  | he risks and      | benefit     | s of           |
| l am aware that it is possible (      | to wait in the p | narmacy for 15 minutes      | or time recom      | imer   | need by the pharmacist   | ) after gettin<br>Somo coriou | g the vaccin      | e.          |                |
| "anaphylaxis" can be life-threa       | tening and is a  | a medical emergency. If     | I experience s     | uch    | a reaction following va  | ccination, I a                | m aware the       | at it may   | require        |
| provide additional assistance t       | o the immuniz    | er. The symptoms of a       | n anaphylactic     | read   | tion may include hives   | , difficulty br               | eathing, swe      | elling of   | the            |
| tongue, undat, and/or lips.           |                  | any of this form containing | an information     |        |                          | that I had so                 | wined or a        |             | llha           |
| provided to my agent or EMS           | paramedics.      | opy of this form contain    | ng mormation       | one    | emergency deadnents      | unat i naŭ rei                | leived, or a      | copy w      | ii be          |
| I confirm that I want to rec          | eive OR          | I confirm that I want n     | ny child to rece   | ive    |                          |                               |                   |             |                |
|                                       |                  |                             | Denduct            |        |                          |                               |                   |             |                |
| Patient/Agent & Relationship          |                  | Patient/Agent Signatur      | Product            |        |                          |                               | Data Signar       |             |                |
| r aventrigent a rrelationamp          |                  | r alleningent olgnatur      | •                  |        |                          | ľ                             | 28-4              | Aug-20      | )17            |
|                                       | Loonfirm the     | a shove named nationt i     | s canable of p     | rowid  | ing consent for          | I                             | Product           |             |                |
| PHARMACIST DECLARATIO                 | and that the     | e above nameu patient i     | roduct             | - Owig | should be given          | to patient.                   | Product           |             |                |
|                                       |                  | Pharmacist Signature        |                    |        |                          |                               | Date Signed       | 1           |                |
| Pharmacist                            |                  | _                           |                    |        |                          |                               | 28-4              | Aura-20     | 17             |

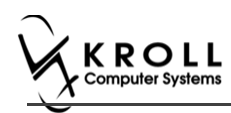

Immunization Record (pharmacy portion):

| Parient                                                                                                    | Last Name                                                                                                    | Gender      | DOB                                                    | Weight                                                                                                    |                                                           |                                          |
|----------------------------------------------------------------------------------------------------|----------------------------------------------------------------------------------------------------|-------------|--------------------------------------------------------|----------------------------------------------------------------------------------------------------|-----------------------------------------------------------|------------------------------------------|
| Address                                                                                                    | ist                                                                                                    | Health Card | 1#                                                     | Phone                                                                                                    | Number                                                    |                                          |
| 220 Finch Ave. East, Toro                                                                                                    | nto ON M2J 2T9                                                                                                    |             |                                                        |                                                                                                    | (416) 555-                                                | 5555                                     |
| ION-INFLUENZA VACO                                                                                                    | INE                                                                                                    |             |                                                        |                                                                                                    | TRACK                                                     | ING #: 646                               |
| Product                                                                                                    |                                                                                                    |             |                                                        |                                                                                                    | DIN                                                       | Dose                                     |
|                                                                                                    |                                                                                                    |             |                                                        |                                                                                                    |                                                           |                                          |
| Route of Administration                                                                                                    | Site of Administration                                                                                                    |             | Lot Number                                             |                                                                                                    | Expiry Date                                               |                                          |
| Administered by Name and #                                                                                                    | Administered by Pharmacis                                                                                                    | t Signature |                                                        |                                                                                                    |                                                           |                                          |
| Date/Time of Immunization                                                                                                    |                                                                                                    |             |                                                        |                                                                                                    |                                                           |                                          |
|                                                                                                    |                                                                                                    |             |                                                        |                                                                                                    |                                                           |                                          |
|                                                                                                    | ENCY TREATMENT                                                                                                    |             |                                                        |                                                                                                    | TRACKIN                                                   | G# 646-1                                 |
| Product                                                                                                    |                                                                                                    |             | D                                                      | IN                                                                                                    | PIN                                                       | Dose                                     |
| Allerject 0.15mg/0.15                                                                                                    | ml (Pack Size 1 PEN)                                                                                                    |             |                                                        | 2382059                                                                                                    |                                                           |                                          |
| Allerject 0.3mg/0.3ml                                                                                                    | (Pack Size 1 PEN)                                                                                                    | -           | (                                                      | 2382067                                                                                                    |                                                           |                                          |
| Eninophying Injection                                                                                                    | 1mg/mL (Pack Size 1 SOLUTION                                                                                                    | )           | (                                                      | 2325225                                                                                                    |                                                           |                                          |
| Epinepinne Injection                                                                                                    |                                                                                                    | -           |                                                        |                                                                                                    |                                                           |                                          |
| Epipen 1mg/ml (Pack                                                                                                    | Size 1 PEN)                                                                                                    |             |                                                        | 0509558                                                                                                    |                                                           |                                          |
| Epinepinne Ingecuon<br>Epipen 1mg/ml (Pack<br>Epipen Jr 0.5mg/ml (F<br>Route of Administration                                                                                                    | Size 1 PEN)<br>ack Size 1 PEN)<br>Site of Administration                                                                                                    | -           | (<br>Lot Number                                        | 0509558<br>0578657                                                                                                    | Expiry Date                                               |                                          |
| Epinepinine injection     Epipen 1mg/ml (Pack     Epipen Jr 0.5mg/ml (P Route of Administration  Administered by Name and # Date/Time of Injection                                                                                                    | Size 1 PEN)<br>Tack Size 1 PEN)<br>Site of Administration<br>Administered by Pharmacis                                                                                                    | t Signature | Lot Number                                             | 00509558<br>00578657                                                                                                    | Expiry Date                                               |                                          |
| Epinepinne injection     Epipen Jr 0.5mg/ml (Pack     Epipen Jr 0.5mg/ml (R     Route of Administration     Administration     Date/Time of Injection                                                                                                    | Size 1 PEN) Tack Size 1 PEN Site of Administration Administered by Pharmacis                                                                                                    | t Signature | Lot Number                                             | 00509558<br>00578657                                                                                                    | Expiry Date                                               | G.#+ 646.2                               |
| Epinepinine injection     Epipen Img/ml (Pack     Epipen Jr 0.5mg/ml (P<br>Route of Administration      Administration      Administered by Name and # Date/Time of Injection      PINEPHRINE EMERGI Product                                                                                                    | Size 1 PEN) (ack Size 1 PEN) (ack Size 1 PEN) (Site of Administration (Administered by Pharmacis (Administered by Pharmacis) (Administered by Pharmacis) (Administered by  | t Signature | Lot Number                                             | 00509558<br>00578657                                                                                                    | Expiry Date                                               | G#: 646-2                                |
| Epineprint and angeotom     Epipen Jmg/ml (Pack     Epipen Jm 0.5mg/ml (P Route of Administration      Administration      Administered by Name and # Date/Time of Injection      PINEPHRINE EMERGI  Product     Allerject 0.15mg/0.15i                                                                                                    | Size 1 PEN) (ack Size 1 PEN) (ack Size 1 PEN) (Site of Administration (Administered by Pharmacis (Administered by Pharmacis) (Pack Size 1 PEN)                                                                                                    | t Signature | Lot Number                                             | 00509558<br>00578657<br>///                                                                                                    | Expiry Date                                               | G #: 646-2                               |
| Epineprint and enjection     Epipen Img/ml (Pack     Epipen Jr 0.5mg/ml (P Route of Administration      Administreed by Name and # Date/Time of Injection      PINEPHRINE EMERGI Product     Allerject 0.15mg/0.15m     Allerject 0.3mg/0.3ml                                                                                                    | Size 1 PEN) Size 1 PEN Site of Administration Administered by Pharmacis ENCY TREATMENT Inl (Pack Size 1 PEN) (Pack Size 1 PEN)                                                                                                    | t Signature | (<br>  Lot Number<br>  Lot Number<br>  (<br>  (<br>  ( | 00509558<br>00578657<br>////////////////////////////////////                                                                                                    | Expiry Date                                               | G #: 646-2                               |
| Epinepi nine angettoin     Epipen 1mg/ml (Pack     Epipen 1r 0.5mg/ml (Pack     Comparison of Administration     Administered by Name and #     Date/Time of Injection     PINEPHRINE EMERGI Product     Allerject 0.15mg/0.15n     Allerject 0.3mg/0.3ml     Epinephrine Injection                                                                                                    | Size 1 PEN) Size 1 PEN Site of Administration Administered by Pharmacis ENCY TREATMENT Inl (Pack Size 1 PEN) (Pack Size 1 PEN) 1rmg/mL (Pack Size 1 SOLUTION                                                                                                    | t Signature | ( ) ( ) ( ) ( ) ( ) ( ) ( ) ( ) ( ) (                  | 00509558<br>00578657<br>///<br>///<br>///<br>///<br>///<br>///<br>///<br>///<br>///<br>/                                                                                                    | Expiry Date                                               | G #: 646-2<br>Dose                       |
| Epineprine angleton     Epineprine angleton     Epipen Jr 0.5mg/ml (Pack     Epipen Jr 0.5mg/ml (Route of Administration     Administered by Name and #     Date/Time of Injection     PINEPHRINE EMERGI     Product     Allerject 0.15mg/0.15m     Allerject 0.3mg/0.3ml     Epinephrine Injection                                                                                                    | Size 1 PEN) Size 1 PEN Size 1 PEN Site of Administration Administered by Pharmacis ENCY TREATMENT Inl (Pack Size 1 PEN) (Pack Size 1 PEN) Irmg/mL (Pack Size 1 SOLUTION Size 1 PEN)                                                                                                    | t Signature | ( ) ( ) ( ) ( ) ( ) ( ) ( ) ( ) ( ) (                  | INDEXESSE<br>INDEXESSE<br>INDEXE | Expiry Date                                               | G #: 646-2<br>Dose                       |
| Epineprine angleton     Epipen Jr 0.5mg/ml (Pack     Epipen Jr 0.5mg/ml (Route of Administration      Administered by Name and # Date/Time of Injection      PINEPHRINE EMERGI Product     Allerject 0.15mg/0.15m     Allerject 0.3mg/0.3ml     Epinephrine Injection     Epipen 1mg/ml (Pack     Epipen 1mg/ml (Pack     | Size 1 PEN) Size 1 PEN) Size 1 PEN) Administration Administered by Pharmacis ENCY TREATMENT Ini (Pack Size 1 PEN) (Pack Size 1 PEN) Size 1 PEN) Size 1 PEN) Size 1 PEN) Size 1 PEN) Size 1 PEN) Size 1 PEN) Size 1 PEN) Size 1 PEN) Size 1 PEN) Size 1 PEN) Size 1 PEN) Size 1 PEN) Size 1 PEN) Size 1 PEN) Size 1 PEN) Size 1 PEN)                                                                                                    | t Signature | ( ( ( ( ( ( ( ( ( ( ( ( ( ( ( ( (                      | INDEXTREMENTED INTERNATIONAL INTERNATIONALI INTERNATIONAL INTERNATIONALI INTERNATIONAL INTERNATIONAL INTERNATIONAL INTERNATIONALI INTERNATIONAL INTERNATIONAL INTERNATIONAL INTERNATIONAL INTERNATIONAL INTERNATIONA                                                                                                    | Expiry Date                                               | G #: 646-2<br>Dose                       |
| Epineprine Information     Epipen Information     Epipen Information     Route of Administration     Administered by Name and #     Date/Time of Injection     PINEPHRINE EMERGI     Product     Allerject 0.15mg/0.15m     Allerject 0.3mg/0.3ml     Epinephrine Injection     Epipen 1mg/ml (Pack     Epipen Ing/ml (Pack     Epipen Ing/ml (Pa | Size 1 PEN) Size 1 PEN) Site of Administration Administered by Pharmacis ENCY TREATMENT Ini (Pack Size 1 PEN) (Pack Size 1 PEN) Size 1 PEN) Size 1 PEN) Size 1 PEN) Size 1 PEN) Size 1 PEN) Size 1 PEN) Size 1 PEN)                                                                                                    | t Signature | ( ) ( ) ( ) ( ) ( ) ( ) ( ) ( ) ( ) (                  | 00509558<br>00578657<br>///<br>///<br>//2382059<br>02382067<br>02325225<br>00509558<br>00578657                                                                                                    | Expiry Date                                               | G #: 646-2<br>Dose                       |
| Epineprine Information     Epipen Information     Epipen Information     Administered by Name and # Date/Time of Injection  PINEPHRINE EMERGI     Allerject 0.15mg/0.15m     Allerject 0.15mg/0.15m     Allerject 0.3mg/0.3ml     Epinephrine Injection     Epipen Img/ml (Pack     Epipen Img/ml (Pack     Epipen Information                                                                                                    | Size 1 PEN) Size 1 PEN) Site of Administration Administered by Pharmacis ENCY TREATMENT ml (Pack Size 1 PEN) (Pack Size 1 PEN) Size 1 PEN) Size 1 PEN) Size 1 PEN) Size 1 PEN) Size 1 PEN) Administered by Pharmacis Administered by Pharmacis                                                                                                    | t Signature | ( ) ( ) ( ) ( ) ( ) ( ) ( ) ( ) ( ) (                  | 00509558<br>00578657<br>///<br>///<br>//2382059<br>02382067<br>02325225<br>00509558<br>00578657                                                                                                    | Expiry Date                                               | G #: 646-2<br>Dose                       |
| Epineprine Information     Epipen Information     Epipen Information     Administered by Name and # Date/Time of Injection  PINEPHRINE EMERGI  Product     Allerject 0.15mg/0.15m     Allerject 0.15mg/0.15m     Epipen 1mg/ml (Pack     Epipen Ing/ml (Pack     Epipen Ing/ml (Pack     Epipen I | Size 1 PEN) Size 1 PEN Site of Administration Administered by Pharmacis ENCY TREATMENT Inl (Pack Size 1 PEN) (Pack Size 1 PEN) Size 1 PEN) Size 1 PEN) Size 1 PEN) Size 1 PEN) Size 1 PEN) Administered by Pharmacis Administered by Pharmacis                                                                                                    | t Signature | Lot Number                                             | 00509558<br>00578657<br>///<br>02382059<br>02382067<br>02325225<br>00509558<br>00578657                                                                                                    | Expiry Date                                               | G #: 646-2                               |
| Epineprine Information     Epipen Information     Epipen Information     Administered by Name and #     Date/Time of Injection     PINEPHRINE EMERGI     Onterprine Injection     Date/Time Information     Allerject 0.15mg/0.15m     Allerject 0.15mg/0.15m     Allerject 0.3mg/0.3ml     Epinephrine Injection     Epipen Img/ml (Pack     Epipen Ing/ml (Pack     Epipen Ing/ml (Pack     Epipen Ing/ml (Pack     Date/Time of Injection                                                                                                    | Size 1 PEN) Size 1 PEN Site of Administration Administered by Pharmacis ENCY TREATMENT Inl (Pack Size 1 PEN) (Pack Size 1 PEN) Img/mL (Pack Size 1 SOLUTION Size 1 PEN) Size 1 PEN) Size of Administration Administered by Pharmacis                                                                                                    | t Signature | Lot Number                                             | 00509558<br>00578657<br>///<br>12382059<br>12382067<br>12325225<br>10509558<br>10578657                                                                                                    | Expiry Date                                               | G #: 646-2                               |
| Epinepi III E ujectoin     Epipen Img/ml (Pack     Epipen Jr 0.5mg/ml (P Route of Administration  Administered by Name and # Date/Time of Injection  PINEPHRINE EMERGI Allerject 0.15mg/0.15m Allerject 0.3mg/0.3ml Epinephrine Injection Epipen 1mg/ml (Pack Epipen Jr 0.5mg/ml (P Route of Administration  Administered by Name and # Date/Time of Injection  DINEDHPINE EMERGI                                                                                                    | Size 1 PEN) Size 1 PEN Size 1 PEN Site of Administration Administered by Pharmacis ENCY TREATMENT ml (Pack Size 1 PEN) (Pack Size 1 PEN) (Pack Size 1 PEN) Size 1 PEN) Size 1 PEN) Size 1 PEN) Size 1 PEN) Size 1 PEN) Size 1 PEN) Size 1 PEN Size 1 PEN Size | t Signature | Lot Number                                             | 00509558<br>00578657<br>00578657<br>00578657<br>02382059<br>02382067<br>02325225<br>00509558<br>00578657                                                                                                    | Expiry Date                                               | G #: 646-2                               |
| Epineprint Burgetonin     Epipen Img/ml (Pack     Epipen Ir 0.5mg/ml (Pack     Epipen Ir 0.5mg/ml (Pack     Date/Time of Injection  PINEPHRINE EMERGI Allerject 0.15mg/0.15m Allerject 0.15mg/0.15m Epipen 1mg/ml (Pack     Epipen 1mg/ml (Pack     Epipen Ir 0.5mg/ml (Facute of Administration  Administered by Name and # Date/Time of Injection  PINEPHRINE EMERGI Product                                                                                                    | Size 1 PEN) Size 1 PEN Size 1 PEN Site of Administration Administered by Pharmacis ENCY TREATMENT ml (Pack Size 1 PEN) (Pack Size 1 PEN) (Pack Size 1 PEN) Size 1 PEN) Size 1 PEN) Size 1 PEN) Size 1 PEN) Size 1 PEN) ENCY TREATMENT ENCY TREATMENT                                                                                                    | t Signature | ( ) ( ) ( ) ( ) ( ) ( ) ( ) ( ) ( ) (                  | 00509558<br>00578657<br>///<br>///<br>02382059<br>02382067<br>02325225<br>00509558<br>00578657<br>//                                                                                                    | Expiry Date                                               | G #: 646-2<br>Dose<br>G #: 646-3         |
| Epineprint Bugetonin     Epipen Img/ml (Pack     Epipen Ir 0.5mg/ml (Pack     Epipen Ir 0.5mg/ml (Pack     Date/Time of Injection     PINEPHRINE EMERGI     Allerject 0.15mg/0.15m     Allerject 0.15mg/0.15m     Epinen Img/ml (Pack     Epipen Ir 0.5mg/ml (Facu     Administration     Administration     Administration                                                                                                    | Size 1 PEN)  Size 1 PEN  Constraints of Administration  Administered by Pharmacis  ENCY TREATMENT  In (Pack Size 1 PEN)  (Pack Size 1 PEN)  Img/mL (Pack Size 1 SOLUTION  Size 1 PEN)  Size 1 PEN)  Constraints  Administered by Pharmacis  ENCY TREATMENT  In (Pack Size 1 PEN)  Interpreted by Pharmacis  Interpreted by Pharmacis Interpreted by Pharmacis Interpreted by Pharmacis Interpreted by Pharmaci | t Signature | ( ) ( ) ( ) ( ) ( ) ( ) ( ) ( ) ( ) (                  | 00509558<br>00578657<br>00578657<br>00578657<br>00578657<br>02325225<br>00509558<br>00578657<br>00578657<br>00578657                                                                                                    | Expiry Date                                               | G #: 646-2<br>Dose<br>G #: 646-3<br>Dose |
| Epineprine Information     Epipen Information     Epipen Information     Administered by Name and # Date/Time of Injection      PINEPHRINE EMERGI     Pinephrine Injection     Epipen Ing/ml (Pack     Epipen Ing/ml (Pack     Epipen Ing/ml (Pac | Size 1 PEN)  Size 1 PEN  ack Size 1 PEN  Administration  Administered by Pharmacis  ENCY TREATMENT  ml (Pack Size 1 PEN)  (Pack Size 1 PEN)  Img/mL (Pack Size 1 SOLUTION  Size 1 PEN)  Size 1 PEN)  Size 1 PEN)  ENCY TREATMENT  ml (Pack Size 1 PEN)  (Pack Size 1 PEN)  (Pack Size 1 PEN)  ENCY TREATMENT  ml (Pack Size 1 PEN)  (Pack Size 1 PEN)  (Pack Size 1 PEN)  (Pack Size 1 PEN)                                                                                                    | t Signature | ( ) ( ) ( ) ( ) ( ) ( ) ( ) ( ) ( ) (                  | 10509558<br>10578657<br>10578657<br>102282059<br>102382067<br>102325225<br>100509558<br>100578657                                                                                                    | Expiry Date  TRACKIN  PIN  Expiry Date  TRACKIN  PIN  PIN | G #: 646-2<br>Dose<br>G #: 646-3<br>Dose |
|                                                                                                    | Size 1 PEN)  Size 1 PEN)  Ack Size 1 PEN)  Administration  Administered by Pharmacis  ENCY TREATMENT  ml (Pack Size 1 PEN)  (Pack Size 1 PEN)  Size 1 PEN)  Size 1 PEN)  Size 1 PEN)  Administered by Pharmacis  ENCY TREATMENT  nl (Pack Size 1 PEN)  (Pack Size 1 PEN)  (Pack Size 1 SOLUTION                                                                                                    | t Signature | ( ) ( ) ( ) ( ) ( ) ( ) ( ) ( ) ( ) (                  | INDEGREGATION CONTRACT OF CONTRACT OF CONT                                                                                                    | Expiry Date  TRACKIN  PIN  Expiry Date  TRACKIN  PIN  I   | G #: 646-2<br>Dose<br>G #: 646-3<br>Dose |

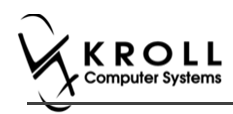

Immunization Record (pharmacy portion continued):

|                                              | PI                       | HARMACY USE O    | ONLY               |         |                      |             |
|----------------------------------------------|--------------------------|------------------|--------------------|---------|----------------------|-------------|
| First Name<br>Patient                        | Last Name<br><b>Test</b> | Gender<br>M      | DOB<br>02-Feb-1999 | Weight  |                      |             |
| Address<br>220 Finch Ave. East, To           | oronto ON M2J 2T9        | Health Ca        | ard #              | Phone   | Vumber<br>(416) 555- | 5555        |
|                                              | GENCY TREATMENT          |                  | TR                 | ACKING  | #: 646-3 (           | (continued) |
| Product                                      |                          |                  | DI                 | N       | PIN                  | Dose        |
| Epipen Jr 0.5mg/m<br>Route of Administration | Site of Administration   | 1                | Lot Number         | 05/865/ | Expiry Date          |             |
| Administered by Name an                      | d # Administered by Pha  | magist Signature |                    |         |                      |             |
| Auministered by Name and                     | d # Administered by Fria | macist Signature |                    |         |                      |             |
| Date/Time of Injection                       |                          |                  |                    |         |                      |             |
| Comments                                     |                          |                  |                    |         |                      |             |
|                                              |                          |                  |                    |         |                      |             |
|                                              |                          |                  |                    |         |                      |             |
|                                              |                          |                  |                    |         |                      |             |
|                                              |                          |                  |                    |         |                      |             |
|                                              |                          |                  |                    |         |                      |             |
|                                              |                          |                  |                    |         |                      |             |
|                                              |                          |                  |                    |         |                      |             |
|                                              |                          |                  |                    |         |                      |             |
|                                              |                          |                  |                    |         |                      |             |
|                                              |                          |                  |                    |         |                      |             |
|                                              |                          |                  |                    |         |                      |             |
|                                              |                          |                  |                    |         |                      |             |
|                                              |                          |                  |                    |         |                      |             |
|                                              |                          |                  |                    |         |                      |             |
|                                              |                          |                  |                    |         |                      |             |
|                                              |                          |                  |                    |         |                      |             |
|                                              |                          |                  |                    |         |                      |             |
|                                              |                          |                  |                    |         |                      |             |
|                                              |                          |                  |                    |         |                      |             |
|                                              |                          |                  |                    |         |                      |             |
|                                              |                          |                  |                    |         |                      |             |
|                                              |                          |                  |                    |         |                      |             |
|                                              |                          |                  |                    |         |                      |             |
|                                              |                          |                  |                    |         |                      |             |
|                                              |                          |                  |                    |         |                      |             |
|                                              |                          |                  |                    |         |                      |             |
|                                              |                          |                  |                    |         |                      |             |
|                                              |                          |                  |                    |         |                      |             |
|                                              |                          |                  |                    |         |                      |             |
|                                              |                          |                  |                    |         |                      |             |

#### On the 'Immunizations' screen the status of the Non-influenza is as follows.

| Imm     | Immunizations                               |       |                 |               |                                           |               |                            |       |  |  |  |  |  |  |
|---------|---------------------------------------------|-------|-----------------|---------------|-------------------------------------------|---------------|----------------------------|-------|--|--|--|--|--|--|
| N - N   | ew Immunization                             | P - P | rint/Reprint    | F - Claim Fee | Claim Fee C - Cancel Claim Show Reversals |               |                            |       |  |  |  |  |  |  |
|         | D - Pharmacist Declined R - Patient Refused |       |                 |               |                                           |               |                            |       |  |  |  |  |  |  |
| Items ( | 1)                                          |       |                 |               |                                           |               | F2 Ins                     | 5 Del |  |  |  |  |  |  |
| #       | Туре                                        |       | Status          |               | Product Status                            | Fee Status    | Created <b>T</b> Completed | -     |  |  |  |  |  |  |
| 146     |                                             |       | Printed Consent |               | Pending Claim                             | Pending Claim | 24/07/2017                 |       |  |  |  |  |  |  |
|         |                                             |       |                 |               |                                           |               |                            |       |  |  |  |  |  |  |

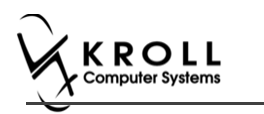

#### **Scanning a Paper Immunization Record**

Once the Immunization Record is printed, the Immunization Record needs to be scanned.

**Note**: If you will be scanning all immunization records in a single batch at the end of the day, skip these steps and continue to the <u>Billing an Immunization</u> section.

#### 7. On the Alt+X - Start screen, click Utilities > Printed Document Scan/Import.

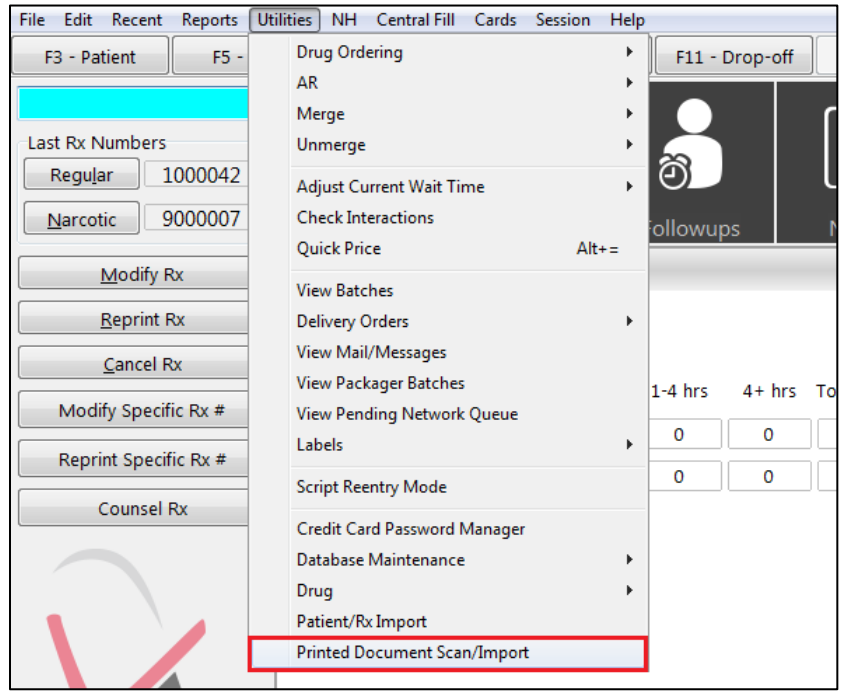

The 'Import Scanned Documents' window appears.

- 8. Place the report pages in the scanner hopper.
- 9. Check **Scan both sides of paper** if you are scanning pages with information on both sides and your scanner supports dual side scanning.

| Import Scanned Documents                                                                   |                                                          |
|--------------------------------------------------------------------------------------------|----------------------------------------------------------|
| Scanner<br>Scanner <b>FUJITSU fi-6130dj</b><br>Mode <b>Colour</b><br>Resolution <b>100</b> | <b><u>Start Scanning</u></b><br>Scan both sides of paper |
| Document Processing<br>To Process <b>0</b><br>To Reconcile <b>0</b>                        | Process and Reconcile                                    |
| View Scan <u>H</u> istory                                                                  | X Close                                                  |

10. Click Start Scanning. When scanning is complete. Prompt 'Do you want to scan another page/batch?' appears.

| ľ | Scan another Page?                      |  |
|---|-----------------------------------------|--|
| 5 | Do you want to scan another page/batch? |  |
|   | Scan Again X Stop Scanning              |  |

11. Click Stop Scanning. The 'Document Scan Reconciliation' screen appears.

|                                                                                                    | created [1]                                                                                                    | 100                                                                                                    | 100                                                                                                    |                                                                                                    | 10                                                                                                    |                                                                                          | 2                                                                     |                               |
|----------------------------------------------------------------------------------------------------|----------------------------------------------------------------------------------------------------|----------------------------------------------------------------------------------------------------|----------------------------------------------------------------------------------------------------|----------------------------------------------------------------------------------------------------|----------------------------------------------------------------------------------------------------|------------------------------------------------------------------------------------------|-----------------------------------------------------------------------|-------------------------------|
| nned on                                                                                                    | Status                                                                                                    | Filed By                                                                                                    | Туре                                                                                                    | Title                                                                                                    | Patient                                                                                                    | Rx Num Pages                                                                             | Message                                                               |                               |
| 17/2017 2:27 45 F                                                                                                    | PEReady To File                                                                                                    |                                                                                                    | Patient Immun                                                                                                    | cation Immunication Res                                                                                                    | cord Test, Cherry                                                                                                    | 2                                                                                        |                                                                       |                               |
|                                                                                                    |                                                                                                    |                                                                                                    |                                                                                                    |                                                                                                    |                                                                                                    |                                                                                          | 18                                                                    | Proces                        |
|                                                                                                    |                                                                                                    |                                                                                                    |                                                                                                    |                                                                                                    |                                                                                                    |                                                                                          |                                                                       | Pendin                        |
|                                                                                                    |                                                                                                    |                                                                                                    |                                                                                                    |                                                                                                    |                                                                                                    |                                                                                          |                                                                       | Docume                        |
|                                                                                                    |                                                                                                    |                                                                                                    |                                                                                                    |                                                                                                    |                                                                                                    |                                                                                          |                                                                       |                               |
|                                                                                                    |                                                                                                    |                                                                                                    |                                                                                                    |                                                                                                    |                                                                                                    |                                                                                          |                                                                       |                               |
|                                                                                                    |                                                                                                    |                                                                                                    |                                                                                                    |                                                                                                    |                                                                                                    |                                                                                          |                                                                       | *                             |
| Zoom                                                                                                    | 69 % @ @                                                                                                    | IDD R                                                                                                    | AT PA                                                                                                    |                                                                                                    |                                                                                                    | Unprocessed Im                                                                           | ages (2) Current Do                                                   | coment                        |
| Contraction (                                                                                                    |                                                                                                    |                                                                                                    | 3 <b>LP</b> 1                                                                                                    |                                                                                                    |                                                                                                    |                                                                                          | ages (a) Current by                                                   | ocument;                      |
|                                                                                                    |                                                                                                    |                                                                                                    |                                                                                                    |                                                                                                    |                                                                                                    | · Unprocessed Ima                                                                        | ages [2]                                                              |                               |
| Diamony                                                                                                    |                                                                                                    | Inne                                                                                                    | nization Record                                                                                                    |                                                                                                    |                                                                                                    | Scanned on Type                                                                          | # Into Mes                                                            | 11030                         |
| Delkastere                                                                                                    | Keell Phar                                                                                                    | macy, 220 Darkar                                                                                                    | Milb Read. Barling                                                                                                    | IN ON MIM INC                                                                                                    |                                                                                                    | 14:26:28 Urproc                                                                          | bessed                                                                |                               |
| -                                                                                                    |                                                                                                    | Phone (416)-660                                                                                                    | 6-7788 Fax. (416) 89                                                                                                    | 8.7788                                                                                                    |                                                                                                    | 14:26:29 Unproc                                                                          | bested                                                                |                               |
| PATIENT INFORM                                                                                                    | ATION                                                                                                    |                                                                                                    |                                                                                                    |                                                                                                    | TRACKING #: 135                                                                                                    |                                                                                          |                                                                       |                               |
| Final Name                                                                                                    | Last Same                                                                                                    | •                                                                                                    | Genter DOA                                                                                                    | Arget                                                                                                    |                                                                                                    |                                                                                          |                                                                       |                               |
| Cherry                                                                                                    | 100.                                                                                                    |                                                                                                    | These Courses                                                                                                    | I-Jun-1953                                                                                                    |                                                                                                    |                                                                                          |                                                                       |                               |
| 12312 Puerson Biv                                                                                                    | HI, RICHMOND HELL OF                                                                                                    | L30 1P1                                                                                                    | 4542                                                                                                    | 313213 (41                                                                                                    | 6) 121-1333                                                                                                    |                                                                                          |                                                                       |                               |
| Emergency Contact                                                                                                    | Parameter                                                                                                    | to to Famil                                                                                                    | Durteur's Floore                                                                                                    | Number Contact's Of                                                                                                    | er Phone Kuesber                                                                                                    |                                                                                          |                                                                       |                               |
|                                                                                                    |                                                                                                    | 2010/03/201                                                                                                    | 10010000                                                                                                    | 0.000 / E2588-24                                                                                                    |                                                                                                    |                                                                                          |                                                                       |                               |
| SCREENING QUE                                                                                                    | STIONNAIRE                                                                                                    |                                                                                                    |                                                                                                    |                                                                                                    |                                                                                                    |                                                                                          |                                                                       |                               |
|                                                                                                    |                                                                                                    |                                                                                                    | and the second second                                                                                                    |                                                                                                    |                                                                                                    |                                                                                          |                                                                       |                               |
| "yes" In any damate                                                                                                    | ions will help us dessering                                                                                                    | y mean the shot ca                                                                                                    | must be giver. It stopp                                                                                                    | i should nee get the unclude cost<br>ly means additional questions i                                                                                                    | by if you answer<br>rout the asked.                                                                                                    |                                                                                          |                                                                       |                               |
|                                                                                                    | these strength and the state                                                                                                    | annuacist to explain                                                                                                    | *                                                                                                    |                                                                                                    | a                                                                                                    |                                                                                          |                                                                       |                               |
| I a question to not of                                                                                                    | the barren are horn by                                                                                                    |                                                                                                    | 2                                                                                                    |                                                                                                    |                                                                                                    |                                                                                          |                                                                       |                               |
| If a question to not a<br>Are you sick today? ().                                                                                                    | a foos prate the 35 P                                                                                                    | C boothing problem                                                                                                    | re, practive infaction)                                                                                                    |                                                                                                    | head for hardeney                                                                                                    |                                                                                          |                                                                       |                               |
| If a question to not a<br>Are you sick today? ()<br>Are you allergic to any                                                                                                    | a. Sover greater than 35.5<br>in metications including vec                                                                                                    | *C boarding problem<br>(comes?)                                                                                                    | re, or active infaction)                                                                                                    |                                                                                                    | The The Second                                                                                                    | 2                                                                                        |                                                                       |                               |
| If a question to not a<br>Are you sick today? ()<br>Are you stick today? ()<br>Are you stiergic to any<br>Do you have an alway                                                                                                    | a fore prate the 28.9<br>protocition routing ve<br>protocition routing ve                                                                                                    | 10. boxbinj probin<br>cores7<br>cores7. Birtes                                                                                                    | re, or active infaction)                                                                                                    | North or general                                                                                                    | No Co Jaro                                                                                                    |                                                                                          |                                                                       |                               |
| If a question to not a<br>Are you such today? I<br>Are you sick today? I<br>Are you allergit to any<br>Do you have an allergi<br>Here you over had a s                                                                                                    | a four prate the part of<br>y methodors including ve.<br>y to tenderation recubing ve.                                                                                                    | *C. broadling problem<br>corres?<br>. performants Borrant<br>color to a past vacco                                                                                                    | re, or active infaction)<br>osal, chicken protein, po<br>nation?                                                                                                    | Name of Sectors,                                                                                                    | Na Ca Jane                                                                                                    | Create New D                                                                             | ocument                                                               |                               |
| If a question to nee of<br>Annyou sick today? ()<br>Annyou allerge to any<br>Do you have an allerge<br>Here you over had any<br>Mout you had wheeler                                                                                                    | a Nover productive star pilor (d)<br>a Nover productive them 35.9<br>y methodications including visi<br>(d) familier sciller, reacting vision<br>services. The threadering rea-<br>ing cheer lightness is slike                                                                                                    | *C. broadling problem<br>corres?<br>c. periferencies Biotect<br>robum to a part vacco<br>curly breathing within                                                                                                    | re, practive infection)<br>coal, chicken protein, po<br>nation?<br>34 hours of priling a co                                                                                                    | enien u gelant                                                                                                    | Tes An Lagor<br>Yes Ca URare<br>Tes La Unare<br>Yes Ca Unare<br>Yes Ta Unare                                                                                                    | Create New D                                                                             | ocument                                                               |                               |
| If a question to not a<br>Analysis sick tocay? I<br>Analysis allergic to an<br>Do you have an allergi<br>Here you over had as<br>Here you had arbeen<br>Analysis allergic to tage                                                                                                    | a. Soor protection of poly pill<br>a foor protection including via<br>pills constraints including via<br>pills constraints, incompany<br>pills constraints and pills<br>approved technologies or differ<br>or givens?                                                                                                    | *C bracking problem<br>corres/7<br>c performant, Britan<br>otor to a part vaco<br>cuty breaking within                                                                                                    | re, or active influction)<br>coal, chicken protein, po<br>nation?<br>24 hours of priting a co                                                                                                    | herinan si galana?<br>none?                                                                                                    | Tes An Lago<br>Yes Ca Unice<br>Tes Ea Lance<br>Yes Ca Lance<br>Tes Ca Lance<br>Tes Ea Lance                                                                                                    | Create New D                                                                             | ocument<br>Image                                                      |                               |
| If a question to not a<br>Analysis sock topoget to<br>Analysis sock topoget to any<br>Dispositions are raising<br>House you care that a to<br>Robus you that advector<br>Analysis advects to large<br>Phone you rate Guidan                                                                                                    | a. Sover product new policy pill<br>a. Sover product them 20.5<br>p.motications including less<br>p.to functionality in secondari<br>p.to function fill theodeticing real<br>seconds. The threadeticing real<br>res. places 2<br>(Barto Syndroma validation d)                                                                                                    | 12. Invanting proper<br>corres?<br>                                                                                                    | re, or active influction;<br>coat, shicken protein, po<br>nation?<br>DA hours of priting a co<br>solution?                                                                                                    | hminn u geuss?<br>now?                                                                                                    | Tes In Carrow                                                                                                    | Create New D<br>Delete This                                                              | locument<br>Image                                                     |                               |
| If a question to not a<br>Are you start to day? I<br>Are you allerge to any<br>Do you have an alway<br>Have you and that a be<br>return you and that a<br>Reve you always to late<br>Reve you have a new or<br>Do you have a new or                                                                                                    | a. Sover protection policy pri-<br>a. Sover protections sociality<br>protocological and and a solution<br>protocological and a solution of a<br>soveries. The threadwards are sittle<br>an given s?<br>URLatio Syndroma wattors of<br>URLatio Syndroma wattors of<br>URLatio Syndroma wattors of a<br>URLatio Syndroma wattors of a<br>URLati                                                 | *C. Invasible product<br>corres?<br>c. periference. Birther<br>often to a past vector<br>cuty breaking within<br>webre of gatting a v<br>color?                                                                                                    | re, or active influction)<br>out, chicken protein, po<br>nation?<br>24 hours of pring a co<br>excine?                                                                                                    | hmian u geund"<br>name?                                                                                                    | Tes In Carrow                                                                                                    | Create New D<br>Delete This<br>Add this image                                            | ocument<br>Image<br>ge to the current do                              | cument                        |
| If a question to not a<br>Are you start to day 10.<br>Are you start to day<br>to got start ar alway<br>Have you are to die i<br>Have you always to lare<br>Have you always to lare<br>Place you always to lare<br>Do you have a new or<br>Do you have a most of the                                                                                                    |                                                                                                    | *C. Invaniting proton<br>corres?<br>c. perifers in . Birtlen<br>of on its a part reco-<br>cuty breaking with<br>relates of gatting a si-<br>cutor?<br>deproper?                                                                                                    | re, or active infaction)<br>coat, chicker anstein, po<br>nation?<br>24 hours of prining a co<br>accime?                                                                                                    | hennen an galanet.<br>Konnen                                                                                                    | Table         Table           Yea         Aller           Yea         Aller           Yea         Aller           Yea         Aller           Yea         Aller           Yea         Aller           Yea         Aller           Yea         Aller           Yea         Aller           Yea         Aller           Yea         Aller           Yea         Aller           Yea         Aller           Yea         Aller                                                                                                    | Create New D<br>Delete This<br>Add this image                                            | Image                                                                 | cument                        |
| If a question to near a<br>Are you size to cary? I<br>Are you allergo to any<br>De pito tens as allergo<br>these you had allergo<br>Are you allergo to large<br>Rece you had allergo<br>Are you allergo, to large<br>Rece you had allergo<br>De you have a stored th<br>Pharmacke Will you be                                                                                                    | a foreignetie see politic politic<br>la foreignetie (Tare 25) 5<br>metodostron esculotar) es<br>pris enteretariosis resources<br>nel presentatione estatutoria<br>estatutoria politicaria autoriaria<br>diferentificaria politicaria autoriaria<br>diferentificaria politicaria autoriaria<br>diferentificaria politicaria autoriaria<br>diferentificaria autoriaria<br>al administeritegia Lari Voliticaria<br>estatutoriaria a Lari Voliticaria.                                                                                                    | *C. Examining problem<br>corres?<br>                                                                                                    | re, practive influction<br>used, chicken product, per<br>netice? <sup>17</sup><br>DA house of petiting a via<br>excent?                                                                                                    | Aminan ur geluten?<br>nonee?                                                                                                    |                                                                                                    | Create New D<br>Delete This<br>Add this image                                            | Image<br>ge to the current do<br>ent Patient Immuniz                  | cument                        |
| P a question to near a<br>Are you statutes to carry 1.<br>Are you statutes to carry 1.<br>Are you statutes to carry<br>30 got share or using<br>10 got share or using<br>10 got share or using<br>10 got share or using<br>10 got share or near or<br>10 gots have or near or<br>10 gots have or<br>10 gots have or<br>10 gots have or                                                                                                    |                                                                                                    | *C boarding protein<br>correct<br>, gendancies Bonne<br>odorne a paet resource<br>tuby breating with<br>extense of getting a suspect<br>operant<br>departs? In the sector of<br>mysice retrieve system                                                                                                    | re, practive influction<br>read chickler proton, pr<br>netory?<br>"24 house of poting a co<br>approach<br>sourcest<br>sourcest<br>sourcest<br>sourcest                                                                                                    | hymonia ar galadad"<br>noined"<br>rythorna, HildMADaj                                                                                                    | Yes         An         Capital           Yes         Capital         Discret           Yes         Capital         Discret           Yes         Capital         Discret           Yes         Capital         Discret           Yes         Capital         Discret           Yes         Capital         Discret           Yes         Capital         Discret           Yes         Capital         Discret           Yes         Capital         Discret           Yes         Capital         Discret           Yes         Capital         Discret                                                                                                    | Create New D<br>Delete This<br>Add this image                                            | ocument<br>Image<br>ge to the current do<br>ent Patient Immunia       | cument<br>zation - Immunizati |
| If a question is near a<br>Annucle sector social (1)<br>Annucle sector social (1)<br>Annucle sector (1)<br>Bo point sector (1)<br>Bo point sector (1)<br>Bob point (1)<br>Bob point (1)                                                                                                    | - a food protect are plot plut<br>as food protection and food plut<br>protection and food plut<br>protection and food plut<br>protection and the second plut<br>and protection as allow<br>any development of the second<br>and plut plut plut plut plut<br>here or how a breaking of<br>here or how a breaking of<br>a software the can wrate<br>relations that can wrate<br>relations that can wrate                                                                                                    | *C. boarding propins<br>covers?<br>                                                                                                    | re, practive influction)<br>coal, chicken protein, pr<br>nation?<br>Databases of printing at co<br>apprent?<br>contraction?<br>exc?ops_timitement_type<br>re-writes the part 3 monte                                                                                                    | kmonis or galapan?<br>onexe?<br>rphoneus, MVM-Daj<br>fiss] legi Phadmonew etg)                                                                                                    | 10         10         State           10         State         State           10         State         State                                                                                                    | Create New D<br>Delete This<br>Add this imag<br>Current Docume<br>For Test, Cher         | Image<br>ge to the current do<br>ent Patient Immunia<br>ry            | cument<br>zation - Immunizati |
| If a question to not c<br>free you and young to do<br>free you and you are a wing<br>there you over had a<br>third you that always to<br>have you always to large<br>there you that always to<br>have you always to<br>have you always to<br>have you always to<br>have you always to<br>have you always to<br>have you always to<br>have you always to<br>point and<br>free you have a most<br>the<br>point of the<br>free you have a<br>have you do<br>the you have you<br>have you alway are you<br>have you have you have<br>the point of the<br>have you do you have<br>the point of the<br>have you do you have<br>the point of the<br>have you do you have<br>the point of the<br>have you do you have<br>the point of the<br>have<br>the point of the<br>have<br>the point of the<br>have<br>have point of the<br>have<br>have point of the<br>have<br>have<br>ha | a force problem to plot pill<br>a force production of the SS 5<br>productions and the SS 5<br>productions and the SS 5<br>productions of the SS 5<br>productions of the SS 5<br>productions o | 45 brandling propin<br>cores 7<br>op elsevels, Britser<br>op elsevels, Britser<br>output elsevelse<br>output branching with<br>elsevels?<br>Biologie?<br>Biologie?<br>Biol | re, jar active influction)<br>post, chicken proteins, po<br>netoch <sup>2</sup><br>"24 hours of patting a vi<br>accinent<br>contractors"<br>exchanges i<br>monthly begi beinemia, Lyo<br>m within the part 3 monthly                                                                                                    | hmon u galata?<br>notes?<br>notes, MMADa)<br>ball ag Pradrisarie eta                                                                                                    | Yes         All         Subscript           Yes         All         Subscript                                                                                                    | Create New D<br>Delete This<br>Add this image<br>Current Docume<br>For <b>Test, Cher</b> | Image<br>ge to the current do<br>ent Patient Immunia<br>ry            | cument<br>zation - Immunizati |
| И а сучетки к наска<br>Ала усь вск хосаут (<br>Ала усь вск хосаут (<br>Ала усь вск хосаут (<br>Ала усь век и занед<br>Мака унь еки пак и<br>Мака унь еки пак и<br>Мака унь нас и наск<br>Мака унь нас и наск<br>Мака унь нас и наск и<br>Со усь насе и отоб<br>Мака и со обла усь на<br>Со усь саба у со обла усь так<br>Ала усь обла у со обла усь так<br>Ала усь обла усь така<br>Ала усь обла усь така                                                                                                    |                                                                                                    | 45. brandling propin<br>correct<br>operatives in Binters<br>operatives and select response<br>with the select response<br>with the select response of the<br>enders of gathing a se-<br>content?<br>Biocologi?<br>Biocologi?<br>B                                                                | ren, or active Hillociter)<br>post, children protein, po<br>nexestr?<br>28 hours of patting a co<br>accorect<br>excitosocient<br>excitosociente<br>excitosociente<br>excitosociente<br>excitosoci                                                                                                    | noner<br>oren<br>phone, MARADa)<br>half sig Padrisare eta<br>Aya                                                                                                    | Yes         An         Second           Yes         Second         Jacond           Yes         Second         Jacond           Yes         Second         Jacond           Yes         Second         Jacond           Yes         Second         Jacond           Yes         Second         Jacond           Yes         Second         Jacond           Yes         Second         Jacond           Yes         Second         Jacond           Yes         Second         Jacond           Yes         Second         Jacond           Yes         Second         Jacond           Yes         Second         Jacond           Yes         Second         Jacond                                                                                                    | Create New D<br>Delete This<br>Add this ima<br>Current Docume<br>For <b>Test, Cher</b>   | ocument<br>Image<br>ge to the current do<br>ent Patient Immunia<br>ry | cument<br>zation - Immunizati |
| Р а сочето на мес о<br>Але усы ався ходаут ()<br>Але усы ався ходаут ()<br>Але усы авсяра са авсе<br>бар уы зама на какер<br>Нака уны селет на са а<br>нака уны селет на са<br>нака уны техна Алеаса<br>Але усь авсяра Алеаса<br>Але усь авсяра са алеаса<br>Прое пои Лад Guidan<br>Прое пои Лад Guidan<br>Прое пои Лад Guidan<br>Прое пои Лад Guidan<br>Ор усь бале а своот fi<br>Ризитивско уби рос<br>Прое нака в инетост<br>Але усь бале а техност<br>Але усь облагу для уни<br>Нака усь от бал усь бале<br>ССОКВЕНТ СОРИЕМ                                                                                                    | - a food protect two point pills<br>a food protect and food pills<br>a food protect and food pills<br>and a set of the sector pills<br>and the sector food food pills and the<br>explored pills and the sector pills<br>and the sector pills and the<br>horner or have a based on pills<br>a dominant pills and sector pills<br>a dominant pills and sector pills<br>a dominant pills and sector pills<br>a dominant pills and sector pills<br>a dominant pills and sector pills<br>a dominant pills and sector<br>pillaries that can sector<br>a dominant watches in the data<br>of address that can sector<br>a dominant pills and sector<br>piller watches in the data<br>of address that can sector<br>a dominant pills and the sector<br>of the sector pills and the sector<br>of the sector pills and the sector pills and the sector<br>of the sector pills and the sector pills and the sector<br>of the sector pills and the sector pills and the sector<br>of the sector pills and the sector pills and the sector<br>of the sector pills and the sector pills and the sector<br>of the sector pills and the sector pills and the sector<br>of the sector pills and the sector pills and the sector<br>of the sector pills and the sector pills and the sector<br>of the sector pills and the sector pills and the sector pills and the sector<br>of the sector pills and the sector pills and the sector pills and the sector<br>of the sector pills and the sector pills and the sector pills and the sector pills and the sector pills and the sector pills and the sector pills and the sector pills and the sector pills and the sector pills and the sector pills and the sector pills and the se                                                                                                    | 45. boarding propin<br>cares 7<br>, getSamp (A, Bimmin<br>ediates 6, Bernard<br>ediates 6 getCing a s<br>cadar)<br>Biologin<br>Biologin<br>Biologin<br>Constraints (A)<br>Biologin<br>Constraints (A)<br>Bio                                                                                                    | re, or active Hillocker<br>cost, chicker protein, po<br>nation?<br>24 hours of potting a co<br>active?<br>24 hours of potting a co<br>active?<br>24 hours of potting<br>active?<br>24 hours of potting<br>25 hours<br>26 hours<br>27 hours of potting<br>26 hours<br>27 hours<br>27 hours | kmonis or galapan<br>noneen?<br>rphoneus, HMMADai<br>Inst Tang Pradmissime and<br>ApA                                                                                                    | Tes ( ) Description ( ) Description ( ) Descri | Create New D<br>Delete This<br>Add this imag<br>Current Docume<br>For <b>Test, Cher</b>  | Image<br>ge to the current doe<br>ont Patient Immunia<br>ry           | cument<br>zation - Immunizati |
| If a question is not a<br>An you add holy 10<br>An you address to alw<br>they are address to alw<br>they are an area of<br>the you are a new or<br>they are address to any<br>flave you area a new or<br>they are an area to<br>they hole and a short the<br>Promodel Will you to<br>the you have a mere or<br>they hole at a meters<br>of you have a mere or<br>they are and a short the<br>Promodel Will you to<br>the you have a mere or<br>they are an area to<br>they hole at a meters<br>of you have a mere or<br>they are not any area mere<br>from you can be an area to<br>they are an area to<br>they are an area to<br>they are an area to<br>they are an area to<br>the you are an area to<br>the you are an area to the you are an<br>area to the you are an area to<br>the you are an area to the you are an<br>area to the you are an area to<br>the you are an area to the you are an area to<br>the you are an area to the you are an area to<br>the you are an area to the you are an area to<br>the you are an area to the you are an area to the you are an<br>area to the you are an area to the you are an area to<br>the you are an area to the you are an area to the you are an<br>area to the you are a to the you are an area to the you are an area to<br>the you are an area to the you are an area to the you are an area to<br>the you are an area to the you are an area to the you are an area to<br>the you are an area to the you are an area to the you are an area to the you are an area to the you are an area to the you are an area to the you are an area to the you are an area to the you are an area to the you are an area to the you are an area to the you are an area to the you are an area to the you are an area to th                                                                                                    | a foreignets any plot plut<br>is foreignets respective<br>predications and outlong we<br>predications and outlong we<br>predications and any<br>any server plates as allow<br>any gener tighteness as allow<br>any gener tighteness as allow<br>any generation of the server<br>any server in takes a Description<br>and demonstrating a Live Nets<br>as address that can evaluate<br>a standard that can evaluate<br>a standard that can evaluate<br>a standard that can evaluate<br>a standard that can evaluate<br>a standard that can evaluate<br>a standard that can evaluate<br>a standard that can evaluate<br>a standard that can evaluate<br>a standard outputs to the take<br>a standard or guintess. Nets<br>and particle or guintess. Nets                                                                                                    | Mc boarding property<br>corrections, performance of the<br>performance of performance<br>office of a party performance<br>office of a performance of<br>the performance of the<br>second of the<br>second of the performance of<br>the second of the<br>second of the performance of the<br>second of the performance of the performance of the<br>second of the performance of the performance of the<br>second of the performance of the performance of the performance of the<br>second of the performance of the performance of the performance of the<br>second of the performance of the performance of the performance of the<br>second of the performance of the performance of the performance of the performance of the performance of the performance of the performance of the performance of the performance of the performance of the performance of the performance of the performan                                                                                                    | est, destruction destruction<br>cost, destruction per<br>matern <sup>17</sup><br>24 hours of getting a co<br>accord<br>of destruction<br>end to accord<br>of destruction<br>end to accord<br>of destru                                                                                                    | nones?<br>scree?<br>scree?<br>sc | Yes         No         Capital           Yes         Capital         Discret           Yes         Capital         Discret           Yes         Capital         Discret           Yes         Capital         Discret           Yes         Capital         Discret           Yes         Discret         Discret           Yes         Discret         Discret           Yes         Discret         Discret           Yes         Discret         Discret           Yes         Discret         Discret           Yes         Discret         Discret           Yes         Discret         Discret           Yes         Discret         Discret           Yes         Discret         Discret           Yes         Discret         Discret           Yes         Discret         Discret                                                                                                    | Create New D<br>Delete This<br>Add this image<br>Current Docume<br>For <b>Test, Cher</b> | Image<br>ge to the current do<br>ent Patient Immunia<br>ry            | cument<br>zation - Immunizati |
| If a question is not a<br>Are you such today? ()<br>Are you such today? ()<br>Are you such today? ()<br>Are you such today to<br>today today to<br>today today today today<br>managers to<br>today today today today<br>Prannada 2000 ()<br>Prannada 2000 ()<br>Prannada 200                                                                                                    | and participation are paide paid. b) an efficiency of the set of the set of th                                                                                                    | M. Examining program<br>correctly<br>approximately and a part resor-<br>color to a part resor-<br>color to a part resor-<br>color to a part resor-<br>color of a part of part<br>of part retrieve syste<br>of part retrieve syste<br>of a sector'<br>and a part of the region<br>part part of the region<br>of a sector'                                                                                                    | rea, or active influction)<br>post, children protein, par<br>matery?<br>24 hours of priting a co<br>accure?<br>exchanges.<br>exchanges.<br>exc                                                                                                    | hymonia se galadad"<br>nomen"<br>"phoma, H10MADa)<br>hudi sig Pradrisarre etal<br>"Ayak<br>Maadi tad, aastal ne da ang ada gal                                                                                                    |                                                                                                    | Create New D<br>Delete This<br>Add this image<br>Current Docume<br>For <b>Test, Cher</b> | ocument<br>Image<br>ge to the current do<br>ent Patient Immunia<br>ry | cument<br>zation - Immunizati |
| If a question is near a<br>An year lack holy ?<br>I An year lack holy ?<br>I An year lange to as<br>the year lange to as<br>the year lange to an<br>even year and gutter<br>the year lange to the<br>An year along to the<br>Promotion with a streng of<br>Promotion with a streng of<br>Promotion with a streng of<br>Promotion with a streng of<br>Dright have a mention<br>An year daily any the<br>Promotion with a streng of<br>the year lange of the<br>Promotion with a streng of<br>the year lange of the<br>Promotion with a streng of<br>the year daily any the<br>An year of the year have<br>An year of the year have<br>a strength of the year of the<br>An year of the year have<br>a strength of the year of the<br>An year of the year of the<br>An year of the year of the year of the<br>An year of the year of the<br>An year of the year of the year of the<br>An year of the year of the year of the<br>An year of the year of the year of the<br>An year of the year of the year of the year of the<br>year of the year of the year of the year of the<br>An year of the year of the year of the year of the year of the<br>year of the year of the year of the year of the year of the<br>year of the year of the year                                                                                                    | - состранения на раби рабо<br>на "ностранения состана 20.5<br>у техностика состана учи<br>у постанатирования и постана учи<br>у постанатирования и постана у<br>на постана учите постана и пост<br>на делика будитите и или и<br>на делика постанати и постана и<br>и постана и постана и постана и<br>и постана и постана и постана и<br>и постана и постана и постана и<br>и постана и постана и постана и<br>и постана и постана и постана и<br>и постана и постана и постана и<br>и постана и постана и постана<br>и постана и постана и постана и<br>и постана и постана и постана и<br>и постана и постана и<br>и постана и постана и постана и<br>и постана и постана и<br>и постана и постана и постана и<br>и постана и постана и<br>и постана и постана и постана и<br>и постана и постана и постана и<br>и постана и постана и<br>и постана и постана и постана и<br>и постана и постана и<br>и постана и постана и постана и<br>и постана и постана и<br>и постана и постана и постана и<br>и постана и постана и<br>и постана и постана и                           | Mc boarding propin<br>cores?<br>                                                                                                    | res, or active Hillociter)<br>cost, chicker printer, pri<br>nation?<br>24 hours of printing a co<br>antiput of<br>antiput of printing a co<br>antiput of<br>chick printing and a<br>chicker printing and b<br>printing constraints, type<br>resulties the part of printing<br>printing experiments of<br>printing experiments of<br>the printing of the part of printing<br>of the experimentation of<br>the printing experimentation of<br>Constraints                                                                                                    | nymona ar galasta?<br>nanowa, HWMADa)<br>half sag Phadhisana ang<br>AyA<br>na alabhyolon an automagan (an<br>hina alabhyolon an automagan (an<br>hina alabhyolon an automagan (an<br>hina alabhyolon an automagan (an<br>hina alabhyolon an automagan (an<br>hina alabhyolon an automagan (an<br>hina alabhyolon alabhagan (an                                                                                                    | The Control of the control of the co | Create New D<br>Delete This<br>Add this ima<br>Current Docume<br>For <b>Test, Cher</b>   | Image<br>ge to the current doe<br>ent Patient Immunia<br>ry           | cument                        |
| If a question is next a<br>An you such social?<br>An you such social?<br>An you along to say<br>the second second second<br>the second second second second<br>the second second second second<br>the second second second second<br>the second second second second<br>the second second second second second<br>the second second second second second second second<br>the second second second second second second second second second second second second<br>the second second                                                                                                    | A food grader two picks pick<br>productions and picks pick<br>productions and picks picks<br>pick and picks picks picks picks<br>picks picks picks picks picks<br>picks picks picks picks picks picks<br>picks picks picks picks picks picks<br>picks picks picks picks picks picks<br>picks picks picks picks picks picks picks<br>picks picks picks picks picks picks picks<br>picks picks picks picks picks picks picks picks<br>picks picks                                                                                                    | ** Exactling problem<br>correct?<br>                                                                                                    | exit destruction enternet<br>cost destruction and<br>matern <sup>10</sup><br>24 hours of perings and<br>accent <sup>11</sup><br>exit destruction<br>exit destruction<br>exit destruction<br>rest taken and undertained by<br>rest taken and undertained<br>to be accent<br>rest taken and undertained<br>to be accent<br>to be accent<br>t                                                                                                    | Amore or galaxie?<br>conex?<br>promove, Profescione and<br>hurd leag Prodificance and<br>April<br>April                                                                                                    | The Color December of the Color of the Color | Create New D<br>Delete This<br>Add this imag<br>Current Docume<br>For Test, Cher         | Image<br>ge to the current doo<br>ent. Patient Immunia<br>ry          | cument<br>zation - Immunizati |

that need to be reconciled are displayed in the **Unprocessed Images** section.

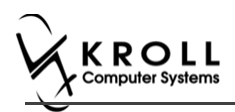

#### 12. Click Process pending Documents.

| Documents to be created (1)         Scanned on       Status         Filed By       T         27/07/2017 2:27:45 Pf Ready To File       F         Image: Status       Filed By         Image: Status       Filed By         Image: Sta                                                                                                    | Type<br>Patient Immunization<br>tion Record<br>Is Read, Burlington ON<br>Is Fax: (416) 888-7788<br>Gender OC<br>M OC<br>0-Jun-1 | Title<br>Immunization F<br>MIM IMI                                          | lecord                                         | P<br>T               | atient<br>est, Cher          |             | Rx Num<br>Unprocess<br>Gcanned on<br>14:25:28<br>14:26:29           | Pages Message<br>2<br>sed Images (2)<br>sed Images (2)<br>Type<br>Unprocessed<br>Unprocessed | Current Document   | Process<br>Pending<br>Documer   |
|----------------------------------------------------------------------------------------------------|----------------------------------------------------------------------------------------------------|-----------------------------------------------------------------------------|------------------------------------------------|----------------------|------------------------------|-------------|---------------------------------------------------------------------|----------------------------------------------------------------------------------------------|--------------------|---------------------------------|
| Scanned on Status Filed By T<br>27/07/2017 2:27:45 Pt Ready To File F<br>27/07/2017 2:27:45 Pt Ready To File F<br>27/07/2017 2:27:45 Pt Ready To File Filed By T<br>27/07/2017 2:27:45 Pt Ready To File Filed By T<br>27/07/2017 2:27:45 Pt Ready T<br>27/07/2017 2:27:45 Pt Ready T<br>27/07/2017 2:27:45 Pt Ready T<br>27/07/2017 2:27:45 Pt Ready T<br>27/07/2017 2:27:45 Pt Ready T<br>27/07/2017 2:27:45 Pt Ready T<br>27/07/2017 2:27:45 Pt Ready T<br>27/07/2017 2:27:45 Pt Ready T<br>27/07/2017 2:27:45 Pt Ready T<br>27/07/2017 2:27:45 Pt Ready | Fype<br>Patient Immunization<br>fion Record<br>Is Read. Burdington ON<br>Read. (416) 888-7788<br>Gender OS<br>M OS-Jun-1        | Title<br>Immunization F<br>MIM IMC                                          | Record                                         | P<br>T               | atient<br>est, Cher<br>: 135 |             | Rx Num<br>Unproces<br>Unproces<br>Scanned on<br>4:26:28<br>14:26:29 | Pages Message<br>2<br>sed Images (2)<br>sed Images (2)<br>Type<br>Unprocessed<br>Unprocessed | Current Document   | Process     Pending     Documer |
| 27/07/2017 2:27:45 Pt Ready To File F<br>27/07/2017 2:27:45 Pt Ready To File F<br>27/07/2017 2:27:45 Pt Ready To File F<br>File F<br>File F<br>File F<br>File F<br>File F<br>File F<br>F<br>File F<br>F<br>F<br>F<br>F<br>F<br>F<br>F<br>F<br>F<br>F<br>F<br>F<br>F                                                                                                    | atient Immunization                                                                                                    | Immunization F                                                              | TRACK                                          | T<br>(ING #          | est, Cher                    |             | Unproces<br>Unproces:<br>Scanned on<br>14:26:28<br>14:26:29         | 2<br>sed Images (2)<br>sed Images (2)<br>Type<br>Unprocessed<br>Unprocessed                  | Current Document   | Process<br>Pending<br>Documer   |
| Zoom 69 % Q Q Diracia Comparison<br>From Framesy Control Pharmacy, 220 Duncan Mill<br>Pharmacy, 220 Duncan Mill<br>Pharmacy, 100 Control Pharmacy, 100 Control P                                                                                       | tion Record<br>Is Read, Burlington ON<br>Is Fax: (416) 888-7788<br>Gender DG8<br>M DG8-Jun-1                                    | MIM 1M1                                                                     | TRACK                                          | ING #                | : 135                        | S<br>1<br>1 | Unproces<br>Unproces<br>Scanned on<br>14:26:28<br>14:26:29          | sed Images (2)<br>sed Images (2)<br>Type<br>Unprocessed<br>Unprocessed                       | Current Document   | Process     Pending     Documer |
| Com 69 % Q Q E E Com 69 % C C C C C C C C C C C C C C C C C C                                                                                                    | tion Record<br>Is Read: Burlington ON<br>IS Fax: (416) 888-7788<br>Gender 2009<br>M 01-Jun-1                                    | MIM IMI                                                                     | TRACK                                          | ING #                | : 135                        | <b>S</b>    | Unproces<br>Unproces<br>Scanned on<br>4:26:28<br>14:26:29           | sed Images (2)<br>sed Images (2)<br>Type<br>Unprocessed<br>Unprocessed                       | Current Document   |                                 |
| Diarmacy<br>Difformacy<br>Excel Pharmacy, 220 Duncan Mill<br>Phane: (416) 666-778<br>PATIENT INFORMATION                                                                                                    | tion Record<br>Is Road, Burlington ON<br>Is Fax: (416) 888-7788<br>Gender DOB<br>M 01-Jun-1                                     | MIM IMI                                                                     | TRACK                                          | ING #                | : 135                        | S<br>1      | Unproces:<br>Scanned on<br>14:26:28<br>14:26:29                     | sed Images (2)<br>Type<br>Unprocessed<br>Unprocessed                                         | # Info Message     |                                 |
|                                                                                                    | Gender DOS<br>M 01-Jun-3                                                                                                    | Weight                                                                      |                                                |                      |                              |             |                                                                     |                                                                                              |                    |                                 |
| First Name<br>Cherry Test                                                                                                    |                                                                                                    | A 2 4 3                                                                     |                                                |                      |                              |             |                                                                     |                                                                                              |                    |                                 |
| Address                                                                                                    | Health Gard #                                                                                                    | Phone Mu                                                                    | mber                                           |                      |                              |             |                                                                     |                                                                                              |                    |                                 |
| 12312 Pearson Blvd, RICHMOND HILL ON L3O 1P1                                                                                                    | 4542313213                                                                                                    |                                                                             | 416) 121-                                      | 1333                 |                              |             |                                                                     |                                                                                              |                    |                                 |
| The following questions will help us determine if there is any reason<br>"yets" to any question, it does not necessarily mean the shot cannot b<br>If a question is not clear, please ask your pharmacist to explain it.<br>Are you sick today? ().s favor greater than 36 5°C breathing problems, or                                                                                                    | you or your child should be given. It simply means active infaction)                                                            | not get the vaccine is additional question                                  | today. If you<br>is must be a<br>Yes           | Alo                  | ar<br>Vassone                |             |                                                                     |                                                                                              |                    |                                 |
| Are you allergic to any medications including vaccines?                                                                                                    |                                                                                                    |                                                                             | Yes                                            | (No)                 | มีระบาย                      |             |                                                                     |                                                                                              |                    |                                 |
| Do you have an allergy to kanamycin, neomycin, gentamicin, thimerosal, d                                                                                                    | chicken protein, polymixin o                                                                                                    | r gelatin?                                                                  | Yes                                            | Sia                  | Ukasune                      |             | Create                                                              | New Document                                                                                 | •                  |                                 |
| Heve you ever had a severe. He threatening reaction to a past vaccination                                                                                                    | 17                                                                                                    |                                                                             | Yes (                                          | Ma                   | Unsure                       |             | create                                                              | iten bocanten                                                                                | ·                  |                                 |
| make you had wheezing, crest rightness or difficulty breathing within 24 ho<br>Are you allowing to below allower?                                                                                                    | surs or getting a vaccine?                                                                                                    |                                                                             | ¥63                                            | 10                   | Unsure                       |             | Delet                                                               | e This Image                                                                                 |                    |                                 |
| Have you had Guillais Barra Surdrama within 5 wooks of anthon a wooding                                                                                                    | 2                                                                                                    |                                                                             | 163                                            | X                    | Duyative                     |             | Defet                                                               | e mornage                                                                                    |                    |                                 |
| Do you have a new or changing periodonical disorder?                                                                                                    |                                                                                                    |                                                                             | Yes                                            | 200                  | Unisi/re                     | _           | Add th                                                              | is image to the                                                                              | current document   |                                 |
| Do uni take a blood thionar or have a blaading disordar?                                                                                                    |                                                                                                    |                                                                             | 198                                            | 100                  | Langung                      |             | Audit                                                               | is image to the                                                                              | current document   |                                 |
| Pharmadist-Will you be administering a Live Vaccine?                                                                                                    | endered (                                                                                                    |                                                                             | Ver                                            | 0                    | Divisio (B                   |             | Current D                                                           | ocument Patie                                                                                | ent Immunization - | Immunizatio                     |
| Do you have a medical condition that can weaken your immine sustem? ()                                                                                                    | ea Leukemia Lymphoma                                                                                                    | HIV/A/Ds)                                                                   | Vee                                            | Can                  | 10001202                     |             | carrent b                                                           | ocument ratio                                                                                |                    |                                 |
| Are you taking any medications that can weaken your immune system with                                                                                                    | hin the past 3 months? Ian 1                                                                                                    | Prednisone etc)                                                             | Yes                                            | 200                  | Lipsuze                      |             | For Test                                                            | , Cherry                                                                                     |                    |                                 |
| Have you received any other vaccines in the last 4 weeks?                                                                                                    |                                                                                                    |                                                                             | Vec                                            | S                    | LADDING D                    |             |                                                                     |                                                                                              |                    |                                 |
| Are you or do you think you might be pregnant?                                                                                                    |                                                                                                    | A.02                                                                        | Yag                                            | (00)                 | Legaure                      |             |                                                                     |                                                                                              |                    |                                 |
|                                                                                                    |                                                                                                    | 189                                                                         | 100                                            | and the              | 0.10010                      |             |                                                                     |                                                                                              |                    |                                 |
| CONSENT GIVEN BY PATIENT<br>1. the undersigned client, parent or guardian, have read or had explained to<br>sheets provided to ma. I have had the chance to ask questions, and answe<br>receiving the vaccine. Lagree to wall in the pharmacy for 15 minutes(or thm                                                                                                    | s me, information about the<br>ars were given to my satisfa<br>recommended by the ph:                                           | vaccine as outlined a<br>action. I understand th<br>armacist) after getting | n the vaccine<br>re risks and t<br>the vaccine | e inform<br>benefits | ation<br>of                  | -           |                                                                     |                                                                                              |                    |                                 |
| Brightness Cor                                                                                                    | ntrast                                                                                                    |                                                                             | Satura                                         | tion                 |                              |             |                                                                     |                                                                                              |                    |                                 |
| 0                                                                                                    | 0                                                                                                    |                                                                             | 0                                              |                      |                              |             | 🗙 Ca                                                                | incel                                                                                        | 🗸 Next             |                                 |

Document is reconciled successfully.

13. On **Document Scan Reconciliation** window, click **Cancel**. **'Import Scanned Document'** window reappears.

| Import Scanned Documents      | r X                        |
|-------------------------------|----------------------------|
| Scanner                       |                            |
| Scanner FUJITSU fi-6130Zdj #2 | Start Scanning             |
| Mode Colour                   |                            |
| Resolution 100                | Scan both sides of paper 📃 |
| Document Processing           |                            |
| To Process 0                  | Process and Reconcile      |
| To Reconcile <b>0</b>         |                            |
| View Scan <u>H</u> istory     | X Close                    |

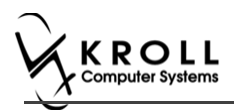

14. On **Import Scanned Documents** window, click **Cancel** to close the screen. Once scanning is complete, the **Status** of the immunization record will change from **Printed Consent** to **Signed Consent**.

| Imn   | Immunizations                                                                                                    |                |      |             |               |                       |  |  |  |  |  |  |  |  |
|-------|----------------------------------------------------------------------------------------------------|----------------|------|-------------|---------------|-----------------------|--|--|--|--|--|--|--|--|
| N - I | N - New Immunization         P - Print/Reprint         F - Claim Fee         C - Cancel Claim         Show Reversals           D - Pharmacist Declined         R - Patient Refused         Show Reversals         Show Reversals |                |      |             |               |                       |  |  |  |  |  |  |  |  |
| Items | ; (1)                                                                                                    |                |      |             |               | F2 Ins Del            |  |  |  |  |  |  |  |  |
| #     | Туре                                                                                                    | Status         | Proc | luct Status | Fee Status    | Created 🔻 Completed 🔺 |  |  |  |  |  |  |  |  |
| 146   | Non-Influenza                                                                                                    | Signed Consent | Pen  | ding Claim  | Pending Claim | 24/07/2017            |  |  |  |  |  |  |  |  |
|       |                                                                                                    |                |      |             |               |                       |  |  |  |  |  |  |  |  |

**Note**: The report will be saved to the Immunization record and to the **Documents** section of the **F3 - Patient** card.

| File Edit            | File Edit Recent Patient View Profile Reports Utilities NH Central Fill Cards Session Help Version10 |          |        |      |         |        |                      |          |         |           |                     |           |         |        |               |     |                                                                                                    |
|----------------------|----------------------------------------------------------------------------------------------------|----------|--------|------|---------|--------|----------------------|----------|---------|-----------|---------------------|-----------|---------|--------|---------------|-----|----------------------------------------------------------------------------------------------------|
| F3 - Pa              | tient                                                                                                | F5 - Dri | ug 🛛   | F7   | - Docto | r      | F9 - Wo              | orkflow  | F10     | - Pickup  | F11 - D             | rop-off   | F12 - N | New Rx | Alt+X - Start |     |                                                                                                    |
| Last Name            | Patient                                                                                              |          |        |      | First N | lame , | 4                    |          | Si      | alutation |                     | - O       | K 🛛     | 🖉 Save | 🗙 Scan        | ٦   | <sup>♥</sup> Profile                                                                                                    |
| Address 1            | Address 1 12313 Banff Ave                                                                            |          |        |      |         |        | Phone Numbers (1) F2 |          |         | F2 Ins De | <u>B</u> irthdate   | 12/02/197 | 6       | 6      |               |     | All Rxs<br>Active Rxs                                                                                                    |
| Address 2            |                                                                                                    |          |        |      |         | Hom    | ne                   | (416) 75 | 54-1331 |           | Age                 | 41 years  |         |        |               |     | Active Rxs w/Passtimes                                                                                                    |
| City                 | RICHMON                                                                                              | D HILL   | •      | Prov | ON 🔻    |        |                      |          |         |           | Gender              | Female    |         | No im  | age available |     | Refillable Rxs                                                                                                    |
| Postal               | K3O 2P4                                                                                              | Country  | Canada | ſ    | •       | -      | L. D. des            |          |         |           | Height              | English   |         |        |               |     | Pricing Profile                                                                                                    |
| Cinali<br>Ouick Code |                                                                                                    |          |        | l    | Send    | Fami   | iy Doctor            |          |         | F2 Clear  | Weight              |           |         |        | Delete        |     | Not Disp./OTC Rxs                                                                                                    |
| Dana                 | Curck Load Delete                                                                                    |          |        |      |         |        |                      |          |         |           | Rxs Filled in Error |           |         |        |               |     |                                                                                                    |
| Docum                | ents                                                                                                 |          |        |      |         |        |                      |          |         |           | _                   |           |         |        |               |     | Perform Clinical Analysis                                                                                                    |
| Filter doc           | uments her                                                                                           | e        |        |      |         |        |                      |          |         | Filter    |                     |           |         |        |               |     | Manuel Ministration of the second second sec |
| Items (1)<br>Title   |                                                                                                    |          |        |      |         |        |                      |          |         |           | By Docu             | ment Type |         | Creat  | F2 Ins        | Del | Alternate Addresses                                                                                                    |
| Immunizati           | on Record                                                                                            |          |        |      |         |        |                      |          |         |           | CC Imm              | unization |         | 24/07  | /2017         |     | AR Profile E                                                                                                    |
|                      |                                                                                                    |          |        |      |         |        |                      |          |         |           |                     |           |         |        |               |     | Batches                                                                                                    |
| Ch                   |                                                                                                    |          |        |      |         |        |                      |          |         | Charting  |                     |           |         |        |               |     |                                                                                                    |
|                      |                                                                                                    |          |        |      |         |        |                      |          |         |           |                     |           |         |        |               |     | Consents                                                                                                    |
|                      |                                                                                                    |          |        |      |         |        |                      |          |         |           |                     |           |         |        |               |     | Credit Cards                                                                                                    |
|                      |                                                                                                    |          |        |      |         |        |                      |          |         |           |                     |           |         |        |               |     | Documents (1)                                                                                                    |

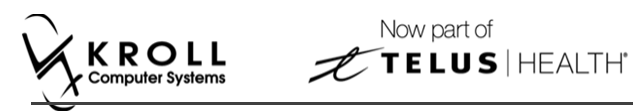

#### **Billing Product**

To Bill a Product:

15. Click F- Claim fee or press F on the keyboard. 'F-5 Drug search' screen appears.

| File Edit Recent     | Search Utilities | NH Central Fill | Cards Session Help | Version 10   |                |                    |                  |                       |
|----------------------|------------------|-----------------|--------------------|--------------|----------------|--------------------|------------------|-----------------------|
| F3 - Patient         | F5 - Drug        | F7 - Doctor     | F9 - Workflow      | F10 - Pickup | F11 - Drop-off | F12 - Return to R  | Alt+X - Start    |                       |
| Search Criteria      | Mixture 🥅        | A Edit          | Ins Insert         | Searchin     | a By           | Brand(Generic) Nar | ne (Adv)         | <sup>⊗</sup> Search   |
| Please select approx | priate product   | Y Canada        | Carry Dava         |              | No Records     | Found              |                  | Show Mixture Search   |
|                      |                  | A Cancel        | Copy Drug Advar    | nced V       | NO RECORDS     | round              |                  | Show Advanced Options |
| # A BrandName        |                  | GenericName     | Strength           | Pack Size DI | N Form         | Manufacturer O     | Hand Description | Insert New Drug       |
|                      |                  |                 |                    |              |                |                    |                  | Copy Drug             |
|                      |                  |                 |                    |              |                |                    |                  | Change Columns        |

16. Search and select a Non-Influenza Immunization. Drug card appears.

| File Edit      | File Edit Recent Drug Reports Utilities NH Central Fill Cards Session Help Version 10 |                        |                             |                              |                          |             |                   |                      |                     |  |  |  |  |
|----------------|---------------------------------------------------------------------------------------|------------------------|-----------------------------|------------------------------|--------------------------|-------------|-------------------|----------------------|---------------------|--|--|--|--|
| F3 - Pati      | ient F5 - Drug                                                                        | F7 - Doctor F9 -       | - Workflow                  | F10 - Pickup                 | F11 - Drop-off           | F12         | ? - Return to Rx  | Alt+X - Start        |                     |  |  |  |  |
| Na <u>m</u> e  | Twinrix                                                                               |                        | DIN 🗸                       | 02230578                     | ОК                       |             | 🖌 Rx              | 🗙 Scan               | <sup>⊗</sup> Drug   |  |  |  |  |
| Generic        | Combined Hepatitis A &                                                                | Hepatitis B            | Strength                    |                              | Sched 2 (Schedule 2 [E.D | ). 👻        | Drug Card Type    |                      | Order Drug          |  |  |  |  |
| Description    |                                                                                       |                        | Follow(up (Days)            | Oral/Wr                      | itten Not Specified      | -           | Non-Influenza Imn | nunization 👻         | Receive Drug        |  |  |  |  |
| Description 2  |                                                                                       |                        | Form                        | ML (Suspensie                |                          | -           | Reportable        | Trial                | Return To Stock     |  |  |  |  |
| Description 2  |                                                                                       |                        | Form                        | Wit (Suspensio               | n)<br>(5. (              | -           | Dispense as Pack  | c                    | Print Kroll Care    |  |  |  |  |
| Equivalent To  | ·                                                                                     |                        | Route                       | Intramuscular                | (Default)                | •           | Rx Sync           |                      | ∑ View              |  |  |  |  |
| Default Sig    |                                                                                       |                        | Manufacturer                | GSK (GlaxoSmi                | thKline Inc.)            | •           | Print compliance  | calendar             | Alats (0)           |  |  |  |  |
| Location       |                                                                                       |                        | Handling Instr.             |                              |                          |             | Eligible for coup | on                   | Alerts (0)          |  |  |  |  |
| Generic Type   | Brand Single Source                                                                   |                        | Price Group                 | None                         |                          | •           | Health Inform/R   | Canada               | Documents (0)       |  |  |  |  |
| – Labels / Wo  | orkflow Packaging                                                                     |                        | Department                  | <none></none>                |                          | -           | Class             |                      | Generic Equivalents |  |  |  |  |
| Drug line 1    | Default (Brand) 🛛 👻                                                                   | Track Lot Num          | Marketing Msg <none></none> |                              |                          | 80.12.00.00 |                   | Modification History |                     |  |  |  |  |
| Drug line 2    | Default (Generic) 🛛 👻                                                                 | Track Expiry           | Fee for Svc.                | Fee for Svc. <none> 👻</none> |                          |             | Clinical Form     |                      | Old/New DIN Links   |  |  |  |  |
| Half cize Sic  |                                                                                       | Double Count           | Drug Sub                    |                              | Cle                      | Par         | Syringe (mL)      |                      | Order History       |  |  |  |  |
| Train-Size Sig |                                                                                       |                        | Endy Sub                    |                              |                          |             | Narcotic Monitor  | ing                  | Reason Codes        |  |  |  |  |
| Comments       | (0)                                                                                   |                        | [F2] Ins                    | Del <u>G</u> roups (0)       | [F2][In                  | is Del      | Is Median Drug    |                      | L                   |  |  |  |  |
| Торіс          | Plain Text Comment                                                                    |                        |                             | ┛                            |                          | _           | View Reas         | on Codes             |                     |  |  |  |  |
|                |                                                                                       |                        |                             | _                            |                          |             |                   |                      |                     |  |  |  |  |
|                |                                                                                       |                        |                             |                              |                          |             |                   |                      |                     |  |  |  |  |
| General (      | Ordering UPCs Pla                                                                     | ns Usage Old Costs Cen | tral Fill Counse            | lling Kroll Ca               | re Other                 |             |                   | 🗲 Ctrl 🔿             |                     |  |  |  |  |
| Packs (1)      | F2 Ins Del Pack Size                                                                  | 1                      | Pack Active                 | Front Store                  |                          |             |                   |                      |                     |  |  |  |  |

#### 17. Click F12 – Return Rx. 'F12' screen appears.

| File Edit Recent Rx View Labels Profile Rep | orts Utilities NH Central F | Fill Cards Session Help V | ersion 10         |                      | _             |                          |                                |
|---------------------------------------------|-----------------------------|---------------------------|-------------------|----------------------|---------------|--------------------------|--------------------------------|
| F3 - Patient F5 - Drug F7 - Do              | tor F9 - Workflow           | F10 - Pickup F11 - D      | rop-off           | F12 - Fill R         | x A           | Alt+X - Start            |                                |
| New Bx Pending Adi                          | R                           | x Start Date Latest Fill  |                   | Init                 | Lookup        | X Cancel                 | ≪Rx                            |
|                                             |                             |                           |                   |                      | <u> </u>      |                          | 😝 Make Rx Unfilled             |
| Priority Default Wait Time                  | 9 mins Forward Rx           | F2 Work Order 1551 F2     | Delivery          | Pickup               | •             |                          | 🔞 Make Rx Not Dispensed        |
| Patient Search                              | Drug Search                 | 1 🝷 Pack                  | D <u>o</u> c Sear | ch                   | Loc Ho        | ospital 👻                | 🛞 Make Rx Stock Transfer       |
| Name Patient, A Age: 41                     | Brand Twinrix               |                           | Name              | Dr. Doc, Test        |               |                          | 🐰 Adapt Rx                     |
| Address 12313 Banff Ave Female              | Generic Combined Hepatitis  | A & Hepatitis B GSK (Gla: | Address           | 44 Secondary Ave     |               | Prov ON                  | 🔂 Add Rx Image                 |
| Phone Home (416) 754-1331                   | Purch \$49.89               | OnHand -11                | Phone             | (905) 411-2123       |               |                          | Transfer Rx From Another Store |
| Plan ONNMS Client ID 1212313475             | DIN 02230578                | Min Qty 0                 | 99642             | Alt. Lic#            | 🕞 Call Doctor |                          |                                |
|                                             |                             |                           | off ever          | 'y Wednesday         |               |                          | Scounsel Patient on Pickup     |
| Allergies (0)                               | Sig Non-Influenza           |                           | Init              | XX                   | Auth Qty      | 1 1                      | ∛ View                         |
|                                             | NON-INFLUENZA               | Disp <u>O</u> ty          | 1 Refills(+)      | Rem Qty              | 1 1           | () Clinical Interactions |                                |
|                                             |                             |                           | Days              | 1                    | G.P. %        | 23.68                    | 🍓 Patient Plan Information     |
| Conditions (0)                              |                             |                           | Prod Sel          | 3 - Pharmacis' 👻     | Acq Cost      | \$49.89                  | E Generic Equivalents          |
|                                             |                             |                           | 0/W               | Written 👻            | Markup        | \$0.00                   | 🔁 Unit Dose Info               |
|                                             | Route of Admin Intra        | muscular 👻                | <u>L</u> abels    | 1 F2                 | Fee           | \$10.49                  | t> Work Order                  |
|                                             | Dosage Form Syrin           | ige (mL) 👻                |                   |                      | Total         | <b>\$</b> 65.37          | Rx Counseling History          |
| Plans Pricing Dates Comments Indications Ir | nages Other Unit            | Dose (Ctrl-U): Disabled   |                   |                      |               |                          | Workflow                       |
| Rx Plans Plan Pays Extra Info (F2 Edits)    | Wa                          | rnings                    |                   | V Send Rx to Trouble |               |                          |                                |
| (More Plans Available)                      |                             | On Dispensing Quantity    |                   |                      |               |                          | 🚛 View Workflow Detail         |
| (More Fians Available)                      |                             | No Initials               |                   |                      |               |                          |                                |

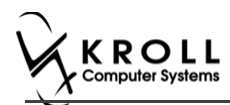

18. Fill in all mandatory fields.

**Note**: Regardless of whether the vaccine Rx is in schedule 1 or schedule 2, the doctor field will be blank.

'Vaccine Rx in Schedule 1' needs to be prescribed in order for the Rx to be dispensed to the patient. Currently those who can prescribe Rxs are doctors, and Pharmacists with Additional Prescribing Authorization (APA).

'Vaccine Rx in Schedule 2' can be obtained through prescription or over the counter.

If a patient wants to get a 'Vaccine Rx in schedule 2' through prescription, then the Rx can be filled out normally.

If a patient wants to get a 'Vaccine Rx in schedule 2' over the counter, then click **Make Rx Not Dispensed** before filling the Rx.

19. Click F12- Fill Rx. 'F-5 Drug search' screen reappears.

| File Edit Recent Search Utilities  | NH Central Fill Cards Session | on Help Version | 10        |           |                    |                     | ٦                     |
|------------------------------------|-------------------------------|-----------------|-----------|-----------|--------------------|---------------------|-----------------------|
| F3 - Patient F5 - Drug             | F7 - Doctor F9 - W            | orkflow F10     | - Pickup  | F11 - Dro | p-off F12 - Return | to Rx Alt+X - Start |                       |
| Search Criteria Mixture 🔳          | Cedit Ins Insert              | 7               | Searc     | hing By   | Brand(Generic)     | Name (Adv)          | Search                |
| Please select Fee for Service PDIN | Cancel Conv Drug              |                 |           | A No R    | ecords Found       |                     | Show Mixture Search   |
|                                    |                               | Advanced        |           |           | corus rouna        |                     | Show Advanced Options |
| # A BrandName                      | GenericName                   | Strength        | Pack Size | DIN       | Form Manufacturer  | On Hand Description | Insert New Drug       |
|                                    |                               |                 |           |           |                    |                     | Copy Drug             |
|                                    |                               |                 |           |           |                    |                     | Change Columns        |
|                                    |                               |                 |           |           |                    |                     |                       |
|                                    |                               |                 |           |           |                    |                     |                       |

**Note**: On the **Immunizations** screen the **Product Status** of the Non-Influenza changes from **Pending Claim**, to **Claimed**.

| Imm     | unizations      |                                              |                                  |                  |               |                       |
|---------|-----------------|----------------------------------------------|----------------------------------|------------------|---------------|-----------------------|
| N - N   | ew Immunization | P - Print/Reprint<br>D - Pharmacist Declined | F - Claim Fee<br>R - Patient Ref | C - Cancel Claim | Show F        | leversals             |
| Items ( | 1)              |                                              |                                  |                  |               | F2 Inc Del            |
|         | Type            | Status                                       |                                  | Product Status   | Fee Status    | Created V Completed   |
| 146     | Non-Influenza   | Signed Consent                               |                                  | Claimed          | Pending Claim | 24/07/2017 24/07/2017 |

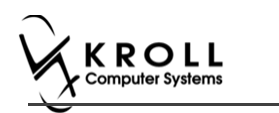

### **Billing Service Fee**

20. On the 'F-5 Drug search' screen, search and select the Non-Influenza Immunization fee for service.

|   | ile  | Edit Recent      | Search Utilities | NH Central Fill Cards Sessio | n Help Version | 10                   |                       |                     |                       |
|---|------|------------------|------------------|------------------------------|----------------|----------------------|-----------------------|---------------------|-----------------------|
|   | F    | 3 - Patient      | F5 - Drug        | F7 - Doctor F9 - W           | orkflow F10    | ) - Pickup 🛛 🛛 F11 - | Drop-off F12 - Return | to Rx Alt+X - Start |                       |
|   | Sear | ch Criteria      | Mixture 🔲        | ✓ Edit Ins Insert            |                | Searching By         | Brand(Generic)        | Name (Adv)          | <sup>⊗</sup> Search   |
|   | non  | 1                |                  | Y Consel                     | ]              | 1 P                  | acord Found           |                     | Show Mixture Search   |
|   | -    |                  |                  | Cancel Copy Drug             | Advanced       | ×                    | ecora rouna           |                     | Show Advanced Options |
| # | 4    | BrandName        |                  | GenericName                  | Strength       | Pack Size DIN        | Form Manufacturer     | On Hand Description | Insert New Drug       |
|   | 1 N  | on-influenza Imi | munization Fee   |                              |                | 1 00998877           | ML (Ir                | 0 Fee For Non-i     | Copy Drug             |
|   | Ľ    |                  |                  | 1                            |                |                      |                       |                     | Change Columns        |

Drug card appears.

| File Edit F         | Recent Drug   | g Reports I       | Jtilities NH    | Central Fill | Cards Session H  | elp Version 10              | _                   |           |                     |               |  |  |
|---------------------|---------------|-------------------|-----------------|--------------|------------------|-----------------------------|---------------------|-----------|---------------------|---------------|--|--|
| F3 - Patie          | ent           | F5 - Drug         | F7 - Doc        | tor F9       | - Workflow       | F10 - Pickup                | F11 - Drop-off      | F12       | 2 - Return to Rx    | Alt+X - Start |  |  |
| Na <u>m</u> e       | Non-influen   | za Immunizati     | on Fee          |              | DIN 👻            | 00998877                    |                     | ок        | 🗸 Rx                | 🗙 Scan 🛛      |  |  |
| Generic             |               |                   |                 |              | Strength         |                             | Sched 2 (Schedule 2 | [E,D, 👻   | Drug Card Type      |               |  |  |
| Description         | Fee For Non   | -influenza Vac    | cination        |              | Followup (Days)  | Oral/Writ                   | ten Not Specified   | •         |                     | Trial         |  |  |
| Description 2       |               |                   |                 |              | Form             | ML (Injection So            | olution)            | -         | Dispense as Pack    |               |  |  |
| Equivalent To       |               |                   |                 |              | Route            | Intramuscular               |                     | -         |                     |               |  |  |
| Default Sig         |               |                   |                 |              | Manufacturer     |                             |                     | •         | -                   |               |  |  |
| Location            |               |                   |                 |              |                  |                             |                     |           | 🔽 Eligible for coup | on            |  |  |
| Generic Type        |               |                   |                 |              | Price Group      | Non-Influenza F             | Fee For Service     | •         | Health Inform/R     | Canada        |  |  |
| – Labels / Wo       | rkflow Packag | jing              | <b>-</b>        |              | Department       | <none></none>               |                     | -         | Class               |               |  |  |
| Drug line 1         | Default (Bran | d) 🖵              | Track Lot Nu    | m            | Marketing Msg    | Marketing Msg <none></none> |                     |           |                     |               |  |  |
| Drug line 2         | Default (Gene | ric) 🔻            | - Huck Expiry   |              | Fee for Svc.     | Non-Influenza I             | Clinical Form       |           |                     |               |  |  |
| Half-size Sig       |               |                   | 🔲 Refrigerated  |              | Drug Sub         |                             |                     | Clear     | Narsotic Monitor    | ing           |  |  |
| C <u>o</u> mments ( | 0)            |                   |                 |              | F2 Ins [         | Groups (0)                  | F2                  | 2 Ins Del | Is Median Drug      | ing           |  |  |
| Topic               | Plain Text    | Comment           |                 |              |                  |                             |                     |           | View Reas           | on Codes      |  |  |
|                     |               |                   |                 |              |                  |                             |                     |           |                     |               |  |  |
|                     |               |                   |                 |              |                  |                             |                     |           |                     |               |  |  |
| General p           | Plans Usa     | ge Old Cos        | ts Central Fill | Other        |                  |                             |                     |           |                     | 🗲 Ctrl 🔿      |  |  |
| Packs (1)           | F2 Ins Del    | Pack Size         | 1               | [            | Pack Active      |                             |                     |           |                     |               |  |  |
| 1                   |               | Quick Code        |                 |              | Only allow manua | al price changes            |                     |           |                     |               |  |  |
|                     |               | Purc <u>h</u> ase |                 |              |                  |                             |                     |           |                     |               |  |  |
|                     |               | Selling           |                 | \$15.00      |                  |                             |                     |           |                     |               |  |  |

#### 21. Click F12 – Return Rx. 'F12' screen appears.

| File Edit Recent Rx View Labels Profile Re              | oorts Utilities NH Central Fill Cards Session Help | /ersion 10                               |                                        |
|---------------------------------------------------------|----------------------------------------------------|------------------------------------------|----------------------------------------|
| F3 - Patient F5 - Drug F7 - Do                          | ctor F9 - Workflow F10 - Pickup F11 - D            | rop-off F12 - Fill Rx Alt+X - Start      |                                        |
| New Rx Pending Adi                                      | Rx Start Date Latest Fill                          | Init V Lookup X Cancel                   | <sup>⊗</sup> Rx                        |
|                                                         |                                                    |                                          | 🕞 🛱 Add Rx I <u>m</u> age              |
| Priority Default Wait Time - F2 Due in                  | 19 mins Forward Rx F2 Work Order 1552 F2           | Delivery Pickup -                        | iiiiiiiiiiiiiiiiiiiiiiiiiiiiiiiiiiiiii |
| Patient Search                                          | Drug Search 1 - Pack                               | Doc Search Loc Office -                  | G Call Doctor                          |
| Name Patient, A Age: 41                                 | Brand Non-influenza Immunization Fee               | Name Test, User_                         | Counsel Patient on Pickup              |
| Address 12313 Banff Ave Female                          | Generic                                            | Address 200 Duncan Mills                 | Xir                                    |
| City RICHMOND HILL Prov ON<br>Phone Home (416) 754-1331 | Pack 1 Form ML Sched 2                             | Phone (416) 786-4646                     | Clinical Interactions                  |
| Plan ONNMS Client ID 1212313475                         | DIN 00998877 Min Oty 0                             | Lic# 20000 Alt. Lic#                     |                                        |
|                                                         |                                                    |                                          | Patient Plan Information               |
|                                                         |                                                    |                                          | E Generic Equivalents                  |
| Allergies (0)                                           | Sig Non-Influenza                                  | Init Auth Qty 1 1                        | to Unit Dose Info                      |
|                                                         | NON-INFLUENZA                                      | Disp Qty 1 Refills(+) Rem Qty 1 1        | ¢> Work Order                          |
|                                                         |                                                    | Days 1 G.P. % 100                        | Rx Counseling History                  |
| Conditions (0)                                          |                                                    | Prod Sel 3 - Pharmacis'  Acq Cost \$0.00 | Workflow                               |
|                                                         | 1                                                  | O/W Written V Cost S0.00                 | V Send Rx to Trouble                   |
|                                                         | Route of Admin Intramuscular 🗸                     | Labels 1 F2 Fee \$15.00                  | JII View Workflow Detail               |
|                                                         | Dosage Form Solution For Injection 👻               | Total \$15.00                            | Workflow Purch Queuer                  |
| Plans Pricing Dates Comments Indications I              | mages Other Unit Dose (Ctrl-U): Disabled           |                                          | Data Entry                             |
| Rx Plans Plan Pays Extra Info (F2 Edits)                | Warnings                                           |                                          | Packaging                              |
| Cash                                                    |                                                    |                                          | Pharmacist Verification                |
| (More Plans Available)                                  | To Do: Non-Influenza                               |                                          | Incomplete Pickup                      |
|                                                         | ToDo Drug Name:Please sel                          | ect Fee for Service PDIN                 |                                        |
|                                                         | This is a Fee for Service Pres                     | cription                                 |                                        |
|                                                         | Delivery Label will be printed                     |                                          |                                        |
|                                                         | Fnable Auto Defill                                 |                                          |                                        |

- 22. Input mandatory fields.
- Click F12 Fill Rx or press F12 on your keyboard. Fee is billed successfully and label is printed.
- 24. If structured workflow is activated the Rx will follow the workflow configuration that is dictated.

**Note**: if structured workflow is not activated, Immunizations screen displays with Immunization Rx status.

- 25. Complete all remaining workflow steps as required.
- 26. Click **Approve. 'Workflow**' screen closes and Patient card's **'Immunizations**' screen appears. The Non-influenza has the following status: **Status = Signed Consent**, **Product Status = Claimed** and **Fee Status = Claimed**.

| Imm     | nunizations      |                                              |                                      |                  |            |                |            |       |
|---------|------------------|----------------------------------------------|--------------------------------------|------------------|------------|----------------|------------|-------|
| N - N   | lew Immunization | P - Print/Reprint<br>D - Pharmacist Declined | F - Claim Fee<br>R - Patient Refused | C - Cancel Claim |            | Show Reversals |            |       |
| Items ( | (1)              |                                              |                                      |                  |            |                | F2 Ins     | ; Del |
| #       | Туре             | Status                                       | Produ                                | ct Status        | Fee Status | Created 🔻      | Completed  |       |
| 117     | Non-Influenza    | Signed Consent                               | Claim                                | ed               | Claimed    | 26/07/2017     | 26/07/2017 |       |
|         |                  |                                              |                                      |                  |            |                |            |       |

Note: If Free for service was selected in the Fee field on the Administration tab. The 'Immunizations' screen displays the same as above, except Fee status = No Fee Applicable.

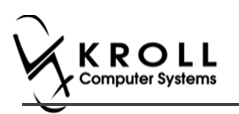

### **Completing Immunizations 'Saved for Later'**

Immunization records that have been 'saved for later' can be accessed either via the F3 - Patient card or the F9 - Workflow card.

- 1. Call up the patient using the F3 Patient search or select F9 Workflow.
- 2. On right navigation pane, under the View section, click Immunizations.
- 3. Select the immunization record you want to complete and click F Call up.

| Imm     | unizations      |                                              |                               |                   |                   |                     |       |
|---------|-----------------|----------------------------------------------|-------------------------------|-------------------|-------------------|---------------------|-------|
| N - N   | ew Immunization | P - Print/Reprint<br>D - Pharmacist Declined | F - Call up<br>R - Patient Re | C - Cancel Claim  | Show Reve         | ersals              |       |
| Items ( | 5)              |                                              |                               |                   |                   | (F2) Ins            | s Del |
| #       | Туре            | Status                                       |                               | Product Status    | Fee Status        | Created 🔻 Completed | -     |
| 67      | Non-Influenza   | Pending                                      |                               | Not Completed Yet | Not Completed Yet | 25/07/2017          |       |
|         |                 |                                              |                               |                   |                   |                     |       |

### **Recording Emergency Epinephrine Shots**

An emergency Epinephrine shot may need to be administered if the patient has a reaction to the immunization. This section explains how to add Emergency Epinephrine shot records to an immunization record.

**Note**: Emergency Epinephrine shots can only be added to immunization records that have a status of **Completed**.

- 1. Call up a patient using the F3 Patient search.
- 2. On right navigation pane, under the View section, click Immunizations.
- 3. Right-click a completed immunization record and select Add Epinephrine shot.

| In  | nmunizations       |                         |                              |            | Si                      |
|-----|--------------------|-------------------------|------------------------------|------------|-------------------------|
| N   | - New Immunization | P - Print/Reprint       | F - Claim Fee C - Cancel Cla | im Show    | Reversals               |
|     |                    | D - Pharmacist Declined | R - Patient Refused          |            | S 1                     |
| Ite | ms (1)             |                         |                              |            | F2 Ins Del A            |
| #   | Туре               | Status                  | Product Status               | Fee Status | Created Completed       |
| 107 | Non-Influenza      | Completed               | Claimed                      | Claimed    | 26/07/2017 26/07/2017 A |
|     |                    |                         |                              |            | New Immunization N      |
|     |                    |                         |                              |            | Add Epinephrine shot    |

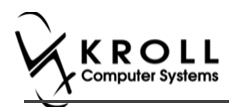

#### 'Emergency Epinephrine' screen displays on the 'Product' tab.

| File E   | dit Utilities | NH Cards Sessio | n Help Ve | rsion 10 | View P  | rofile            |           |         |                |          |       |                |
|----------|---------------|-----------------|-----------|----------|---------|-------------------|-----------|---------|----------------|----------|-------|----------------|
| F3 -     | Patient       | F5 - Drug       | F7 - Doct | or       | F9 - Wo | rkflow            | F10 - F   | ickup   | F11 - Drop-off | F12 - Ne | ew Rx | Alt+X - Start  |
| Emer     | rgency Ep     | oinephrine      |           |          |         |                   |           |         |                |          |       |                |
| Patient  | Patient, C    |                 |           |          |         |                   | Address   | 123 Tes | ting Ave       |          |       |                |
| Birth    | 02/02/1999    | 18 years        |           | Female   | Plan /  | AHE               | Client ID | 123123  | 133            | Phone    | Home  | (905) 475-1231 |
| Allergie | s             |                 |           |          |         |                   | Condition | IS      |                |          |       |                |
|          |               |                 |           |          |         |                   |           |         |                |          |       |                |
|          |               |                 |           |          |         |                   |           |         |                |          |       |                |
|          | Product       |                 |           |          |         |                   |           |         |                |          |       |                |
|          |               |                 |           |          |         |                   |           |         |                |          |       |                |
|          | P             | Product         |           |          |         |                   |           |         |                |          |       | -              |
|          | Di            | isp Qty         |           |          | DIN     |                   | UF        | с       |                |          |       |                |
|          |               | Route           |           |          | •       |                   |           |         |                |          |       |                |
|          | Pseud         | do DIN          |           |          |         |                   |           |         |                |          |       | ~              |
|          | Lot N         | lumber          |           |          |         |                   |           |         |                |          |       |                |
|          |               | nu Data         | _         |          |         |                   |           |         |                |          |       |                |
|          | Expli         | ly Date         |           |          |         |                   |           |         |                |          |       |                |
|          |               |                 |           |          |         |                   |           |         |                |          |       |                |
|          |               |                 |           |          |         |                   |           |         |                |          |       |                |
|          |               |                 |           |          |         |                   |           |         |                |          |       |                |
|          |               |                 |           |          |         |                   |           |         |                |          |       |                |
| ×s       | ave for Later |                 |           |          |         | <u>R</u> efuse Im | munizatio | n       |                |          |       | 🕑 <u>N</u> ext |

#### Product

4. If the '**Require UPC verification**' configuration setting is enabled, scan or enter the UPC from the drug pack. If a UPC match is found, product information will populate.

You may need to manually enter the lot number and expiry date if this information is not stored in the product barcode.

| <u>F</u> ile | <u>E</u> dit | <u>U</u> tilities | <u>N</u> H ( | Centr <u>a</u> l Fill | <u>C</u> ards | Session    | <u>H</u> elp | Vie <u>w</u>   | <u>P</u> rofile |           |              |          |        |                |
|--------------|--------------|-------------------|--------------|-----------------------|---------------|------------|--------------|----------------|-----------------|-----------|--------------|----------|--------|----------------|
| F            | 3 - Pa       | atient            | F5           | - Drug                | E             | 7 - Docto  | or [         | F9 -           | Workflow        | F11 -     | Drop-off     | F12 - N  | lew Rx | Alt+X - Start  |
| Em           | erg          | ency              | Epine        | ohrine                |               |            |              |                |                 |           |              |          |        |                |
| Patie        | nt Pa        | atient, Te        | st           |                       |               |            |              |                | Address         | 100 An    | ıy St        |          |        |                |
| Birth        |              |                   |              |                       | м             | ale        | Plan         |                | Client ID       |           |              | Phone    | Home   | (123) 456-7890 |
| Allerg       | gies         |                   |              |                       |               |            |              |                | Conditio        | ns        |              |          |        |                |
|              |              |                   |              |                       |               |            |              |                | !               |           |              |          |        |                |
| -            |              |                   |              |                       |               |            |              |                |                 |           |              |          |        |                |
|              | Pr           | oduct             |              | Administra            | tion          | ]          |              |                |                 |           |              |          |        |                |
|              |              |                   |              |                       |               |            |              |                |                 |           |              |          |        |                |
|              |              |                   |              | Please                | scan or       | enter ti   | he UPC       | from           | the drug pa     | ack       |              |          |        |                |
|              |              |                   | LIPC         | -                     |               |            |              | Look           |                 | atch fou  | und for 6258 | 13001213 |        |                |
|              |              |                   |              |                       |               |            | 4.00         |                |                 | laterriou | 11010250     | 15001215 |        | -              |
|              |              |                   | Produc       | t Epipen              | 1mg/m         | I (Pack Si | ze 1 PE      | N)             |                 |           |              |          |        |                |
|              |              |                   | Disp Qty     | 1.00                  | PEN           |            |              | [              | DIN 0050        | 9558      | UPC          | 6258130  | 01213  |                |
|              |              |                   | Route        | Injectio              | n             |            |              | •              |                 |           |              |          |        |                |
|              |              |                   |              | 222                   |               |            |              |                |                 |           |              |          |        |                |
|              |              | LOI               | Number       | 333                   |               |            |              |                |                 |           |              |          |        |                |
|              |              | Ex                | piry Date    | 01/01/2               | 020           |            |              |                |                 |           |              |          |        |                |
|              |              |                   |              |                       |               |            |              |                |                 |           |              |          |        |                |
|              |              |                   |              |                       |               |            |              |                |                 |           |              |          |        |                |
|              |              |                   |              |                       |               |            |              |                |                 |           |              |          |        |                |
|              |              |                   |              |                       |               |            |              |                |                 |           |              |          |        |                |
| ×            | <u>S</u> av  | e for Lat         | er           |                       |               |            | 1            | <u>R</u> efuse | Immunizatio     | on        |              |          |        | 📀 <u>N</u> ext |

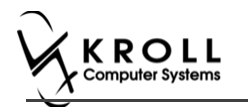

If the '**Require UPC verification**' configuration setting is disabled, select a product from the list. Enter the **Lot Number** and **Expiry Date** associated with the drug.

|         | Test        |              |            |             | Address   | 100 Any St |         |       |               |
|---------|-------------|--------------|------------|-------------|-----------|------------|---------|-------|---------------|
| th      |             |              | Male       | Plan        | Client ID |            | Phone   | Home  | (123) 456-789 |
| ergies  |             |              |            |             | Condition | ns         |         |       |               |
|         |             |              |            |             | _         |            |         |       |               |
|         |             |              |            |             |           |            |         |       |               |
| Product | A           | dministratio | n          |             |           |            |         |       |               |
|         |             |              |            |             |           |            |         |       |               |
|         | Product     | Epipen 1m    | o/ml (Pack | Size 1 PENI |           |            |         |       | -             |
|         | Froduct     | epipen an    | g, (* 0 c  |             |           |            | (250120 |       |               |
|         | Disp Qty    | 1.00         | EN         |             | DIN 0050  | JODE UPC   | 6258130 | 01213 |               |
|         | Route       | Injection    |            | •           |           |            |         |       |               |
| I       | Lot Number  | 333          |            |             |           |            |         |       |               |
|         | Expiry Date | 01/01/2020   | 2          |             |           |            |         |       |               |
|         |             |              | -          |             |           |            |         |       |               |
|         |             |              |            |             |           |            |         |       |               |
|         |             |              |            |             |           |            |         |       |               |
|         |             |              |            |             |           |            |         |       |               |

5. Click Next. The 'Administration' tab appears.

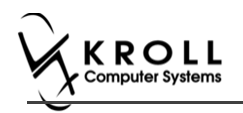

#### Administration

- 6. Enter the site of administration in the **Site of Admin** field (e.g., left arm, right thigh).
- 7. Select the pharmacist who administered the shot from the **Administered by** list.

#### 8. Enter any comments in the space provided (optional).

| F3 -                                                                                                    | - Patient                       | F5 - Drug                                                                                | F7 - Doct                                       | or        | F9 - Wo             | rkflow          | F11 - Dr     | op-off  | F12 - New Rx | Alt+X  | - Start          |                |
|----------------------------------------------------------------------------------------------------|---------------------------------|------------------------------------------------------------------------------------------|-------------------------------------------------|-----------|---------------------|-----------------|--------------|---------|--------------|--------|------------------|----------------|
| Eme                                                                                                    | rgency Ep                       | inephrine                                                                                |                                                 |           |                     |                 |              |         |              |        |                  |                |
| Patient                                                                                                    | Patient, Test                   |                                                                                          |                                                 |           |                     |                 | Address      | 123 Any | St           |        |                  |                |
| Birth                                                                                                    | 01/01/1980                      | 36 years                                                                                 |                                                 | Male      | Plan                |                 | Client ID    |         |              | Phone  | Home             | (123) 456-7890 |
| Allergie                                                                                                    | s                               |                                                                                          |                                                 |           |                     |                 | Condition    | s       |              |        |                  |                |
| F3 - Patient       F5 - Drug       F7 - Doctor       F9 - Workflow       F11 - Drop-off       F12 - New Rx       Alt+X - 1         Emergency Epinephrine         Patient       Patient, Test       Address       123 Any St         Birth       01/01/1980       36 years       Male       Plan       Client ID       Phone         Allergies       Conditions       Conditions       Conditions       Product       Epipen 1mg/mL (Pack Size 1 PEN)       DiN       00509558       UPC       625813001213         Route       Injection       DiN       00509558       UPC       625813001213         Administered by       Kroll Pharmacy (KRL)             Comments       N/A |                                 |                                                                                          |                                                 |           |                     |                 |              |         |              |        |                  |                |
|                                                                                                    | Product                         | Administrati                                                                             | ion                                             |           |                     |                 |              |         |              |        |                  |                |
|                                                                                                    | P<br>Di<br>Date of<br>Administe | roduct Epipen 11<br>sp Qty 1.00<br>Route Injection<br>Admin 18/10/20<br>red by Kroll Pha | mg/mL (Pack S<br>PEN<br>16 13:29<br>rmacy (KRL) | ize 1 PEN | )<br>DIN<br>f Admin | 0050<br>Left Le | 9558 UP<br>9 | c       | 6258130      | 001213 |                  |                |
| Patient, Test         Birh       01/01/1980       36 years       Male       Plan         Allergies       Product       Administration         Product       Administration         Disp Qty       1.00       PEN       Difference         Date of Admin       18/10/2016       13:29       Site of Administreed by         Kroll Pharmacy (KRL)       ✓         Comments       N/A                                                                                                    |                                 |                                                                                          |                                                 |           | Refuse Ir           | nmunizatio      | n            |         |              | Finali | ize Immunization |                |

#### 9. Click Finalize Immunization. 'F12' screen appears.

| File E          | dit Recent | Rx      | View Labels  | Pro      | file Repo   | orts Utili      | ties NH     | Cards    | Session Help                    | Versio          | n 10      |                       |         |              |           |              |     |
|-----------------|------------|---------|--------------|----------|-------------|-----------------|-------------|----------|---------------------------------|-----------------|-----------|-----------------------|---------|--------------|-----------|--------------|-----|
| F3              | - Patient  | F       | 5 - Drug     |          | F7 - Doct   | or              | F9 - Wor    | kflow    | F10 - Picku                     | p               | F11 - D   | rop-off               |         | F12 - Fill R | 8x        | Alt+X - Star | t   |
|                 | New Rx     | Pendi   | ng Adj       |          |             |                 |             |          | Rx Start Date L<br>26/07/2017 0 | atest Fill      | Qty       |                       |         | init         | 🗸 Looki   | ıp 🗶 Canc    | el  |
| Priority        | Default Wa | it Time | ▼ F2         | Due      | in 19       | mins            | Forwar      | d Rx     | F2 Work Orde                    | r 1551          | F2        | Delivery              | Pickup  |              | •         |              |     |
| <u>P</u> atient | Search     |         |              |          |             | <u>D</u> rug Se | arch        |          | 1                               | Pack Doc Search |           |                       |         | Loc          | Office    | -            |     |
| Name            | Patient, C |         |              |          | Age: 18     | Brand           | Epipen      |          |                                 | 1mg/n           | nl        | Name Dr. Kroll, Avery |         |              |           |              |     |
| Addres          | 123 Testin | g Ave   |              |          | Female      | Generic         | Epinephri   | ine      |                                 | Α               | ALX (Alle | Address Testing       |         |              |           |              |     |
| City            | RICHMON    | D HILL  |              | Prov     | ON          | Pack            | 1 Fo        | rm PEN   | Sched 2                         |                 |           | City                  | TORON   | ITO          |           | Prov ON      |     |
| Phone           | Home       | (90     | 5) 475-1231  |          |             | Purch           |             | \$92.0   | 7 OnHand -2                     | <b>1</b> (-†)   |           | Phone                 | (416) 7 | 84-6546      |           |              |     |
| Plan            | AHE        | Client  | D 123123133  |          |             | DIN             | 00509558    |          | Min Qty 0                       |                 |           | Lic#                  | 201703  |              | Alt. Lic# |              |     |
|                 |            |         |              |          |             |                 |             |          |                                 |                 |           |                       |         |              |           |              |     |
| Allergi         | es (0)     |         |              |          |             | <u>S</u> ig Eme | ergency Ep  | inephrin | e                               |                 |           | Init                  | СС      |              | Auth Qty  | 1            | 1   |
|                 |            |         |              |          |             | EMERG           | ENCY EPIN   | NEPHRIN  | E                               |                 |           | Disp Qty              | 1       | Refills(+)   | Rem Qty   | 1            | 1   |
|                 |            |         |              |          |             |                 |             |          |                                 |                 |           | Davs                  | 1       |              | G.P. %    | 17           | .63 |
| -               |            |         |              |          |             |                 |             |          |                                 |                 |           |                       | 3 - Ph  | armacis 👻    | Acq Cost  | \$92         | .07 |
| Conditi         | ions (0)   |         |              |          |             |                 |             |          |                                 |                 |           |                       | 141-14- |              | Cost      | \$92         | .07 |
|                 |            |         |              |          |             | Route of        | f Admin     | Int      | ramuscular                      |                 | •         | 10/w                  | writte  | n 🔻          | Markup    | \$9          | .21 |
|                 |            |         |              |          |             | Noute of        | Admin       |          |                                 |                 |           | <u>L</u> abels        | 1       | F2           | Fee       | \$10         | .49 |
|                 |            |         |              |          |             | Dosage          | Form        | Au       | to-Injector (each               | )               | •         |                       |         |              | Total     | \$111        | .77 |
| Plans           | Pricing    | Dates   | Comments     | Indica   | ations   Im | ages Ot         | her         | U        | nit Dose (Ctrl-U):              | Disabled        | 1         |                       |         |              |           |              |     |
| Rx Pla          | ns         | Pla     | in Pays Extr | a Info   | (F2 Edits)  |                 |             | v        | Varnings                        |                 |           |                       |         |              |           |              |     |
| AHE             | •          | No      | t Adjud      |          |             |                 |             |          | Not enough i                    | nventory        | for Rx    |                       |         |              |           |              |     |
| Cash            | •          | No      | t Adjud. Ded | uct: \$0 | .00         |                 |             |          | Drug Cost (Pu                   | rchase)         | hasn't l  | been upd              | ated in | 498 days     |           |              |     |
|                 |            |         |              |          |             |                 |             | Ē        | To Do: Emero                    | ency Ep         | oinephrii | ne .                  |         |              |           |              |     |
|                 |            |         |              |          |             |                 |             | Ē        | Drug will be 0                  | Ordered         |           |                       |         |              |           |              |     |
|                 |            |         |              |          |             |                 |             | e        | Delivery Labe                   | will be         | printed   |                       |         |              |           |              |     |
| NUN             |            |         | M-1-1        |          |             | Enable          | Auto-Refill | n II     |                                 |                 |           |                       |         |              |           |              |     |
| nievet 11       | 100 1 107  |         | www.uptop.co |          |             |                 |             |          |                                 |                 |           |                       |         |              |           |              |     |

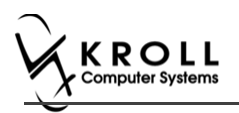

#### **Billing Product**

10. Input manditory fields.

**Note**: If the user who performed the immunization has an **F7** - **Doctor** record with a 'Pharmacist' designation, that user's information will populate in the doctor section of the **F12** screen.

If the user does not have an **F7** - **Doctor** record or if the immunization was performed by a different user, the **F7** - **Doctor** search form will appear. Perform a doctor search to locate the pharmacist to use as the prescriber.

- 11. A claim for the treatment will populate in the **F12** screen. Enter a **Disp Qty** of '**1**' to represent the number of administered treatments.
- 12. Click **F12 Fill Rx** or press **F12** on your keyboard. The claim will be transmitted to the appropriate party for payment and label is printed.

| <u>F</u> ile <u>E</u> | dit Recen <u>t</u> | <u>R</u> x <u>V</u> i | ew <u>L</u> abe | ls Pr <u>o</u> file | e Re <u>p</u> ort        | s <u>U</u> tilities | <u>N</u> H Centr <u>a</u> l Fi | ill <u>C</u> ards Se | ss <u>i</u> on <u>H</u> e | lp                   | _         |          |  |
|-----------------------|--------------------|-----------------------|-----------------|---------------------|--------------------------|---------------------|--------------------------------|----------------------|---------------------------|----------------------|-----------|----------|--|
| F3 -                  | Patient            | F5                    | - Drug          | F7                  | - Docto                  | F9 - 1              | Workflow                       | F11 - Drop-          | off                       | F12 - Fill Rx        | Alt+X     | - Start  |  |
|                       | N                  | ew Rx                 | Pending         | g Adj               | 27                       | x Start Date        | Latest Fill                    | Qty                  |                           | Init 🔲 🔽             | .ookup    | Cancel   |  |
| Priority              | Default Wai        | t Time                | ▼ E             | Due                 | in 18 n                  | nins Fo             | rward Rx F2                    | 2 Work Order         | 183                       | F2 Delivery P        | ickup     | •        |  |
| <u>P</u> atient       | Search             |                       |                 |                     | <u>D</u> rug Se          | arch                | Pack 1                         | 1 🗸                  | D <u>o</u> c Sear         | rch L                | oc Office | -        |  |
| Name                  | Patient, Te        | st                    |                 | Age: 36             | Brand                    | Epipen              |                                | 1mg/mL               | Name                      | Ms. Pharmacist, T    | est       |          |  |
| Address               | 123 Any St         | :                     |                 | Male                | Generic                  | Epinephrine         |                                | ALX (Alle            | Address                   | 100 Pharmacy Wa      | y         |          |  |
| City                  | Halifax            |                       | Prov            | NS                  | Pack 1 Form PEN Sched 2  |                     |                                |                      | City Halifax Prov NS      |                      |           |          |  |
| Phone                 | Home               | (123)                 | 456-7890        |                     | Purch \$92.51 OnHand 900 |                     |                                |                      |                           | Phone (222) 222-2222 |           |          |  |
| Plan                  | NSDIS              | Client ID             | 1111111         | 1                   | DIN                      | 00509558            | Min Qty 0                      |                      | LIC#                      | 999999999 A          | It. LIC#  |          |  |
|                       |                    |                       |                 |                     |                          |                     |                                |                      |                           |                      |           |          |  |
| Allergie              | ıs (0)             |                       |                 |                     | Sig EM                   | ERGENCY EPIN        | NEPHRINE                       |                      | Init                      | KRL                  | Auth Qty  | 1 1      |  |
|                       |                    |                       |                 |                     | EMERG                    | ENCY EPINEP         | HRINE                          |                      | Disp <u>Q</u> ty          | 1 <u>R</u> efills(+) | Rem Qty   | 1 1      |  |
|                       |                    |                       |                 |                     |                          |                     |                                |                      | Days                      | 1                    | G.P. %    | 17.59    |  |
|                       |                    |                       |                 |                     |                          |                     |                                |                      | Prod Sel                  | 3 - Pharmacis' 👻     | Acq Cost  | \$92.51  |  |
| Conditi               | ons (0)            |                       |                 |                     |                          |                     |                                |                      | o/w                       | Written 🗸            | Cost      | \$101.76 |  |
|                       |                    |                       |                 |                     | Route of                 | f Admin             | Intramuscula                   | r <del>v</del>       | Labels                    | 1 F2                 | Markup    | \$0.00   |  |
|                       |                    |                       |                 |                     |                          | <b>F</b>            | Auto Taiasta                   | (an ala)             |                           | Fee \$10.49          |           |          |  |
|                       |                    |                       |                 |                     | Dosage                   | Form                | Auto-Injector                  | r (each) 🔻           |                           |                      | Total     | \$112.25 |  |

- 13. Complete all remaining workflow steps as required.
- 14. A record of the emergency Epinephrine show will be added to the **Immunizations** list with a **Status** of **'Completed'** and a **Product Status** of **'Claimed'**.

| Imn   | nunizations          |                                              |                                      |                   |                       |
|-------|----------------------|----------------------------------------------|--------------------------------------|-------------------|-----------------------|
| N - 1 | New Immunization     | P - Print/Reprint<br>D - Pharmacist Declined | F - Claim Fee<br>R - Patient Refused | C - Cancel Claim  | Show Reversals        |
| Items | (6)                  |                                              |                                      |                   | F2 Ins Del            |
| #     | Туре                 | Status                                       | Product Status                       | Fee Status        | Created 🔻 Completed 🔺 |
| 6-1   | Emergency Epinephrir | ne Completed                                 | Claimed                              | No Fee Applicable | 29/08/2016 29/08/2016 |

**Note**: Repeat these steps for each Emergency Epinephrine shot that is administered to the patient.

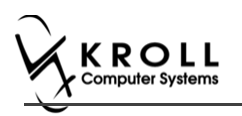

### **Reprinting an Immunization Record**

This section explains the process for reprinting immunization records. Immunizations can be reprinted either via the **F3 - Patient** card or the **F9 - Workflow** card.

On the **F3-Patient** card and **F9 – Workflow** card, the immunization record can be reprinted:

If the **Status** is either **Printed Consent** or **Signed Consent**, the Product status and Fee status does not affect being able to reprint the immunization record.

Note: for F9 – Workflow card if both Product status and Fee status are both 'Complete', the immunization record does not appear.

- 1. Call up the patient using the F3 Patient search, or select F9 Workflow.
- 2. On right navigation pane, under the View section, click Immunizations.
- 3. Select the appropriate immunization record and click **P Print/Reprint**. The '**Immunization Report**' window appears.

| Imm      | unizations      |                      |                     |                  |            |                |             |
|----------|-----------------|----------------------|---------------------|------------------|------------|----------------|-------------|
| N - N    | ew Immunization | P - Print/Reprint    | F - Claim Fee       | C - Cancel Claim | [          | Show Reversals |             |
|          |                 | D - Pharmacist Decli | ned R - Patient Ref | used             |            |                |             |
| Items (7 | 7)              |                      |                     |                  |            |                | F2 Ins Del  |
| #        | Туре            | Status               |                     | Product Status   | Fee Status | Created 🔻 🕻    | Completed 🔺 |
| 148      | Non-Influenza   | Completed            |                     | Claimed          | Claimed    | 24/07/2017 2   | 26/07/2017  |

4. Select the number of Epinephrine Emergency Treatments that need to be printed in the report.

| or Immunizat    | tion Report                  |                |
|-----------------|------------------------------|----------------|
| <u>F</u> ile    |                              |                |
| <u>O</u> ptions |                              |                |
| Print st        | ore logo                     |                |
| Print 1         | Epinephrine Emergency Tr     | eatment(s)     |
|                 |                              |                |
|                 |                              |                |
| Printer         | Microsoft XPS Document Write | Copies 1 🚔     |
| Tray            | Automatically Select         | Collate Duplex |
| Restore         | e Defaults                   | view X Close   |
|                 |                              |                |

5. Click Print. The selected record generates.

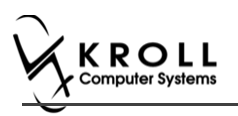

## **Viewing Immunization Record Details**

This section explains the process for viewing immunization records. Immunizations can be viewed via the **F3 - Patient** card.

On the **F3-Patient card**, the immunization record can be reprinted:

- If the **Status** is either **Printed Consent** or **Signed Consent**, the Product status and Fee status does not affect being able to view the immunization record.
- 1. Call up the patient using the **F3 Patient** search.
- 2. On right navigation pane, under the View section, click Immunizations.
- 3. Call up the record by doing one of the following:
  - Right-click the record you want to view and select View Details;
  - Select the record and press F2;
  - Double-click the record.

| Imn   | nunizations      |                         |                   |                  |            |           |                       | Sus    |
|-------|------------------|-------------------------|-------------------|------------------|------------|-----------|-----------------------|--------|
| N - I | New Immunization | P - Print/Reprint       | F - Call up       | C - Cancel Claim | Show       | Reversals |                       | Perf   |
|       |                  | D - Pharmacist Declined | R - Patient Refus | sed              |            |           |                       | Vie    |
| Items | (3)              |                         |                   |                  |            |           | F2 Ins D              | e Alte |
| #     | Туре             | Status                  | Pr                | oduct Status     | Fee Status | (         | Created 🔻 Completed   |        |
| 135   | Non-Influenza    | Signed Consent          | CI                | aimed            | Claimed    | -         | 31/07/2017 31/07/2017 | AKI    |
|       |                  |                         |                   |                  |            |           | New Immunization      | N      |
|       |                  |                         |                   |                  |            |           | Print/Reprint         | Ρ      |
|       |                  |                         |                   |                  |            |           | Call up               | F      |
|       |                  |                         |                   |                  |            |           | Cancel Claim          | С      |
|       |                  |                         |                   |                  |            | 1         | Pharmacist Declined   | D      |
|       |                  |                         |                   |                  |            |           | Patient Refused       | R      |
|       |                  |                         |                   |                  |            |           | View Details          | F2     |
|       |                  |                         |                   |                  |            |           | Delete                |        |
|       |                  |                         |                   |                  |            |           | Change Columns        |        |
|       |                  |                         |                   |                  |            |           | Make Default Columns  |        |

The 'Immunization View' screen appears.

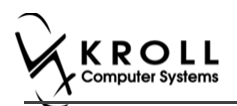

If the immunization record has not yet been scanned into the system, a blank screen showing 'No Scanned Documents Found' appears.

| 🐨 Immuniza | tion View - Tes | t, Cherry |          |            |      |        |           |           |               |       |      |                |  |  |
|------------|-----------------|-----------|----------|------------|------|--------|-----------|-----------|---------------|-------|------|----------------|--|--|
| Non-In     | fluenza         |           |          |            |      |        |           |           |               |       |      | X Close        |  |  |
| Created    | 27/07/2017 1    | 15:13:23  | Status P | rinted Con | sent |        | Produ     | ct Status | Pending Claim |       | Pro  | duct Rx N/A    |  |  |
| Started    | 27/07/2017 1    | 15:13:22  |          |            |      |        | Fe        | e Status  | Pending Claim |       |      | Fee Rx N/A     |  |  |
| Completed  | N/A             |           | by Tes   | st, User   |      |        | Consent   | given by  | Test, Cherry  |       |      |                |  |  |
| Patient    | Test, Cherry    |           |          |            |      |        | Address   | 12312 F   | earson Blvd   |       |      |                |  |  |
| Birth      | 01/06/1953      | 64 years  |          | Male       | Plan | ODB    | Client ID | 454231    | 3213          | Phone | Cell | (416) 121-1333 |  |  |
|            |                 |           | No       | o Sca      | nne  | ed Doo | cume      | nts l     | Found         |       |      | 111.02         |  |  |

If the immunization record has been scanned into the system the scanned record displays in the **'Immunization View'** screen. From here you can adjust the brightness, contrast, and saturation of the record, or print the record.

| Non-In                                      | ofluenza                                                                                                    |                                                                                                    |                                                                                       |                                                                                   |                                                                                                    |                                                                                                  |                                   |                                                                                                |                                                                                                    | 2                                             | Close   |
|---------------------------------------------|----------------------------------------------------------------------------------------------------|----------------------------------------------------------------------------------------------------|---------------------------------------------------------------------------------------|-----------------------------------------------------------------------------------|----------------------------------------------------------------------------------------------------|--------------------------------------------------------------------------------------------------|-----------------------------------|------------------------------------------------------------------------------------------------|----------------------------------------------------------------------------------------------------|-----------------------------------------------|---------|
| Created                                     | 24/07/2017 10:47:28                                                                                                    | Status Signed Cor                                                                                                    | isent                                                                                 |                                                                                   | Produ                                                                                                    | ct Status                                                                                        | Claimed                           |                                                                                                | Pro                                                                                                    | duct Rx                                       | 100179  |
| itarted                                     | 24/07/2017 10:47:26                                                                                                    |                                                                                                    |                                                                                       |                                                                                   | Fi                                                                                                    | ee Status                                                                                        | Claimed                           |                                                                                                |                                                                                                    | Fee Rx                                        | 100179  |
| Completed                                   | 24/07/2017 11:08:02                                                                                                    | by User test                                                                                                    |                                                                                       |                                                                                   | Consent                                                                                                    | given by                                                                                         | Patient, A                        |                                                                                                |                                                                                                    |                                               |         |
| atient                                      | Patient, A                                                                                                    |                                                                                                    |                                                                                       |                                                                                   | Address                                                                                                    | 12313                                                                                            | Banff Ave                         |                                                                                                |                                                                                                    |                                               |         |
| lirth                                       | 12/02/1976 41 years                                                                                                    | Female                                                                                                    | Plan                                                                                  | ONNMS                                                                             | Client ID                                                                                                    | 121231                                                                                           | 3475                              | Phone                                                                                          | Home                                                                                                    | (416) 7                                       | 54-1331 |
| - S a                                       | Zoom 100 % 🔍 🎕                                                                                                    |                                                                                                    | 1 1/                                                                                  | /2 🔿                                                                              |                                                                                                    |                                                                                                  |                                   |                                                                                                |                                                                                                    |                                               |         |
|                                             |                                                                                                    |                                                                                                    |                                                                                       |                                                                                   |                                                                                                    |                                                                                                  |                                   |                                                                                                |                                                                                                    |                                               |         |
|                                             | - pharmacy<br>organization                                                                                                    | Kroll Pharmacy,<br>Phone                                                                                                    | <b>Im</b><br>220 D<br>e: (416                                                         | munizat<br>uncan Mills<br>) 666-7788                                              | ion Reco<br>s Road, Bu<br>s Fax: (41                                                                                                 | ord<br>rlington<br>6) 888-7                                                                      | ON M1M<br>7788                    | 1M1<br>T                                                                                       | RACKIN                                                                                                    | iG#: 14                                       | 16      |
| PJ                                          | ATIENT INFORMATIO                                                                                                    | Kroll Pharmacy,<br>Phone<br>N                                                                                                    | <b>Im</b><br>220 D<br>e: (416                                                         | munizat<br>uncan Mills<br>) 666-7788                                              | ion Reco<br>Road, Bu<br>Fax: (41)<br>Gender                                                                                          | ord<br>rlington<br>6) 888-7<br>008<br>12-Fe                                                      | ON M1M<br>7788<br>                | 1M1<br>T<br>Weight                                                                             | RACKIN                                                                                                    | IG#: 14                                       | 16      |
| PJ                                          | ATIENT INFORMATION                                                                                                    | Kroll Pharmacy,<br>Phone<br>N<br>Last Name<br>Patient                                                                                                    | <b>Im</b><br>220 D<br>e: (416                                                         | munizat<br>uncan Mille<br>) 666-778                                               | Gender                                                                                                    | ord<br>rlington<br>6) 888-7<br>DOB<br>12-Fe                                                      | ON M1M<br>7788<br>20-1976         | 1M1<br>Weight<br>Phone Numbe<br>(410                                                           | RACKIN                                                                                                    | IG #: 14<br>331                               | 16      |
| P                                           | DELECTOR<br>DELECTOR<br>ATIENT INFORMATION<br>VIEI NAME<br>A<br>Lidness<br>122313 Banff Ave, RICHM                                                                                                    | Kroll PharmaCy,<br>Phone<br>Cast Name<br>Patient<br>OND HILL ON K30 2                                                                                                    | Imi<br>220 D<br>e: (416                                                               | munizat<br>uncan Mills<br>) 666-7788                                              | ion Reck<br>s Road, Bui<br>s Fax: (41)<br>Gender<br>F<br>Health Carr                                                                 | ord<br>rlington<br>6) 888-7<br>DOA<br>12-Fe                                                      | ON M1M<br>7788<br>56-1976         | 1M1<br>Weight<br>Phone Numbe<br>(410<br>Contect's Off                                          | RACKIN                                                                                                    | IG #: 14<br>331                               | 16      |
| 2                                           | Thermocy<br>ORIGINATION<br>ATIENT INFORMATION<br>Val Name<br>A<br>Idoress<br>12333 Banff Ave, RICHM<br>Imergency Contact                                                                                                    | Kroll Pharmacy,<br>Phon<br>Last Name<br>Patient<br>OND HILL ON K30 2<br>Relationship fo                                                                                                    | Imi<br>220 D<br>e: (416<br>P4<br>Patient                                              | munizat<br>uncan Mille<br>) 666-7788                                              | ion Reco<br>s Road, Bur<br>3 Fax: (41)<br>Gender<br>F<br>Health Can<br>Contects F                                                    | ord<br>rlington<br>6) 888-7<br>2008<br>12-Fe<br>8 9                                              | ON M1M<br>7758<br>56-1976         | 1M1<br>Weight<br>Phone Numbe<br>(410<br>Contact's Oth                                          | RACKIN<br>) 754-13<br>or Phone A                                                                                                    | IG #: 14<br>331<br>Number                     | 16      |
| رم<br>۲.<br>۲.                              | ATIENT INFORMATION<br>ATIENT INFORMATION<br>War Name<br>(2009)<br>12313 Banff Ave, RICHM<br>Emergency Contact<br>SCREENING QUESTIO                                                                                                    | Kroll PharmaCy,<br>Phone<br>N<br>Last Alame<br>Patient<br>Resolvements<br>NNAIRE                                                                                                    | Imi<br>220 D<br>e: (416<br>P4<br>Patient                                              | munizat<br>uncan Mille<br>) 666-778                                               | ion Rec(<br>s Road, Bu<br>s Fax: (41)<br>Gender<br>F<br>Health Can<br>Contect's F                                                    | ord<br>rlington<br>6) 888-7<br>DOH<br>12-Fe<br>are<br>Thone Num                                  | ON M1M<br>7788<br>95-1976         | 1M1<br>Weight<br>Phone Numbe<br>(410<br>Contact's Oth                                          | RACKIN<br>) 754-13<br>er Phone h                                                                                                    | IG #: 14<br>331<br>Aumber                     | 16      |
| م<br>م<br>ا                                 | ATIENT INFORMATION<br>WILL ANNIE<br>A<br>MILL ANNIE<br>A<br>M                                       | Kroll PharmaCy,<br>Phone<br>N<br>Last Alame<br>Patient<br>OND HILL ON K30 2<br>Period Phila Construction<br>NNARE<br>at help us determine if<br>period as not necessarily more                                                           | Imi<br>220 D<br>e: (416<br>P4<br>Patient<br>there is<br>nais the i                    | munizat<br>uncan Milis<br>) 666-7781<br>any reason<br>shot cannot                 | ion Rec:<br>Road, Bui<br>8 Fax: (41)<br>Gender<br>F<br>Health Carr<br>Contects F<br>You or your<br>be given. If                      | ord<br>rlington<br>6) 888-7<br>DOM<br>12-Fe<br>3 8<br>Phone Num<br>Phone Num<br>simply m         | ON M1M<br>7788<br>nber<br>nber    | 1M1<br>Weight<br>Phone Number<br>(410<br>Contact's Oth<br>the vaccine fod<br>onal guestions r  | RACKIN<br>754-13<br>er Phone h<br>ay. If you i<br>nust be as                                                                                                    | G #: 14<br>331<br>Jumber<br>answer<br>iked.   | 16      |
| 9/<br>7<br>7<br>2<br>5                      | ATIENT INFORMATION<br>WIT Name<br>A<br>Correspondence<br>Content information<br>Without and the second<br>Content information with<br>West To any question, if of<br>Market a question is not clear, pi                                                                                                    | Kroll PharmaCy,<br>Phon<br>N<br>Case Name<br>Patient<br>OND HILL ON K3O 2<br>Residenship fo<br>INNAIRE<br>In help us determine if<br>sease ask your pharmi                                                                               | Imi<br>220 D<br>e: (416<br>P4<br>Patient<br>sthere is<br>set the is<br>set of the is  | munizat<br>uncan Mills<br>) 666-7788<br>any reason<br>shot cannot<br>explain it.  | ion Recc<br>Road, Bus<br>Fax: (41<br>Gender<br>F<br>Health Cart<br>Contects F                                                        | ord<br>rlington<br>6) 888-7<br>008<br>12-Fe<br>3 8<br>Phone Num<br>child she<br>simply m         | ON M1M<br>7788<br>nber<br>nber    | 1M1<br>Weight<br>Phone Number<br>(412<br>Contact's Oth<br>the vaccine food<br>onal questions r | ACKIN<br>754-13<br>ay Phone h<br>ay if you i<br>nust be as                                                                                                    | G #: 14<br>331<br>Aumber                      | 16      |
| р,<br>, , , , , , , , , , , , , , , , , , , | ATIENT INFORMATION<br>War Name<br>Constant<br>A<br>Constant<br>A<br>CONST<br>CONST<br>CO | Kroll Pharmacy,<br>Phone<br>N<br>Cast Name<br>Patient<br>OND HILL ON K30 2<br>Research on K30 2<br>NNAIRE<br>In help on determine if<br>search actermine if<br>search actermine for<br>ease ask your pharms<br>or greater than 39 5°C. 1 | Imi<br>220 D<br>e: (416<br>P4<br>Patient<br>set the s<br>set of the s<br>set of the s | munizat<br>uncan Mills<br>) 666-7788<br>shot cannot<br>explain it.<br>problems. c | ion Recci<br>s Road, Bui<br>s Fax: (41)<br>Gender<br>P<br>Health Carr<br>Contacts P<br>you or your<br>be given. If<br>r scove infect | ord<br>rlington<br>6) 888-7<br>008<br>12-Fe<br>3 8<br>Phone Nun<br>child shi<br>simply m<br>bon) | ON M1M<br>7788<br>sb-1976<br>nber | 1M1<br>Weight<br>Phone Number<br>(410<br>Contacts OW<br>the vaccine fod<br>onal guestions n    | Page 2 A Contract of the second second secon | G #: 14<br>331<br>Aumber<br>Answer<br>Ang Uns | 16<br>  |

4. Click Close. The 'Immunization View' screen closes.

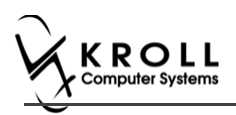

## **Electronic Mode**

Immunizations documented in Electronic Mode are completed on-screen in the **Immunizations** section of the patient card. A digital signature pad can be used to capture pharmacist signatures electronically, or the completed record can be printed, signed, and scanned into Kroll using the Document Scan Utility.

#### **Enabling Electronic Mode**

To conduct immunizations in Electronic Mode:

- 1. Click File > Configuration > Store > Rx > 8 Immunization.
- 2. Click the checkbox in front of **Enable electronic immunizations** so that a checkmark appears (checkmark = enabled)

| of Store Leve | el Configurat | tion Parame | ters      |           |      |           |          |           |             |            | _       | _        |            | _      |
|---------------|---------------|-------------|-----------|-----------|------|-----------|----------|-----------|-------------|------------|---------|----------|------------|--------|
| General Pa    | tient Drug    | Doctor      | Rx        | FDB       | Adju | idication | Labels   | Reports   | Security    | Interfaces | Order   | X - AR   | Y - To Do  | Purge  |
| 1 - General   | 2 - Pricing   | 3 - Prompt  | ing 4 - I | Nursing H | lome | 5 - Back  | ground R | x Filling | 6 - Workflo | w 7 - Cou  | nseling | 8 - Immu | nization 9 | - CeRx |
| 🔽 Enable      | electronic im | imunization | s         |           |      |           |          |           |             |            |         |          |            |        |

# Allowing use of Non-Influenza Immunization Products Obtained Externally

To allow using non-influenza immunization products obtained externally by patients:

3. Click the checkbox in front of **Allow to use non-influenza immunization products obtained externally'** so that a check mark appears (checkmark = enabled).

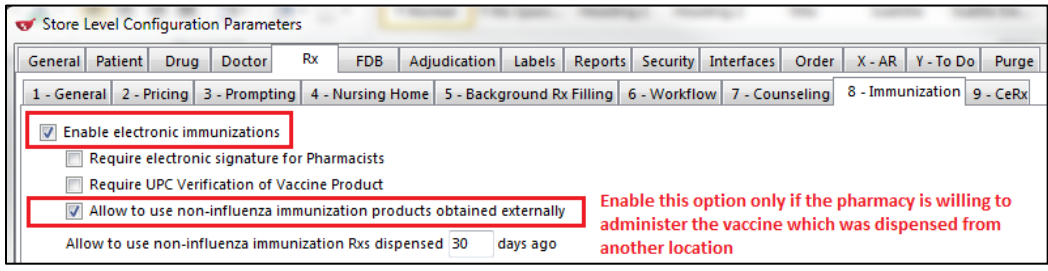

**Note**: Enable this option only if you are willing to administer a vaccine that was dispensed externally.

The following two scenarios are when a vaccine is considered to be external:

- When patient brings in immunization product that was dispensed from another pharmacy

- When patient is required to take more than one injection of an immunization product on separate days, and is coming in to the same pharmacy with the immunization that was dispensed to them with the second or third vaccine of the same product

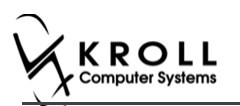

#### Allowing to use Non-Influenza Immunization Rxs Dispensed within \_\_\_\_\_ Days

To set number of days a non-influenza immunization Rx can be used after it has been dispensed:

4. Input number of days in 'Allow to use non-influenza immunization Rxs dispensed \_\_\_ days ago,' and then click OK.

|                      | uration Paramet   | ers       |              |           |            |           | -           |            | _       | _        |           |          |
|----------------------|-------------------|-----------|--------------|-----------|------------|-----------|-------------|------------|---------|----------|-----------|----------|
| General Patient      | Doctor            | Rx        | FDB Adj      | udication | Labels     | Reports   | Security    | Interfaces | Order   | X - AR   | Y - To Do | Purge    |
| 1 - General 2 - Pric | ng 3 - Promptin   | g 4 - N   | ursing Home  | 5 - Back  | ground R   | x Filling | 6 - Workflo | ow 7 - Cou | nseling | 8 - Immu | nization  | 9 - CeRx |
| Enable electror      | c immunizations   | ]         |              |           |            |           |             |            |         |          |           |          |
| Require ele          | tronic signature  | for Pharm | acists       |           |            |           |             |            |         |          |           |          |
| Require UP           | Verification of V | accine Pr | oduct        |           |            |           |             |            |         |          |           |          |
| Allow to us          | non-influenza ii  | nmunizat  | ion products | obtained  | externally | /         |             |            |         |          |           |          |
| Allow to use n       | n-influenza immi  | unization | Rxs dispense | d 30      | days ago   |           |             |            |         |          |           |          |

### **Prior to Filling Out an Immunization**

Please ask patients whether they are planning on getting the injection done with the pharmacy or with a doctor.

If the patient is planning on getting the injection done by a doctor:

- 1. Fill the Non-influenza Immunization Rx like any other Rx using the F12 new Rx screen.
- 2. After dispensing the product to the patient, if the patient changes their mind and wants the pharmacist to inject the product follow one of the following scenarios depending on how long ago the product was dispensed:
  - Scenario 2 if the patient brings in a recently dispensed product that is within the number of days set by the pharmacy of allowing using the Non-Influenza immunization Rx.
  - Scenario 4: if the patient brings in a product that was dispensed at a different location or if a patient brings in product that was dispensed more than the days set out by the pharmacy in accepting the Rx.

If the patient is planning on getting the injection done by a pharmacist:

• Follow the procedure outlined in one of the following 4 scenarios explained below that applies.

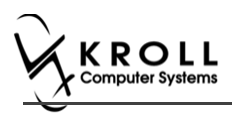

#### Introduction of the 4 scenarios in the Electronic Mode

| File E   | Edit                                                                                 | Utilities   | NH    | Central Fill                                                                                                    | Cards     | Session  | n Help     | Version | 10 View           | Profile    |           |                 |           |         |      |                |
|----------|--------------------------------------------------------------------------------------|-------------|-------|----------------------------------------------------------------------------------------------------|-----------|----------|------------|---------|-------------------|------------|-----------|-----------------|-----------|---------|------|----------------|
| F3       | - Pa                                                                                 | itient      |       | F5 - Drug                                                                                                    | [ F       | 7 - Doct | or ]       | F9 - Wo | rkflow            | F10 - F    | lickup    | F11 - Drop-off  | F1        | 12 - Ne | w Rx | Alt+X - Start  |
| Non      | Ir                                                                                   | nfluen      | za    |                                                                                                    |           |          |            |         |                   | (          | Consent g | given by F2 Pat | ient2, Kı | roll    |      |                |
| Patient  | Pa                                                                                   | itient2, Ki | roll  |                                                                                                    |           |          |            |         |                   | Address    | 1321 Tw   | venty Blvd      |           |         |      |                |
| Birth    | 12                                                                                   | 2/02/1960   | ) 57  | years                                                                                                    |           |          | Female     | Plan    | ESI               | Client ID  | 4545644   | 1566            |           | Phone   | Home | (416) 412-3121 |
| Allergie | es                                                                                   |             |       |                                                                                                    |           |          |            |         |                   | Condition  | ns        |                 |           |         |      |                |
| Quino    | Quinolones     Anaemia in other chronic diseases classified elsewhere       coal tar |             |       |                                                                                                    |           |          |            |         |                   |            |           |                 |           |         |      |                |
| coal ta  | coal tar                                                                             |             |       |                                                                                                    |           |          |            |         |                   |            |           |                 |           |         |      |                |
|          | Rx                                                                                   |             |       |                                                                                                    |           |          |            |         |                   |            |           |                 |           |         |      |                |
|          | Rx                                                                                   |             |       |                                                                                                    |           |          |            |         |                   |            |           |                 |           |         |      |                |
|          |                                                                                      |             |       |                                                                                                    |           |          |            |         |                   |            |           |                 |           |         |      |                |
|          |                                                                                      | Rx O        | ption | s <select an<="" td=""><th>option</th><th>&gt;</th><th></th><th></th><th></th><td></td><td></td><td></td><th></th><th>-</th><th></th><th></th></select> | option    | >        |            |         |                   |            |           |                 |           | -       |      |                |
|          |                                                                                      |             |       | <select an<="" td=""><th>optior</th><th> &gt;</th><th></th><th></th><th></th><td></td><td></td><td></td><th></th><th></th><th></th><th></th></select>   | optior    | >        |            |         |                   |            |           |                 |           |         |      |                |
|          |                                                                                      |             |       | Use an exi                                                                                                    | isting R  | x recent | ly dispen  | sed     |                   |            |           |                 |           |         |      |                |
|          |                                                                                      |             |       | Refill an ex                                                                                                    | cisting i | mmuniz   | ation Rx   |         |                   |            |           |                 |           |         |      |                |
|          |                                                                                      |             |       | Ose a pro                                                                                                    | duct of   | named e  | externally |         |                   |            |           |                 |           |         |      |                |
|          |                                                                                      |             |       |                                                                                                    |           |          |            |         |                   |            |           |                 |           |         |      |                |
|          |                                                                                      |             |       |                                                                                                    |           |          |            |         |                   |            |           |                 |           |         |      |                |
|          |                                                                                      |             |       |                                                                                                    |           |          |            |         |                   |            |           |                 |           |         |      |                |
|          |                                                                                      |             |       |                                                                                                    |           |          |            |         |                   |            |           |                 |           |         |      |                |
|          |                                                                                      |             |       |                                                                                                    |           |          |            |         |                   |            |           |                 |           |         |      |                |
|          |                                                                                      |             |       |                                                                                                    |           |          |            |         |                   |            |           |                 |           |         |      |                |
|          |                                                                                      |             |       |                                                                                                    |           |          |            |         |                   |            |           |                 |           |         |      |                |
|          |                                                                                      |             |       |                                                                                                    |           |          |            |         |                   |            |           |                 |           |         |      |                |
| ×        | Save                                                                                 | e for Late  | r     |                                                                                                    |           |          |            |         | <u>R</u> efuse Ir | nmunizatio | n         |                 |           |         |      | O Next         |

Scenario 1: Fill a new Rx – This option is always available in Rx Options.

This option is used when you want to fill and dispense a new Rx for the patient.

<u>Scenario 2</u>: Use an existing Rx recently dispensed – This option is ONLY available in Rx Options when the Rx was submitted, completed, and dispensed recently. An Rx that is defined as dispensed recently falls within the number of days set by the pharmacy in Allow to use noninfluenza immunization Rx dispensed \_\_\_\_ days ago option, in File > Configuration > Store > Rx > 8 – Immunization.

This option is used when the patient comes with the Non-influenza Immunization product into the same pharmacy that recently submitted, completed, and dispensed the Rx within the days set by the pharmacy.

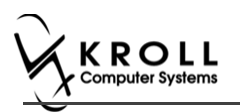

Now part of TELUS | HEALTH\*

<u>Scenario 3</u>: **Refill an existing immunization Rx** – This option is ONLY available in Rx options when there is a Vaccine Rx in Patient profile with a refill(s) remaining.

This option is used when a non-influenza immunization has more than one injection that needs to be taken by the patient. For example first injection on day 0, second injection on day 30, and third injection on day 60. The second and third injection will fall under **Refill an existing immunization Rx** if the patient decides to purchase the immunizations when they come in for the injection.

<u>Scenario 4</u>: Use a product obtained externally – this option is ONLY available when user enables Allow to use non-influenza immunization products obtained externally option, in File > Configuration > Store > Rx > 8 – Immunization.

This option is used in two situations:

- When patient brings in immunization Rx that was dispensed from another pharmacy
- When a non-influenza immunization has more than one injection that needs to be taken by the patient. For example first injection on day 0, second injection on day 30, and third injection on day 60. If the second and third Immunization Rx were purchased and dispensed to the patient along with the first immunization. Then when the patient comes in with the second or third immunization they are treated as products obtained externally.

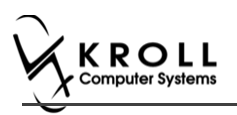

### Scenario 1: Filling a New Rx for a Patient

**Fill a new Rx** for a patient appears in the **Rx Options** Drop down menu as an option in all scenarios. This option is used when you want to fill and dispense a new Rx for the patient.

- 1. Call up a patient card using the **F3 Patient** search.
- 2. On right navigation pane, under the View section, click Immunizations.

| <u>F</u> ile <u>E</u> dit | Recent   | <u>P</u> atient P | r <u>o</u> file | <u>R</u> eports | <u>U</u> tilities | <u>N</u> H C | Centr <u>a</u> l Fill <u>C</u> ar | rds S   | Sess <u>i</u> on <u>H</u> | elp           |            |                                                                                              |                    |            |                            |
|---------------------------|----------|-------------------|-----------------|-----------------|-------------------|--------------|-----------------------------------|---------|---------------------------|---------------|------------|----------------------------------------------------------------------------------------------|--------------------|------------|----------------------------|
| F3 - Pa                   | tient    | F5 - Di           | rug             | F7              | - Doctor          | F            | 9 - Workflow                      |         | F11 - Drop                | -off          | F12 - N    | lew Rx                                                                                       | Alt+X              | - Start    |                            |
| <u>L</u> ast Name         | Patient  |                   |                 | First Na        | me Test           |              | Salutatio                         | n Mr    | · •                       | ОК            |            | 🖉 Save                                                                                       | ×                  | Scan       | <sup>⊗</sup> Profile       |
| Address 1                 | 100.4.   |                   |                 |                 | Phone N           | umbers       | (1) [52][                         | ins Del | Distinguto                | 01.01.0       | 1000       |                                                                                              |                    |            | All Rxs                    |
| Address 1                 | 123 An   | y Si              |                 |                 | Descriptio        | n Pho        | one                               |         |                           | 01/01/        | 1980       |                                                                                              |                    |            | Active Rxs                 |
| Address 2                 |          |                   | _               |                 | Home              | (12          | 3) 456-7890                       |         | Age                       | 36 year       | rs         |                                                                                              |                    |            | Active Rxs w/Passtimes     |
| City                      | Toront   | • •               | Prov            | ON 🗸            |                   |              |                                   |         | Gender                    | Male          | -          | No ir                                                                                        | mage avai          | ilable     | Refillable Rys             |
| Postal                    | M1M 1    | M: Country        | Cana            | da 👻            |                   |              |                                   |         | Language                  | English       | 1 <b>-</b> |                                                                                              |                    |            | Deleter Des Gla            |
| Email                     |          |                   |                 | Send            | Family Do         | tor          |                                   |         | Height                    |               |            |                                                                                              |                    |            | Pricing Profile            |
| Ouick Code                |          |                   |                 |                 |                   |              | 600                               | Clear   |                           |               |            |                                                                                              |                    |            | Not Disp./OTC Rxs          |
| Quick Cour                |          |                   |                 |                 |                   |              |                                   | Clear   | Weight                    |               |            | Load                                                                                         | d De               | elete      | Rxs Filled in Error        |
| Comment                   | s (0)    | Comment           |                 |                 |                   |              | F2 I                              | ns Del  | ODB                       |               |            |                                                                                              |                    |            | Suspended Rxs              |
| Topic                     |          | comment           |                 |                 |                   |              |                                   |         | Plans (1)                 |               |            |                                                                                              |                    | F2 Ins Del | Perform FDB Analysis       |
|                           |          |                   |                 |                 |                   |              |                                   |         | SubPlar                   | n Code G      | Froup ID C | lient ID                                                                                     | Ex                 | piry       | Manu                       |
|                           |          |                   |                 |                 |                   |              |                                   |         | 1 ESI                     | 0             | 9          | 999999999                                                                                    |                    |            | Allemente Addresses        |
|                           |          |                   |                 |                 |                   |              |                                   |         |                           |               |            |                                                                                              |                    |            | Alternate Addresses        |
|                           |          |                   |                 |                 |                   |              |                                   |         |                           |               |            |                                                                                              |                    |            | AR Profile                 |
| Allergies (               | 0)       | Add Dru           | ig) F2          | Ins Del         | General           | Family       |                                   | omo     | Copave                    | Commu         | nications  | Other                                                                                        |                    |            | Batches                    |
|                           |          |                   |                 |                 | o <u>c</u> neral  | Tanni        |                                   | Jine    | copays                    | comm <u>u</u> | nications  | Other                                                                                        |                    | <u> </u>   | Charting                   |
|                           |          |                   |                 |                 | Patient           | e /1         | t Lact Name                       |         |                           | ]             | Privacy Un | known                                                                                        |                    |            | Consents                   |
|                           |          |                   |                 |                 | Datient T         |              | man                               | -       |                           |               |            |                                                                                              |                    |            | Credit Cards               |
|                           |          |                   |                 |                 | Deceased          |              | inian                             |         |                           |               | Unit Dose  | <none></none>                                                                                |                    |            | View Patient Documents (0) |
| Medical C                 | ondition | ; (0)             | F2              | Ins Del         | Droscrip          | tions        |                                   |         |                           |               | Cycle      | <none></none>                                                                                |                    |            | History                    |
|                           |          |                   |                 |                 | Delivery T        | ype D        | efault (Pickup)                   |         |                           | •             | Price Grou | p <default< td=""><td>t&gt; (<none></none></td><th>· ·</th><td>Immunizations</td></default<> | t> ( <none></none> | · ·        | Immunizations              |
|                           |          |                   |                 |                 | Delivery F        | oute         | 1 17                              |         |                           | _             |            | •                                                                                            | •                  | ·          | Limited Use Items          |

'Immunizations' window appears.

3. Click N - New Immunization or click Ins.

| File Edit                                                                                                    | Recent F                                          | Patient View | Prof   | file R  | Reports Utiliti             | es NH       | Central Fill C | ards Sessi | on Help            | Version      | n 10          |                     |                   |                      |        |
|----------------------------------------------------------------------------------------------------|---------------------------------------------------|--------------|--------|---------|-----------------------------|-------------|----------------|------------|--------------------|--------------|---------------|---------------------|-------------------|----------------------|--------|
| F3 - Pa                                                                                                    | tient                                             | F5 - Drug    |        | F7      | - Doctor                    | F9 - 1      | Norkflow       | F10 - Pick | up                 | F11 - Dro    | op-off        | F12 - New Rx        |                   | Alt+X - Start        |        |
| <u>L</u> ast Name                                                                                                    | Test                                              |              | F      | irst Na | me Arnold                   |             | Salutation     | -          | Change             | d            | 🗸 Save        | e 🗙 Cancel          |                   | <sup>⊗</sup> Profile |        |
| Address 1                                                                                                    | 12313 An                                          | roid Ave     |        |         | Phone Numb                  | pers (1)    | F2 Ins De      | Birthdate  |                    |              |               |                     | 1                 | All Rxs              |        |
| Address 2                                                                                                    |                                                   |              |        | _       | Description                 | Phone       |                | Age        |                    |              |               |                     |                   | Active Rxs           |        |
|                                                                                                    |                                                   |              |        |         | Home                        | (416) 78    | 4-6541         |            |                    |              |               |                     |                   | Active Rxs w/Passti  | mes    |
| City                                                                                                    | RICHMOND HILL + Prov Or<br>L3J 1K3 Country Canada |              |        | N -     |                             |             |                | Gender     | Male               |              | No            | o image available   |                   | Refillable Rxs       |        |
| Postal                                                                                                    | L3J 1K3 Country Canada                            |              |        |         |                             |             |                | Language   | English            |              |               |                     | Pricing Profile   |                      |        |
| Email                                                                                                    | il Se                                             |              |        |         | Family Doctor               | ctor Height |                |            |                    |              |               | Not Disp./OTC Rxs   |                   |                      |        |
| Quick Code                                                                                                    |                                                   |              |        |         | F2 Clear Weight Load Delete |             |                |            |                    | ad Delete    |               | Rxs Filled in Error |                   |                      |        |
| Immun                                                                                                    | izations                                          |              |        |         |                             |             |                |            |                    |              |               |                     |                   | Suspended Rxs        |        |
| N - New                                                                                                    | Immuniza                                          | tion P - P   | rint/R | leprin  | t F                         | - Call u    | о С            | - Cancel C | laim               |              | E             | Show Reversals      |                   | Perform Clinical An  | alysis |
| · · · · · ·                                                                                                    | $\overline{}$                                     | D - P        | harma  | acist I | Declined R                  | - Patien    | t Refused      |            |                    |              |               |                     |                   | View                 |        |
| Items (0)                                                                                                    |                                                   | la.          |        |         |                             | lo - t      | 1.51-1         | le         |                    |              |               | F Ins De            | el                | Alternate Addresses  | 5      |
| # [Jype<br><no< th=""><td>e<br/>one&gt;</td><td>Pe</td><td>ending</td><td></td><th></th><td>Not C</td><td>ompleted Yet</td><td>Not</td><td>Status<br/>Complete</td><td>d Yet</td><td>Creat</td><td>ted + Completeer</td><td></td><td>AR Profile</td><td></td></no<> | e<br>one>                                         | Pe           | ending |         |                             | Not C       | ompleted Yet   | Not        | Status<br>Complete | d Yet        | Creat         | ted + Completeer    |                   | AR Profile           |        |
|                                                                                                    |                                                   |              |        |         |                             |             |                |            |                    |              | /             |                     |                   | Batches              |        |
|                                                                                                    |                                                   |              |        |         | Immuni:                     | zation      |                |            |                    |              | C .           | ×                   |                   | Charting             |        |
|                                                                                                    |                                                   |              |        |         |                             |             |                |            |                    |              |               |                     |                   | Consents             |        |
| Туре                                                                                                    |                                                   |              |        |         |                             |             |                |            |                    | Credit Cards |               |                     |                   |                      |        |
| Influenza                                                                                                    |                                                   |              |        |         |                             |             |                |            |                    |              | Documents (0) |                     |                   |                      |        |
|                                                                                                    |                                                   |              |        |         |                             |             |                |            |                    |              | History       |                     |                   |                      |        |
|                                                                                                    |                                                   |              |        |         |                             |             |                |            |                    |              |               |                     |                   | Immunizations        |        |
|                                                                                                    |                                                   |              |        |         |                             |             |                |            |                    |              |               | -                   | Limited Use Items |                      |        |

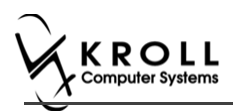

4. On the **Type** drop down list, select **Non-Influenza** and then click **Perform Now**. Immunization wizard begins.

| of Immunization     |                |
|---------------------|----------------|
| Type Non-Influenza  | <b></b>        |
| Perform <u>N</u> ow | Save for later |

**Note:** If you want to add the immunization record to the Immunizations queue in order to complete the immunization form later, click **Save for Later**. '**Immunization**' screen appears.

The status of the Non-influenza immunization is as follows.

User is brought back to 'Immunization' screen; The Non-influenza Immunization has the following status.

| Immunizations                               |                 |                   |             |                   |                   |                     |  |  |  |
|---------------------------------------------|-----------------|-------------------|-------------|-------------------|-------------------|---------------------|--|--|--|
| N - N                                       | ew Immunization | P - Print/Reprint | F - Call up | C - Cancel Claim  | Show F            | Reversals           |  |  |  |
| D - Pharmacist Declined R - Patient Refused |                 |                   |             |                   |                   |                     |  |  |  |
| Items (3)                                   |                 |                   |             |                   |                   |                     |  |  |  |
| #                                           | Туре            | Status            |             | Product Status    | Fee Status        | Created 🔻 Completed |  |  |  |
| 65                                          | Non-Influenza   | Pending           |             | Not Completed Yet | Not Completed Yet | 25/07/2017          |  |  |  |
| 65                                          | Non-Influenza   | Pending           | (0 )        | Not Completed Yet | Not Completed Yet | 25/07/2017          |  |  |  |

#### Rx

The Rx section consists of whether the product was dispensed now or earlier, and whether it was dispense from the current pharmacy or externally, the name of the product, the pack size and UPC of the product. To fill in the Rx information:

5. On the **Rx** tab, click the **Rx Options** drop down textbox, and select **Fill a new Rx.** 

| File                                          | File Edit Utilities NH Central Fill Cards Session Help Version 10 View Profile |           |          |      |         |                          |                          |           |                 |                       |                           |
|-----------------------------------------------|--------------------------------------------------------------------------------|-----------|----------|------|---------|--------------------------|--------------------------|-----------|-----------------|-----------------------|---------------------------|
| F3                                            | - Patient                                                                      | F5 - Drug | F7 - Doo | tor  | F9 - W  | orkflow                  | F10 - Pickup             | F11 - Dro | p-off           | F12 - New Rx          | Alt+X - Start             |
| Non-Influenza Consent given by Test Donald F2 |                                                                                |           |          |      |         |                          |                          |           |                 | <sup>⊗</sup> View     |                           |
|                                               |                                                                                |           |          |      |         |                          |                          |           |                 | Patient Charting      |                           |
| Patien                                        | t Test, Donald                                                                 |           |          |      | Address | dress 112 Appleveiw Blvd |                          |           |                 | Patient Documents (0) |                           |
| Birth                                         | 12/12/2003                                                                     | 13 years  | Male     | Plan | ONNMS   | Client ID                | 21123131                 | Phone     | Home            | (416) 785-4513        | Patient Immunizations (1) |
| Allerg                                        | Allergies Conditions                                                           |           |          |      |         |                          |                          |           |                 | <sup>⊗</sup> Profile  |                           |
| morp                                          | morphine                                                                       |           |          |      |         |                          | ternal transfusion syndr | All Ris   |                 |                       |                           |
|                                               |                                                                                |           |          |      |         |                          |                          |           | Active Rxs      |                       |                           |
|                                               |                                                                                |           |          |      |         |                          |                          |           |                 |                       | Active Rxs w/Passtimes    |
| Rx                                            |                                                                                |           |          |      |         |                          |                          |           | Pricing Profile |                       |                           |
|                                               |                                                                                |           |          |      |         |                          |                          |           |                 | Not Disp/OTC Profile  |                           |
|                                               |                                                                                |           |          |      |         |                          |                          |           |                 |                       |                           |
| Rx Options <select an="" option=""></select>  |                                                                                |           |          |      |         |                          |                          |           |                 |                       |                           |
| <select an="" option=""></select>             |                                                                                |           |          |      |         |                          |                          |           |                 |                       |                           |
| Fill a new Rx                                 |                                                                                |           |          |      |         |                          |                          |           |                 |                       |                           |
| Use a product obtained externally             |                                                                                |           |          |      |         |                          |                          |           |                 |                       |                           |
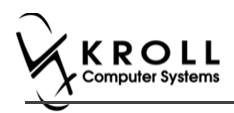

Product, Packsize, and UPC fields display with blank fields.

| File E   | idit Utilitie    | s NH Central                            | Fill Cards   | Session H  | elp Versior | 10 View    | Profile               |               |           |                                      |                                     | _                  |
|----------|------------------|-----------------------------------------|--------------|------------|-------------|------------|-----------------------|---------------|-----------|--------------------------------------|-------------------------------------|--------------------|
| F3 ·     | - Patient        | F5 - Dru                                | 9 F          | 7 - Doctor | P9 - W      | orkflow    | F10 - Pickup          | F11 - Dro     | p-off     | F12 - New Rx                         | Alt+X - Start                       |                    |
| Non      | -Influe          | nza                                     |              |            | (           | Consent gi | iven by Test, Don     | ald           |           | 12                                   | View<br>Patient Charting            |                    |
| Patient  | Test, Don        | ald                                     |              |            |             | Address    | 112 Appleveiw Bh      | d             |           |                                      | Patient Document                    | ts (0)             |
| Birth    | 12/12/200        | 13 years                                |              | lale Plan  | ONNMS       | Client ID  | 21123131              | Phone         | Home      | (416) 785-4513                       | Patient Immuniza                    | tions (1)          |
| Allergie | es               |                                         |              |            |             | Conditio   | ns                    |               |           |                                      | V Profile                           |                    |
| morph    | vine             |                                         |              |            |             | Fetoma     | ternal transfusion sy | ndromes, deli | vered, wi | ith or without mentic                | All Ris                             |                    |
|          |                  |                                         |              |            |             |            |                       |               |           |                                      | Active Ris                          |                    |
|          |                  |                                         |              |            |             |            |                       |               |           |                                      | Active Ris w/Pass                   | times              |
|          | Rx               |                                         |              |            |             |            |                       |               |           |                                      | Pricing Profile                     |                    |
|          |                  |                                         |              |            |             |            |                       |               |           |                                      | Not Disp/OTC Pro                    | fie                |
|          | Rx<br>Pro<br>Pac | Options Fill a f<br>duct < Nor<br>kSize | ew Rx<br>₩ > |            | ]           |            |                       | -             | FS        | These fields dis<br>is selected. The | play once an R:<br>fields display b | x option<br>slank. |

6. On the **Product** drop down textbox select a product. The PackSize and UPC fields are automatically populated. The '**Next'** button is enabled

| File Ec           | dit Utilities N | H Central Fill Ca | rds Sessio      | n Help     | Version | 10 View         | Profil         | e             |                     |                     |                       |                      |          |
|-------------------|-----------------|-------------------|-----------------|------------|---------|-----------------|----------------|---------------|---------------------|---------------------|-----------------------|----------------------|----------|
| F3 -              | Patient         | F5 - Drug         | F7 - Doc        | tor        | F9 - Wo | orkflow         | F10            | 0 - Pickup    | F11 - D             | rop-off             | F12 - New Rx          | Alt+X - Start        |          |
| Non-              | -Influenza      |                   |                 |            | c       | onsent giv      | en by          | Test Dona     | ld                  |                     | F2                    | ∀View                |          |
|                   |                 |                   |                 |            |         |                 |                |               |                     |                     |                       | Patient Charting     |          |
| Patient           | Test, Donald    |                   |                 |            |         | Address         | 112 A          | ppleveiw Blv  | d                   |                     |                       | Patient Documen      | ets (0)  |
| Birth             | 12/12/2003      | 13 years          | Male            | Plan ON    | INMS    | Client ID       | 21123          | 3131          | Pho                 | ne Home             | (416) 785-4513        | Patient Immuniza     | tions (1 |
| Allergies         | 5               |                   |                 |            |         | Condition       | IS             |               |                     |                     |                       | <sup>⊗</sup> Profile |          |
| morphi            | ine             |                   |                 |            |         | Fetomat         | ernal ti       | ransfusion sy | ndromes, d          | elivered, w         | ith or without mentio | All Res              |          |
|                   |                 |                   |                 |            |         |                 |                |               |                     |                     |                       | Active Ris           |          |
|                   |                 |                   |                 |            |         |                 |                |               |                     |                     |                       | Active Rxs w/Pass    | stimes   |
|                   | Rx              | Emergency Cont    | act Pat         | tient Cons | ent     |                 |                |               |                     |                     |                       | Pricing Profile      |          |
|                   |                 |                   |                 |            |         |                 |                |               |                     |                     |                       | Not Disp/OTC Pro     | ofile    |
|                   | PackSiz         | 2 0.              | 5 ML<br>3000018 |            |         | Once a fields a | a pro<br>are a | oduct is s    | elected<br>cally po | , PackSi<br>pulated | ize, and UPC<br>d     |                      |          |
| <b>X</b> <u>S</u> | ave for Later   |                   |                 | Be         | fuse Im | munization      | n              |               |                     |                     | S Next                |                      |          |

**Note**: Optional - You can press **F5** on the keyboard to view the Drug card and the details of the product, and then click **Close**.

7. Click Next. 'Emergency contact' tab appears.

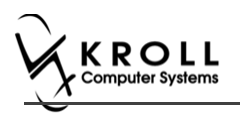

# **Emergency Contact**

The emergency contact will be contacted in the event of an emergency.

- 8. Search for and select an emergency contact.
- 9. Specify the contact's Relationship to the patient and enter their phone number(s).

**Note**: If the patient has an emergency contact saved to the F3 - Patient card (**Other** tab), the contact's information prepopulates in the Emergency Contact fields and the '**Patient Consent**' tab appears.

If the patient has more than one emergency contact saved to the F3 - Patient card, select the desired contact from the list.

10. Click **Save to Patient**, to save the emergency contact to the **F3 - Patient** card. The emergency contact is inserted in the **Other** tab in the **F3 - Patient** card.

|   | G <u>e</u> neral | <u>F</u> amily | <u>N</u> ursing Ho | me Copay     | <u>s</u> Comm <u>u</u> nications | Other   |             | E Ctrl 🗲   |
|---|------------------|----------------|--------------------|--------------|----------------------------------|---------|-------------|------------|
| l | <u>E</u> mergen  | cy Contact     | s (1)              |              |                                  |         |             | F2 Ins Del |
| l | Name             |                |                    | Relationship | Daytime Phone                    | Oth     | ner Phone   |            |
|   | Doe, Jane        |                |                    | Friend       | (555) 555-5555 ext 12            | 234 (77 | 7) 777-7777 |            |
| L |                  |                |                    |              |                                  |         |             |            |

11. Click Next.

Note: A daytime phone number for the emergency contact is required to proceed.

12. Click Next. 'Patient Consent' tab appears.

#### **Patient Consent**

The Patient Consent consists of questions that will determine whether the patient is eligible to get the injection. To fill in the Patient consent section:

13. Select the appropriate answer for each of the Patient Consent questions.

• Some answers will not allow the patient to receive the immunization.

For example, if the patient answers **Yes** to '**Are you sick today**?', he or she will be ineligible for immunization.

• Some answers may present a note to the pharmacist.

For example if the patient answers **Yes** to '**Are you allergic to latex gloves**?', a note displays instructing the pharmacist to not use latex products.

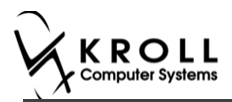

#### Note: For question Pharmacist - Will you be administering a Live Vaccine?

a. If user clicks **Yes**, 4 additional questions display below for the patient to answer.

#### b. If user clicks **No**, no additional questions display below.

| F3                                                                                                    | Edit Utilities                                                                                                    | INH Central Fill                                                                                                    | Cards Sessio                                                                                                    | on Help                                                                                                    | Versio                                                                 | n 10 view                                                                                        | Profile                                                                                            |                                                          |                                                       |                                                          |          |            |                |
|----------------------------------------------------------------------------------------------------|----------------------------------------------------------------------------------------------------|----------------------------------------------------------------------------------------------------|----------------------------------------------------------------------------------------------------|----------------------------------------------------------------------------------------------------|------------------------------------------------------------------------|--------------------------------------------------------------------------------------------------|----------------------------------------------------------------------------------------------------|----------------------------------------------------------|-------------------------------------------------------|----------------------------------------------------------|----------|------------|----------------|
|                                                                                                    | - Patient                                                                                                    | F5 - Drug                                                                                                    | F7 - Doo                                                                                                    | ctor                                                                                                    | F9 - V                                                                 | Vorkflow                                                                                         | F10 -                                                                                              | Pickup                                                   | F11 - Drop-o                                          | ff                                                       | F12 - Ne | w Rx       | Alt+X - Start  |
| Non                                                                                                    | -Influenz                                                                                                    | a                                                                                                    |                                                                                                    |                                                                                                    |                                                                        |                                                                                                  |                                                                                                    | Consent <u>o</u>                                         | given by F2 P                                         | atient, G                                                | ireen    |            |                |
| Patient                                                                                                    | Patient, Gree                                                                                                    | 2N                                                                                                    |                                                                                                    |                                                                                                    |                                                                        |                                                                                                  | Address                                                                                            | 1231 Mi                                                  | tel Blvd                                              |                                                          |          |            |                |
| Birth                                                                                                    | 01/02/1958                                                                                                    | 59 years                                                                                                    |                                                                                                    | Female                                                                                                    | Plan                                                                   |                                                                                                  | Client ID                                                                                          |                                                          |                                                       |                                                          | Phone    | Home       | (416) 756-4653 |
| Allergie                                                                                                    | es                                                                                                    |                                                                                                    |                                                                                                    |                                                                                                    |                                                                        |                                                                                                  | Conditio                                                                                           | ıs                                                       |                                                       |                                                          |          |            |                |
|                                                                                                    |                                                                                                    |                                                                                                    |                                                                                                    |                                                                                                    |                                                                        |                                                                                                  | !                                                                                                  |                                                          |                                                       |                                                          |          |            |                |
|                                                                                                    |                                                                                                    |                                                                                                    |                                                                                                    |                                                                                                    |                                                                        |                                                                                                  |                                                                                                    |                                                          |                                                       |                                                          |          |            |                |
|                                                                                                    | Rv                                                                                                    | Emergency Co                                                                                                    | ntact Pa                                                                                                    | atient Cons                                                                                                    | ent                                                                    | ]                                                                                                |                                                                                                    |                                                          |                                                       |                                                          |          |            |                |
| -                                                                                                    | -                                                                                                    |                                                                                                    |                                                                                                    |                                                                                                    |                                                                        |                                                                                                  |                                                                                                    |                                                          |                                                       |                                                          |          | _          | -              |
| Do yo                                                                                                    | ou have an alle                                                                                                    | ergy to kanamycin,                                                                                                    | neomycin, g                                                                                                    | gentamicin                                                                                                    | , thime                                                                | rosal, chick                                                                                     | en proteir                                                                                         | , polymix                                                | in or gelatin? N                                      | 0                                                        |          | •          |                |
| Have                                                                                                    | you ever had                                                                                                    | a severe, life threa                                                                                                    | atening react                                                                                                    | tion to a p                                                                                                    | ast vad                                                                | cination?                                                                                        | 10                                                                                                 | •                                                        | •                                                     |                                                          |          |            |                |
| Have                                                                                                    | you had whee                                                                                                    | zing, chest tightne                                                                                                    | ess or difficul                                                                                                    | lty breathi                                                                                                    | ng with                                                                | nin 24 hours                                                                                     | of gettin                                                                                          | g a vaccir                                               | ne? No                                                | -                                                        |          |            |                |
| Are y                                                                                                    | rou allergic to                                                                                                    | latex gloves? No                                                                                                    |                                                                                                    | •                                                                                                    |                                                                        |                                                                                                  |                                                                                                    |                                                          |                                                       |                                                          |          |            |                |
| Have                                                                                                    | you had Guill                                                                                                    | ain-Barre Syndrom                                                                                                    | ie within 6 we                                                                                                    | eeks of ge                                                                                                    | tting a                                                                | vaccine?                                                                                         | lo                                                                                                 | -                                                        |                                                       |                                                          |          |            |                |
| Do yo                                                                                                    | ou have a new                                                                                                    | or changing neur                                                                                                    | ological diso                                                                                                    | order? No                                                                                                    |                                                                        | •                                                                                                |                                                                                                    |                                                          |                                                       |                                                          |          |            |                |
| Do yo                                                                                                    | ou take a bloo                                                                                                    | d thinner or have                                                                                                    | a bleeding d                                                                                                    | lisorder?                                                                                                    | No                                                                     |                                                                                                  | •                                                                                                  |                                                          |                                                       |                                                          |          |            | =              |
| Pharn                                                                                                    | macist-Will you                                                                                                    | ı be administering                                                                                                    | a Live Vacci                                                                                                    | ne? Yes                                                                                                    |                                                                        | •                                                                                                |                                                                                                    |                                                          |                                                       |                                                          |          |            |                |
| Do ve                                                                                                    | ou have a mer                                                                                                    | lical condition that                                                                                                    | can weaken                                                                                                    | vour imm                                                                                                    | une sv                                                                 | stem? (eg. )                                                                                     | Leukemia                                                                                           | Lymphor                                                  | na, HIV/AIDs) <                                       | Not Answ                                                 | /ered>   | -          |                |
| Arey                                                                                                    | ou taking any                                                                                                    | medications that o                                                                                                    | an weaker w                                                                                                    | our immu                                                                                                    | ne svet                                                                | tem within t                                                                                     | he past 2                                                                                          | months?                                                  | (eq Prednisone)                                       | <not a<="" td=""><td>swered</td><td></td><td></td></not> | swered   |            |                |
|                                                                                                    | ou taking any                                                                                                    | medications that e                                                                                                    | in the last 4                                                                                                    | un minu                                                                                                    | Alat A                                                                 | newered.                                                                                         |                                                                                                    | nonars.                                                  | (eg Fredhisone)                                       | SNOCA                                                    | iswered  |            |                |
| Have                                                                                                    | you received                                                                                                    | any other vaccines                                                                                                    | in the last 4                                                                                                    | weeksr                                                                                                    |                                                                        | nswered>                                                                                         |                                                                                                    |                                                          |                                                       |                                                          |          |            |                |
| Are y                                                                                                    | ou or do you                                                                                                    | think you might be                                                                                                    | pregnant?                                                                                                    | <not ans<="" td=""><td>wered</td><td>&gt; •</td><td></td><td></td><td></td><td></td><td></td><td></td><td></td></not>                              | wered                                                                  | > •                                                                                              |                                                                                                    |                                                          |                                                       |                                                          |          |            |                |
| ×                                                                                                    | <u>S</u> ave for Later                                                                                                    |                                                                                                    |                                                                                                    |                                                                                                    |                                                                        | <u>R</u> efuse Im                                                                                | nmunizatio                                                                                         | n                                                        |                                                       |                                                          |          |            | Print Consent  |
|                                                                                                    |                                                                                                    | 5                                                                                                    |                                                                                                    |                                                                                                    |                                                                        |                                                                                                  |                                                                                                    |                                                          |                                                       |                                                          |          |            |                |
| 🍼 2-(lo                                                                                                    | ocal) :Pharmacy:                                                                                                    | 10-11-Patient - Patie                                                                                                    | ent, Green                                                                                                    |                                                                                                    |                                                                        |                                                                                                  |                                                                                                    |                                                          |                                                       |                                                          |          |            |                |
| File E                                                                                                    | dit Utilities                                                                                                    | NH Central Fill (                                                                                                    | Cards Sessio                                                                                                    | n Help                                                                                                    | Versio                                                                 | n 10 View                                                                                        | Profile                                                                                            |                                                          |                                                       |                                                          |          |            |                |
| F3 -                                                                                                    | - Patient                                                                                                    | F5 - Drug                                                                                                    | F7 - Doc                                                                                                    | tor                                                                                                    | F9 - W                                                                 | /orkflow                                                                                         | F10 - F                                                                                            | ickup                                                    | F11 - Drop-o                                          | ff                                                       | F12 - Ne | w Rx       | Alt+X - Start  |
| Non                                                                                                    | -Influenz                                                                                                    | a                                                                                                    |                                                                                                    |                                                                                                    |                                                                        |                                                                                                  | (                                                                                                  | onsent g                                                 | iven by F2 Pa                                         | atient, G                                                | reen     |            |                |
| Patient                                                                                                    | Patient, Gree                                                                                                    |                                                                                                    |                                                                                                    |                                                                                                    |                                                                        |                                                                                                  |                                                                                                    |                                                          |                                                       |                                                          |          |            |                |
|                                                                                                    |                                                                                                    | n                                                                                                    |                                                                                                    |                                                                                                    |                                                                        |                                                                                                  | Address                                                                                            | 1231 Mi                                                  | tel Blvd                                              |                                                          |          |            |                |
| Birth                                                                                                    | 01/02/1958                                                                                                    | n<br>59 years                                                                                                    |                                                                                                    | Female                                                                                                    | Plan                                                                   |                                                                                                  | Address<br>Client ID                                                                               | 1231 Mi                                                  | tel Blvd                                              |                                                          | Phone    | Home       | (416) 756-4653 |
| Birth<br>Allergie                                                                                                    | 01/02/1958                                                                                                    | n<br>59 years                                                                                                    |                                                                                                    | Female                                                                                                    | Plan                                                                   |                                                                                                  | Address<br>Client ID<br>Condition                                                                  | 1231 Mi                                                  | tel Blvd                                              |                                                          | Phone    | Home       | (416) 756-4653 |
| Birth<br>Allergie                                                                                                    | 01/02/1958                                                                                                    | n<br>59 years                                                                                                    |                                                                                                    | Female                                                                                                    | Plan                                                                   |                                                                                                  | Address<br>Client ID<br>Condition                                                                  | 1231 Mi                                                  | tel Blvd                                              |                                                          | Phone    | Home       | (416) 756-4653 |
| Birth<br>Allergie                                                                                                    | 01/02/1958                                                                                                    | n<br>59 years                                                                                                    |                                                                                                    | Female                                                                                                    | Plan                                                                   |                                                                                                  | Address<br>Client ID<br>Condition                                                                  | 1231 Min                                                 | tel Blvd                                              |                                                          | Phone    | Home       | (416) 756-4653 |
| Birth<br>Allergie                                                                                                    | 01/02/1958<br>es                                                                                                    | n<br>59 years                                                                                                    | ntact Pat                                                                                                    | Female                                                                                                    | Plan                                                                   |                                                                                                  | Address<br>Client ID<br>Condition                                                                  | 1231 Mit                                                 | tel Blvd                                              |                                                          | Phone    | Home       | (416) 756-4653 |
| Birth<br>Allergie                                                                                                    | 01/02/1958                                                                                                    | n<br>59 years<br>Emergency Co<br>(i.e. fever greater                                                                                                    | ntact Pat                                                                                                    | Female                                                                                                    | Plan<br>ent                                                            |                                                                                                  | Address<br>Client ID<br>Condition                                                                  | 1231 Min                                                 | tel Blvd                                              |                                                          | Phone    | Home       | (416) 756-4653 |
| Birth<br>Allergie<br>Are yo                                                                                                 | 01/02/1958<br>es<br>Rx<br>ou sick today?                                                                                                    | n<br>59 years<br>Emergency Co<br>(i.e. fever greater                                                                                                    | ntact Pai<br>than 39.5°C,                                                                                                    | Female                                                                                                    | Plan<br>ent<br>g probl                                                 | lems, or act                                                                                     | Address<br>Client ID<br>Condition                                                                  | 1231 Min<br>Is                                           | tel Bivd                                              |                                                          | Phone    | Home       | (416) 756-4653 |
| Birth<br>Allergie<br>Are yo<br>Are yo                                                                                       | 01/02/1958<br>es<br>Rx<br>ou sick today?<br>ou allergic to a                                                                                                    | n<br>59 years<br>Emergency Co<br>(i.e. fever greater<br>any medications in                                                                                                    | ntact Pat<br>than 39.5°C,<br>cluding vacc                                                                                                    | Female<br>tient Cons<br>breathing<br>ines? No                                                                                                    | Plan<br>ent<br>g probl                                                 | lems, or act                                                                                     | Address<br>Client ID<br>Condition                                                                  | 1231 Min<br>is                                           | tel Bivd<br>▼                                         |                                                          | Phone    | Home       | (416) 756-4653 |
| Birth<br>Allergie<br>Are yo<br>Are yo<br>Do yo                                                                              | 01/02/1958<br>es<br>Rx<br>ou sick today?<br>ou allergic to a<br>ou have an alle                                                                                                    | n<br>59 years<br>Emergency Co<br>(i.e. fever greater<br>any medications in<br>rgy to kanamycin,                                                                                                    | ntact Pat<br>than 39.5°C,<br>cluding vacc<br>neomycin, g                                                                                                    | Female<br>tient Cons<br>, breathing<br>ines? No<br>entamicin,                                                                                      | Plan<br>ent<br>g probl                                                 | lems, or act                                                                                     | Address<br>Client ID<br>Condition                                                                  | 1231 Min<br>is<br>on) No                                 | in or gelatin?                                        | 0                                                        | Phone    | Home       | (416) 756-4653 |
| Birth<br>Allergie<br>Are yo<br>Are yo<br>Do yo<br>Have                                                                      | 01/02/1958<br>es<br>Rx<br>ou sick today?<br>ou allergic to a<br>ou have an alle<br>you ever had                                                                                                    | n<br>59 years<br>Emergency Co<br>(i.e. fever greater<br>any medications in<br>rgy to kanamycin,<br>a severe, life threa                                                                                                    | ntact Paf<br>than 39.5°C,<br>cluding vacc<br>neomycin, g<br>tening reacti                                                                                       | Female<br>tient Cons<br>, breathing<br>ines? No<br>entamicin,<br>ion to a pu                                                                       | Plan<br>ent<br>g probl<br>, thime<br>ast vac                           | lems, or act                                                                                     | Address<br>Client ID<br>Condition<br>ive infection                                                 | 1231 Min<br>is<br>on) No<br>, polymix                    | in or gelatin? [N                                     | 0                                                        | Phone    | Home       | (416) 756-4653 |
| Birth<br>Allergie<br>Are yo<br>Are yo<br>Do yo<br>Have                                                                      | Rx<br>ou sick today?<br>ou allergic to a<br>ou have an alle<br>you ever had<br>you had whee                                                                                                    | n<br>59 years<br>Emergency Co<br>(i.e. fever greater<br>any medications in<br>rgy to kanamycin,<br>a severe, life threa<br>zing, chest tightne                                                                                                    | ntact Pat<br>than 39.5°C,<br>cluding vacc<br>neomycin, g<br>tening reacti<br>ss or difficul                                                                     | Female                                                                                                    | Plan<br>ent<br>g probl<br>, thime<br>ast vac                           | lems, or act<br>rosal, chicke<br>cination? N                                                     | Address<br>Client ID<br>Condition<br>ive infection<br>ive infection<br>ive of getting              | 1231 Min<br>is<br>on) No<br>, polymix<br>+<br>g a vaccin | vel Bivd<br>v  <br>in or gelatin? [N:<br>]<br>le? [No | 0                                                        | Phone    | + Home     | (416) 756-4653 |
| Birth<br>Allergie<br>Are yo<br>Are yo<br>Do yo<br>Have y<br>Are yo                                                          | Rx<br>ou sick today?<br>ou allergic to .<br>ou have an alle<br>you ever had<br>you had whee<br>ou allergic to l                                                                                                    | n<br>59 years<br>Emergency Co<br>(i.e. fever greater<br>any medications in<br>rgy to kanamycin,<br>a severe, life threa<br>zing, chest tightne<br>atex gloves? No                                                                                                    | ntact Par<br>than 39.5°C,<br>cluding vacc<br>neomycin, g<br>tening reacti<br>ss or difficul                                                                     | Female<br>tient Cons<br>, breathing<br>ines? No<br>jentamicin,<br>ion to a pr<br>ty breathin                                                       | Plan<br>ent<br>g probl<br>, thime<br>ast vac<br>ng with                | lems, or act<br>rosal, chicka<br>ccination? N<br>in 24 hours                                     | Address<br>Client ID<br>Condition<br>ive infection<br>ive infection<br>ive infection<br>of getting | 1231 Min<br>s<br>on) No<br>, polymix<br>, a vaccin       | v<br>in or gelatin? [№]<br>]<br>le? No                | 0                                                        | Phone    | Home       | (416) 756-4653 |
| Birth<br>Allergie<br>Are yo<br>Are yo<br>Do yo<br>Have y<br>Are yo<br>Have y                                                | Rx<br>es<br>Rx<br>ou sick today?<br>ou allergic to o<br>you have an alle<br>you ever had<br>you had whee<br>ou allergic to l<br>you had Guilla                                                                                  | n<br>59 years<br>Emergency Co<br>(i.e. fever greater<br>any medications in<br>rgy to kanamycin,<br>a severe, life threa<br>zing, chest tightne<br>atex gloves? No<br>in-Barre Syndrom                                                                                     | ntact Pal<br>than 39.5°C,<br>cluding vacc<br>neomycin, g<br>itening reacti<br>ss or difficul<br>e within 6 we                                                   | Female<br>tient Cons<br>, breathing<br>ines? No<br>jentamicin,<br>ion to a p.<br>ty breathin<br>v<br>eks of ge                                     | Plan<br>ent<br>g probl<br>ast vac<br>ng with<br>tting a                | lems, or act<br>vrosal, chicka<br>cination? N<br>iin 24 hours<br>vaccine? N                      | Address<br>Client ID<br>Condition<br>ive infection<br>ive infection<br>of getting                  | 1231 Min<br>pon) No<br>polymix<br>y a vaccin             | vel Bivd<br>v  <br>in or gelatin? [N:<br>]<br>le? No  | o<br>•                                                   | Phone    | •          | (416) 756-4653 |
| Birth<br>Allergie<br>Are yo<br>Are yo<br>Do yo<br>Have ;<br>Are yo<br>Have ;<br>Do yo                                       | Rx<br>es<br>Rx<br>ou sick today?<br>ou allergic to .<br>ou have an alle<br>you ever had<br>you had whee<br>ou allergic to .<br>you had Guilla<br>ou had Guilla                                                                  | n<br>59 years<br>Emergency Co<br>(i.e. fever greater<br>any medications in<br>rgy to kanamycin,<br>a severe, life threa<br>zing, chest tightne<br>atex gloves? No<br>in-Barre Syndrom<br>or changing neurc                                                                | ntact Pat<br>than 39.5°C,<br>cluding vacc<br>neomycin, g<br>itening reacti<br>ss or difficul<br>e within 6 we<br>xlogical diso                                  | Female<br>tient Cons<br>, breathing<br>ines? No<br>jentamicin,<br>ion to a pr<br>ty breathin<br>eks of ge<br>rder? No                              | Plan<br>ent<br>g probl<br>ast vac<br>ng with<br>tting a                | lems, or act<br>vicination? N<br>vaccine? N                                                      | Address<br>Client ID<br>Condition<br>ive infection<br>ive infection<br>of getting                  | 1231 Min<br>Is<br>Dn) No<br>polymix<br>y a vaccin        | in or gelatin? [Ni<br>]<br>le? No                     | 0                                                        | Phone    | +Home      | (416) 756-4653 |
| Birth<br>Allergie<br>Are yo<br>Are yo<br>Do yo<br>Have y<br>Are yo<br>Have yo<br>Do yo<br>Do yo                             | Rx<br>ou sick today?<br>ou sick today?<br>ou allergic to .<br>ou allergic to .<br>you had whee<br>ou allergic to l<br>you had Guilla<br>ou had Guilla<br>ou had a new                                                           | n<br>59 years<br>Emergency Co<br>(i.e. fever greater<br>any medications in<br>rgy to kanamycin,<br>a severe, life threa<br>zing, chest tightne<br>atex gloves? No<br>in-Barre Syndrom<br>or changing neurr<br>d thinner or have a                                         | ntact Pat<br>than 39.5°C,<br>cluding vacc<br>neomycin, g<br>itening reacti<br>ss or difficul<br>e within 6 we<br>xlogical diso<br>a bleeding d                  | Female<br>tient Cons<br>, breathing<br>ines? No<br>jentamicin,<br>ion to a pr<br>ty breathin<br>eks of ge<br>rder? No<br>isorder? T                | Plan<br>ent<br>g probl<br>, thime<br>ast vac<br>ang with<br>tting a    | lems, or act<br>v<br>rosal, chicke<br>rosal, chicke<br>rosal, chicke<br>vaccine? N<br>vaccine? N | Address<br>Client ID<br>Condition<br>ive infection<br>ive infection<br>of getting                  | 1231 Min<br>is<br>on) No<br>, polymix<br>y a vaccin      | in or gelatin? N<br>e? No                             | 0<br>•                                                   | Phone    | + Home     | (416) 756-4653 |
| Birth<br>Allergie<br>Are yc<br>Are yc<br>Are yc<br>Have y<br>Have y<br>Have y<br>Have y<br>Do yo<br>Do yo<br>Do yo<br>Do yo | Rx<br>ou sick today?<br>ou allergic to o<br>ou allergic to o<br>ou allergic to o<br>ou allergic to o<br>you had whee<br>ou allergic to o<br>you had Guille<br>ou had Guille<br>ou had a bloo<br>macist-Will you                 | n<br>59 years<br>Emergency Co<br>(i.e. fever greater<br>any medications in<br>rgy to kanamycin,<br>a severe, life threa<br>zing, chest tightne<br>atex gloves? No<br>in-Barre Syndrom<br>or changing neurc<br>d thinner or have a<br>be administering                     | ntact Pat<br>than 39.5°C,<br>cluding vacc<br>neomycin, g<br>itening reacti<br>ss or difficul<br>e within 6 we<br>xlogical diso<br>a bleeding d<br>a Live Vaccir | Female                                                                                                    | Plan<br>ent<br>g probl<br>thime<br>ast vac<br>ng with<br>tting a<br>No | lems, or act<br>v<br>rosal, chicke<br>rosal, chicke<br>rosal, chicke<br>vaccine? N<br>vaccine? N | Address<br>Client ID<br>Condition<br>ive infection<br>ive infection<br>of getting<br>lo            | 1231 Million                                             | in or gelatin? N                                      | 0                                                        | Phone    | Home       | (416) 756-4653 |
| Birth<br>Allergie<br>Are yc<br>Are yc<br>Do yo<br>Have<br>Have<br>Are yc<br>Have<br>Do yo<br>Do yo<br>Do yo<br>Pharm        | Rx<br>ou sick today?<br>ou allergic to .<br>ou allergic to .<br>ou allergic to .<br>ou have an alle<br>you ever had<br>you had whee<br>ou allergic to l<br>you had Guill<br>ou have a new<br>ou take a bloo<br>macist-Will you  | S9 years     S9 years     Emergency Co     (i.e. fever greater     any medications in     rgy to kanamycin,     a severe, life threa     zing, chest tightne     atex gloves? No     iin-Barre Syndrom     or changing neurc     d thinner or have a     be administering | ntact Pat<br>than 39.5°C,<br>cluding vacc<br>neomycin, g<br>itening reacti<br>ss or difficul<br>e within 6 we<br>xlogical diso<br>a bleeding d<br>a Live Vaccir | Female                                                                                                    | Plan<br>ent<br>g probl<br>ast vac<br>ng with<br>tting a                | lems, or act<br>vicination? N<br>vaccine? N<br>vaccine? N                                        | Address<br>Client ID<br>Condition<br>ive infection<br>of getting<br>to                             | 1231 Mi<br>is<br>polymix<br>g a vaccir                   | in or gelatin? N                                      | 0                                                        | Phone    | +Home<br>- | (416) 756-4653 |
| Birth<br>Allergie<br>Are yc<br>Are yc<br>Do yo<br>Have<br>Have<br>Do yo<br>Do yo<br>Do yo<br>Do yo<br>Pharm                 | Rx<br>ou sick today?<br>ou allergic to o<br>ou allergic to o<br>ou allergic to o<br>ou have an alle<br>you ever had<br>you had whee<br>ou allergic to l<br>you had Guilli<br>ou have a new<br>ou take a bloo<br>macist-Will you | n<br>59 years<br>59 years<br>Emergency Co<br>(i.e. fever greater<br>any medications in<br>rgy to kanamycin,<br>a severe, life threa<br>zing, chest tightne<br>atex gloves? No<br>iin-Barre Syndrom<br>or changing neurc<br>d thinner or have a<br>be administering        | ntact Pat<br>than 39.5°C,<br>cluding vacc<br>neomycin, g<br>itening reacti<br>ss or difficul<br>e within 6 we<br>xlogical diso<br>a bleeding d<br>a Live Vaccir | Female<br>tient Cons<br>, breathing<br>ines? No<br>ientamicin,<br>ion to a part<br>ty breathin<br>weeks of ger<br>rder? No<br>isorder? I<br>ne? No | Plan<br>ent<br>g probl<br>thime<br>ast vac<br>ng with<br>tting a       | lems, or act<br>vicination? N<br>vaccine? N<br>vaccine? N                                        | Address<br>Client ID<br>Condition<br>ive infecti<br>io<br>of getting<br>io                         | 1231 Mi<br>s<br>polymix<br>y a vaccin                    | in or gelatin? N                                      | 0                                                        | Phone    | •          | (416) 756-4653 |
| Birth<br>Allergie<br>Are yc<br>Are yc<br>Do yo<br>Have y<br>Have y<br>Have y<br>Have y<br>Do yo<br>Do yo<br>Do yo           | Rx<br>ou sick today?<br>ou allergic to .<br>ou have an alle<br>you ever had<br>you had whee<br>ou allergic to l<br>you had Guill<br>you had Guill<br>ou have a new<br>ou take a bloo<br>macist-Will you                         | S9 years     S9 years     Emergency Co     (i.e. fever greater any medications in rgy to kanamycin, a severe, life threa zing, chest tightne atex gloves? No inin-Barre Syndrom or changing neurc d thinner or have a be administering                                    | ntact Pal<br>than 39.5°C,<br>cluding vacc<br>neomycin, g<br>itening reacti<br>ss or difficul<br>e within 6 we<br>ological diso<br>a bleeding d<br>a Live Vaccir | Female                                                                                                    | Plan<br>ent<br>g probl<br>, thime<br>ast vac<br>ng with<br>tting a     | lems, or act<br>vicination? N<br>vaccine? N<br>vaccine? N<br>vaccine?                            | Address<br>Client ID<br>Condition<br>ive infecti<br>io<br>of getting<br>io                         | 1231 Mi<br>is<br>polymix<br>g a vaccin                   | in or gelatin? Ni<br>e? No                            | 0                                                        | Phone    | Home       | (416) 756-4653 |
| Birth<br>Allergie<br>Are yc<br>Are yc<br>Do yo<br>Have y<br>Have y<br>Have y<br>Have y<br>Do yo<br>Do yo<br>Do yo<br>Do yo  | Rx<br>ou sick today?<br>ou allergic to .<br>ou have an alle<br>you ever had<br>you had whee<br>ou allergic to l<br>you had Guill<br>you had Guill<br>ou have a new<br>pou take a bloo<br>macist-Will you                        | S9 years     S9 years     Emergency Co     (i.e. fever greater any medications in rgy to kanamycin, a severe, life threa zing, chest tightne atex gloves? No inin-Barre Syndrom or changing neurc d thinner or have a be administering                                    | ntact Pat<br>than 39.5°C,<br>cluding vacc<br>neomycin, g<br>itening reacti<br>ss or difficul<br>e within 6 we<br>ological diso<br>a bleeding d<br>a Live Vaccir | Female                                                                                                    | Plan<br>ent<br>g probl<br>ast vac<br>ng with<br>tting a<br>No          | lems, or act<br>v<br>rosal, chicke<br>rosal, chicke<br>vaccine? N<br>vaccine? N<br>vaccine?      | Address<br>Client ID<br>Condition<br>ive infecti<br>io<br>of getting<br>io                         | 1231 Mit<br>is<br>polymix<br>g a vaccin                  | in or gelatin? Ni<br>e? No                            | 0                                                        | Phone    | Home       | (416) 756-4653 |

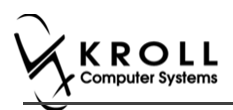

If the system determines the patient is ineligible for immunization, all consent questions will become read-only. Click **Refuse Immunization** and complete the **Enter a Comment** form. See the <u>Declined or Refused Immunizations</u> section for more information.

| Finter a Comment                |          | X | J |
|---------------------------------|----------|---|---|
| Reason: Declined by Pharmacist  |          | • |   |
| Patient ineligible due to fever |          | * |   |
|                                 |          |   |   |
|                                 |          |   |   |
|                                 |          | - |   |
| 🗸 ок                            | X Cancel |   |   |

14. Once the patient has answered each of the Patient Consent questions and the pharmacist has determined the patient is eligible for immunization, click **Print Consent**. The **'Immunization Report'** window appears.

Note: All questions must be answered in order to proceed.

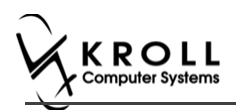

15. Click **Print Consent**. The **'Immunization Report**' window appears. The **Non-Influenza Consent Form** prints. This form shows each of the Patient Consent questions and their answers for the patient to review.

If **No** is answered to the question **Pharmacist-Will you be administering a Live Vaccine?**, then the following Consent form is printed.

| First Name                                                                                                    | N Last Name                                                                                                    | Gender DOB                                                                                                    | TRACKING #: (                                                                                                    |
|----------------------------------------------------------------------------------------------------|----------------------------------------------------------------------------------------------------|----------------------------------------------------------------------------------------------------|----------------------------------------------------------------------------------------------------|
| Patient                                                                                                    | Test                                                                                                    | M 02-Feb-1999                                                                                                    | rreigin                                                                                                    |
| Address<br>220 Finch Ave. East, Toro                                                                                                    | nto ON M2J 2T9                                                                                                    | Health Card #                                                                                                    | Phone Number<br>(416) 555-5555                                                                                                    |
| Emergency Contact<br>De Gary                                                                                                    | Relationship to Patient<br>Spouse                                                                                                    | Contact's Phone Number<br>(222) 222-2222                                                                                                    | Contact's Other Phone Number                                                                                                    |
| CREENING QUESTIO                                                                                                    | NAIRE                                                                                                    |                                                                                                    |                                                                                                    |
| The following questions wi<br>"yes" to any question, it do<br>If a question is not clear, pl                                                                                                    | l help us determine if there is any rea<br>es not necessarily mean the shot car<br>ease ask your pharmacist to explain i                                                                                                    | ison you or your child should not get t<br>not be given. It simply means addition<br>it.                                                                                                    | he vaccine today. If you answer<br>nal questions must be asked.                                                                                                    |
| Are you sick today? (i.e. fever                                                                                                    | greater than 39.5°C, breathing problem                                                                                                    | ns, or active infection)                                                                                                    | No                                                                                                    |
| Are you allergic to any medic                                                                                                    | ations including vaccines?                                                                                                    | and akinkan mastrin ankanisin as anta'a f                                                                                                    | No                                                                                                    |
| Do you have an allergy to kar                                                                                                    | hamyoin, neomyoin, gentamicin, thimero                                                                                                    | sai, cnicken protein, polymixin or gelatin?                                                                                                    | No                                                                                                    |
| Have you ever had a severe,                                                                                                    | t tightness or difficulty breathing within                                                                                                    | 24 hours of actting a vaccine?                                                                                                    | No                                                                                                    |
| Are you allergic to latex glove                                                                                                    | </td <td>24 hours of getting a vaccine:</td> <td>No</td>                                                                                                    | 24 hours of getting a vaccine:                                                                                                    | No                                                                                                    |
| Have you had Guillain-Barre                                                                                                    | Syndrome within 6 weeks of getting a va                                                                                                    | accine?                                                                                                    | No                                                                                                    |
| Do you have a new or changi                                                                                                    | ng neurological disorder?                                                                                                    |                                                                                                    | No                                                                                                    |
| Do you take a blood thinner o                                                                                                    | r have a bleeding disorder?                                                                                                    |                                                                                                    | No                                                                                                    |
| Pharmacist-Will you be admir                                                                                                    | istering a Live Vaccine?                                                                                                    |                                                                                                    | No                                                                                                    |
|                                                                                                    | A TIFNIT                                                                                                    |                                                                                                    | I                                                                                                    |
| sheets provided to me. I have<br>receiving the vaccine. I agree<br>"anaphylaxis" can be life-three<br>"anaphylaxis" can be life-three<br>the administration of epinephin<br>provide additional assistance<br>tongue, throat, and/or lips.<br>In the event of anaphylaxis, I<br>provided to my agent or FMS | had the chance to ask questions, and it to wait in the pharmacy for 15 minutes?<br>(yet rare) to have an extreme allergic reatening and is a medical emergency. If it inte, dipherhydramine, beta-agonists, at to the immunizer. The symptoms of an will receive a copy of this form containing parametics. | answers were given to my satisfaction. I c<br>or time recommended by the pharmacist<br>action to any component of the vaccine. :<br>experience such a reaction following vac<br>difor antihistamines to ity to treat this rea-<br>anaphylactic reaction may include hives,<br>ng information on emergency treatments t | nderstand the risks and benefits of<br>after getting the vaccine.<br>Some serious reactions called<br>cination, I am aware that it may req<br>citon and that 9-1-1 will be called to<br>difficulty breathing, swelling of the<br>hat I had received, or a copy will be |
|                                                                                                    | ceive Avaxim 160/0 5ml                                                                                                    |                                                                                                    |                                                                                                    |
| I confirm that I want to re-                                                                                                    |                                                                                                    |                                                                                                    | Date Signed                                                                                                    |
| I confirm that I want to re-                                                                                                    | Patient Signature                                                                                                    |                                                                                                    | 28-Aug-2017                                                                                                    |
| I confirm that I want to re<br>Patient<br>Test, Patient                                                                                                    | Patient Signature                                                                                                    |                                                                                                    | 20 // 49 202/                                                                                                    |
| I confirm that I want to re<br>Patient<br>Test, Patient                                                                                                    | Patient Signature<br>I confirm the above named patient is<br><u>160/0.5mL</u> should be given to patien                                                                                                    | capable of providing consent for <u>Avaxin</u><br>t.                                                                                                    | n 160/0.5ml and that the Avaxim                                                                                                    |
| l confirm that I want to re-<br>Patient<br>Test, Patient<br>PHARMACISTDECLARATIC<br>Pharmacist<br>Gary Deng (3687455)                                                                                                    | N I confirm the above named patient is<br>160/0.5ml should be given to patien<br>Pharmacist Signature                                                                                                    | capable of providing consent for <u>Avaxin</u><br>t.                                                                                                    | Date Signed<br>28-Aug-2017                                                                                                    |

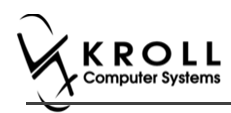

# If **Yes** is answered to the question **Pharmacist-Will you be administering a Live Vaccine?**, then the following Consent form is printed.

| First Name<br>Patient                                                                                                    | Last Name<br>Test                                                                                                    | Gender                                                                                                    | DOB<br>02-Eeb-1999                                                                                                    | Weight                                                                                                    |                                                                                                 |
|----------------------------------------------------------------------------------------------------|----------------------------------------------------------------------------------------------------|----------------------------------------------------------------------------------------------------|----------------------------------------------------------------------------------------------------|----------------------------------------------------------------------------------------------------|-------------------------------------------------------------------------------------------------|
| Address                                                                                                    | Test                                                                                                    | Health Ca                                                                                                    | oz 1 eb 1555                                                                                                    | Phone Number                                                                                                    |                                                                                                 |
| 220 Finch Ave. East, Toro                                                                                                    | onto ON M2J 2T9                                                                                                    |                                                                                                    |                                                                                                    | (416) 555-5                                                                                                    | 5555                                                                                            |
| Emergency Contact<br>De Gary                                                                                                    | Relationship to Patient<br>Spouse                                                                                                    | Contact's                                                                                                    | Phone Number<br>22) 222-2222                                                                                                    | Contact's Other Phone                                                                                                    | Number                                                                                          |
| CREENING QUESTIO                                                                                                    | NNAIRE                                                                                                    | 1                                                                                                    |                                                                                                    | - 1                                                                                                    |                                                                                                 |
| The following questions wi<br>"yes" to any question, it do<br>If a question is not clear, pl                                                                                                    | II help us determine if there is any rei<br>es not necessarily mean the shot cai<br>lease ask your pharmacist to explain                                                                                                    | ason you or you<br>nnot be given. Ii<br>it.                                                                                                    | r child should not get :<br>t simply means additio                                                                                                    | the vaccine today. If you<br>nal questions must be a                                                                                                    | answer<br>sked.                                                                                 |
| Are you sick today? (i.e. feve                                                                                                    | r greater than 39.5°C, breathing problen                                                                                                    | ms, or active infec                                                                                                    | tion)                                                                                                    |                                                                                                    | No                                                                                              |
| Are you allergic to any medic                                                                                                    | ations including vaccines?                                                                                                    |                                                                                                    |                                                                                                    |                                                                                                    | No                                                                                              |
| Do you have an allergy to ka                                                                                                    | namycin, neomycin, gentamicin, thimero                                                                                                    | osal, chicken prot                                                                                                    | ein, polymixin or gelatin'                                                                                                    | ?                                                                                                    | No                                                                                              |
| Have you ever had a severe,                                                                                                    | life threatening reaction to a past vaccir                                                                                                    | nation?                                                                                                    |                                                                                                    |                                                                                                    | No                                                                                              |
| Have you had wheezing, che                                                                                                    | st tightness or difficulty breathing within                                                                                                    | 24 hours of gettir                                                                                                    | ng a vaccine?                                                                                                    |                                                                                                    | No                                                                                              |
| Are you allergic to latex glove                                                                                                    | rs?                                                                                                    |                                                                                                    |                                                                                                    |                                                                                                    | No                                                                                              |
| Have you had Guillain-Barre                                                                                                    | Syndrome within 6 weeks of getting a va                                                                                                    | accine?                                                                                                    |                                                                                                    |                                                                                                    | No                                                                                              |
| Do you have a new or changi                                                                                                    | ing neurological disorder?                                                                                                    |                                                                                                    |                                                                                                    |                                                                                                    | No                                                                                              |
| Do you take a blood thinner o                                                                                                    | or have a bleeding disorder?                                                                                                    |                                                                                                    |                                                                                                    |                                                                                                    | No                                                                                              |
| Pharmacist-Will you be admi                                                                                                    | nistering a Live Vaccine?                                                                                                    |                                                                                                    |                                                                                                    |                                                                                                    | Yes                                                                                             |
| Do you have a medical condi                                                                                                    | ition that can weaken your immune syste                                                                                                    | em? (eg. Leukem                                                                                                    | iia, Lymphoma, HIV/AID                                                                                                    | s)                                                                                                    | No                                                                                              |
| Are you taking any medicatio                                                                                                    | ns that can weaken your immune syster                                                                                                    | m within the past                                                                                                    | 3 months? (eg Predniso                                                                                                    | one etc)                                                                                                    | No                                                                                              |
| Have you received any other                                                                                                    | vaccines in the last 4 weeks?                                                                                                    |                                                                                                    |                                                                                                    |                                                                                                    | No                                                                                              |
| Are you or do you think you r                                                                                                    | night be pregnant?                                                                                                    |                                                                                                    |                                                                                                    |                                                                                                    | N/A                                                                                             |
| I, the understand of the service of the service of | ATTENT<br>ent or guardian, have read or had explain<br>e had the chance to ask questions, and<br>to wait in the pharmacy for 15 minutes<br>(yet rare) to have an extreme altergic re-<br>atening and is a medical emergency. If<br>rine, diphenhydramine, beta-agonists, a<br>to the immunizer. The symptoms of an<br>will receive a copy of this form containing | ined to me, inform<br>answers were giv<br>(or time recomme<br>eaction to any cor<br>I experience such<br>Ind/or antihistamin<br>I anaphylactic rea<br>ng information on | nation about the vaccine<br>ren to my satisfaction. I<br>inded by the pharmacist<br>moonent of the vaccine.<br>I a reaction following va-<br>nes to try to treat this re-<br>ction may include hives<br>emergency treatments i | as outlined in the vaccine<br>understand the risks and b<br>) after getting the vaccine.<br>Some serious reactions ca<br>coination, 1 am aware that<br>action and that 9-1-1 will b<br>, difficulty breathing, swell<br>that I had received, or a co | information<br>penefits of<br>alled<br>it may requi<br>e called to<br>ing of the<br>opy will be |
| provided to my agent or EMS                                                                                                    | paramedics.<br>ceive Avaxim 160/0.5ml                                                                                                    | -                                                                                                    |                                                                                                    |                                                                                                    |                                                                                                 |
| Patient                                                                                                    | Patient Signature                                                                                                    |                                                                                                    |                                                                                                    | Date Signed                                                                                                    |                                                                                                 |
|                                                                                                    |                                                                                                    |                                                                                                    |                                                                                                    | 28-Au                                                                                                    | ıg-2017                                                                                         |
| Test, Patient                                                                                                    |                                                                                                    | s capable of provi                                                                                                    | ding consent for Avaxing                                                                                                    | m 160/0.5ml and that the                                                                                                    | Avaxim                                                                                          |
| Test, Patient PHARMACISTDECLARATK                                                                                                    | <u>2N</u> I confirm the above named patient is<br><u>160/0.5ml</u> should be given to patien                                                                                                    | nt.                                                                                                    |                                                                                                    |                                                                                                    |                                                                                                 |

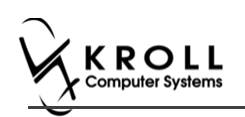

16. After printing the report, the 'Scan Consent' tab appears.

The following 3 options become available if you have a document scanner:

- Scan Patient Consent Form: Allows you to scan the patient consent form into the system.
- Select from Network Scan: If you have already scanned the signed consent form and the file is saved to the network, select this option to import the form.
- **Proceed without Scan**: Allows you to continue processing the immunization without importing the signed consent form. All consent forms can then be scanned at the end of the day using the <u>Document Scan Utility</u>.

| Ple | ase Sign and | Scan Consent Form |  |
|-----|--------------|-------------------|--|
|     | Scan Patien  | L Consent Form    |  |
|     | Select from  | Network Scan      |  |
|     | Proceed      | without Scan      |  |
|     |              |                   |  |

The following 3 options become available if you do not have a document scanner:

- Select from File: If you have already scanned the signed consent form and the file is saved to a local directory, select this option to import the form.
- **Select from Network Scan**: If you have already scanned the signed consent form and the file is saved to the network, select this option to import the form.
- **Proceed without Scan**: Allows you to continue processing the immunization without importing the signed consent form. All consent forms can then be scanned at the end of the day using the <u>Document Scan Utility</u>.
- 17. Click Proceed without Scan. Prompt 'Are you sure you want to proceed without scanning the signed consent form? You will need to retain the signed paper copy for your records.' with options Yes and No.

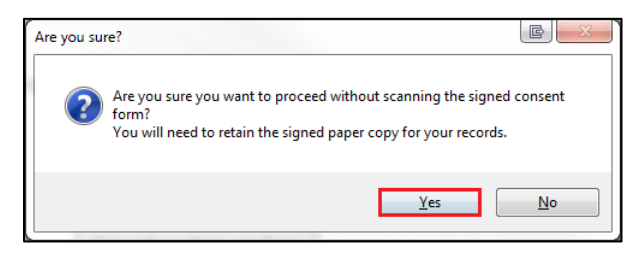

18. Click Yes. The 'Product' tab appears.

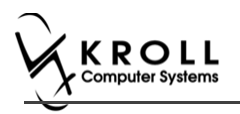

# Product

The product tab requires details of the product that will be administered, such as dispense quantity, Lot Number, and Expiry date, this section is used to submit and claim the Rx. To Fill in the product section:

19. If the '**Require UPC verification**' configuration setting is enabled, scan or enter the UPC from the drug pack. If a UPC match is found, product information will populate. The '**Bill Product**' button is enabled.

| F3 -  | Patient      | F5 - Dru                                                                       | ig F7                                                                     | - Doctor                                     | F9 - Workflow              | F10 - I        | Pickup    | F11 - Drop-of  |          | F12 - New | Rx     | Alt+X - Sta  |
|-------|--------------|--------------------------------------------------------------------------------|---------------------------------------------------------------------------|----------------------------------------------|----------------------------|----------------|-----------|----------------|----------|-----------|--------|--------------|
| on    | Influen      | za                                                                             |                                                                           |                                              |                            |                | Consent g | given by F2 Pa | tient, S | ante      |        |              |
| tient | Patient, Sar | ite                                                                            |                                                                           |                                              |                            | Address        | 42132 T   | esting         |          |           |        |              |
| th    | 10/02/1956   | 61 years                                                                       |                                                                           | Male                                         | Plan                       | Client ID      |           |                |          | Phone H   | lome   | (416) 754-43 |
| ergie | :            |                                                                                |                                                                           |                                              |                            | Conditio       | ns        |                |          |           |        |              |
|       |              |                                                                                |                                                                           |                                              |                            | -              |           |                |          |           |        |              |
|       |              |                                                                                |                                                                           |                                              |                            |                |           |                |          |           |        |              |
| -     | By           | Emerge                                                                         | ncy Contact                                                               | Patient Co                                   | nsent Pro                  | oduct          | 7         |                |          |           |        |              |
| -     |              |                                                                                |                                                                           |                                              |                            |                |           |                |          |           |        |              |
|       |              |                                                                                |                                                                           |                                              |                            |                |           |                |          |           |        |              |
|       |              |                                                                                |                                                                           |                                              |                            |                |           |                |          |           |        |              |
|       |              | Product A                                                                      | vaxim 160/0.5                                                             | nl (Pack Size                                | 1 ML)                      |                |           |                |          |           |        |              |
|       |              | Product A                                                                      | vaxim 160/0.5i                                                            | nl (Pack Size                                | 1 ML)                      |                |           |                |          |           |        |              |
|       |              | Product A                                                                      | vaxim 160/0.5                                                             | nl (Pack Size                                | 1 ML)<br>10706             |                |           |                |          |           | Rescan |              |
|       | C            | Product AUPC UPC U                                                             | vaxim 160/0.5r<br>PC match found                                          | nl (Pack Size<br><mark>1 for 69717700</mark> | 1 ML)<br>10706<br>DIN 0223 | 37792 U        | PC        | 697            | 177000   | 1706      | Rescan |              |
|       |              | Product A<br>UPC U<br>Disp Qty 1                                               | vaxim 160/0.5r<br>PC match found<br>ML                                    | nl (Pack Size                                | 1 ML)<br>10706<br>DIN 0223 | <b>37792</b> U | PC        | 697            | 177000   | 1706      | Rescan |              |
|       |              | Product A<br>UPC U<br>Disp Qty 1<br>Route Int                                  | vaxim 160/0.5n<br>PC match found<br>ML<br>tramuscular                     | nl (Pack Size<br><del>1 for 6971770</del> 0  | 1 ML)<br>10706<br>DIN 0223 | 37792 U        | PC        | 697            | 177000   | 1706      | Rescan |              |
|       | Lot          | Product A<br>UPC U<br>Disp Qty 1<br>Route Int<br>Number 12                     | Vaxim 160/0.5<br>PC match found<br>ML<br>tramuscular                      | nl (Pack Size<br><del>1 for 69717700</del>   | 1 ML)<br>00706<br>DIN 0223 | 37792 U        | PC        | 697            | 177000   | 1706      | Rescan |              |
|       | Lot          | Product A<br>UPC UPC U<br>Disp Qty 1<br>Route Int<br>Number 12<br>biry Date 02 | Vaxim 160/0.5#<br>PC match found<br>ML<br>ramuscular<br>3145<br>_/02/2020 | nl (Pack Size<br><del>1 for 69717700</del>   | 1 ML)<br>00706<br>DIN 0223 | 37792 U        | PC        | 697            | 177000   | 1706      | Rescan |              |
|       | Lot          | Product A<br>UPC UPC U<br>Disp Qty 1<br>Route Inf<br>Number 12<br>Diry Date 02 | Vaxim 160/0.5m<br>PC match found<br>ML<br>tramuscular<br>3145<br>V02/2020 | nl (Pack Size<br><mark>4 fer 69717700</mark> | 1 ML)<br>00706<br>DIN 0223 | 37792 U        | PC        | 697            | 177000   | 1706      | Rescan |              |
|       | Lot<br>Exp   | Product A<br>UPC U<br>Disp Qty 1<br>Route In<br>Number 12<br>Diry Date 0       | vaxim 160/0.5n<br>PC match found<br>ML<br>tramuscular<br>3145<br>702/2020 | nl (Pack Size<br>1 for 69717700              | 1 ML)<br>00706<br>DIN 0223 | <b>37792</b> U | PC        | 697            | 177000   | 1706      | Rescan |              |
|       | Lot          | Product A<br>UPC U<br>Disp Qty 1<br>Route In<br>Number 12<br>Diry Date 02      | Vaxim 160/0.5<br>PC match found<br>ML<br>tramuscular<br>3145<br>1/02/2020 | nl (Pack Size                                | 1 ML)<br>00706<br>DIN 0223 | UI             | PC        | 697            | 177000   | 1706      | Rescan |              |
|       | Lot          | Product VPC                                                                    | Vaxim 160/0.5<br>PC match found<br>ML<br>tramuscular<br>3145<br>1/02/2020 | nl (Pack Size                                | 1 ML)<br>00706<br>DIN 0223 | U              | PC        | 697            | 177000   | 1706      | Rescan |              |
|       | Lot<br>Exp   | Product<br>UPC<br>Disp Qty 1<br>Route Ini<br>Number 12<br>Disiry Date 02       | Vaxim 160/0.5<br>PC match found<br>ML<br>tramuscular<br>3145<br>1/02/2020 | nl (Pack Size                                | 1 ML)<br>0706<br>DIN 0223  | 37792 U        | PC        | 697            | 177000   | 1706      | Rescan |              |

**Note**: You may need to manually enter the lot number and expiry date if this information is not stored in the product barcode.

If the '**Require UPC verification**' configuration setting is disabled, select a product from the list. Enter the 'Disp Qty', 'Lot Number', and 'Expiry Date' fields associated with the drug. The '**Bill Product**' button is enabled.

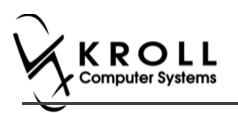

# **Billing product**

To Bill a product:

20. Click **Bill Product**. '**F12 – Fill Rx**' screen appears. Except initial field, all other fields are prepopulated with a value.

**Exception**: The Doctor Field can either be blank or be auto populated with the pharmacist's information.

In most provinces 'vaccine Rxs in schedule 1' can only be prescribed by a doctor, and not by a pharmacist. In these scenarios the Doctor Field is not auto populated with the pharmacist's names but rather left blank so that the doctor's information can be inputted.

In Alberta however, there are pharmacist with Additional Prescribing Authorization (APA). These pharmacists can prescribe 'vaccine Rxs in schedule 1'. Pharmacists with APA will have their name automatically populate in the doctor field regardless of whether the vaccine Rx is in schedule 1 or 2.

'Vaccine Rxs in schedule 2' does not require a prescription, thus the pharmacists name is auto populated in the doctor field.

21. Input your initials, and if needed doctors' information in the appropriate fields.

22. Click **F12 – Fill Rx** or press **F12** on your keyboard. Rx submitted and claimed. Non-influenza wizard redisplays at the Administration tab.

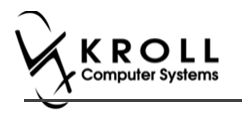

# Administration

The administration section will consist of information in regards to date of administration, site of administration on the body, and whether a service fee is charged. To fill in the Administration section:

23. Enter the site of administration in the Site of Admin field (e.g., left arm, right thigh)

| File Edit | t Utilities NH | Central Fill C             | ards Sessi   | on Help      | Version | 10 View   | Profile   | e       |           |            |           |               |               |                              |
|-----------|----------------|----------------------------|--------------|--------------|---------|-----------|-----------|---------|-----------|------------|-----------|---------------|---------------|------------------------------|
| F3 - P    | Patient F      | 5 - Drug                   | F7 - Do      | ctor         | F9 - Wo | orkflow   | F10       | - Pick  | up        | F11 - Dro  | p-off     | F12           | 2 - New Rx    | Alt+)                        |
| Non-I     | influenza      |                            |              |              | c       | onsent gi | ven by    | Test,   | Donald    |            |           |               | F2            | <sup>⊗</sup> View<br>Patient |
| Patient T | fest, Donald   |                            |              |              |         | Address   | 112 Ap    | plevei  | w Blvd    |            |           |               |               | Patient                      |
| Birth 1   | 12/12/2003 13  | years                      | Male         | Plan ON      | NMS     | Client ID | 21123     | 131     |           | Phone      | Home      | (41)          | 6) 785-4513   | Patient                      |
| Allergies |                |                            |              |              |         | Conditio  | ns        |         |           | _          |           |               |               | × Profile                    |
| morphine  | e              |                            |              |              |         | Fetoma    | ternal tr | ansfusi | ion syndr | omes, deli | ivered, w | vith or w     | ithout mentic | All Rxs                      |
|           |                |                            |              |              |         |           |           |         |           |            |           |               |               | Active                       |
|           |                |                            |              |              |         |           |           |         |           |            | _         |               |               | Active                       |
|           | Rx E           | Emergency Cor              | ntact Pa     | tient Conse  | ent     | Pro       | duct      |         | Admin     | istration  |           |               |               | Pricing                      |
|           |                |                            |              |              |         |           |           |         |           |            |           |               |               | Not Dis                      |
|           | Prod           | Havrix 72                  | 0 Junior 720 | )U/0.5mL (P  | ack Siz | e 0.5 ML) |           |         |           |            |           |               |               |                              |
|           | riodi          |                            |              |              |         |           | _         |         |           |            |           | _             |               |                              |
|           | Disp C         | Qty 1                      | ML           |              | DIN     | 0223      | 1056      | UPC     |           | 7709330    | 00018     |               |               |                              |
|           | Roi            | Intramuse                  | ular         |              |         |           |           |         |           |            |           |               |               |                              |
|           | Date of Adn    | nin <mark>07/07/201</mark> | 7 13:34      | Site o       | f Admir | n 📃       |           |         |           |            |           |               |               |                              |
|           | Administered   | by                         |              |              | •       |           |           |         |           |            |           |               | _             |                              |
|           | F              | ee Non-influe              | enza Immun   | nization Fee | [00998  | 877]      |           |         |           |            |           | •             |               |                              |
|           | Comme          | nts                        |              |              |         |           |           |         |           |            |           | ^             |               |                              |
| × Sav     | ve for Later   |                            |              | Be           | fuse Im | munizatio | n         |         |           | ſ          | Pag Fin   | +<br>alize Im | munization    |                              |

24. Select the pharmacist who administered the shot from the **Administered by** list.

**Note**: If the **Administered by** user is not the currently logged in user, the **Administered by** user will be required to enter their login credentials in order to proceed.

| of Login      |                      |                  |                   |
|---------------|----------------------|------------------|-------------------|
| $\overline{}$ | You must login as Kr | oll Pharmacy for | signature capture |
| NA -          | Initials             | КР               |                   |
| X             | Password             | •••••            |                   |
|               | <b>V</b> 01          | K Can            | ncel              |

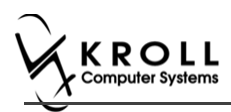

25. On the **Administration Fee** drop down textbox, select whether or not to charge for the service provided. The '**Finalize Immunization**' button is enabled.

|          | da vonoes                 | NH Cer                                   | teral Fill Car                                                                                              | ds Sessi                                                                       | on He            | sip Version  | n 10 View                                   | Profile            |                |           |                      |                     |
|----------|---------------------------|------------------------------------------|----------------------------------------------------------------------------------------------------|--------------------------------------------------------------------------------|------------------|--------------|---------------------------------------------|--------------------|----------------|-----------|----------------------|---------------------|
| F3       | - Patient                 | F5 - C                                   | Drug                                                                                                    | F7 + D0                                                                        | ctor             | F9 - W       | oridiow                                     | F10 - Pickup       | F11 + Dro      | p-off     | F12 - New Rx         | Alt+X - S           |
| Non      | -Influenz                 | a                                        |                                                                                                    |                                                                                |                  | 3            | Consent gi                                  | ven by Test, Do    | mald           |           | F2                   | View<br>Patient Cha |
| Patient  | Test, Donald              |                                          |                                                                                                    |                                                                                |                  |              | Address                                     | 112 Appleveiw I    | Blvd           |           |                      | Patient Doc         |
| Birth    | 12/12/2003                | 13 years                                 |                                                                                                    | Male                                                                           | Plan             | ONNMS        | Client ID                                   | 21123131           | Phone          | Home      | (416) 785-4513       | Patient ]mn         |
| Allergie | 15                        |                                          |                                                                                                    |                                                                                |                  |              | Conditio                                    | ns                 |                |           |                      | 8 Profile           |
| morph    | vine                      |                                          |                                                                                                    |                                                                                |                  |              | Fetoma                                      | ternal transfusion | syndromes, del | vered, wi | th or without mentic | All Rss             |
|          |                           |                                          |                                                                                                    |                                                                                |                  |              |                                             |                    |                |           |                      | Active Ris          |
|          |                           |                                          |                                                                                                    |                                                                                |                  |              |                                             |                    |                | -         |                      | Active Rxs v        |
|          | Rx                        | Emer                                     | gency Conta                                                                                                 | ect Pa                                                                         | stient C         | onsent       | Pro                                         | duct A             | dministration  |           |                      | Pricing Prof        |
|          | I<br>Date of<br>Administr | Admin<br>Route<br>Admin<br>red by<br>Fee | Hawris 720 J<br>1 M<br>Intramuscul<br>07/07/2017<br>Test, User<br>Non-influen<br>Non-influen<br>Free Of Cha | unior 720<br>L<br>13:34<br>23 Immu<br>23 Immu<br>24 Immu<br>26 Immu<br>26 Immu | Since the second | nt (Pack Siz | ce 0.5 ML)<br>N 0223<br>in Left Ar<br>85771 | 1056 UPC           | 7709330        | 30018     |                      |                     |

- 26. Enter any comments in the space provided (optional).
- 27. Click Finalize Immunization.
- 28. If you have electronic signatures enabled, the pharmacist will be prompted to sign the signature pad in order to proceed. Sign the signature pad and click **OK**.

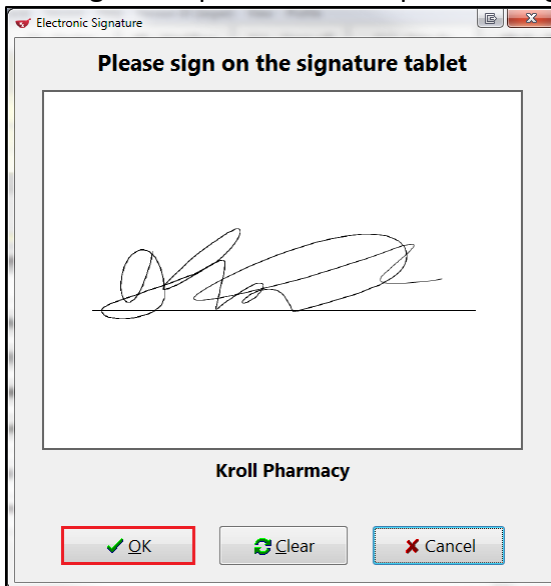

29. Prompt 'Do you want to print Immunization Record for the patient?' with options Yes and No.

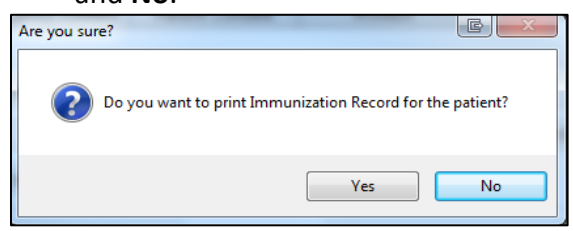

30. Click **Yes**. Record is printed. **'F12'** screen displays to bill the fee for service for noninfluenza immunization.

Note: If No is clicked instead, record is not printed.

#### **Billing Service Fee**

Once Immunization is finalized and an Immunization record is printed, and Non-influenza Immunization service fee was selected in the Fee field on the Administration tab, the Immunization can be billed. To bill an Immunization:

- 31. Input manditory fields.
- 32. Click **F12 Fill Rx** or press **F12** on your keyboard. Fee is billed successfully and label is printed.
- 33. If structured workflow is activated the Rx will follow the workflow configuration that is dictated.

**Note**: if structured workflow is not activated, '**Immunization**' screen displays with Immunization Rx status.

- 34. Complete all remaining workflow steps as required.
- 35. Click **Approve.** 'Workflow' screen closes and Patient card's 'Immunization' screen appears. The Non-influenza has the following status: **Status = Signed Consent**, **Product Status = Claimed** and **Fee Status = Claimed**.

| Imn   | nunizations      |                                              |                                      |                  |            |                |            |       |
|-------|------------------|----------------------------------------------|--------------------------------------|------------------|------------|----------------|------------|-------|
| N - I | New Immunization | P - Print/Reprint<br>D - Pharmacist Declined | F - Claim Fee<br>R - Patient Refused | C - Cancel Claim |            | Show Reversals |            |       |
| Items | (1)              |                                              |                                      |                  |            |                | F2 Ins     | 3 Del |
| #     | Туре             | Status                                       | Produ                                | t Status         | Fee Status | Created 🔻 🛛    | Completed  |       |
| 117   | Non-Influenza    | Signed Consent                               | Claim                                | ed               | Claimed    | 26/07/2017     | 26/07/2017 |       |
|       |                  |                                              |                                      |                  |            |                |            |       |

Note: If Free for service was selected in the Fee field on the Administration tab. The 'Immunizations' screen displays the same as above, except Fee status = No Fee Applicable.

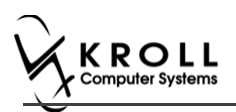

# Scenario 2: Using a Recently Dispensed Non-influenza Rx for the Patient

**'Use an existing Rx recently dispensed'** option displays in the **Rx Options** drop down menu if a vaccine Rx was dispensed within the number of days set by the pharmacy.

| ✓ Store Level Configuration Par. | rameters                    |                     |                     |                  |                  |          |
|----------------------------------|-----------------------------|---------------------|---------------------|------------------|------------------|----------|
| General Patient Drug Doc         | ctor Rx FDB Adju            | udication Labels    | Reports Security    | Interfaces Order | X - AR Y - To Do | Purge    |
| 1 - General 2 - Pricing 3 - Pro  | ompting 4 - Nursing Home    | 5 - Background Rx   | Filling 6 - Workflo | w 7 - Counseling | 8 - Immunization | 9 - CeRx |
| Enable electronic immunization   | ations                      |                     |                     |                  |                  |          |
| Require electronic signa         | ature for Pharmacists       |                     |                     |                  |                  |          |
| Require UPC Verification         | on of Vaccine Product       |                     |                     |                  |                  |          |
| Allow to use non-influe          | enza immunization products  | obtained externally |                     |                  |                  |          |
| Allow to use non-influenza       | a immunization Rxs dispense | d days ago          |                     |                  |                  |          |

- 1. Call up a patient card using the **F3 Patient** search.
- 2. On right navigation pane, under the View section, click Immunizations.

| <u>F</u> ile <u>E</u> dit | Recen <u>t</u> | Patient P | r <u>o</u> file | <u>R</u> eports | <u>U</u> tilities <u>I</u> | <u>I</u> H Centr <u>a</u> l | Fill <u>C</u> ards | Sess <u>i</u> on <u>H</u> | elp            |                     |               |                      |                            |
|---------------------------|----------------|-----------|-----------------|-----------------|----------------------------|-----------------------------|--------------------|---------------------------|----------------|---------------------|---------------|----------------------|----------------------------|
| F3 - Pa                   | tient          | F5 - Di   | rug             | F7              | - Doctor                   | F9 - W                      | /orkflow           | F11 - Drop                | o-off          | F12 - N             | ew Rx         | Alt+X - Start        |                            |
| Last Name                 | Patient        |           |                 | First Na        | me Test                    |                             | Salutation M       | r. 🔻                      | OK             |                     | ✓ Save        | X Scan               | <sup>™</sup> Profile       |
| A d d 4                   | 100.0          |           |                 |                 | Phone Nu                   | nhers (1)                   | F2 Ins De          |                           | -              |                     |               |                      | All Rxs                    |
| Address 1                 | 123 Any :      | ot        |                 |                 | Description                | Phone                       |                    | <u>b</u> irthdate         | 01/01/         | 1980                |               |                      | Active Rxs                 |
| Address 2                 |                |           |                 |                 | Home                       | (123) 456-                  | -7890              | Age                       | 36 year        | rs                  |               |                      | Active Rxs w/Passtimes     |
| City                      | Toronto        | -         | Prov            | ON 🔻            |                            |                             |                    | Gender                    | Male           | •                   | No ir         | mage available       | Refillable Rxs             |
| Postal                    | M1M 1N         | Country   | Canad           | da 🔻            |                            |                             |                    | Language                  | Englist        | h 🔻                 |               |                      | Pricing Profile            |
| Email                     |                |           |                 | Send            | Family Doct                | or                          |                    | Height                    |                |                     |               |                      | Not Disp./OTC Rxs          |
| Quick Code                |                |           |                 |                 |                            |                             | F2 Clear           | Weight                    |                |                     | Load          | I Delete             | Rxs Filled in Error        |
| Comment<br>Tania          | s (0)          |           |                 |                 |                            |                             | F2 Ins Del         | ODB                       |                |                     |               |                      | Suspended Rxs              |
| Торіс                     | C              | omment    |                 |                 |                            |                             |                    | <u>P</u> lans (1)         |                |                     |               | F2 Ins Del           | Perform FDB Analysis       |
|                           |                |           |                 |                 |                            |                             |                    | SubPla                    | n Code (       | Group ID C          | lient ID      | Expiry               | No.                        |
|                           |                |           |                 |                 |                            |                             |                    | 1 ESI                     | C              | 01111 99            | 99999999      |                      | View                       |
|                           |                |           |                 |                 |                            |                             |                    |                           |                |                     |               |                      | Alternate Addresses        |
|                           |                |           |                 |                 |                            |                             |                    |                           |                |                     |               |                      | AR Profile                 |
| Allergies (               | 0)             | Add Dru   | Jg (F2          | Ins Del         | General                    | Fomily NI                   | ursing Home        | Conque                    | Commi          | nications           | Other         | Ctrl 🖌               | Batches                    |
|                           |                |           |                 |                 | Detient                    |                             | arsing nome        | copays                    | comin <u>u</u> | Concent             | Other         |                      | Charting                   |
|                           |                |           |                 |                 | Patient<br>Active          | Alt. Last                   | Name               |                           |                | Privacy Uni         | known         |                      | Consents                   |
|                           |                |           |                 |                 | Active                     | Alt. Last                   | Indiffe            |                           |                |                     |               |                      | Credit Cards               |
|                           |                |           |                 |                 | Patient Typ                | e Human                     | •                  |                           |                | Unit Dose           |               | ]                    | View Patient Documents (0) |
| Medical O                 | onditions (    | ))        | F2              | Ins Del         | Deceased                   | n                           |                    |                           |                | Type                | <none></none> |                      | History                    |
|                           |                |           |                 |                 | Prescripti                 | ons<br>Default              | (Pickup)           |                           |                | Cycle<br>Price Grou | < ivone>      | • ( <none>) -</none> | Immunizations              |
|                           |                |           |                 |                 | Delivery Ro                | ute                         | (                  |                           |                | Du Tatala           | P             |                      | Limited Use Items          |

'Immunizations' window appears.

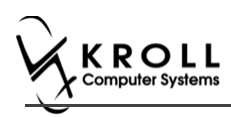

#### 3. Click N - New Immunization or click Ins.

| File Edit                                                                                                    | Recent P      | atient Vi | iew P   | rofile l | Reports Utiliti | es NH    | Central Fill  | Cards Sess    | on Help            | Versior | n 10   |                 |      |                      |        |
|----------------------------------------------------------------------------------------------------|---------------|-----------|---------|----------|-----------------|----------|---------------|---------------|--------------------|---------|--------|-----------------|------|----------------------|--------|
| F3 - Pa                                                                                                    | tient         | F5 - Dr   | rug     | E        | 7 - Doctor      | F9 -     | Workflow      | F10 - Pick    | up 🔤               |         | op-off | F12 - New Rx    |      | Alt+X - Start        |        |
| <u>L</u> ast Name                                                                                                    | Test          |           |         | First Na | ame Arnold      |          | Salutation    | •             | Change             |         | 🗸 Save | e 🗙 Cancel      | ו    | <sup>⊗</sup> Profile |        |
| Address 1                                                                                                    | 12313 An      | oid Ave   |         |          | Phone Num       | bers (1) | F2 Ins I      | Birthdate     |                    |         |        |                 | -    | All Rxs              |        |
| A dates a                                                                                                    | 12313 All     | OIU AVE   |         |          | Description     | Phone    |               |               |                    |         |        |                 |      | Active Rxs           |        |
| Address 2                                                                                                    |               |           |         |          | Home            | (416) 78 | 4-6541        | Age           |                    |         |        |                 |      | Active Rxs w/Passtir | mes    |
| City                                                                                                    | RICHMON       | ID HILL 🔻 | Prov    | ON 🔻     |                 |          |               | Gender        | Male               |         | No     | image available |      | Refillable Rxs       |        |
| Postal                                                                                                    | L3J 1K3       | Country   | Canad   | da 🔻     |                 |          |               | Language      | English            | •       |        |                 |      | Pricing Profile      |        |
| Email                                                                                                    |               |           |         | Send     | Family Doctor   |          |               | Height        |                    |         |        |                 |      | Not Disp./OTC Rxs    |        |
| Quick Code                                                                                                    |               |           |         |          |                 |          | F2 Clea       | 🗾 Weight      |                    |         | Lo     | ad Delete       |      | Rxs Filled in Error  |        |
| Immun                                                                                                    | izations      |           |         |          |                 |          |               |               |                    |         |        |                 |      | Suspended Rxs        |        |
| N - New                                                                                                    | Immunizat     | tion P    | - Print | t/Reprir | nt F            | - Call u | р (           | - Cancel C    | laim               |         |        | Show Reversals  |      | Perform Clinical An  | alysis |
|                                                                                                    | $\overline{}$ | D         | - Phar  | macist   | Declined R      | - Patier | nt Refused    |               |                    |         |        |                 |      | View                 |        |
| Items (0)                                                                                                    |               |           | let-tur |          |                 | Incode   |               | le            |                    |         | low    | F Ins I         | Del) | Alternate Addresses  | ;      |
| # [lype<br><no< td=""><td>one&gt;</td><td></td><td>Pendi</td><td>na</td><td></td><td>Not (</td><td>Completed Yet</td><td>Not</td><td>Status<br/>Complete</td><td>d Yet</td><td>Creat</td><td>ted Completed</td><td></td><td>AR Profile</td><td></td></no<> | one>          |           | Pendi   | na       |                 | Not (    | Completed Yet | Not           | Status<br>Complete | d Yet   | Creat  | ted Completed   |      | AR Profile           |        |
|                                                                                                    |               |           |         |          |                 |          |               |               |                    |         | /      |                 |      | Batches              |        |
|                                                                                                    |               |           |         |          | 🐨 Immuni        | zation   |               |               |                    |         | c      | ×               |      | Charting             |        |
|                                                                                                    |               |           |         |          |                 |          |               |               |                    |         |        |                 |      | Consents             |        |
|                                                                                                    |               |           |         |          | Туре            |          |               |               |                    |         | -      |                 |      | Credit Cards         |        |
|                                                                                                    |               |           |         |          |                 | Influen  | za            |               |                    |         |        |                 |      | Documents (0)        |        |
|                                                                                                    |               |           |         |          | t               | Print N  | fluenza       | ave tor later |                    | Cance   |        |                 |      | History              |        |
|                                                                                                    |               |           |         |          |                 |          |               |               |                    |         |        |                 | -    | Immunizations        |        |
|                                                                                                    |               |           |         |          |                 |          |               |               |                    |         |        |                 |      | Limited Use Items    |        |

4. On the **Type** drop down list, select **Non-Influenza** and then click **Perform Now**. Immunization wizard begins.

| ✓ Immunization             |          |
|----------------------------|----------|
| Type Non-Influenza         |          |
| Perform Now Save for later | X Cancel |

**Note:** If you want to add the immunization record to the Immunizations queue in order to complete the immunization form later, click **Save for Later**. '**Immunization**' screen appears.

The status of the Non-influenza immunization is as follows.

User is brought back to **'Immunization**' screen; The Non-influenza Immunization has the following status.

| Imm   | unizations       |                                              |                                 |                  |                   |                     |
|-------|------------------|----------------------------------------------|---------------------------------|------------------|-------------------|---------------------|
| N - N | lew Immunization | P - Print/Reprint<br>D - Pharmacist Declined | F - Call up<br>R - Patient Refu | C - Cancel Claim | Show F            | Reversals           |
| Items | (3)              |                                              |                                 |                  |                   | F2 Ins D            |
| #     | Type             | Status                                       | Pr                              | oduct Status     | Fee Status        | Created 🔻 Completed |
| 65    | Non-Influenza    | Pending                                      | N                               | ot Completed Yet | Not Completed Yet | 25/07/2017          |

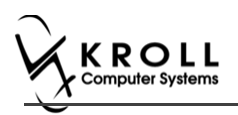

#### Rx

The Rx section consists of whether the product was dispensed now or earlier, and whether it was dispense from the current pharmacy or externally, the name of the product, the pack size and UPC of the product. To fill in the Rx information:

5. On the **Rx** tab, click the **Rx Options** drop down textbox, and select **Use an existing Rx** recently dispensed.

| File    | Edit Utilities | NH Central Fill                                                                                                    | Cards Sessio   | n Help     | Version | 10 View | Profile   |           |            |            |          |      |                |
|---------|----------------|----------------------------------------------------------------------------------------------------|----------------|------------|---------|---------|-----------|-----------|------------|------------|----------|------|----------------|
| F3      | - Patient      | F5 - Drug                                                                                                    | F7 - Dod       | tor        | F9 - W  | orkflow | F10 - I   | Pickup    | F11 - Dro  | p-off      | F12 - Ne | w Rx | Alt+X - Start  |
| Nor     | -Influen       | za                                                                                                    |                |            |         |         |           | Consent g | iven by F2 | Patient, G | reen     |      |                |
| Patient | Patient, Gre   | en                                                                                                    |                |            |         |         | Address   | 1231 Mit  | tel Blvd   |            |          |      |                |
| Birth   | 01/02/1958     | 59 years                                                                                                    |                | Female     | Plan    |         | Client ID |           |            |            | Phone    | Home | (416) 756-4653 |
| Allergi | es             |                                                                                                    |                |            |         |         | Conditio  | ns        |            |            |          |      |                |
|         |                |                                                                                                    |                |            |         |         |           |           |            |            |          |      |                |
|         |                |                                                                                                    |                |            |         |         |           |           |            |            |          |      |                |
|         | -              |                                                                                                    |                |            |         |         |           |           |            |            |          |      |                |
|         | RX             |                                                                                                    |                |            |         |         |           |           |            |            |          |      |                |
|         |                |                                                                                                    |                |            |         |         |           |           |            |            |          |      |                |
|         | Rx O           | ptions <select an<="" th=""><th>option&gt;</th><th></th><th></th><th></th><th></th><th></th><th></th><th></th><th>-</th><th></th><th></th></select> | option>        |            |         |         |           |           |            |            | -        |      |                |
|         |                | <select an<="" th=""><th>option&gt;</th><th></th><th></th><th></th><th></th><th></th><th></th><th></th><th></th><th>Ĩ</th><th></th></select>        | option>        |            |         |         |           |           |            |            |          | Ĩ    |                |
|         |                | Fill a new F                                                                                                    | tina Rx recent | lv dispen  | sed     |         |           |           |            |            |          |      |                |
|         |                | Use a proc                                                                                                    | duct obtained  | externally |         |         |           |           |            |            |          |      |                |

The 'Please select an Rx from the profile' field and the 'View Profile' button displays below.

| File  | Edit   | Utilities   | NH    | Central Fill  | Cards    | Session    | Help     | Versio | n 10 Vie | v Profile |           |             |            |          |          |                |
|-------|--------|-------------|-------|---------------|----------|------------|----------|--------|----------|-----------|-----------|-------------|------------|----------|----------|----------------|
| F     | 3 - Pa | atient      |       | F5 - Drug     | ] F      | F7 - Doct  | or       | F9 - W | /orkflow | F10 -     | Pickup    | F11 - Dro   | p-off      | F12 - Ne | w Rx     | Alt+X - Start  |
| No    | n-Iı   | nfluen      | za    |               |          |            |          |        |          |           | Consent g | given by F2 | Patient, G | reen     |          |                |
| Patie | nt Pa  | ntient, Gre | en    |               |          |            |          |        |          | Address   | 1231 Mi   | itel Blvd   |            |          |          |                |
| Birth | 01     | L/02/1958   | 59    | ) years       |          |            | Female   | Plan   |          | Client II |           |             |            | Phone    | Home     | (416) 756-4653 |
| Aller | gies   |             |       |               |          |            |          |        |          | Conditio  | ns        |             |            |          |          |                |
|       |        |             |       |               |          |            |          |        |          |           |           |             |            |          |          |                |
|       |        |             |       |               |          |            |          |        |          |           |           |             |            |          |          |                |
|       |        | Des         |       |               |          |            |          |        |          |           |           |             |            |          |          |                |
|       |        | RX          |       |               |          |            |          |        |          |           |           |             |            |          |          |                |
|       |        |             |       |               |          |            |          |        |          |           |           |             |            |          |          |                |
|       |        | Rx O        | ptior | ns Use an exi | sting R  | Rx recentl | y dispen | sed    |          |           |           |             |            | •        |          |                |
|       |        | ſ           |       | Please sele   | ect an I | Rx from t  | he profi | le     |          |           |           |             |            |          | View Pro | ofile          |
|       |        | L           |       |               |          |            |          |        |          |           |           |             |            |          |          |                |

6. Click View Profile. 'Profile - Recently Dispensed' window displays with a list of Vaccine Rx.

| ✓ Patient Profile for Patient, V |         |         |            |     |      |         |     |                 |             |       |
|----------------------------------|---------|---------|------------|-----|------|---------|-----|-----------------|-------------|-------|
| Profile - Recently Dispensed (1) |         |         |            | ESC | Back | to Pati | ent |                 | D - Detail  | 🗸 ок  |
| # Status                         | Orig Rx | RxNum   | Date       | Ago | Qty  | Auth    | Rem | BrandName       | Doctor      | Sig 🔺 |
| 1                                | 1001796 | 1001796 | 24/07/2017 | 0   |      | 1       | 10  | Bexsero Vaccine | Test, docdo | c MD  |
|                                  |         |         |            |     |      |         |     |                 |             |       |

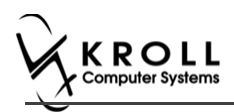

7. Select an Rx, and click **OK**. The Field box next to the '**View Profile**' button is populated with the Original Rx Number, Drug name, Fill Date with Time and # of days ago the Rx was filled. Product field, PackSize field and UPC field are all automatically populated. The '**Next'** button is enabled.

| File  | Edit  | t Utilities | NH Central Fill     | Cards Session    | n Help    | Version 10 V      | ew Profile  |          |            |         |           |          |          |             |
|-------|-------|-------------|---------------------|------------------|-----------|-------------------|-------------|----------|------------|---------|-----------|----------|----------|-------------|
|       | 3 - P | atient      | F5 - Drug           | F7 - Doc         | tor       | F9 - Workflow     | F10         | Pickup   | F11 - D    | rop-off | F12 -     | New Rx   | A        | t+X - Start |
| No    | on-I  | nfluen      | za                  |                  |           |                   |             | Consent  | given by F | 2 Patie | nt, Green |          |          |             |
| Pati  | ent P | atient, Gro | en                  |                  |           |                   | Addres      | 1231 M   | litel Blvd |         |           |          |          |             |
| Birth | 0     | 1/02/1958   | 59 years            |                  | Female    | Plan              | Client I    | D        |            |         | Phe       | one Home | (41)     | 6) 756-4653 |
| Aller | gies  |             |                     |                  |           |                   | Condit      | ons      |            |         |           |          |          |             |
|       |       |             |                     |                  |           |                   |             |          |            |         |           |          |          |             |
|       |       |             |                     |                  |           |                   |             |          |            |         |           |          |          |             |
|       |       | Rx          | Emergency C         | ontact Pat       | ient Cons | ent               |             |          |            |         |           |          |          |             |
|       |       |             |                     |                  |           |                   |             |          |            |         |           |          |          |             |
|       |       | Pr O        | ntions like an evid | ting Py recent   | ly dispen | cod               |             |          |            |         |           | -        |          |             |
|       |       | NA U        | puons ose an exis   | sting for recent | iy dispen | seu               |             |          |            |         |           | -        | _        |             |
|       |       |             | Orig Rx Nu          | ım: 1001755 /    | Drug: Tw  | inrix / Fill Date | 18/07/201   | 10:24:38 | AM (0 days | ; ago)  |           | View P   | rofile   |             |
|       |       | Prod        | uct Twinrix (Pa     | ck Size 1 ML)    |           |                   |             |          |            |         |           | ~ F5     |          | Fields      |
|       |       | Pack        | Size                | 1 MI             |           |                   |             |          |            |         |           |          |          | populated   |
|       |       | Pack        | 5126                |                  |           |                   |             |          |            |         |           |          |          |             |
|       |       | UPC         | 77                  | 0933000179       |           |                   |             |          |            |         |           |          |          |             |
|       |       |             |                     |                  |           |                   |             |          |            |         |           |          |          |             |
|       |       |             |                     |                  |           |                   |             |          |            |         |           |          |          |             |
|       |       |             |                     |                  |           |                   |             |          |            |         |           |          |          |             |
|       |       |             |                     |                  |           |                   |             |          |            |         |           |          |          |             |
|       |       |             |                     |                  |           |                   |             |          |            |         |           | Next but | ton is e | enabled     |
|       | Sav   | ve for Late | r                   |                  |           | Befus             | e Immunizat | ion      |            |         |           |          |          | S Next      |

**Note**: Optional - You can press **F5** on the keyboard to view the Drug card and the details of the product, and then click **Close**.

8. Click Next. 'Emergency contact' tab appears.

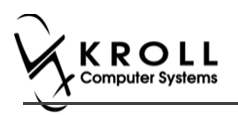

# **Emergency Contact**

The emergency contact will be contacted in the event of an emergency.

- 9. Search for and select an emergency contact.
- 10. Specify the contact's **Relationship** to the patient and enter their phone number(s).

**Note**: If the patient has an emergency contact saved to the F3 - Patient card (**Other** tab), the contact's information prepopulates in the Emergency Contact fields and the '**Patient Consent**' tab appears.

If the patient has more than one emergency contact saved to the F3 - Patient card, select the desired contact from the list.

11. Click **Save to Patient**, to save the emergency contact to the **F3 - Patient** card. The emergency contact is inserted in the **Other** tab in the **F3 - Patient** card.

| G <u>e</u> neral | <u>F</u> amily | Nursing Hom | e Copay <u>s</u> | Comm <u>u</u> nications | Other |              | E Ctrl 🗲   |
|------------------|----------------|-------------|------------------|-------------------------|-------|--------------|------------|
| Emergeno         | cy Contact     | s (1)       |                  |                         |       |              | F2 Ins Del |
| Name             |                | R           | elationship      | Daytime Phone           | 0     | ther Phone   |            |
| Doe, Jane        |                | Fr          | riend            | (555) 555-5555 ext 12   | 34 (7 | 77) 777-7777 |            |

12. Click Next.

Note: A daytime phone number for the emergency contact is required to proceed.

13. Click Next. 'Patient Consent' tab appears.

### **Patient Consent**

The Patient Consent consists of questions that will determine whether the patient is eligible to get the injection. To fill in the Patient consent section:

14. Select the appropriate answer for each of the Patient Consent questions.

• Some answers will not allow the patient to receive the immunization.

For example, if the patient answers **Yes** to '**Are you sick today?**', he or she will be ineligible for immunization.

• Some answers may present a note to the pharmacist.

For example if the patient answers **Yes** to '**Are you allergic to latex gloves?**', a note displays instructing the pharmacist to not use latex products.

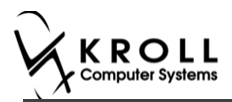

#### **Note:** For question **Pharmacist - Will you be administering a Live Vaccine?**

a. If user clicks **Yes**, 4 additional questions display below for the patient to answer.

#### b. If user clicks **No**, no additional questions display below.

|                                                                                                    | Edit Utilities                                                                                                    | NH Central Fill                                                                                                    | Cards Session                                                                                                    | n Help                                                                                                    | Versio                                                                                                    | on 10 View                                                                     | Profile                                                                                                    |                                                                               |                         |                                                                     |                |        |                |
|----------------------------------------------------------------------------------------------------|----------------------------------------------------------------------------------------------------|----------------------------------------------------------------------------------------------------|----------------------------------------------------------------------------------------------------|----------------------------------------------------------------------------------------------------|----------------------------------------------------------------------------------------------------|--------------------------------------------------------------------------------|----------------------------------------------------------------------------------------------------|-------------------------------------------------------------------------------|-------------------------|---------------------------------------------------------------------|----------------|--------|----------------|
| F3                                                                                                    | - Patient                                                                                                    | F5 - Drug                                                                                                    | F7 - Dod                                                                                                    | tor                                                                                                    | F9 - V                                                                                                    | Vorkflow                                                                       | F10 -                                                                                                    | Pickup                                                                        | F11 - Dro               | p-off                                                               | F12 - Ne       | ew Rx  | Alt+X - Start  |
| Non                                                                                                    | -Influen                                                                                                    | za                                                                                                    |                                                                                                    |                                                                                                    |                                                                                                    |                                                                                |                                                                                                    | Consent                                                                       | given by F2             | Patient,                                                            | Green          |        |                |
| Patient                                                                                                    | Patient, Gre                                                                                                    | en                                                                                                    |                                                                                                    |                                                                                                    |                                                                                                    |                                                                                | Address                                                                                                    | 1231 M                                                                        | itel Blvd               |                                                                     |                |        |                |
| Birth                                                                                                    | 01/02/1958                                                                                                    | 59 years                                                                                                    |                                                                                                    | Female                                                                                                    | Plan                                                                                                    | 1                                                                              | Client ID                                                                                                    |                                                                               |                         |                                                                     | Phone          | Home   | (416) 756-4653 |
| Allergie                                                                                                    | es                                                                                                    |                                                                                                    |                                                                                                    |                                                                                                    |                                                                                                    |                                                                                | Conditio                                                                                                    | ns                                                                            |                         |                                                                     |                |        |                |
|                                                                                                    |                                                                                                    |                                                                                                    |                                                                                                    |                                                                                                    |                                                                                                    |                                                                                |                                                                                                    |                                                                               |                         |                                                                     |                |        |                |
|                                                                                                    |                                                                                                    |                                                                                                    |                                                                                                    |                                                                                                    |                                                                                                    |                                                                                |                                                                                                    |                                                                               |                         |                                                                     |                |        |                |
|                                                                                                    | Ry                                                                                                    | Emergency Co                                                                                                    | ontact Pat                                                                                                    | ient Cons                                                                                                    | sent                                                                                                    | ]                                                                              |                                                                                                    |                                                                               |                         |                                                                     |                |        |                |
| -                                                                                                    | -                                                                                                    | , Linergency et                                                                                                    |                                                                                                    |                                                                                                    |                                                                                                    | L                                                                              |                                                                                                    |                                                                               |                         |                                                                     |                |        |                |
| Do yo                                                                                                    | ou have an all                                                                                                    | ergy to kanamycin                                                                                                    | i, neomycin, ge                                                                                                    | entamicir                                                                                                    | , thime                                                                                                    | erosal, chick                                                                  | en protei                                                                                                    | , polymi:                                                                     | kin or gelatin          | ? No                                                                |                | •      |                |
| Have                                                                                                    | you ever had                                                                                                    | a severe, life thre                                                                                                    | atening reacti                                                                                                    | on to a p                                                                                                    | ast va                                                                                                    | ccination?                                                                     | NO                                                                                                    | •                                                                             | ·                       |                                                                     |                |        |                |
| Have                                                                                                    | you had whe                                                                                                    | ezing, chest tightn                                                                                                    | ess or difficult                                                                                                    | y breathi                                                                                                    | ng with                                                                                                    | hin 24 hours                                                                   | s of gettin                                                                                                    | g a vacci                                                                     | ne? No                  | -                                                                   | •              |        |                |
| Are y                                                                                                    | ou allergic to                                                                                                    | latex gloves? No                                                                                                    |                                                                                                    | •                                                                                                    |                                                                                                    |                                                                                |                                                                                                    |                                                                               |                         |                                                                     |                |        |                |
| Have                                                                                                    | you had Guil                                                                                                    | ain-Barre Syndron                                                                                                    | ne within 6 we                                                                                                    | eks of ge                                                                                                    | etting a                                                                                                    | vaccine?                                                                       | 10                                                                                                    | •                                                                             | •                       |                                                                     |                |        |                |
| Do yo                                                                                                    | ou have a nev                                                                                                    | or changing neur                                                                                                    | rological disor                                                                                                    | der? No                                                                                                    | )                                                                                                    | •                                                                              |                                                                                                    |                                                                               |                         |                                                                     |                |        |                |
| Do yo                                                                                                    | ou take a blo                                                                                                    | od thinner or have                                                                                                    | a bleeding di                                                                                                    | sorder?                                                                                                    | No                                                                                                    |                                                                                | •                                                                                                    |                                                                               |                         |                                                                     |                |        | E              |
| Pharm                                                                                                    | macist-Will yo                                                                                                    | u be administering                                                                                                    | g a Live Vaccin                                                                                                    | e? <mark>Yes</mark>                                                                                                    |                                                                                                    | -                                                                              |                                                                                                    |                                                                               |                         |                                                                     |                |        |                |
| Do yo                                                                                                    | ou have a me                                                                                                    | dical condition that                                                                                                    | t can weaken                                                                                                    | your imm                                                                                                    | nune sy                                                                                                    | /stem? (eg.                                                                    | Leukemia,                                                                                                    | Lympho                                                                        | ma, HIV/AIDs            | Not Ans                                                             | wered>         | •      |                |
| Are y                                                                                                    | ou taking any                                                                                                    | medications that                                                                                                    | can weaken yo                                                                                                    | our immu                                                                                                    | ne syst                                                                                                    | tem within t                                                                   | he past 3                                                                                                    | months?                                                                       | (eg Prednisc            | ne) <not a<="" td=""><td>nswered</td><td>&gt; 🔻</td><td></td></not> | nswered        | > 🔻    |                |
| Have                                                                                                    | vou received                                                                                                    | any other vaccine                                                                                                    | s in the last 4                                                                                                    | weeks?                                                                                                    | <not a<="" th=""><th>answered&gt;</th><th>•</th><th></th><th>-</th><th></th><th></th><th></th><th></th></not> | answered>                                                                      | •                                                                                                    |                                                                               | -                       |                                                                     |                |        |                |
| Are v                                                                                                    | ou or do you                                                                                                    | think you might be                                                                                                    | e pregnant?                                                                                                    | Not Ans                                                                                                    | wered                                                                                                    | > •                                                                            |                                                                                                    |                                                                               |                         |                                                                     |                |        |                |
|                                                                                                    |                                                                                                    |                                                                                                    |                                                                                                    |                                                                                                    |                                                                                                    |                                                                                |                                                                                                    |                                                                               |                         |                                                                     |                |        |                |
| ×                                                                                                    | <u>Save</u> for Late                                                                                                    |                                                                                                    |                                                                                                    |                                                                                                    |                                                                                                    | <u>R</u> efuse In                                                              | nmunizatio                                                                                                    | n                                                                             |                         |                                                                     |                |        | Print Consent  |
|                                                                                                    |                                                                                                    |                                                                                                    |                                                                                                    |                                                                                                    |                                                                                                    |                                                                                |                                                                                                    |                                                                               |                         |                                                                     |                |        |                |
| 🤝 2-(lo                                                                                                    | ocal) :Pharmacy                                                                                                    | 10-11-Patient - Patient                                                                                                    | ent, Green                                                                                                    |                                                                                                    | Manaia                                                                                                    | - 10 16                                                                        | Desfile                                                                                                    |                                                                               |                         |                                                                     |                |        |                |
| File E                                                                                                    | - Patient                                                                                                    | F5 - Drug                                                                                                    | E7 - Doct                                                                                                    | or                                                                                                    | FQ - W                                                                                                    | Vorkflow                                                                       | F10 - I                                                                                                    | lickup                                                                        | E11 - Dro               | p-off                                                               | F12 - Ne       | w Ry   | Alt+X - Start  |
|                                                                                                    | T ducint                                                                                                    | io brog                                                                                                    |                                                                                                    |                                                                                                    |                                                                                                    |                                                                                | 120 1                                                                                                    | rentarp                                                                       | 1 122 010               |                                                                     | 1.4.4          |        | Factor otare   |
| NON                                                                                                    |                                                                                                    | _                                                                                                    |                                                                                                    |                                                                                                    |                                                                                                    |                                                                                |                                                                                                    |                                                                               |                         |                                                                     | _              |        |                |
|                                                                                                    | -Influenz                                                                                                    | a                                                                                                    |                                                                                                    |                                                                                                    |                                                                                                    |                                                                                |                                                                                                    | Consent <u>c</u>                                                              | given by F2             | Patient, (                                                          | Green          |        |                |
| Patient                                                                                                    | Patient, Gre                                                                                                    | Ca<br>en                                                                                                    |                                                                                                    |                                                                                                    |                                                                                                    |                                                                                | Address                                                                                                    | Consent <u>c</u><br>1231 Mi                                                   | given by F2<br>tel Blvd | Patient, (                                                          | Green          |        |                |
| Patient<br>Birth                                                                                                    | Patient, Gree<br>01/02/1958                                                                                                    | ca<br>en<br>59 years                                                                                                    |                                                                                                    | Female                                                                                                    | Plan                                                                                                    |                                                                                | Address<br>Client ID                                                                                                    | Consent <u>c</u><br>1231 Mi                                                   | given by F2             | Patient, (                                                          | Green<br>Phone | Home   | (416) 756-4653 |
| Patient<br>Birth<br>Allergie                                                                                                    | Patient, Gree<br>01/02/1958                                                                                                    | ca<br>en<br>59 years                                                                                                    |                                                                                                    | Female                                                                                                    | Plan                                                                                                    |                                                                                | Address<br>Client ID<br>Condition                                                                                                    | Consent <u>o</u><br>1231 Mi                                                   | given by F2             | Patient, (                                                          | Green<br>Phone | Home   | (416) 756-4653 |
| Patient<br>Birth<br>Allergie                                                                                                    | Patient, Gree<br>01/02/1958                                                                                                    | C <b>a</b><br>en<br>59 years                                                                                                    |                                                                                                    | Female                                                                                                    | Plan                                                                                                    |                                                                                | Address<br>Client ID<br>Condition                                                                                                    | Consent <u>c</u><br>1231 Mi                                                   | jiven by F2             | Patient, (                                                          | Green<br>Phone | Home   | (416) 756-4653 |
| Patient<br>Birth<br>Allergie                                                                                                    | Patient, Gree<br>01/02/1958                                                                                                    | ca<br>en<br>59 years                                                                                                    |                                                                                                    | Female                                                                                                    | Plan                                                                                                    |                                                                                | Address<br>Client ID<br>Condition                                                                                                    | 2015 2015                                                                     | given by F2             | Patient, (                                                          | Sreen<br>Phone | Home   | (416) 756-4653 |
| Patient<br>Birth<br>Allergie                                                                                                    | Patient, Gree<br>01/02/1958<br>25                                                                                                    | Ca<br>en<br>59 years<br>Emergency Co                                                                                                    | ontact Pati                                                                                                    | Female                                                                                                    | ] Plan                                                                                                    |                                                                                | Address<br>Client ID<br>Condition                                                                                                    | Consent <u>c</u><br>1231 Mi                                                   | given by F2             | Patient, (                                                          | Sreen          | Home   | (416) 756-4653 |
| Patient<br>Birth<br>Allergie                                                                                                    | Patient, Gree<br>01/02/1958<br>s<br>Rx<br>ou sick today                                                                                                    | Ca<br>en<br>59 years<br>Emergency Co<br>7 (i.e. fever greater                                                                                                    | ontact Pati                                                                                                    | Female<br>ent Cons                                                                                                    | Plan<br>ent                                                                                                   | lems, or act                                                                   | Address<br>Client ID<br>Conditio                                                                                                    | Consent <u>c</u><br>1231 Mi<br>Is                                             | given by F2             | Patient, (                                                          | Green          | Home   | (416) 756-4653 |
| Patient<br>Birth<br>Allergie<br>Are yo                                                                                          | Patient, Gree<br>01/02/1958<br>ss<br>Rx<br>ou sick today<br>ou allergic to                                                                                                    | 59 years 59 years Emergency CC 7 (i.e. fever greater any medications ir                                                                                                    | ontact Pati<br>r than 39.5°C,<br>ncluding vaccir                                                                                                    | Female<br>ent Cons<br>breathing<br>nes? No                                                                                                    | Plan<br>ent<br>g prob                                                                                         | lems, or act                                                                   | Address<br>Client ID<br>Conditio                                                                                                    | 1231 Mi<br>Is<br>Don) No                                                      | tel Blvd                | Patient, (                                                          | Sreen Phone    | Home   | (416) 756-4653 |
| Patient<br>Birth<br>Allergie<br>Are yo<br>Are yo<br>Do yo                                                                       | Patient, Gree<br>01/02/1958<br>ss<br>Rx<br>ou sick today<br>ou allergic to<br>ou have an all                                                                                                    | 59 years                                                                                                    | ontact Pati<br>r than 39.5°C,<br>ncluding vaccir<br>, neomvcin, ge                                                                                                    | Female<br>ent Cons<br>breathing<br>nes? No                                                                                                    | Plan<br>ent<br>g prob                                                                                         | lems, or act                                                                   | Address<br>Client ID<br>Condition                                                                                                    | Consent <u>c</u><br>1231 Mi<br>Is                                             | tel Blvd                | Patient, (                                                          | Sreen Phone    | Home   | (416) 756-4653 |
| Patient<br>Birth<br>Allergie<br>Are yo<br>Are yo<br>Do yo                                                                       | Patient, Gree<br>01/02/1958<br>s<br>Rx<br>ou sick today<br>ou allergic to<br>ou have an all                                                                                                    | Emergency Co<br>C (i.e. fever greater<br>any medications in<br>ergy to kanamycin,<br>a severe life three                                                                                                    | ontact Pati<br>than 39.5°C,<br>ncluding vaccir<br>, neomycin, ge                                                                                                    | Female<br>ent Cons<br>breathing<br>nes? No<br>entamicin                                                                                                    | Plan<br>ent<br>g prob<br>, thime                                                                              | lems, or act                                                                   | Address<br>Client ID<br>Condition                                                                                                    | Consent <u>c</u><br>1231 Mi<br>Is<br>on) No<br>, polymix                      | tel Bivd                | Patient, (                                                          | Sreen Phone    | Home   | (416) 756-4653 |
| Patient<br>Birth<br>Allergie<br>Are yo<br>Are yo<br>Do yo<br>Have                                                               | Rx<br>Patient, Gree<br>01/02/1958<br>B<br>Rx<br>ou sick today<br>ou allergic to<br>bu have an all<br>you ever had                                                                                                    | Emergency Co<br>Emergency Co<br>Content of the service of the service of                                                                                                    | ontact Pati<br>r than 39.5°C,<br>ncluding vaccir<br>neomycin, ge<br>atening reactions<br>con criticinu                                                                             | Female<br>ent Cons<br>breathing<br>nes? No<br>entamicin<br>on to a p                                                                                                 | Plan<br>ent<br>g prob<br>t, thime<br>ast vac                                                                  | lems, or act                                                                   | Address<br>Client ID<br>Condition                                                                                                    | Consent <u>c</u><br>1231 Mi<br>135<br>Dn) No<br>, polymix                     | in or gelatin           | Patient, (                                                          | Sreen Phone    | Home   | (416) 756-4653 |
| Patient<br>Birth<br>Allergie<br>Are yo<br>Are yo<br>Do yo<br>Have<br>Have                                                       | Rx<br>Patient, Gree<br>01/02/1958<br>s<br>Rx<br>ou sick today<br>ou allergic to<br>bu have an all<br>you ever had<br>you ver had                                                                                                    | Emergency Co<br>Emergency Co<br>2 (i.e. fever greater<br>any medications in<br>ergy to kanamycin,<br>a severe, life three<br>ezing, chest tighthn<br>large player?                                                                                                    | ntact Pati<br>r than 39.5°C,<br>ncluding vaccir<br>, neomycin, ge<br>atening reactic<br>esss or difficult                                                                          | Female<br>ent Cons<br>breathing<br>nes? No<br>entamicin<br>on to a p<br>y breathi                                                                                    | Plan<br>ent<br>g prob<br>, thime<br>ast vac                                                                   | lems, or act                                                                   | Address<br>Client ID<br>Condition<br>ive infection<br>ive infection<br>ion protein<br>Io                                                                                                    | consent c<br>1231 Mi<br>Is<br>on) No<br>, polymix                             | in or gelatin           | Patient, (<br>No                                                    | Sreen Phone    | +Home  | (416) 756-4653 |
| Patient<br>Birth<br>Allergie<br>Are yo<br>Are yo<br>Do yo<br>Have<br>Have                                                       | Rx<br>Patient, Gree<br>01/02/1958<br>Rx<br>ou sick today<br>ou allergic to<br>bu have an all<br>you ever had<br>you aver had<br>you hav dwhee<br>ou allergic to<br>uwa had a com                                                                                                    | Emergency Co<br>Emergency Co<br>C (i.e. fever greater<br>any medications in<br>ergy to kanamycin,<br>a severe, life threa<br>ezing, chest tightne<br>latex gloves? No                                                                                                    | ntact Pati<br>r than 39.5°C,<br>ncluding vaccir<br>, neomycin, ge<br>atening reactic<br>sess or difficulty                                                                         | Female<br>ent Cons<br>breathing<br>nes? No<br>entamicin<br>on to a p<br>y breathi<br>y                                                                               | Plan<br>Plan<br>g prob<br>, thime<br>ast vac<br>ng with                                                       | lems, or act                                                                   | Address<br>Client ID<br>Condition<br>ive infecti<br>en proteir<br>Io<br>c of gettin                                                                                                    | consent c<br>1231 Mi<br>Is<br>Dn) No<br>, polymix<br>g a vaccir               | in or gelatin           | Patient, (                                                          | Sreen Phone    | Home   | (416) 756-4653 |
| Patient<br>Birth<br>Allergie<br>Are yo<br>Are yo<br>Do yo<br>Have<br>Have<br>Are yo<br>Have                                     | Patient, Gree<br>01/02/1958<br>ss<br>Rx<br>ou sick today<br>ou allergic to<br>bu have an all<br>you ever had<br>you hav an all<br>you ever had<br>you hav dwhe<br>ou allergic to<br>you had Guill                                                                                                    | Emergency Co<br>Emergency Co<br>Constraints<br>Emergency Co<br>Constraints<br>Emergency Co<br>Emergency Co | ntact Pati<br>r than 39.5°C,<br>ncluding vaccir<br>, neomycin, ge<br>atening reactic<br>esss or difficult<br>ne within 6 were                                                      | Female<br>ent Cons<br>breathing<br>nes? No<br>entamicin<br>on to a p<br>y breathi<br>y breathi<br>eks of ge                                                          | Plan<br>ent<br>g prob<br>, thime<br>ast vac<br>ng with<br>tting a                                             | lems, or act<br>erosal, chick<br>ccination? [N<br>inin 24 hours<br>vaccine? [N | Address<br>Client ID<br>Condition<br>ive infection<br>ive infection<br>io<br>c of gettine<br>Io                                                                                                    | consent <u>c</u><br>1231 Mi<br>ss<br>pn) No<br>, polymix<br>g a vaccir        | in or gelatin           | Patient, (                                                          | Sreen Phone    | Home   | (416) 756-4653 |
| Patient<br>Birth<br>Allergie<br>Are yo<br>Are yo<br>Do yo<br>Have<br>Are yo<br>Have<br>Do yo                                    | Patient, Gree<br>01/02/1958<br>ss<br>Rx<br>ou sick today<br>ou allergic to<br>bu have an all<br>you ever had<br>you had when<br>ou allergic to<br>you had Guill<br>ou allergic to<br>you had Guill                                                                                                    | Emergency Co<br>Emergency Co<br>Constraints<br>Emergency Co<br>Constraints<br>Emergency Co<br>Emergency Co | ntact Pati<br>r than 39.5°C,<br>ncluding vaccir<br>, neomycin, ge<br>atening reactic<br>ess or difficult<br>ne within 6 wer<br>ological disor                                      | Female<br>ent Cons<br>breathini,<br>entamicin<br>entamicin<br>on to a p<br>y breathi<br>v<br>v<br>beks of ge<br>der? No                                              | Plan<br>ent<br>g prob<br>, thime<br>ast vac<br>ng with<br>tting a                                             | lems, or act<br>erosal, chick<br>ccination? N<br>inin 24 hours<br>vaccine? N   | Address<br>Client ID<br>Condition<br>tive infection<br>en proteir<br>Io<br>to gettine                                                                                                    | ionsent (<br>1231 Mi<br>Is<br>Don) No<br>, polymis<br>, polymis<br>, a vaccir | in or gelatin           | Patient, (                                                          | Sreen Phone    | Home   | (416) 756-4653 |
| Patient<br>Birth<br>Allergie<br>Are yy<br>Are yy<br>Do yc<br>Have<br>Have<br>Are yy<br>Have<br>Do yc<br>Do yc                   | Patient, Gree<br>01/02/1958<br>ss<br>Rx<br>ou sick today<br>ou allergic to<br>bu have an all<br>you ever had<br>you had whee<br>ou allergic to<br>you had Guill<br>ou allergic to<br>you had Guill<br>ou allergic to<br>you had share<br>a new ou take a bloc                                                                                                    | Emergency Co<br>Emergency Co<br>Constructions in<br>ergy to kanamycin,<br>a severe, life threa<br>ezing, chest tightne<br>latex gloves? No<br>ain-Barre Syndrom<br>or changing neur<br>of thinner or have                                                                                                    | ntact Pati<br>r than 39.5°C,<br>ncluding vaccir<br>, neomycin, ge<br>atening reactic<br>esss or difficult<br>ne within 6 wee<br>ological disor<br>a bleeding dis                   | Female<br>ent Cons<br>breathing<br>entamicin<br>on to a p<br>y breathi<br>v<br>eks of ge<br>eks of ge<br>eks of ge<br>sorder?                                        | Plan<br>ent<br>g prob<br>, thime<br>ast vac<br>ng with<br>tting a                                             | lems, or act<br>erosal, chick<br>ccination? N<br>inin 24 hours                 | Address<br>Client ID<br>Condition<br>tive infection<br>in protein<br>to<br>to<br>to                                                                                                    | ionsent (<br>1231 Mi<br>is<br>pon) No<br>, polymix<br>, a vaccir<br>,         | in or gelatin           | No                                                                  | Sreen Phone    | Home ▼ | (416) 756-4653 |
| Patient<br>Birth<br>Allergie<br>Are yu<br>Are yu<br>Do yo<br>Have<br>Have<br>Are yu<br>Have<br>Do yo<br>Do yo<br>Do yo<br>Pharm | Rx<br>Patient, Gree<br>01/02/1958<br>Rx<br>ou sick today<br>ou sick today<br>ou allergic to<br>pu have an all<br>you ever had<br>you had whee<br>ou allergic to<br>you had Guill<br>pou have a new<br>pou have a new<br>po              | Emergency Co<br>S9 years<br>Emergency Co<br>2 (i.e. fever greater<br>any medications in<br>ergy to kanamycin,<br>a severe, life three<br>ezing, chest tightne<br>latex gloves? No<br>ain-Barre Syndrom<br>or changing neur<br>of changing neur<br>d thinner or have<br>u be administering                                                                                                    | ntact Patin<br>r than 39.5°C,<br>ncluding vaccin,<br>neomycin, ge<br>atening reactic<br>ess or difficult<br>ne within 6 were<br>ological disor<br>a bleeding dis<br>a Live Vaccini | Female<br>ent Cons<br>breathing<br>entamicin<br>on to a p<br>whereathing<br>v<br>y breathing<br>v<br>v<br>v<br>sorder?<br>No                                         | Plan<br>ent<br>g prob<br>t, thime<br>ast vac<br>ng with<br>tting a                                            | lems, or act<br>erosal, chick<br>ccination? N<br>vaccine? N                    | Address<br>Client D<br>condition<br>ive infecti<br>ive infecti<br>io<br>condition<br>io<br>condition<br>io                                                                                                    | (insent g<br>1231 Mi<br>is<br>201) No<br>polymbi<br>g a vaccir                | in or gelatin           | Patient, (                                                          | Sreen<br>Phone | Home   | (416) 756-4653 |
| Patient<br>Birth<br>Allergie<br>Are yu<br>Are yu<br>Do yo<br>Have<br>Have<br>Are yu<br>Have<br>Do yo<br>Do yo<br>Do yo<br>Pharm | Rx<br>Patient, Gree<br>01/02/1958<br>Rx<br>ou sick today<br>ou sick today<br>ou allergic to<br>pu have an all<br>you ever had<br>you had whee<br>ou allergic to<br>you had Guill<br>pou have a new<br>pu have a new<br>pu have a new | Emergency Co<br>59 years<br>Emergency Co<br>2 (i.e. fever greater<br>any medications in<br>ergy to kanamycin,<br>a severe, life threa<br>ezing, chest tightne<br>latex gloves? No<br>ain-Barre Syndrom<br>or changing neur<br>of changing neur<br>of changing neur<br>of changing neur<br>of changing neur                                                                                                    | ntact Pati<br>r than 39.5°C,<br>ncluding vaccir<br>, neomycin, ge<br>atening reactic<br>ess or difficult<br>ne within 6 wer<br>ological disor<br>a bleeding dis<br>a Live Vaccin   | Female<br>ent Cons<br>breathing<br>entamicin<br>on to a p<br>eks of ge<br>eks of ge<br>eks of ge<br>eks of ge<br>eks of ge<br>eks of ge<br>eks of ge                 | Plan<br>ent<br>g prob<br>, thime<br>ast vac<br>ng with<br>tting a                                             | Iems, or act<br>erosal, chick<br>ccination? N<br>vaccine? N                    | Address<br>Client D<br>condition<br>ive infecti<br>io<br>condition<br>ive infecti<br>io<br>condition<br>io<br>condition<br>condition<br>io<br>condition<br>io<br>condition<br>io<br>condition<br>io<br>condition<br>io<br>condition<br>io<br>condition<br>io<br>condition<br>io<br>condition<br>io<br>condition<br>io<br>condition<br>io<br>condition<br>condition<br>condittion<br>condittion<br>condi<br>condittion<br>c | (onsent g<br>1231 Mi<br>ss<br>(on) No<br>polymbi<br>g a vacci                 | in or gelatin           | No                                                                  | Sreen<br>Phone | Home   | (416) 756-4653 |
| Patient<br>Birth<br>Allergie<br>Are yy<br>Are yy<br>Are yy<br>Do yc<br>Have<br>Have<br>Do yc<br>Do yc<br>Pharm                  | Rx<br>Patient, Gree<br>01/02/1958<br>Rx<br>ou sick today<br>ou sick today<br>ou allergic to<br>pu have an all<br>you ever had<br>you had whee<br>ou allergic to<br>you had Guill<br>pou have a new<br>pou have a new<br>pou have a new<br>pou have a new<br>pou have a new<br>pou have a new<br>pou have a new<br>pou have a new                                                                                                    | Emergency Co<br>S9 years<br>Emergency Co<br>P (i.e. fever greater<br>any medications ir<br>ergy to kanamycin,<br>a severe, life threa<br>ezing, chest tightne<br>latex gloves? No<br>ain-Barre Syndrom<br>or changing neur<br>of changing neur<br>of changing neur<br>of changing neur<br>of changing neur                                                                                                    | ntact Pati<br>r than 39.5°C,<br>ncluding vaccir<br>, neomycin, ge<br>atening reactic<br>esss or difficult<br>ne within 6 wer<br>ological disor<br>a bleeding dis<br>a Live Vaccini | Female<br>ent Cons<br>breathinging<br>entanicin<br>on to a p<br>eks of ge<br>eks of ge<br>eks of ge<br>eks of ge<br>eks of ge<br>eks of ge<br>eks of ge<br>eks of ge | Plan<br>ent<br>g prob<br>, thime<br>ast vac<br>ng with<br>tting a<br>No                                       | Iems, or act<br>erosal, chick<br>ccination? N<br>vaccine? N                    | Address<br>Client D<br>condition<br>ive infecti<br>io<br>i of gettin<br>io                                                                                                    | 231 Mi<br>1231 Mi<br>ss<br>polymbi<br>g a vaccii                              | in or gelatin           | No                                                                  | Sreen<br>Phone | Home   | (416) 756-4653 |
| Patient<br>Birth<br>Allergie<br>Are yy<br>Are yy<br>Are yy<br>Do yc<br>Have<br>Have<br>Do yc<br>Do yc<br>Pharm                  | Rx<br>Patient, Gree<br>01/02/1958<br>Rx<br>ou sick today<br>ou sick today<br>ou allergic to<br>bu have an all<br>you ever had<br>you had whee<br>ou allergic to<br>you had whee<br>ou allergic to<br>you had Guill<br>bu have a new<br>bu have a new<br>bu have a new<br>bu have a new<br>bu have a bloc<br>macist-Will you                                                                                                    | Emergency Co<br>59 years<br>Emergency Co<br>2 (i.e. fever greater<br>any medications ir<br>ergy to kanamycin,<br>a severe, life threa<br>ezing, chest tightne<br>latex gloves? No<br>ain-Barre Syndrom<br>or changing neur<br>id thinner or have<br>u be administering                                                                                                    | ntact Pati<br>r than 39.5°C,<br>ncluding vaccir<br>, neomycin, ge<br>atening reactic<br>esss or difficult<br>ne within 6 wer<br>ological disor<br>a bleeding dis<br>a Live Vaccin  | Female<br>ent Cons<br>breathinging<br>entanicin<br>on to a p<br>eks of ge<br>eks of ge<br>eks of ge<br>eks of ge<br>eks of ge<br>eks of ge<br>eks of ge              | Plan<br>ent<br>g prob<br>, thime<br>ast vac<br>ng with<br>tting a<br>No                                       | Iems, or act<br>erosal, chick<br>ccination? N<br>vaccine? N                    | Address<br>Client D<br>condition<br>ive infecti<br>ive infecti<br>io<br>i of gettin                                                                                                    | 231 Mi<br>1231 Mi<br>Is<br>201) No<br>polymb<br>g a vaccii                    | in or gelatin           | No                                                                  | Sreen<br>Phone | Home   | (416) 756-4653 |

If the system determines the patient is ineligible for immunization, all consent questions will become read-only. Click **Refuse Immunization** and complete the **Enter a Comment** window. See the <u>Declined or Refused Immunizations</u> section for more information.

| 🗲 Enter a Comment               |          |  |
|---------------------------------|----------|--|
| Reason: Declined by Pharmacist  | •        |  |
| Patient ineligible due to fever | A        |  |
|                                 |          |  |
|                                 | *        |  |
| ✓ ок                            | X Cancel |  |

15. Once the patient has answered each of the Patient Consent questions and the pharmacist has determined the patient is eligible for immunization, click **Print Consent**. The **'Immunization Report'** window appears.

Note: All questions must be answered in order to proceed.

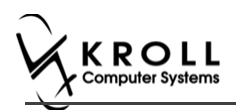

16. Click **Print Consent**. The **'Immunization Report**' window appears. The **Non-Influenza Consent Form** prints. This form shows each of the Patient Consent questions and their answers for the patient to review.

If **No** is answered to the question **Pharmacist-Will you be administering a Live Vaccine?**, then the following Consent form is printed.

| First Name                                                                                                    | N<br>Last Name                                                                                                    | Gender DOB                                                                                                    | TRACKING #: 64                                                                                                    |
|----------------------------------------------------------------------------------------------------|----------------------------------------------------------------------------------------------------|----------------------------------------------------------------------------------------------------|----------------------------------------------------------------------------------------------------|
| Patient                                                                                                    | Test                                                                                                    | M 02-Feb-1999                                                                                                    | rreigin                                                                                                    |
| Address<br>220 Finch Ave. East, Toro                                                                                                    | onto ON M2J 2T9                                                                                                    | Health Card #                                                                                                    | Phone Number<br>(416) 555-5555                                                                                                    |
| Emergency Contact<br>De Gary                                                                                                    | Relationship to Patient<br>Spouse                                                                                                    | Contact's Phone Number<br>(222) 222-2222                                                                                                    | Contact's Other Phone Number                                                                                                    |
| CREENING QUESTIO                                                                                                    | NNAIRE                                                                                                    |                                                                                                    |                                                                                                    |
| The following questions wi<br>"yes" to any question, it do<br>If a question is not clear, pl                                                                                                    | ll help us determine if there is any rea<br>es not necessarily mean the shot car<br>ease ask your pharmacist to explain i                                                                                                    | ison you or your child should not get<br>inot be given. It simply means additio<br>it.                                                                                                    | the vaccine today. If you answer<br>nal questions must be asked.                                                                                                    |
| Are you sick today? (i.e. feve                                                                                                    | r greater than 39.5°C, breathing problem                                                                                                    | ns, or active infection)                                                                                                    | No                                                                                                    |
| Are you allergic to any medic                                                                                                    | ations including vaccines?                                                                                                    | ral shiskan aratain nakumiyinI-F-'                                                                                                    | No                                                                                                    |
| Do you have an allergy to kai<br>Have you ever had a severe                                                                                                    | namyoin, neomyoin, gentamicin, thimero                                                                                                    | isai, cnicken protein, polymixin or gelatin<br>astion?                                                                                                    | n No                                                                                                    |
| Have you ever had a severe,                                                                                                    | st tightness or difficulty broathing within                                                                                                    | 24 hours of gotting a vaccine?                                                                                                    | No                                                                                                    |
| Are you allergic to latex glove                                                                                                    | st agricess of announy breating wants                                                                                                    | 24 nours of getting a vaccine:                                                                                                    | No                                                                                                    |
| Have you had Guillain-Barre                                                                                                    | Syndrome within 6 weeks of getting a va                                                                                                    | accine?                                                                                                    | No                                                                                                    |
| Do you have a new or changi                                                                                                    | ng neurological disorder?                                                                                                    |                                                                                                    | No                                                                                                    |
| Do you take a blood thinner o                                                                                                    | r have a bleeding disorder?                                                                                                    |                                                                                                    | No                                                                                                    |
| Pharmacist-Will you be admir                                                                                                    | nistering a Live Vaccine?                                                                                                    |                                                                                                    | No                                                                                                    |
| CONCENT CIVEN BY D                                                                                                    | ATIENT                                                                                                    |                                                                                                    |                                                                                                    |
| sheets provided to me. I have<br>receiving the vaccine. I agree<br>I am aware that it is possible<br>"anaphylaxis" can be life-thre                                                                                                    | In origination, nave read on had explain<br>that the chance to ask questions, and a<br>to wait in the pharmacy for 15 minutes<br>(yet rare) to have an extreme allergic re<br>atening and is a medical emergency. If 1<br>rine, diphenhydramine, beta-agonists, a<br>to the immunizer. The symptoms of an | The to the international accord the value of the state of the state of | as obtined in the vaccine information<br>inderstand the risks and benefits of<br>after getting the vaccine.<br>Some serious reactions called<br>coination, I am aware that it may requir<br>action and that 9-1-1 will be called to<br>difficulty breathing, swelling of the<br>that I had received, or a copy will be |
| the administration of epinephi<br>provide additional assistance<br>tongue, throat, and/or lips.<br>In the event of anaphylaxis, I<br>provided to my agent or EMS                                                                                                    | will receive a copy of this form containing paramedics.                                                                                                    | ig mornauon on energency reachents i                                                                                                    |                                                                                                    |
| the administration of epineph<br>provide additional assistance<br>tongue, throat, and/or lips.<br>In the event of anaphylaxis, I<br>provided to my agent or EMS                                                                                                    | will receive a copy of this form containin<br>paramedics.<br>ceive Avaxim 160/0.5ml                                                                                                    | g mornauon on energency reachens i                                                                                                    |                                                                                                    |
| the administration of epinepin<br>provide additional assistance<br>tongue, throat, and/or lips.<br>In the event of anaphylaxis, I<br>provided to my agent or EMS<br>I confirm that I want to re<br>Patient                                                                                  | will receive a copy of this form containin<br>paramedics.<br>ceive <u>Avaxim 160/0.5ml</u><br> Patient Signature                                                                                                    | g inormation on energency treatments i                                                                                                    | Date Signed                                                                                                    |
| the administration or epinepin<br>provide additional assistance<br>tongue, throat, and/or lips.<br>In the event of anaphylaxis, I<br>provided to my agent or EMS<br>I confirm that I want to re<br>Patient<br>Test, Patient                                                                 | will receive a copy of this form containing<br>paramedics.<br>ceive <u>Avaxim 160/0.5ml</u><br>Patient Signature                                                                                                    | g mornauon on energency acamena i                                                                                                    | Date Signed<br>28-Aug-2017                                                                                                    |
| the administration of epimeph<br>provide additional assistance<br>tongue, throat, and/or lips.<br>In the event of anaphylaxis, I<br>provided to my agent or EMS<br>I confirm that I want to re<br>Patient<br>Test, Patient<br>PHARMACISTDECLARATK                                           | will receive a copy of this form containing<br>paramedics.<br>ceive <u>Avaxim 160/0.5ml</u><br>Patient Signature<br><u>Patient Signature</u><br><u>N</u> I confirm the above named patient is<br><u>160/0.5ml</u> should be given to patien                                                               | capable of providing consent for <u>Avaxir</u>                                                                                                    | Date Signed<br>28-Aug-2017<br>n 160/0.5ml and that the <u>Avaxim</u>                                                                                                    |
| the administration of epinepin<br>provide additional assistance<br>tongue, throat, and/or lips.<br>In the event of anaphylaisi, I<br>provided to my agent or EMS<br>li confirm that I want to re<br>Patient<br>Test, Patient<br>PHARMACIST DECLARATION<br>Pharmacist<br>Gary Deng (3687455) | will receive a copy of this form containing<br>paramedics.<br>ceive <u>Avaxim 160/0.5ml</u><br>Patient Signature<br>DN I confirm the above named patient is<br><u>160/0.5ml</u> should be given to patien<br>Pharmacist Signature                                                                         | capable of providing consent for <u>Avaxir</u>                                                                                                    | Date Signed<br>28-Aug-2017<br>n 160/0.5ml and that the Avaxim<br>Date Signed<br>28-Aug-2017                                                                                                    |

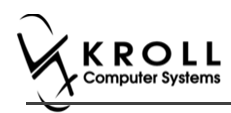

# If **Yes** is answered to the question **Pharmacist-Will you be administering a Live Vaccine?**, then the following Consent form is printed.

| First Name<br>Patient                                                                                                    | Last Name<br>Test                                                                                                    | Gender                                                                                                    | DOB<br>02-Eeb-1999                                                                                                    | Weight                                                                                                    |                                                               |
|----------------------------------------------------------------------------------------------------|----------------------------------------------------------------------------------------------------|----------------------------------------------------------------------------------------------------|----------------------------------------------------------------------------------------------------|----------------------------------------------------------------------------------------------------|---------------------------------------------------------------|
| Address                                                                                                    | rest                                                                                                    | Health Ca                                                                                                    | ard #                                                                                                    | Phone Number                                                                                                    |                                                               |
| 220 Finch Ave. East, Toror                                                                                                    | nto ON M2J 2T9                                                                                                    |                                                                                                    |                                                                                                    | (416) 555-5                                                                                                    | 555                                                           |
| Emergency Contact<br>De Gary                                                                                                    | Relationship to Patient<br>Spouse                                                                                                    | Contact's                                                                                                    | Phone Number<br>22) 222-2222                                                                                                    | Contact's Other Phone                                                                                                    | Number                                                        |
| CREENING QUESTION                                                                                                    | INAIRE                                                                                                    | ľ                                                                                                    |                                                                                                    | •                                                                                                    |                                                               |
| The following questions will<br>"yes" to any question, it doe<br>If a question is not clear, ple                                                                                                    | help us determine if there is any re-<br>sonot necessarily mean the shot car<br>ease ask your pharmacist to explain                                                                                                    | ason you or you<br>nnot be given. I<br>it.                                                                                                    | r child should not get<br>t simply means additi                                                                                                    | the vaccine today. If you<br>onal questions must be a                                                                                                    | answer<br>sked.                                               |
| Are you sick today? (i.e. fever                                                                                                    | greater than 39.5°C, breathing problen                                                                                                    | ms, or active infec                                                                                                    | tion)                                                                                                    |                                                                                                    | No                                                            |
| Are you allergic to any medica                                                                                                    | tions including vaccines?                                                                                                    |                                                                                                    |                                                                                                    |                                                                                                    | No                                                            |
| Do you have an allergy to kan                                                                                                    | amycin, neomycin, gentamicin, thimero                                                                                                    | osal, chicken prot                                                                                                    | ein, polymixin or gelatin                                                                                                    | 1?                                                                                                    | No                                                            |
| Have you ever had a severe, l                                                                                                    | ife threatening reaction to a past vaccir                                                                                                    | nation?                                                                                                    |                                                                                                    |                                                                                                    | No                                                            |
| Have you had wheezing, ches                                                                                                    | t tightness or difficulty breathing within                                                                                                    | 24 hours of gettir                                                                                                    | ng a vaccine?                                                                                                    |                                                                                                    | No                                                            |
| Are you allergic to latex gloves                                                                                                    | ?                                                                                                    |                                                                                                    |                                                                                                    |                                                                                                    | No                                                            |
| Have you had Guillain-Barre S                                                                                                    | yndrome within 6 weeks of getting a va                                                                                                    | accine?                                                                                                    |                                                                                                    |                                                                                                    | No                                                            |
| Do you have a new or changin                                                                                                    | g neurological disorder?                                                                                                    |                                                                                                    |                                                                                                    |                                                                                                    | No                                                            |
| Do you take a blood thinner or                                                                                                    | have a bleeding disorder?                                                                                                    |                                                                                                    |                                                                                                    |                                                                                                    | No                                                            |
| Pharmacist-Will you be admini                                                                                                    | istering a Live Vaccine?                                                                                                    |                                                                                                    |                                                                                                    |                                                                                                    | Yes                                                           |
| Do you have a medical conditi                                                                                                    | on that can weaken your immune syste                                                                                                    | em? (eg. Leukem                                                                                                    | iia, Lymphoma, HIV/AI                                                                                                    | Ds)                                                                                                    | No                                                            |
| Are you taking any medication                                                                                                    | s that can weaken your immune syster                                                                                                    | m within the past                                                                                                    | 3 months? (eg Prednis                                                                                                    | one etc)                                                                                                    | No                                                            |
| Have you received any other v                                                                                                    | accines in the last 4 weeks?                                                                                                    |                                                                                                    |                                                                                                    |                                                                                                    | No                                                            |
| Are you or do you think you m                                                                                                    | ight be pregnant?                                                                                                    |                                                                                                    |                                                                                                    |                                                                                                    | N/A                                                           |
| ONSENT GIVEN BY PA                                                                                                    | ATIENT                                                                                                    |                                                                                                    |                                                                                                    |                                                                                                    |                                                               |
| i, the undersigned onem, pane<br>sheets provided to me. I have<br>receiving the vaccine. I agree I<br>an apyret that it is possible (<br>"anaphylaxis" can be life-threa<br>the administration of epinephri<br>provide additional assistance to<br>tongue, throat, and/or lips.<br>In the event of anaphylaxis, I v<br>provided to my agent or EMS j | It of guardiant, have read of hid eveloping,<br>had the chance to ask questions, and<br>to wait in the pharmacy for 15 minutes<br>tening and is a medical emergency. If<br>e. diphenhydramine, beta-agonists, a<br>o the immunizer. The symptoms of an<br>will receive a copy of this form containin<br>paramedics. | (or time recomme<br>(or time recomme<br>eaction to any cor<br>I experience such<br>ind/or antihiistami<br>a anaphylactic rea<br>ng information on | nation about the vacching<br>ten to my satisfaction. I<br>ended by the pharmaois<br>moonent of the vaccine,<br>a reaction following va-<br>nes to try to treat this re-<br>action may include hive:<br>emergency treatments | e as outlined in one vacchine<br>understand the risks and b<br>st) after getting the vaccine.<br>Some serious reactions ca<br>accination, 1 am aware that<br>eaction and that 0-1-1 will b<br>s, difficulty breathing, swelli<br>that I had received, or a co | lled<br>t may requi<br>e called to<br>ng of the<br>py will be |
| I confirm that I want to rec                                                                                                    | eive Avaxim 160/0.5ml                                                                                                    |                                                                                                    |                                                                                                    |                                                                                                    |                                                               |
| Patient<br>Test Patient                                                                                                    | Patient Signature                                                                                                    |                                                                                                    |                                                                                                    | Date Signed                                                                                                    | a-2017                                                        |
| PHARMACIST DECLARATIO                                                                                                    | N I confirm the above named patient is                                                                                                    | s capable of provi                                                                                                    | ding consent for <u>Avaxi</u>                                                                                                    | im 160/0.5ml and that the                                                                                                    | g-2017<br>Avaxim                                              |
|                                                                                                    | Pharmacist Signature                                                                                                    | н.                                                                                                    |                                                                                                    | Date Signed                                                                                                    |                                                               |
| Pharmacist                                                                                                    |                                                                                                    |                                                                                                    |                                                                                                    |                                                                                                    |                                                               |

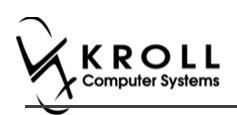

- 17. After printing the report, the '**Scan Consent**' tab appears. The following 3 options become available if you have a document scanner:
  - Scan Patient Consent Form: Allows you to scan the patient consent form into the system.
  - Select from Network Scan: If you have already scanned the signed consent form and the file is saved to the network, select this option to import the form.
  - **Proceed without Scan**: Allows you to continue processing the immunization without importing the signed consent form. All consent forms can then be scanned at the end of the day using the <u>Document Scan Utility</u>.

| Rx               | Emergency Contact | Patient Consent | Scan Consent             |        |       |  |  |  |  |  |  |
|------------------|-------------------|-----------------|--------------------------|--------|-------|--|--|--|--|--|--|
|                  | Ple               | ase Sign and S  | Scan Consent             | t Form |       |  |  |  |  |  |  |
|                  |                   | Scan Patient    | Consent Form             |        |       |  |  |  |  |  |  |
|                  |                   | Select from     | Select from Network Scan |        |       |  |  |  |  |  |  |
|                  |                   | Proceed a       | without Scan             |        |       |  |  |  |  |  |  |
|                  |                   |                 |                          |        |       |  |  |  |  |  |  |
|                  |                   |                 |                          |        |       |  |  |  |  |  |  |
| X Save for Later |                   | Befuse In       | munication               |        | Q Net |  |  |  |  |  |  |

The following 3 options become available if do not have a document scanner:

- Select from File: If you have already scanned the signed consent form and the file is saved to a local directory, select this option to import the form.
- Select from Network Scan: If you have already scanned the signed consent form and the file is saved to the network, select this option to import the form.
- **Proceed without Scan**: Allows you to continue processing the immunization without importing the signed consent form. All consent forms can then be scanned at the end of the day using the <u>Document Scan Utility</u>.
- 18. Click **Proceed without Scan**. Prompt 'Are you sure you want to proceed without scanning the signed consent form? You will need to retain the signed paper copy for your records.' with options Yes and No.

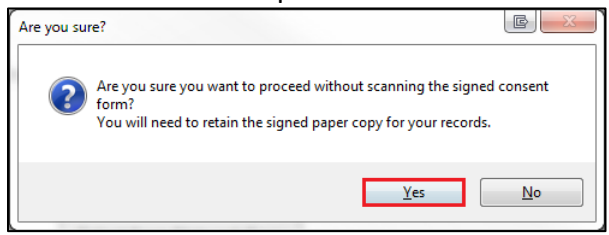

19. Click Yes. The 'Product' tab appears.

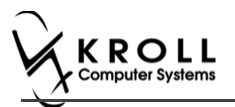

# Product

The product tab requires details of the product that will be administered, such as dispense quantity, Lot Number, and Expiry date, this section is used to submit and claim the Rx. To Fill in the product section:

20. If the '**Require UPC verification**' configuration setting is enabled, scan or enter the UPC from the drug pack. If a UPC match is found, product information will populate. The '**Next**' button is enabled.

|         | ait Utilit | ties NH Ca                                     | rds Session H                                 | elp Version 10  | View Profile  |           |           |            |          |          |        | ·             |
|---------|------------|------------------------------------------------|-----------------------------------------------|-----------------|---------------|-----------|-----------|------------|----------|----------|--------|---------------|
| F3 -    | Patient    | F5 -                                           | Drug F7                                       | 7 - Doctor      | F9 - Workflow | F10 -     | Pickup    | F11 - Dro  | p-off    | F12 - Ne | w Rx   | Alt+X - Star  |
| lon     | Influ      | enza                                           |                                               |                 |               | (         | Consent g | iven by F2 | Patient, | Sante    |        |               |
| atient  | Patient,   | Sante                                          |                                               |                 |               | Address   | 42132 T   | esting     |          |          |        |               |
| rth     | 10/02/1    | 956 61 yea                                     | s                                             | Male            | Plan          | Client ID |           |            |          | Phone    | Home   | (416) 754-431 |
| llergie |            |                                                |                                               |                 |               | Conditio  | ns        |            |          |          |        |               |
|         |            |                                                |                                               |                 |               |           |           |            |          |          |        |               |
|         |            |                                                |                                               |                 |               |           |           |            |          |          |        |               |
|         | Rx         | Eme                                            | rgency Contact                                | Patient Co      | nsent Pro     | duct      | 7         |            |          |          |        |               |
|         |            |                                                |                                               |                 |               |           |           |            |          |          |        |               |
|         | 1          |                                                |                                               |                 |               |           |           |            |          |          |        |               |
|         |            | Product                                        | Avaxim 160/0.                                 | 5ml (Pack Size  | 1 ML)         |           |           |            |          |          |        |               |
|         | - r        | UPC                                            | UPC match four                                | nd for 69717700 | 0706          |           |           |            |          |          | Rescan |               |
|         |            |                                                |                                               |                 |               |           |           |            |          |          |        |               |
|         |            |                                                |                                               |                 |               |           | _         |            |          |          |        | _             |
|         |            | Disp Qty                                       | 1 ML                                          |                 | DIN 0223      | 7792 U    | ×         |            | 6971770  | 00706    |        |               |
|         |            | Disp Qty<br>Route                              | 1 ML<br>Intramuscular                         |                 | DIN 0223      | 7792 U    | ×         |            | 6971770  | 00706    |        |               |
|         | Γ          | Disp Qty<br>Route<br>Lot Number                | 1 ML<br>Intramuscular<br>123145               |                 | DIN 0223      | 7792 U    | ×         |            | 6971770  | 00706    |        |               |
|         | I          | Disp Qty<br>Route<br>Lot Number                | 1 ML<br>Intramuscular<br>123145               |                 | DIN 0223      | 7792 U    | PC        |            | 6971770  | 00706    |        |               |
|         | l          | Disp Qty<br>Route<br>Lot Number<br>Expiry Date | 1 ML<br>Intramuscular<br>123145<br>02/02/2020 |                 | DIN 0223      | 7792 U    |           |            | 6971770  | 00706    |        |               |
|         |            | Disp Qty<br>Route<br>Lot Number<br>Expiry Date | 1 ML<br>Intramuscular<br>123145<br>02/02/2020 |                 | DIN 0223      | 7792 U    |           |            | 6971770  | 00706    |        |               |
|         | 1          | Disp Qty<br>Route<br>Lot Number<br>Expiry Date | 1 ML<br>Intramuscular<br>123145<br>02/02/2020 |                 | DIN 0223      | 7792 U    |           |            | 6971770  | 00706    |        |               |
|         | ľ          | Disp Qty<br>Route<br>Lot Number<br>Expiry Date | 1 ML<br>Intramuscular<br>123145<br>02/02/2020 |                 | DIN 0223      | 7792 U    |           |            | 6971770  | 00706    |        |               |
|         | ţ          | Disp Qty<br>Route<br>Lot Number<br>Expiry Date | 1 ML<br>Intramuscular<br>123145<br>02/02/2020 |                 | DIN 0223      | 7792 U    |           |            | 6971770  | 00706    |        |               |

**Note**: You may need to manually enter the lot number and expiry date if this information is not stored in the product barcode.

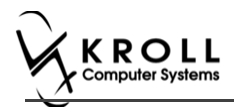

If the '**Require UPC verification**' configuration setting is disabled, select a product from the list. Enter the 'Disp Qty', 'Lot Number', and 'Expiry Date' fields associated with the drug. The '**Next**' button is enabled.

| File E   | dit Utilities  | NH Central Fill | Cards   | Session  | Help     | Version | 10 View           | Profile   |         |              |          |             |         |                |
|----------|----------------|-----------------|---------|----------|----------|---------|-------------------|-----------|---------|--------------|----------|-------------|---------|----------------|
| F3 -     | - Patient      | F5 - Drug       | E       | 7 - Doct | or       | F9 - Wo | orkflow           | F10 - F   | vickup  | F11 - Dro    | op-off   | F12 - New F | Rx A    | lt+X - Start   |
| Non      | -Influenz      | a               |         |          |          |         |                   | c         | Consent | given by F2  | Patient, | , Green     |         |                |
| Patient  | Patient, Gree  | en              |         |          |          |         |                   | Address   | 1231 M  | itel Blvd    |          |             |         |                |
| Birth    | 01/02/1958     | 59 years        |         |          | Female   | Plan    |                   | Client ID |         |              |          | Phone H     | ome (41 | 6) 756-4653    |
| Allergie | s              |                 |         |          |          |         |                   | Conditio  | ns      |              |          |             |         |                |
|          |                |                 |         |          |          |         |                   |           |         |              |          |             |         |                |
|          |                |                 |         |          |          |         |                   |           |         |              |          |             |         |                |
|          | Rx             | Emergency       | Contact | Pati     | ent Cons | ent     | Prod              | luct      | Adı     | ministration |          |             |         |                |
|          |                |                 |         |          |          |         |                   |           |         |              |          |             |         |                |
|          | F              | Product Twinrix | (Pack S | Size 1 M | L)       |         |                   |           |         |              |          |             | Ŧ       |                |
|          | D              | isp Qty 1       | ML      |          |          | DIN     | 02230             | 578 U     | PC      |              | 7709330  | 00179       |         |                |
|          |                | Route Intram    | uscular |          |          | -       |                   |           |         |              |          |             |         |                |
|          | Lot N          | Jumber 451113   | 3       |          |          |         |                   |           |         |              |          |             |         |                |
|          | Evni           | n/ Data 02/02/  | 2020    |          |          |         |                   |           |         |              |          |             |         |                |
|          | CAPI           | 1y Date 02/02/  | 2020    |          |          |         |                   |           |         |              |          |             |         |                |
|          |                |                 |         |          |          |         |                   |           |         |              |          |             |         |                |
|          |                |                 |         |          |          |         |                   |           |         |              |          |             |         |                |
|          |                |                 |         |          |          |         |                   |           |         |              |          |             |         |                |
|          |                |                 |         |          |          |         |                   |           |         |              |          |             |         |                |
|          |                |                 |         |          |          |         |                   |           |         |              |          |             |         |                |
|          |                |                 |         |          |          | ſ       |                   |           |         |              |          |             |         |                |
| ×        | Save for Later |                 |         |          |          |         | <u>R</u> efuse Im | munizatio | n       |              |          |             |         | 🕑 <u>N</u> ext |

21. Click Next. The 'Administration' tab appears.

### Administration

The administration section will consist of information in regards to date of administration, site of administration on the body, and whether a service fee is charged. To fill in the Administration section:

- 22. Enter the site of administration in the Site of Admin field (e.g., left arm, right thigh)
- 23. Select the pharmacist who administered the shot from the Administered by list.

| Note: If the Administered by user is not the currently logged in user, the Administered by |
|--------------------------------------------------------------------------------------------|
| user will be required to enter their login credentials in order to proceed.                |

| of Login          |                       | ē                      |              |
|-------------------|-----------------------|------------------------|--------------|
|                   | You must login as Kro | oll Pharmacy for signa | ture capture |
| $\lambda \lambda$ | Initials              | КР                     |              |
| X                 | Password              | •••••                  |              |
|                   | ✓ OK                  | Cancel                 |              |
|                   |                       |                        |              |

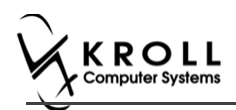

24. On the **Administration Fee** drop down textbox, select whether or not to charge for the service provided. The '**Finalize Immunization**' button is enabled.

|        | Patient F5 - 0                                                     | F7 - Docto                                                                 | r F9 - World                                  | low F10 - F           | Pickup F11 - Dr                    | op-off   | F12 - New Rx | Alt+X - Star  |  |  |  |
|--------|--------------------------------------------------------------------|----------------------------------------------------------------------------|-----------------------------------------------|-----------------------|------------------------------------|----------|--------------|---------------|--|--|--|
| lon    | -Influenza                                                         |                                                                            |                                               | (                     | Consent given by F2 Patient, Green |          |              |               |  |  |  |
| tient  | Patient, Green                                                     |                                                                            |                                               | Address               |                                    |          |              |               |  |  |  |
| rth    | 01/02/1958 59 year                                                 | s   F                                                                      | Female Plan                                   | Client ID             |                                    |          | Phone Home   | (416) 756-465 |  |  |  |
| lergie | 15                                                                 |                                                                            |                                               | Condition             | 15                                 |          |              |               |  |  |  |
|        |                                                                    |                                                                            |                                               |                       |                                    |          |              |               |  |  |  |
|        |                                                                    |                                                                            |                                               |                       |                                    |          |              |               |  |  |  |
|        |                                                                    | 1                                                                          |                                               |                       | 1                                  | _        |              |               |  |  |  |
|        | Rx Emer                                                            | gency Contact Patie                                                        | nt Consent                                    | Product               | Administration                     |          |              |               |  |  |  |
|        |                                                                    |                                                                            |                                               |                       |                                    |          |              |               |  |  |  |
|        | Product                                                            | Twinrix (Pack Size 1 M                                                     | U)                                            |                       |                                    |          |              |               |  |  |  |
|        | Dise Ob                                                            | 1                                                                          | 0.01                                          | 02220578              | ~                                  | 73093300 | 0170         |               |  |  |  |
|        | map co                                                             | 1 mu                                                                       | Pare                                          | 02230370              | ACC.                               | 11093.00 | 0175         |               |  |  |  |
|        | Route                                                              | Intermeter                                                                 |                                               |                       |                                    |          |              |               |  |  |  |
|        |                                                                    | Intramuscular                                                              |                                               |                       |                                    |          |              |               |  |  |  |
|        |                                                                    |                                                                            |                                               |                       |                                    |          |              | _             |  |  |  |
|        | Date of Admin                                                      | 18/07/2017 10:27                                                           | Site of Admin                                 | Right Shoulder        |                                    |          |              |               |  |  |  |
|        | Date of Admin<br>Administered by                                   | 18/07/2017 10:27<br>Arnold Goncharenko (A                                  | Site of Admin                                 | Right Shoulder        |                                    |          |              |               |  |  |  |
|        | Date of Admin<br>Administered by<br>Administration Fee             | 18/07/2017 10:27<br>Arnold Goncharenko (/<br>Non-influenza Immuniz         | Site of Admin                                 | Right Shoulder        |                                    |          |              |               |  |  |  |
|        | Date of Admin<br>Administered by<br>Administration Fee             | 18/07/2017 10:27<br>Arnold Goncharenko (/<br>Non-influenza Immuniz         | Site of Admin<br>AG) •<br>zation Fee [0099883 | Right Shoulder<br>77] |                                    |          |              | _             |  |  |  |
|        | Date of Admin<br>Administered by<br>Administration Fee<br>Comments | 18/07/2017 10:27<br>Arnold Goncharenko (J<br>Non-influenza Immuniz<br>Eset | Site of Admin<br>AG) •<br>zation Fee (0099883 | Right Shoulder        |                                    |          |              | •             |  |  |  |

- 25. Enter any comments in the space provided (optional).
- 26. Click Finalize Immunization.
- 27. If you have electronic signatures enabled, the pharmacist will be prompted to sign the signature pad in order to proceed. Sign the signature pad and click **OK**.

| V Electronic Signature             | C X |
|------------------------------------|-----|
| Please sign on the signature table | Ł   |
|                                    |     |
|                                    |     |
|                                    |     |
|                                    |     |
| 1 AL                               |     |
| J. J. A.                           | -   |
|                                    |     |
|                                    |     |
|                                    |     |
| Kroll Pharmacy                     |     |
|                                    |     |
| ✓ <u>O</u> K Clear X Canc          | el  |
|                                    |     |

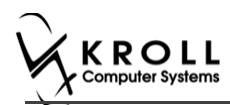

28. Prompt displays 'Print Immunization Record' with options Yes and No.

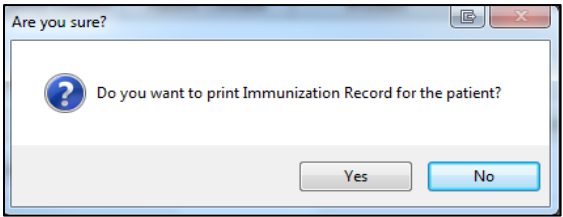

29. Click **Yes**. Record is printed. User is brought to '**F12**' screen to bill the fee for service for non-influenza immunization.

Note: If No is clicked instead, record is not printed.

#### **Billing Service Fee**

Once Immunization is finalized and an Immunization record is printed, and Non-influenza Immunization service fee was selected in the Fee field on the Administration tab, the Immunization can be billed. To bill an Immunization:

- 30. Input manditory fields.
- 31. Click **F12 Fill Rx** or press **F12** on your keyboard. Fee is billed successfully and label is printed.
- 32. If structured workflow is activated the Rx will follow the workflow configuration that is dictated.

**Note**: if structured workflow is not activated, '**Immunization**' screen displays with Immunization Rx status.

- 33. Complete all remaining workflow steps as required.
- 34. Click **Approve.** 'Workflow' screen closes and the Patient card's 'Immunization' screen appears. The Non-influenza has the following status: **Status = Completed**, **Product Status = Claimed** and **Fee Status = Claimed**.

| Imm                  | Immunizations           |                         |                     |                  |            |                |            |            |        |  |  |  |  |
|----------------------|-------------------------|-------------------------|---------------------|------------------|------------|----------------|------------|------------|--------|--|--|--|--|
| N - New Immunization |                         | P - Print/Reprint       | F - Claim Fee       | C - Cancel Claim |            | Show Reversals | 5          |            |        |  |  |  |  |
|                      |                         | D - Pharmacist Declined | R - Patient Refused |                  |            |                |            |            |        |  |  |  |  |
| Items (              | (1)                     |                         |                     |                  |            |                |            | F2 Ins     | is Del |  |  |  |  |
| #                    | Туре                    | Status                  | Product Status      |                  | Fee Status |                | Created 🔻  | Completed  | -      |  |  |  |  |
| .05                  | Non-Influenza Completed |                         | Claimed             |                  | Claimed    |                | 18/07/2017 | 18/07/2017 |        |  |  |  |  |
|                      |                         |                         |                     |                  |            |                |            |            |        |  |  |  |  |

Note: If Free for service was selected in the Fee field on the Administration tab. The 'Immunizations' screen displays the same as above, except Fee status = No Fee Applicable.

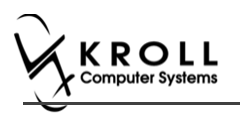

# Scenario 3: Refilling an Existing Immunization Rx

**'Refill an existing immunization Rx'** displays in the **Rx Options** drop down menu if there is a refillable vaccine Rx.

- 1. Call up a patient card using the **F3 Patient** search.
- 2. On right navigation pane, under the View section, click Immunizations.

| <u>F</u> ile <u>E</u> dit                    | Recent                                         | <u>P</u> atient Pr <u>o</u> f | ile <u>R</u> eports | <u>U</u> tilities   | <u>N</u> H Centr <u>a</u> | l Fill <u>C</u> ards | Sess <u>i</u> on <u>H</u>              | elp           |                        |                                                                                              |                      |                      |               |
|----------------------------------------------|------------------------------------------------|-------------------------------|---------------------|---------------------|---------------------------|----------------------|----------------------------------------|---------------|------------------------|----------------------------------------------------------------------------------------------|----------------------|----------------------|---------------|
| F3 - Pa                                      | tient                                          | F5 - Drug                     | ; F7                | - Doctor            | F9 - V                    | /orkflow             | F11 - Drop                             | o-off         | F12 - N                | ew Rx                                                                                        | Alt+X - Start        |                      |               |
| Last Name Patient First Name Test Salutation |                                                |                               |                     |                     |                           | Salutation M         | r. 👻                                   | ОК            |                        | 🖉 Save                                                                                       | 🗙 Scan               | <sup>⊗</sup> Profile |               |
| Address 1                                    | Address 1 (1991) - Classical Phone Numbers (1) |                               |                     |                     |                           |                      | Birthdata                              | 01/01/        | 1000                   |                                                                                              |                      | All Rxs              |               |
| Address 1                                    | 123 AN                                         | y St                          |                     | Description Phone   |                           |                      | 2 Dititibate 01/01/1980                |               |                        | Active Rxs                                                                                   |                      |                      |               |
| Address 2                                    |                                                |                               |                     | Home (123) 456-7890 |                           |                      | Age                                    | 36 year       | s                      |                                                                                              |                      | Active Rxs w         | /Passtimes    |
| City                                         | Toront                                         | o ▼                           | Prov ON -           |                     |                           |                      | Gender                                 | Male          | -                      | No in                                                                                        | nage available       | Refillable Rx        |               |
| Postal                                       | M1M 1                                          | M: Country C                  | anada 👻             |                     |                           |                      | Language                               | English       | 1 <b>-</b>             |                                                                                              |                      | Pricing Profi        | le .          |
| Email                                        |                                                |                               | Send                | Family Doc          | tor                       |                      | Height                                 |               |                        |                                                                                              |                      | Not Disp. (0)        | TC Pvc        |
| Quick Code                                   |                                                |                               |                     |                     |                           | F2 Clear             | Weight                                 |               |                        | beal                                                                                         | Delete               | Not Disp./O          |               |
| Comment                                      | F (0)                                          |                               |                     |                     |                           | E2 Inc Dal           | , <b>.</b>                             |               |                        | Load                                                                                         | Delete               | Rxs Filled in        | Error         |
| Topic                                        | 3 (0)                                          | Comment                       |                     |                     |                           |                      | ODB                                    |               |                        |                                                                                              |                      | Suspended F          | bis .         |
|                                              |                                                |                               |                     |                     |                           |                      | Plans (1) F2 Ins Del                   |               |                        |                                                                                              |                      | Perform FDB          | Analysis      |
|                                              |                                                |                               |                     |                     |                           |                      | SubPlan Code Group ID Client ID Expiry |               |                        |                                                                                              | View                 |                      |               |
|                                              |                                                |                               |                     |                     |                           |                      | 1 ESI 01111 999999999 Alternate        |               |                        |                                                                                              |                      | Alternate Ad         | dresses       |
|                                              |                                                |                               |                     |                     |                           |                      |                                        |               |                        |                                                                                              |                      | AR Profile           |               |
| Allergies (                                  | 0)                                             | [Add Drug]                    | F2 Ins Del          | General             | Family N                  | ursing Home          | Consure                                | Commu         | nications              | Othor                                                                                        | Ctrl 🖌               | Batches              |               |
|                                              |                                                |                               |                     | <u>oc</u> nerur     |                           | uising Home          | Cobayz                                 | comm <u>u</u> | incations              | Other                                                                                        | Cur C                | Charting             |               |
|                                              |                                                |                               |                     | Patient             | Alt lac                   | t Name               |                                        |               | Consent<br>Privacy Uni | known                                                                                        |                      | Consents             |               |
|                                              |                                                |                               |                     | Datient Tu          | ne Human                  |                      |                                        |               |                        |                                                                                              |                      | Credit Cards         |               |
|                                              |                                                |                               |                     | Deceased            | On                        | •                    |                                        |               | Unit Dose              | <none></none>                                                                                |                      | View Patient         | Documents (0) |
| Medical C                                    | onditions                                      | ; (0)                         | F2 Ins Del          | Droccript           | ions                      |                      |                                        |               | Cycle                  | <none></none>                                                                                | •                    | History              |               |
|                                              |                                                |                               |                     | Delivery Ty         | pe Default                | (Pickup)             |                                        | -             | Price Grou             | p <default< td=""><td>&gt; (<none>) 🔻</none></td><td>Immunizatio</td><td>ins</td></default<> | > ( <none>) 🔻</none> | Immunizatio          | ins           |
|                                              |                                                |                               |                     | Delivery R          | oute                      | · · · · ·            |                                        | _             | D. T-t-l-              |                                                                                              | · · · · · · · · · ·  | Limited Use          | Items         |

'Immunizations' window appears.

3. Click N - New Immunization or click Ins.

| File Edit         | Recent P      | Patient Vie | ew P   | rofile l | Reports Utiliti | es NH    | Central Fill           | Cards Sess    | on He  | lp Versior | n 10   |                   |    |                      |         |
|-------------------|---------------|-------------|--------|----------|-----------------|----------|------------------------|---------------|--------|------------|--------|-------------------|----|----------------------|---------|
| F3 - Pa           | tient         | F5 - Dri    | ug     | F        | 7 - Doctor      | F9 -     | Workflow               | F10 - Pick    | up     | F11 - Dro  | op-off | F12 - New Rx      |    | Alt+X - Start        | ]       |
| <u>L</u> ast Name | Test          |             |        | First Na | ame Arnold      |          | Salutation             | •             | Chang  | jed 📄      | 🗸 Save | e 🗙 Cancel        | ון | <sup>⊗</sup> Profile |         |
| Address 1         | 12313 An      | roid Ave    |        |          | Phone Num       | pers (1) | F2 Ins I               | Birthdate     |        |            |        |                   | -  | All Rxs              |         |
|                   | 12515 Mil     |             |        |          | Description     | Phone    |                        |               |        |            |        |                   |    | Active Rxs           |         |
| Address 2         |               |             | 1      |          | Home            | (416) 78 | 4-6541                 | Age           |        |            |        |                   |    | Active Rxs w/Passti  | mes     |
| City              | RICHMON       | ND HILL 🔻   | Prov   | ON 🝷     |                 |          |                        | Gender        | Male   | -          | No     | o image available |    | Refillable Rxs       |         |
| Postal            | L3J 1K3       | Country     | Canad  | la 👻     |                 |          |                        | Language      | Englis | 1 <b>-</b> |        |                   |    | Pricing Profile      |         |
| Email             |               |             |        | Send     | Family Doctor   |          |                        | Height        |        |            |        |                   |    | Not Disp./OTC Rxs    |         |
| Quick Code        |               |             |        |          |                 |          | F2 Clea                | Weight        |        |            | Lo     | oad Delete        |    | Rxs Filled in Error  |         |
| Immun             | izations      |             |        |          |                 |          |                        |               |        |            |        |                   |    | Suspended Rxs        |         |
| N - New           | Immuniza      | tion P -    | Print  | /Reprir  | nt F            | - Call u | p (                    | - Cancel C    | laim   |            |        | Show Reversals    |    | Perform Clinical Ar  | nalysis |
|                   | $\overline{}$ | D -         | Phar   | macist   | Declined R      | - Patier | t Refused              |               |        |            |        |                   |    | View                 |         |
| Items (0)         |               |             |        |          |                 |          |                        | 1-            |        |            | 1      | F Ins D           | e) | Alternate Addresse   | s       |
| # [Jyp            | e<br>one>     |             | Status | na       |                 | Not (    | ompleted Vet           | Fee           | Comple | ted Vet    | Creat  | ted V Completed   |    | AR Profile           |         |
|                   | 0110          |             |        |          |                 | 11000    | iompieteu ret          |               | compre |            | /      |                   |    | Batches              |         |
|                   |               |             |        |          | Immuni          | zation   |                        |               |        |            | C      | ×                 |    | Charting             |         |
|                   |               |             |        |          |                 | Lution   |                        |               |        | _ (        |        |                   |    | Consents             |         |
|                   |               |             |        |          | Туре            |          |                        |               |        |            | -      |                   |    | Credit Cards         |         |
|                   |               |             |        |          |                 | Influen  | za                     |               |        |            |        |                   |    | Documents (0)        |         |
|                   |               |             |        |          |                 | Print N  | i <mark>fluenza</mark> | ive for later |        | 🔺 Cance    | 1      |                   |    | History              |         |
|                   |               |             |        |          |                 |          |                        |               |        |            |        |                   |    | Immunizations        |         |
|                   |               |             |        |          | -               |          | _                      |               |        |            |        |                   |    | Limited Use Items    |         |

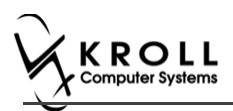

4. On the **Type** drop down list, select **Non-Influenza** and then click **Perform Now**. Immunization wizard begins.

| ✓ Immunization      |                       |
|---------------------|-----------------------|
| Type Non-Influenza  | •                     |
| Perform <u>N</u> ow | Save for later Cancel |

**Note:** If you want to add the immunization record to the Immunizations queue in order to complete the immunization form later, click **Save for Later**. '**Immunization**' screen appears.

The status of the Non-influenza immunization is as follows.

User is brought back to 'Immunization' screen; The Non-influenza Immunization has the following status.

| Imm     | unizations       |                         |                 |                    |                   |                       |
|---------|------------------|-------------------------|-----------------|--------------------|-------------------|-----------------------|
| N - N   | lew Immunization | P - Print/Reprint       | F - Call up     | C - Cancel Claim   | Show F            | Reversals             |
|         |                  | D - Pharmacist Declined | R - Patient Ref | used               |                   |                       |
| Items ( | 3)               |                         |                 |                    |                   | F2 Ins D              |
| #       | Туре             | Status                  | 1               | Product Status     | Fee Status        | Created 🔻 Completed 🔺 |
| 65      | Non-Influenza    | Pending                 |                 | Not Completed Yet  | Not Completed Yet | 25/07/2017            |
| See t   | he Comple        | ting Immunizat          | ions 'Saved     | d for Later' secti | ion for more in   | formation.            |

#### Rx

The Rx section consists of whether the product was dispensed now or earlier, and whether it was dispense from the current pharmacy or externally, the name of the product, the pack size and UPC of the product. To fill in the Rx information:

5. On the **Rx** tab, click the **Rx Options** drop down textbox, and select **Refilling an existing immunization Rx**.

|   | File E   | dit Utiliti | es N   | NH Central Fill                                                                                                    | Cards Sessi   | on Help    | Versio | on 10 Vi | ew f | Profile   |                             |          |       |                |
|---|----------|-------------|--------|----------------------------------------------------------------------------------------------------|---------------|------------|--------|----------|------|-----------|-----------------------------|----------|-------|----------------|
|   | F3 -     | Patient     |        | F5 - Drug                                                                                                    | F7 - Do       | ctor       | F9 - V | Vorkflow |      | F10 - F   | ickup F11 - Drop-off        | F12 - Ne | ew Rx | Alt+X - Start  |
|   | Non      | -Influe     | enza   | 1                                                                                                    |               |            |        |          |      | c         | Consent given by F2 Patient | , Kroll  |       |                |
| 1 | atient   | Patient6    | Kroll  |                                                                                                    |               |            |        |          | 4    | Address   | 111 Canada Place            |          |       |                |
| 1 | Birth    | 12/02/2     | 005    | 12 years                                                                                                    |               | Female     | Plan   | ODB      | (    | Client ID | 7845456656                  | Phone    | Home  | (416) 664-5132 |
|   | Allergie | s           |        |                                                                                                    |               |            |        |          |      | Conditior | IS                          |          |       |                |
|   |          |             |        |                                                                                                    |               |            |        |          |      |           |                             |          |       |                |
|   |          |             |        |                                                                                                    |               |            |        |          |      |           |                             |          |       |                |
|   |          | Rx          |        | ]                                                                                                    |               |            |        |          |      |           |                             |          |       |                |
|   |          |             |        |                                                                                                    |               |            |        |          |      |           |                             |          |       |                |
|   |          |             |        |                                                                                                    |               |            |        |          |      |           |                             |          | _     |                |
|   |          | R           | ( Opti | ions <select an<="" th=""><th>option&gt;</th><th></th><th></th><th></th><th></th><th></th><th></th><th></th><th></th><th></th></select> | option>       |            |        |          |      |           |                             |          |       |                |
|   |          |             |        | <select an<="" th=""><th>option&gt;</th><th></th><th></th><th></th><th></th><th></th><th></th><th></th><th></th><th></th></select>      | option>       |            |        |          |      |           |                             |          |       |                |
|   |          |             |        | Refill an ex                                                                                                    | isting immuni | ization Rx |        |          |      |           |                             |          |       |                |
| 1 |          |             |        | Use a proc                                                                                                    | luct obtained | externally |        |          |      |           |                             |          |       |                |

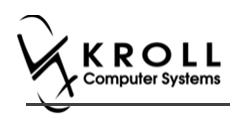

The 'Please select an Rx from the profile' field and the 'View Profile' button displays below.

| F3 -    | Patient       | F5 - Drug     | F7 - Doctor  | F9         | - Workflow | F10 - 3   | Pickup    | F11 - Drop | i tho-e     | F12 - Nev | w Roc | Alt+X - Start  |
|---------|---------------|---------------|--------------|------------|------------|-----------|-----------|------------|-------------|-----------|-------|----------------|
| Non     | Influenz      | a             |              |            |            | 5.6       | Consent g | iven by F2 | Patient6, I | Croll     |       |                |
| atient  | Patientő, Kro | a             |              |            |            | Address   | 111 Can   | ada Place  |             |           |       |                |
| lirth   | 12/02/2005    | 12 years      | F            | emale P    | tan ODB    | Client ID | 7845456   | 656        |             | Phone     | Home  | (416) 664-5132 |
| lergies |               |               |              |            |            | Conditio  | 15        |            |             |           |       |                |
|         |               |               |              |            |            |           |           |            |             |           |       |                |
|         | Rx            | Emergency Con | tact Patier  | t Consent  |            |           |           |            |             |           |       |                |
|         | Rx            | Emergency Con | tact Patier  | t Consent  |            |           |           |            |             |           |       |                |
|         | Rx            | Emergency Con | itact Patier | t Consent  |            | 16        |           |            |             |           |       |                |
|         | Rx<br>Rx Op   | Emergency Con | itact Patier | tt Consent |            |           |           |            |             | •         |       |                |

6. Click View Profile. 'Profile - Refillable' window displays with a list of Vaccine Rx.

| 4 | Patient Profile for Patient, V |         |         |            |     |      |         |     |                              |           |             | • <mark> </mark> |   |
|---|--------------------------------|---------|---------|------------|-----|------|---------|-----|------------------------------|-----------|-------------|------------------|---|
|   | Profile - Refillable (1)       |         |         |            | ESC | Back | to Pati | ent |                              | D - Detai |             | 🗸 ОК             |   |
| + | Status                         | Orig Rx | RxNum   | Date       | Ago | Qty  | Auth    | Rem | BrandName                    | Do        | ctor        | Sig              | * |
|   | 1                              | 1001797 | 1001797 | 27/06/2017 | 0   |      | 1       | 2 1 | Havrix 720 Junior 720U/0.5mL | Kro       | ll, Test do | c MD             |   |
|   |                                |         |         |            |     |      |         |     |                              |           |             |                  |   |

 Select an Rx, and click OK. The Field box next to the 'View Profile' button is populated with the Original Rx Number, Drug name, Fill Date with Time and how many days ago the Rx was filled. Product field, PackSize field and UPC field are all automatically populated. The 'Next' button is enabled.

| F3 - Patient     F5 - Drug     F7 - Doctor     F9 - Workflow     F10 - Pickup     F11 - Drop-off     F12 - New Rx       Non-Influenza     Consent given by     F2     Patient6, Kroll       Address     111 Canada Place       Inith     12/02/2005     12 years     Female     Plan     ODB     Client ID     78454556656     Phone Home       Wilergies     Emergency Contact     Patient Consent     Conditions     •       Rx     Emergency Contact     Patient Consent     •       Rx Options Refill an existing immunization Rx     •       Orig Rx Num: 1001776 / Drug: Twinrix Junior / Fill Date: 01/06/2017 3:52:07 PM (49 days ago)     View       Product     Twinrix Junior (Pack Size 1. ML)     • | New Rx Alt+X - Start    | F12 - Nev           | F11 - Drop-off<br>given by F2 Patier<br>ada Place<br>6656 | Pickup     Consent     Ill Can     Passas | F10 -      | • Workflow         | octor       | F7 - Do          | F5 - Drug         | Patient       | F3     |
|----------------------------------------------------------------------------------------------------|-------------------------|---------------------|-----------------------------------------------------------|-------------------------------------------|------------|--------------------|-------------|------------------|-------------------|---------------|--------|
| Rx     Emergency Contact     Patient Consent       Rx     Emergency Contact     Patient Consent                                                                                                    | ine Home (416) 664-5132 | ntő, Kroll<br>Phone | given by F2 Patier<br>ada Place<br>6656                   | Consent                                   | Address    |                    |             |                  | -                 |               | 1000   |
| tient Patient6, Kroll Address 111 Canada Place Address 111 Canada Place Inthe 12/02/2005 12 years Female Plan ODB Client 10 7845456656 Phone Home lergies Rx Emergency Contact Patient Consent Rx Options Refill an existing immunization Rx Orig Rx Num: 1001776 / Drug: Twinrix Junior / Fill Date: 01/06/2017 3:52:07 PM (49 days ago) View Product Twinrix Junior (Pack Size 1. ML) F5                                                                                                    | one Home (416) 664-5132 | Phone               | ada Place<br>6656                                         | 5 111 Car                                 | Address    |                    |             |                  | d                 | -Influenz     | lon    |
| th 12/20/2005 12 years Female Plan ODB Client 10 7845456656 Phone Home Home<br>lergies Conditions Client 10 7845456656 Phone Home Home<br>Rx Options Refill an existing immunization Rx<br>Orig Rx Num: 1001776 / Drug: Twinrix Junior / Fill Date: 01/06/2017 3:52:07 PM (49 days ago) View<br>Product Twinrik Junior (Pack Size 1 ML) = F5                                                                                                    | ne Home (416) 664-5132  | Phone               | 6656                                                      | TRACAS                                    |            |                    |             |                  | 8                 | Patient6, Kro | tient  |
| Rx         Emergency Contact         Patient Consent           Rx         Orig Rx Num: 1001776 / Drug: Twinrix Junior / Fill Date: 01/06/2017 3:52:07 PM (49 days ago)         View           Product         Twinrix Junior (Pack Size 1 ML)         F5                                                                                                    |                         |                     |                                                           | 104343                                    | Client ID  | Plan ODB           | Female      |                  | 12 years          | 12/02/2005    | th     |
| Rx         Emergency Contact         Patient Consent           Rx Options         Refill an existing immunization Rx         •           Orig Rx Num: 1001776 / Drug: Twinrix Junior / Fill Date: 01/06/2017 3:52:07 PM (49 days ago)         View I           Product         Twinrix Junior (Pack Size 1 ML)         =                                                                                                    |                         |                     |                                                           | ions                                      | Conditio   |                    |             |                  |                   | 5             | lergie |
| Rx         Emergency Contact         Patient Consent           Rx Options         Refill an existing immunization Rx         •           Orig Rx Num: 1001776 / Drug: Twinrix Junior / Fill Date: 01/06/2017 3:52:07 PM (49 days ago)         View M           Product         Twinrix Junior (Pack Size 1 ML)         =         F5                                                                                                    |                         |                     |                                                           |                                           | -          |                    |             |                  |                   |               |        |
| Rx         Emergency Contact:         Patient Consent           Rx Options         Refill an existing immunization Rx         •           Orig Rx Num: 1001776 / Drug: Twinrix Junior / Fill Date: 01,06/2017 3:52:07 PM (49 days ago)         View I           Product         Twinrix Junior (Pack Size 1 ML)         =         F5                                                                                                    |                         |                     |                                                           |                                           |            |                    |             |                  |                   |               |        |
| Rx Options     Refill an existing immunization Rx       Orig Rx Num: 1001776 / Drug: Twinrix Junior / Fill Date: 01/06/2017 3:52:07 PM (49 days ago)       View I       Product       Twinrix Junior (Pack Size 1 ML)                                                                                                    |                         |                     |                                                           |                                           |            | t                  | atient Cons | Contact Pa       | Emergency (       | Rx            |        |
| Rx Options     Refill an existing immunization Rx     •       Orig Rx Num: 1001776 / Drug: Twinrix Junior / Fill Date: 01/06/2017 3:52:07 PM (49 days ago)     View       Product     Twinrix Junior (Pack Size 1 ML)     =                                                                                                    |                         |                     |                                                           |                                           |            |                    |             |                  |                   |               |        |
| Rx Options     Refill an existing immunization Rx     •       Orig Rx Num: 1001776 / Drug: Twinrix Junior / Fill Date: 01/06/2017 3:52:07 PM (49 days ago)     View       Product     Twinrix Junior (Pack Size 1 ML)     •                                                                                                    |                         |                     |                                                           |                                           |            |                    |             |                  |                   |               |        |
| Orig Rx Num: 1001776 / Drug: Twinrix Junior / Fill Date: 01/06/2017 3:52:07 PM (49 days ago)         View           Product         Twinrix Junior (Pack Size 1 ML)         = [5]                                                                                                    | •                       | -                   |                                                           |                                           |            |                    | nization Rx | existing immuni  | tions Refill an e | Rx Op         |        |
| Orig Rx Num: 1001776 / Drug: Twinnix Junior / Fill Date: 01/06/2017 3:52:07 PM (49 days ago) View<br>Product Twinnix Junior (Pack Size 1 ML) - F5                                                                                                    |                         |                     |                                                           |                                           |            |                    |             |                  |                   |               |        |
| Product Twinrix Junior (Pack Size 1.ML) = F5                                                                                                    | View Profile            | 0)                  | 52:07 PM (49 days ag                                      | 06/2017 3:                                | ate: 01/06 | ix Junior / Fill D | / Drug: Twi | Jum: 1001776 /   | Orig Rx N         |               |        |
| Product Twinnx Junior (Pack Size 1 ML)                                                                                                    |                         |                     |                                                           |                                           |            |                    |             | alex these first | The local days    |               |        |
|                                                                                                    | - 10                    | 1.5                 |                                                           |                                           |            |                    | ZE 1 MIL)   | mor (Pack Size   | twinnoc Jur       | Produ         |        |
| PackSize 1ML                                                                                                    | rields                  |                     |                                                           |                                           |            |                    |             | 1 ML             | ze                | PackSi        |        |
|                                                                                                    | populat                 |                     |                                                           |                                           |            |                    |             |                  |                   | 1000000000    |        |
| UPC 770933000162                                                                                                    |                         |                     |                                                           |                                           |            |                    |             | 70933000162      | 71                | UPC           |        |

**Note**: Optional - You can press **F5** on the keyboard to view the Drug card and the details of the product, and then click **Close**.

8. Click Next. 'Emergency contact' tab appears.

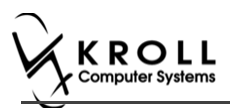

# **Emergency Contact**

The emergency contact will be contacted in the event of an emergency.

- 9. Search for and select an emergency contact.
- 10. Specify the contact's **Relationship** to the patient and enter their phone number(s).

**Note**: If the patient has an emergency contact saved to the F3 - Patient card (**Other** tab), the contact's information prepopulates in the Emergency Contact fields and the '**Patient Consent**' tab appears.

If the patient has more than one emergency contact saved to the F3 - Patient card, select the desired contact from the list.

11. Click **Save to Patient**, to save the emergency contact to the **F3 - Patient** card. The emergency contact is inserted in the **Other** tab in the **F3 - Patient** card.

|   | G <u>e</u> neral | <u>F</u> amily | <u>N</u> ursing Ho | me    | Copay <u>s</u> | Comm <u>u</u> nications | Oth | er           | E Ctrl 🗲   |
|---|------------------|----------------|--------------------|-------|----------------|-------------------------|-----|--------------|------------|
| l | <u>E</u> mergen  | cy Contact     | s (1)              |       |                |                         |     |              | F2 Ins Del |
|   | Name             |                |                    | Relat | tionship       | Daytime Phone           |     | Other Phon   | e          |
|   | Doe, Jane        |                |                    | Frien | d              | (555) 555-5555 ext 12   | 34  | (777) 777-77 | 77         |
| Π |                  |                |                    |       |                |                         |     |              |            |

12. Click Next.

Note: A daytime phone number for the emergency contact is required to proceed.

13. Click Next. 'Patient Consent' tab appears.

#### **Patient Consent**

The Patient Consent consists of questions that will determine whether the patient is eligible to get the injection. To fill in the Patient consent section:

14. Select the appropriate answer for each of the Patient Consent questions.

• Some answers will not allow the patient to receive the immunization.

For example, if the patient answers **Yes** to '**Are you sick today**?', he or she will be ineligible for immunization.

• Some answers may present a note to the pharmacist.

For example if the patient answers **Yes** to '**Are you allergic to latex gloves?**', a note displays instructing the pharmacist to not use latex products.

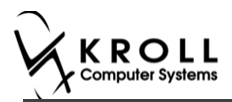

#### **Note:** For question **Pharmacist - Will you be administering a Live Vaccine?**

a. If user clicks **Yes**, 4 additional questions display below for the patient to answer.

#### b. If user clicks **No**, no additional questions display below.

| File E   | Edit Utilities  | NH Central Fill                 | Cards Session Hel                                                                                                    | p Versi  | ion 10 View   | Profile      |           |                    |             |          |                |
|----------|-----------------|---------------------------------|----------------------------------------------------------------------------------------------------|----------|---------------|--------------|-----------|--------------------|-------------|----------|----------------|
| F3       | - Patient       | F5 - Drug                       | F7 - Doctor                                                                                                    | F9 -     | Workflow      | F10 - I      | ickup     | F11 - Drop-off     | F12 - N     | ew Rx    | Alt+X - Start  |
| Non      | -Influen        | za                              |                                                                                                    |          |               |              | onsent    | given by F2 Patie  | nt, Green   |          |                |
| Patient  | Patient, Gre    | en                              |                                                                                                    |          |               | Address      | 1231 M    | itel Blvd          |             |          |                |
| Birth    | 01/02/1958      | 59 years                        | Femal                                                                                                    | e Pla    | n             | Client ID    |           |                    | Phone       | Home     | (416) 756-4653 |
| Allergie | 25              |                                 |                                                                                                    |          |               | Conditio     | ıs        |                    |             |          |                |
|          |                 |                                 |                                                                                                    |          |               |              |           |                    |             |          |                |
|          |                 |                                 |                                                                                                    |          |               |              |           |                    |             |          |                |
|          | _               |                                 | Datiant Ca                                                                                                    | ncont    | 7             |              |           |                    |             |          |                |
| -        | KX -            | Emergency C                     |                                                                                                    | ilsent   |               |              |           |                    |             |          |                |
| Do yo    | ou have an all  | lergy to <mark>kanamycin</mark> | , neomycin, gentami                                                                                                    | in, thim | erosal, chick | en proteir   | , polymi  | xin or gelatin? No |             | -        |                |
| Have     | you ever had    | l a severe, life thre           | atening reaction to a                                                                                                    | past va  | accination?   | No           |           | -                  |             |          |                |
| Have     | you had whe     | ezing, chest tightn             | ess or difficulty brea                                                                                                    | thing wi | thin 24 hour  | s of gettin  | g a vacci | ne? No             | •           |          |                |
| Are y    | ou allergic to  | latex gloves? No                | •                                                                                                    |          |               |              |           |                    |             |          |                |
| Have     | you had Guil    | lain-Barre Syndron              | ne within 6 weeks of                                                                                                    | getting  | a vaccine?    | No           |           | -                  |             |          |                |
| Do yo    | ou have a nev   | v or changing neu               | ological disorder?                                                                                                    | ٩٥       | -             |              |           |                    |             |          |                |
| Do yo    | ou take a blo   | od thinner or have              | a bleeding disorder                                                                                                    | ? No     |               | •            |           |                    |             |          | E              |
| Pharm    | nacist-Will vo  | u be administering              | a Live Vaccine? Ve                                                                                                    |          | -             |              |           |                    |             |          |                |
| Dove     | ou have a me    | dical condition the             | t can weaken your in                                                                                                    | mune     | vstem? (eg    | Leukemia     | lympho    | ma_HIV/AIDs) < Not | Answered    | <b>•</b> |                |
| Arow     |                 | medications that                | can weaken your imm                                                                                                    | nune er  | ctam within 4 | the pact 2   | nonthe2   | (eq Prednicono)    | ot Answared |          |                |
| Ale y    |                 | medications triat               | a in the last 4 weeks                                                                                                    | iune sy  | Annual and    | ine past 5   | nonuis:   |                    | ot Answered | -        |                |
| Have     | you received    | any other vaccine               | s in the last 4 weeks?                                                                                                    | <1001    | Answered>     | •            |           |                    |             |          |                |
| Are y    | ou or do you    | think you might b               | e pregnant? <not a<="" th=""><th>nswered</th><th>d&gt; ▼</th><th></th><th></th><th></th><th></th><th>_</th><th>*</th></not> | nswered  | d> ▼          |              |           |                    |             | _        | *              |
| ×        | Save for Late   | r                               |                                                                                                    |          | Refuse Ir     | nmunizatio   | n         |                    |             |          | Print Consent  |
|          |                 |                                 |                                                                                                    |          |               |              |           |                    |             |          | ,              |
| 🤝 2-(lo  | ocal) :Pharmacy | 10-11-Patient - Pati            | ent, Green                                                                                                    |          |               |              |           |                    |             |          |                |
| File E   | dit Utilities   | NH Central Fill                 | Cards Session Hel                                                                                                    | o Versi  | on 10 View    | Profile      |           |                    |             |          |                |
| F3 -     | - Patient       | F5 - Drug                       | F7 - Doctor                                                                                                    | F9 - 1   | Workflow      | F10 - F      | ickup     | F11 - Drop-off     | F12 - N     | ew Rx    | Alt+X - Start  |
| Non      | -Influenz       | za                              |                                                                                                    |          |               | (            | onsent g  | given by F2 Patier | nt, Green   |          |                |
| Patient  | Patient, Gre    | en                              |                                                                                                    |          |               | Address      | 1231 Mi   | itel Blvd          |             |          |                |
| Birth    | 01/02/1958      | 59 years                        | Femal                                                                                                    | e Plai   | n             | Client ID    |           |                    | Phone       | Home     | (416) 756-4653 |
| Allergie | s               |                                 |                                                                                                    |          |               | Condition    | s         |                    |             |          |                |
|          |                 |                                 |                                                                                                    |          |               |              |           |                    |             |          |                |
|          |                 |                                 |                                                                                                    |          |               |              |           |                    |             |          |                |
|          | Ry              | Emergency Co                    | ontact Patient Co                                                                                                    | nsent    |               |              |           |                    |             |          |                |
| Arow     | ou sick to devi | 2 (i.e. fever groater           | than 20 50C broath                                                                                                    | na prel  | blems or cr   | tive infact: |           |                    |             |          |                |
| Are yo   | ou sick today   | i (i.e. rever greater           | uian 59.5°C, breath                                                                                                    | ng pro   | orems, or ac  | uve intecti  | N0 IN0    | •                  |             |          |                |
| Are yo   | ou allergic to  | any medications in              | ciuding vaccines?                                                                                                    | 0        | •             |              |           |                    |             | _        |                |
| Do yo    | ou have an all  | ergy to kanamycin               | , neomycin, gentamic                                                                                                    | in, thim | erosal, chick | en protein   | polymi    | kın or gelatin? No |             | •        |                |
| Have     | you ever had    | a severe, life thre             | atening reaction to a                                                                                                    | past va  | ccination?    | No           |           | ·                  |             |          |                |
| Have     | you had whe     | ezing, chest tightn             | ess or difficulty breat                                                                                                    | hing wit | thin 24 hours | s of getting | a vaccii  | ne? No             | -           |          |                |
| Are yo   | ou allergic to  | latex gloves? No                | *                                                                                                    |          |               |              |           |                    |             |          |                |
| Have     | you had Guill   | ain-Barre Syndron               | e within 6 weeks of                                                                                                    | getting  | a vaccine? N  | lo           | •         | •                  |             |          |                |
| Do yo    | ou have a new   | or changing neur                | ological disorder?                                                                                                    | lo       | •             |              |           |                    |             |          |                |
| Do yo    | ou take a bloc  | d thinner or have               | a bleeding disorder                                                                                                    | No       |               | •            |           |                    |             |          |                |
| Pharm    | nacist-Will yo  | u be administerino              | a Live Vaccine? No                                                                                                    |          | •             |              |           |                    |             |          |                |
|          | ,               |                                 |                                                                                                    |          |               |              |           |                    |             |          |                |
|          |                 |                                 |                                                                                                    |          |               |              |           |                    |             |          |                |
|          |                 |                                 |                                                                                                    |          |               |              |           |                    |             |          |                |
| X        | Save for Later  |                                 |                                                                                                    |          | Refuse In     | nmunizatio   | 1         |                    |             |          | Print Consent  |
|          |                 |                                 |                                                                                                    |          |               |              |           |                    |             |          |                |

If the system determines the patient is ineligible for immunization, all consent questions will become read-only. Click **Refuse Immunization** and complete the **Enter a Comment** window. See the <u>Declined or Refused Immunizations</u> section for more information.

| • | 🍠 Enter a Comment               |          | x |  |
|---|---------------------------------|----------|---|--|
|   | Reason: Declined by Pharmacist  |          | • |  |
|   | Patient ineligible due to fever |          | * |  |
|   |                                 |          |   |  |
| 1 |                                 |          |   |  |
|   |                                 |          |   |  |
|   |                                 |          | Ŧ |  |
|   | ✓ ок                            | X Cancel |   |  |

15. Once the patient has answered each of the Patient Consent questions and the pharmacist has determined the patient is eligible for immunization, click **Print Consent**. The **'Immunization Report'** window appears.

Note: All questions must be answered in order to proceed.

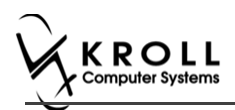

16. Click **Print Consent**. The '**Immunization Report**' form appears. The **Non-Influenza Consent Form** prints. This form shows each of the Patient Consent questions and their answers for the patient to review.

If **No** is answered to the question **Pharmacist-Will you be administering a Live Vaccine?**, then the following Consent form is printed.

| First Name                                                                                                    | N<br>Last Name                                                                                                    | Gender                                                                                                    | DOB                                                                                                    | Weight                                                                                                    | G #: 04                                                 |
|----------------------------------------------------------------------------------------------------|----------------------------------------------------------------------------------------------------|----------------------------------------------------------------------------------------------------|----------------------------------------------------------------------------------------------------|----------------------------------------------------------------------------------------------------|---------------------------------------------------------|
| Patient                                                                                                    | Test                                                                                                    | м                                                                                                    | 02-Feb-1999                                                                                                    |                                                                                                    |                                                         |
| Address<br>220 Finch Ave. East, Toro                                                                                                    | nto ON M2J 2T9                                                                                                    | Health Ca                                                                                                    | rd #                                                                                                    | Phone Number<br>(416) 555-55                                                                                                    | 55                                                      |
| Emergency Contact<br>De Gary                                                                                                    | Relationship to Patient<br>Spouse                                                                                                    | Contact's                                                                                                    | Phone Number<br>22) 222-2222                                                                                                    | Contact's Other Phone N                                                                                                    | umber                                                   |
| CREENING QUESTIO                                                                                                    | NAIRE                                                                                                    |                                                                                                    |                                                                                                    |                                                                                                    |                                                         |
| The following questions wil<br>"yes" to any question, it do<br>If a question is not clear, pl                                                                                                    | l help us determine if there is any r<br>es not necessarily mean the shot c<br>ease ask your pharmacist to explain                                                                                                    | eason you or your<br>annot be given. It<br>n it.                                                                                                    | r child should not get t<br>simply means addition                                                                                                    | he vaccine today. If you a<br>nal questions must be asi                                                                                                    | nswer<br>ked.                                           |
| Are you sick today? (i.e. feve                                                                                                    | r greater than 39.5°C, breathing proble                                                                                                    | ems, or active infect                                                                                                    | tion)                                                                                                    |                                                                                                    | No                                                      |
| Are you allergic to any medic                                                                                                    | ations including vaccines?                                                                                                    |                                                                                                    |                                                                                                    |                                                                                                    | No                                                      |
| Do you have an allergy to kar                                                                                                    | namycin, neomycin, gentamicin, thime                                                                                                    | rosal, chicken prote                                                                                                    | ein, polymixin or gelatin?                                                                                                    | ,                                                                                                    | No                                                      |
| Have you ever had a severe,                                                                                                    | life threatening reaction to a past vaco                                                                                                    | anation?                                                                                                    |                                                                                                    |                                                                                                    | No                                                      |
| Have you had wheezing, che                                                                                                    | st tightness or difficulty breathing withi                                                                                                    | n 24 hours of gettin                                                                                                    | ig a vaccine?                                                                                                    |                                                                                                    | No                                                      |
| Are you allergic to latex glove                                                                                                    | 5 :<br>Dundrama within 8 weaks of action a                                                                                                    |                                                                                                    |                                                                                                    |                                                                                                    | No                                                      |
| Have you had Guillain-Barre :<br>Do you have a new or changi                                                                                                    | syndrome within 6 weeks of getting a                                                                                                    | vaccine?                                                                                                    |                                                                                                    |                                                                                                    | No                                                      |
| Do you take a blood thinner o                                                                                                    | r bave a bleeding disorder?                                                                                                    |                                                                                                    |                                                                                                    |                                                                                                    | No                                                      |
| Pharmacist-Will you be admir                                                                                                    | istering a Live Vaccine?                                                                                                    |                                                                                                    |                                                                                                    |                                                                                                    | No                                                      |
| sneets provided to me. I have<br>receiving the vaccine. I agree<br>'anaphylaxis' can be life-thre<br>the administration of epineph<br>provide additional assistance<br>tongue, throat, and/or lips.<br>In the event of anaphylaxis, I | nad the chance to ask questions, and to wait in the pharmacy for 15 minute to wait in the pharmacy for 15 minute altering and is a medical emergency. In the dipendivariante, beta-aponists, to the immunizer. The symptoms of a will receive a copy of this form contain narrametics. | is answers were giv<br>s(or time recomme<br>reaction to any corr<br>f l experience such<br>and/or antihistamin<br>in anaphylactic rea<br>ing information on | en to my satisfaction. I (<br>inded by the pharmacist<br>ponent of the vaccine. 1<br>a reaction following vac<br>les to try to treat this reaction<br>to may include hives,<br>emergency treatments t | Inderstand the insks and be<br>after getting the vaccine.<br>Some serious reactions call<br>scination, I am aware that it<br>cition and that 9-1-1 will be<br>difficulty breathing, swellin<br>hat I had received, or a cop | ed<br>may require<br>called to<br>g of the<br>y will be |
| Confirm that I want to re                                                                                                    | ceive Avaxim 160/0 5ml                                                                                                    |                                                                                                    |                                                                                                    |                                                                                                    |                                                         |
| Patient                                                                                                    | Patient Signature                                                                                                    |                                                                                                    |                                                                                                    | Date Signed                                                                                                    |                                                         |
| Test, Patient                                                                                                    |                                                                                                    |                                                                                                    |                                                                                                    | 28-Aug                                                                                                    | -2017                                                   |
| PHARMACISTDECLARATIC                                                                                                    | N I confirm the above named patient<br><u>160/0.5ml</u> should be given to patient                                                                                                    | is capable of provi<br>ent.                                                                                                    | ding consent for <u>Avaxin</u>                                                                                                    | n 160/0.5ml and that the A                                                                                                    | vaxim                                                   |
| -                                                                                                    | Pharmacist Signature                                                                                                    |                                                                                                    |                                                                                                    | Date Signed<br>28-Aug                                                                                                    | -2017                                                   |
| Pharmacist<br>Gary Deng (3687455)                                                                                                    |                                                                                                    |                                                                                                    |                                                                                                    |                                                                                                    |                                                         |

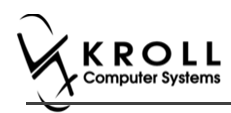

# If **Yes** is answered to the question **Pharmacist-Will you be administering a Live Vaccine?**, then the following Consent form is printed.

| First Name<br>Patient                                                                                                    | Last Name<br>Test                                                                                                    | Gender<br>M                                                                                                    | DOB<br>02-Feb-1999                                                                                                    | Weight                                                                                                    |                                                                   |
|----------------------------------------------------------------------------------------------------|----------------------------------------------------------------------------------------------------|----------------------------------------------------------------------------------------------------|----------------------------------------------------------------------------------------------------|----------------------------------------------------------------------------------------------------|-------------------------------------------------------------------|
| Address                                                                                                    |                                                                                                    | Health Ca                                                                                                    | ard #                                                                                                    | Phone Number                                                                                                    |                                                                   |
| 220 Finch Ave. East, Tor                                                                                                    | ronto ON M2J 2T9                                                                                                    |                                                                                                    |                                                                                                    | (416) 555-                                                                                                    | 5555                                                              |
| Emergency Contact<br>De Gary                                                                                                    | Relationship to Patient<br>Spouse                                                                                                    | Contact's                                                                                                    | Phone Number<br>22) 222-2222                                                                                                    | Contact's Other Phone                                                                                                    | Number                                                            |
| CREENINGQUESTIC                                                                                                    | NNAIRE                                                                                                    |                                                                                                    |                                                                                                    |                                                                                                    |                                                                   |
| The following questions w<br>"yes" to any question, it d<br>If a question is not clear, p                                                                                                    | ill help us determine if there is any re<br>oes not necessarily mean the shot ca<br>please ask your pharmacist to explain                                                                                                    | ason you or you<br>nnot be given. I<br>it.                                                                                                    | r child should not get<br>t simply means additi                                                                                                    | t the vaccine today. If you<br>onal questions must be a                                                                                                    | answer<br>sked.                                                   |
| Are you sick today? (i.e. fev                                                                                                    | er greater than 39.5°C, breathing probler                                                                                                    | ms, or active infec                                                                                                    | tion)                                                                                                    |                                                                                                    | No                                                                |
| Are you allergic to any medi                                                                                                    | cations including vaccines?                                                                                                    |                                                                                                    |                                                                                                    |                                                                                                    | No                                                                |
| Do you have an allergy to k                                                                                                    | anamycin, neomycin, gentamicin, thimero                                                                                                    | osal, chicken prot                                                                                                    | ein, polymixin or gelatir                                                                                                    | 1?                                                                                                    | No                                                                |
| Have you ever had a severe                                                                                                    | , life threatening reaction to a past vacci                                                                                                    | nation?                                                                                                    |                                                                                                    |                                                                                                    | No                                                                |
| Have you had wheezing, ch                                                                                                    | est tightness or difficulty breathing within                                                                                                    | 24 hours of getti                                                                                                    | ng a vaccine?                                                                                                    |                                                                                                    | No                                                                |
| Are you allergic to latex glov                                                                                                    | res?                                                                                                    |                                                                                                    |                                                                                                    |                                                                                                    | No                                                                |
| Have you had Guillain-Barre                                                                                                    | Syndrome within 6 weeks of getting a v                                                                                                    | accine?                                                                                                    |                                                                                                    |                                                                                                    | No                                                                |
| Do you have a new or chan                                                                                                    | ging neurological disorder?                                                                                                    |                                                                                                    |                                                                                                    |                                                                                                    | No                                                                |
| Do you take a blood thinner                                                                                                    | or have a bleeding disorder?                                                                                                    |                                                                                                    |                                                                                                    |                                                                                                    | No                                                                |
| Pharmacist-Will you be adm                                                                                                    | inistering a Live Vaccine?                                                                                                    |                                                                                                    |                                                                                                    |                                                                                                    | Yes                                                               |
| Do you have a medical con                                                                                                    | dition that can weaken your immune syst                                                                                                    | em? (eg. Leuker                                                                                                    | iia, Lymphoma, HIV/All                                                                                                    | Ds)                                                                                                    | No                                                                |
| Are you taking any medicati                                                                                                    | ons that can weaken your immune system                                                                                                    | m within the past                                                                                                    | 3 months? (eg Prednis                                                                                                    | ione etc)                                                                                                    | No                                                                |
| Have you received any othe                                                                                                    | r vaccines in the last 4 weeks?                                                                                                    |                                                                                                    |                                                                                                    |                                                                                                    | No                                                                |
| Are you or do you think you                                                                                                    | might be pregnant?                                                                                                    |                                                                                                    |                                                                                                    |                                                                                                    | N/A                                                               |
| ONSENT GIVEN BY                                                                                                    | PATIENT                                                                                                    |                                                                                                    |                                                                                                    |                                                                                                    |                                                                   |
| I, the ordersigned chern, bas<br>sheets provided to me. I have<br>receiving the vaccine. I agre<br>i'anaphylaxis' can be life-thir<br>the administration of epinep<br>provide additional assistanc<br>forgue, throat, and/or lips.<br>In the event of anaphylaxis,<br>provided to my agent or EM | The hold guardiant, have read on have span<br>be had the chance to ask questions, and<br>e to wait in the pharmacy for 15 minutes<br>e (yet rare) to have an extreme allergicer<br>eatening and is a medical emergency. If<br>hine, diphenhydramine, beta-agonists, a<br>e to the immunizer. The symptoms of an<br>I will receive a copy of this form containin<br>S paramedics. | (or time recomme<br>(or time recomme<br>eaction to any cor<br>I experience such<br>ind/or antihistami<br>in anaphylactic rea<br>ng information on | nation adductine values<br>in a satisfaction. I<br>needed by the pharmaois<br>mponent of the vaccine.<br>a reaction following vo<br>nes to try to treat this re-<br>action may include hive<br>emergency treatments | as obtained in hersks and b<br>st) after getting the vaccine<br>scientation, 1 am aware that<br>saction and that 0-1-1 will<br>b, difficulty breathing, swell<br>that I had received, or a co | alled<br>it may requi<br>e called to<br>ing of the<br>opy will be |
| I confirm that I want to r                                                                                                    | eceive Avaxim 160/0.5ml                                                                                                    |                                                                                                    |                                                                                                    |                                                                                                    |                                                                   |
| Patient<br>Test Patient                                                                                                    | Patient Signature                                                                                                    |                                                                                                    |                                                                                                    | Date Signed                                                                                                    | a-2017                                                            |
| rest, Patient                                                                                                    | I confirm the above named patient is                                                                                                    | s capable of prov                                                                                                    | iding consent for Avax                                                                                                    | im 160/0.5ml and that the                                                                                                    | Avaxim                                                            |
| PHARMACIST DECLARAT                                                                                                    | 160/0.5ml should be given to patier                                                                                                    | nt.                                                                                                    |                                                                                                    |                                                                                                    |                                                                   |
| PHARMACIST DECLARAT                                                                                                    | Pharmanist Signature                                                                                                    |                                                                                                    |                                                                                                    | Data Signad                                                                                                    |                                                                   |

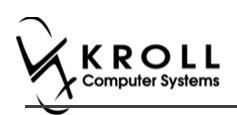

- 17. After printing the report, the '**Scan Consent**' tab appears. The following 3 options become available if you have a document scanner:
  - Scan Patient Consent Form: Allows you to scan the patient consent form into the system.
  - Select from Network Scan: If you have already scanned the signed consent form and the file is saved to the network, select this option to import the form.
  - **Proceed without Scan**: Allows you to continue processing the immunization without importing the signed consent form. All consent forms can then be scanned at the end of the day using the <u>Document Scan Utility</u>.

| Ple | ase Sign and Si | can Consent Fo | m |  |
|-----|-----------------|----------------|---|--|
|     | Scan Patient 0  | Consent Form   |   |  |
|     | Select from N   | letwork Scan   |   |  |
|     | Proceed wi      | thout Scan     |   |  |
|     |                 |                |   |  |

The following 3 options become available if do not have a document scanner:

- Select from File: If you have already scanned the signed consent form and the file is saved to a local directory, select this option to import the form.
- Select from Network Scan: If you have already scanned the signed consent form and the file is saved to the network, select this option to import the form.
- **Proceed without Scan**: Allows you to continue processing the immunization without importing the signed consent form. All consent forms can then be scanned at the end of the day using the <u>Document Scan Utility</u>.
- 18. Click Proceed without Scan. Prompt 'Are you sure you want to proceed without scanning the signed consent form? You will need to retain the signed paper copy for your records.' with options Yes and No.

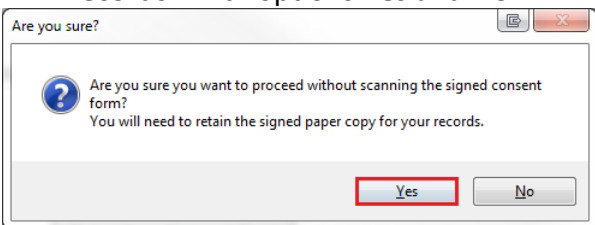

19. Click Yes. The 'Product' tab appears.

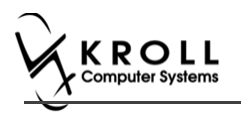

# Product

The product tab requires details of the product that will be administered, such as dispense quantity, Lot Number, and Expiry date, this section is used to submit and claim the Rx. To Fill in the product section:

20. If the '**Require UPC verification**' configuration setting is enabled, scan or enter the UPC from the drug pack. If a UPC match is found, product information will populate. The '**Refill Rx**' button is enabled.

| File Edit Utilities NH Cards Session Help Version10 View Profile |                                              |        |                |          |    |          |      |         |                  |           |        |         |         |         |                |               |
|------------------------------------------------------------------|----------------------------------------------|--------|----------------|----------|----|----------|------|---------|------------------|-----------|--------|---------|---------|---------|----------------|---------------|
| F3 -                                                             | - Patient                                    |        | F5 - I         | Drug     | F7 | - Doctor |      | F9 - Wo | rkflow           | F10 -     | Pickup | F11 - D | rop-off | F12 -   | New Rx         | Alt+X - Start |
| Non-Influenza Consent given by F2 Patient, Sante                 |                                              |        |                |          |    |          |      |         |                  |           |        |         |         |         |                |               |
| Patient                                                          | ent Patient, Sante Address 42132 Testing     |        |                |          |    |          |      |         |                  |           |        |         |         |         |                |               |
| Birth                                                            | 10/02/                                       | 1956   | 6 61 years Mai |          |    | lale     | Plan |         | Client ID        | lient ID  |        |         | Pho     | ne Home | (416) 754-4313 |               |
| Allergie                                                         | Allergies Conditions                         |        |                |          |    |          |      |         |                  |           |        |         |         |         |                |               |
|                                                                  |                                              |        |                |          |    |          |      |         |                  |           |        |         |         |         |                |               |
|                                                                  |                                              |        |                |          |    |          |      |         |                  |           |        |         |         |         |                |               |
|                                                                  | Rx Emergency Contact Patient Consent Product |        |                |          |    |          |      |         |                  |           |        |         |         |         |                |               |
|                                                                  |                                              |        |                |          |    |          |      |         |                  |           |        |         |         |         |                |               |
|                                                                  | Product Avavim 160/0 5ml (Park Size 1 ML)    |        |                |          |    |          |      |         |                  |           |        |         |         |         |                |               |
|                                                                  |                                              |        |                |          |    |          |      |         |                  |           |        |         |         |         |                |               |
|                                                                  | Rescan                                       |        |                |          |    |          |      |         |                  |           |        |         |         |         |                |               |
|                                                                  | Disp Qty 1 ML DI                             |        |                |          |    |          | DIN  | 022     | 37792 U          | PC        |        | 697177  | 7000706 |         |                |               |
| Route Intramuscular ~                                            |                                              |        |                |          |    |          |      |         |                  |           |        |         |         |         |                |               |
|                                                                  | Lot Number 123145                            |        |                |          |    |          |      |         |                  |           |        |         |         |         |                |               |
|                                                                  |                                              | Expiry | y Date         | 02/02/20 | 20 |          |      |         |                  |           |        |         |         |         |                |               |
|                                                                  |                                              |        |                |          |    |          |      |         |                  |           |        |         |         |         |                |               |
|                                                                  |                                              |        |                |          |    |          |      |         |                  |           |        |         |         |         |                |               |
|                                                                  |                                              |        |                |          |    |          |      |         |                  |           |        |         |         |         |                |               |
|                                                                  |                                              |        |                |          |    |          |      |         |                  |           |        |         |         |         | _              |               |
| X                                                                | Save for                                     | Later  | ]              |          |    |          |      |         | <u>R</u> efuse I | mmunizati | m      |         |         |         |                | Refill Rx     |

**Note**: You may need to manually enter the lot number and expiry date if this information is not stored in the product barcode.
21. If the '**Require UPC verification**' configuration setting is disabled, select a product from the list. Enter the 'Disp Qty', 'Lot Number', and 'Expiry Date' fields associated with the drug. The '**Refill Rx**' button is enabled.

| File  | Edit Utilitie                  | s NH C     | entral Fill | Cards Sessio  | n Help      | Versio | n 10 View         | Profile    |                  |             |           |                 |                |                                 |
|-------|--------------------------------|------------|-------------|---------------|-------------|--------|-------------------|------------|------------------|-------------|-----------|-----------------|----------------|---------------------------------|
| F     | 3 - Patient                    | F5 -       | Drug        | F7 - Doc      | tor         | F9 - W | /orkflow          | F10 - F    | Pickup           | F11 - Droj  | p-off     | F12 - New Rx    | Alt+X - Start  |                                 |
| No    | n-Influe                       | nza        |             |               |             |        |                   | (          | Consent <u>o</u> | given by F2 | Patient6, | system (Sibling | )              | <sup>⊗</sup> View<br>Patient Cl |
| Patie | nt Patient6, I                 | Kroll      |             |               |             |        |                   | Address    | 111 Can          | ada Place   |           |                 |                | Patient D                       |
| Birth | 12/02/200                      | )5 12 yea  | irs         |               | Female      | Plan   | ODB               | Client ID  | 7845456          | 6656        |           | Phone Home      | (416) 664-5132 | Patient In                      |
| Aller | Allergies Conditions           |            |             |               |             |        |                   |            |                  |             |           |                 | × Profile      |                                 |
| -     |                                |            |             |               |             |        |                   |            |                  |             |           |                 | All Rxs        |                                 |
|       |                                |            |             |               |             |        |                   |            |                  |             |           |                 |                | Active Rxs                      |
|       | Dv                             | Em         | argangy Cr  | ntact Dat     | iont Cons   | ont    | Pro               | duct       |                  |             |           |                 |                | Active Ro                       |
|       | KX                             | Eme        | ergency Co  | ontact Pat    | ient Cons   | ent    | FIG               | duct       |                  |             |           |                 |                | Not Disp/                       |
|       | No hut Tuinin (Dack Size 1 MI) |            |             |               |             |        |                   |            |                  |             |           |                 |                |                                 |
|       |                                | Product    | TWININ      | unior (Fack 3 | ize i ivitj |        |                   |            |                  |             |           |                 | *              |                                 |
|       |                                | Disp Qty   | 1           | ML            |             | DI     | N 0223            | 7548 U     | PC               |             | 770933000 | 0162            |                |                                 |
|       |                                | Route      | Intramus    | cular         |             | -      |                   |            |                  |             |           |                 |                |                                 |
|       | Lo                             | t Number   | 121202      |               |             |        |                   |            |                  |             |           |                 |                |                                 |
|       |                                |            |             |               |             |        |                   |            |                  |             |           |                 |                |                                 |
|       | E                              | cpiry Date | 31/12/20    | 020           |             |        |                   |            |                  |             |           |                 |                |                                 |
|       |                                |            |             |               |             |        |                   |            |                  |             |           |                 |                |                                 |
|       |                                |            |             |               |             |        |                   |            |                  |             |           |                 |                |                                 |
|       |                                |            |             |               |             |        |                   |            |                  |             |           |                 |                |                                 |
|       |                                |            |             |               |             |        |                   |            |                  |             |           |                 |                |                                 |
|       |                                |            |             |               |             |        |                   |            |                  |             |           |                 |                |                                 |
|       |                                |            |             |               |             |        |                   |            |                  |             |           |                 |                |                                 |
| F     |                                |            |             |               |             | ſ      |                   |            |                  |             |           |                 |                |                                 |
|       | Save for Lat                   | ter        |             |               |             |        | <u>R</u> efuse Ir | nmunizatio | n                |             |           |                 | Refill Rx      |                                 |

### **Refill Rx**

- 22. Click **Refill Rx**. '**F12** –**Fill Rx'** screen appears. All fields are prepopulated with a value except the 'Initials' field.
- 23. Input initials, and then click **F12**. 'Non-Influenza wizard' window displays with the 'Administration' tab opened.

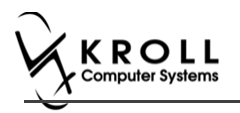

### Administration

The administration section will consist of information in regards to date of administration, site of administration on the body, and whether a service fee is charged. To fill in the Administration section:

- 24. Enter the site of administration in the Site of Admin field (e.g., left arm, right thigh)
- 25. Select the pharmacist who administered the shot from the Administered by list.

**Note**: If the **Administered by** user is not the currently logged in user, the **Administered by** user will be required to enter their login credentials in order to proceed.

| 🐨 Login            |                       | e                      |              |
|--------------------|-----------------------|------------------------|--------------|
|                    | You must login as Kre | oll Pharmacy for signa | ture capture |
| $\mathbf{\lambda}$ | Initials              | КР                     |              |
| X                  | Password              | •••••                  |              |
|                    | <b>•</b> OF           | Cancel                 |              |

26. On the **Administration Fee** drop down textbox, select whether or not to charge for the service provided. The '**Finalize Immunization**' button is enabled.

| File Ed    | lit Utilities | NH Cent  | tral Fill C | ards Sessio  | on Help     | Versio  | n 10 View  | Profile    |         |              |           |          |                 |             |      |
|------------|---------------|----------|-------------|--------------|-------------|---------|------------|------------|---------|--------------|-----------|----------|-----------------|-------------|------|
| F3 -       | Patient       | F5 - D   | rug         | F7 - Do      | ctor        | F9 - W  | /orkflow   | F10 -      | Pickup  | F11 - Dro    | p-off     | F12 - Ne | w Rx            | Alt+X - S   | tart |
| lon-       | Influenz      | a        |             |              |             |         |            |            | Consent | given by F2  | Patient6, | system   | Sibling)        |             |      |
| atient     | Patient6, Kro | u        |             |              |             |         |            | Address    | 111 Car | ada Place    |           |          |                 |             |      |
| irth       | 12/02/2005    | 12 years |             |              | Female      | Plan    | ODB        | Client ID  | 784545  | 6656         |           | Phone    | Home            | (416) 664-  | 5132 |
| llergies   |               |          |             |              |             |         |            | Conditio   | ns      |              |           |          |                 |             |      |
|            |               |          |             |              |             |         |            | I          |         |              |           |          |                 |             |      |
|            |               |          |             |              |             |         |            |            |         |              |           |          |                 |             |      |
|            |               |          |             |              |             |         |            |            |         |              | _         |          |                 |             |      |
|            | Rx            | Emerg    | gency Con   | itact Pa     | tient Cons  | ent     | Pro        | duct       | Ad      | ministration |           |          |                 |             |      |
|            |               |          |             |              |             |         |            |            |         |              |           |          |                 |             |      |
|            |               | Product  | Twinrix     | Junior (Pacl | Size 1 ML   | )       |            |            |         |              |           |          |                 |             |      |
|            |               | Disp Otv | 1           | ML           |             |         | DIN 022    | 37548      | UPC     |              | 77093300  | 0162     |                 |             |      |
|            |               |          |             |              |             |         |            |            |         |              |           |          |                 |             |      |
|            |               | Route    | Intramus    | scular       |             |         |            |            |         |              |           |          |                 |             |      |
|            | Date o        | f Admin  | 01/06/20    | 17 15:56     | Site        | of Adr  | min Left S | houlder    |         |              |           |          |                 |             |      |
|            |               |          |             | 1            |             |         |            |            |         |              |           |          |                 |             |      |
|            | Administ      | tered by | xtest xte   | ist (200000  | 9           |         |            |            |         |              |           |          |                 |             |      |
|            | Administra    | tion Fee | Non-infl    | uenza Immu   | inization F | ee (009 | 998877]    |            |         |              |           |          |                 | -           |      |
|            | Co            | mments   |             |              |             |         |            |            |         |              |           |          |                 | ~           |      |
|            |               |          |             |              |             |         |            |            |         |              |           |          |                 |             |      |
|            |               |          |             |              |             |         |            |            |         |              |           |          |                 |             |      |
|            |               |          |             |              |             |         |            |            |         |              |           |          |                 | *           |      |
|            |               | 2        |             |              |             |         |            |            | _       |              |           |          |                 |             |      |
| <b>X</b> ≦ | ave for Later |          |             |              |             |         | Befuse In  | nmunizatio | n       |              |           |          | Einaliz Einaliz | e Immunizat | ion  |

- 27. Enter any comments in the space provided (optional).
- 28. Click Finalize Immunization.

29. If you have electronic signatures enabled, the pharmacist will be prompted to sign the signature pad in order to proceed. Sign the signature pad and click **OK**.

| 🤝 Elec | ctronic Signature                   | × |
|--------|-------------------------------------|---|
|        | Please sign on the signature tablet |   |
|        | DA                                  |   |
|        | Kroll Pharmacy                      |   |
|        | ✓ <u>O</u> K Clear X Cancel         |   |

30. Prompt 'Print Immunization Record' with options Yes and No.

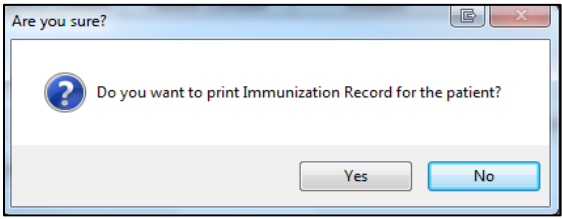

31. Click **Yes**. Record is printed. '**F12**' screen displays to bill the fee for service for noninfluenza immunization.

Note: If No is clicked instead, record is not printed.

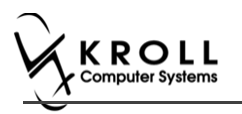

### **Billing Service Fee**

Once Immunization is finalized and an Immunization record is printed, and Non-influenza Immunization service fee was selected in the Fee field on the Administration tab, the Immunization can be billed. To bill an Immunization:

- 32. Input manditory fields.
- Click F12 Fill Rx or press F12 on your keyboard. Fee is billed successfully and label is printed.
- 34. If structured workflow is activated the Rx will follow the workflow configuration that is dictated.

| Note: if structured workflow is not activated, | 'Immunization' | screen displays with |
|------------------------------------------------|----------------|----------------------|
| Immunization Rx status.                        |                |                      |

- 35. Complete all remaining workflow steps as required.
- 36. Click Approve. 'Workflow' screen closes and Patient card's 'Immunization' screen appears. The Non-influenza has the following status: Status = Completed, Product Status = Claimed and Fee Status = Claimed.

| Immu     | Immunizations  |                                              |                                      |                  |            |                |            |            |       |  |  |  |
|----------|----------------|----------------------------------------------|--------------------------------------|------------------|------------|----------------|------------|------------|-------|--|--|--|
| N - Ne   | w Immunization | P - Print/Reprint<br>D - Pharmacist Declined | F - Claim Fee<br>R - Patient Refused | C - Cancel Claim |            | Show Reversals | 5          |            |       |  |  |  |
| Items (1 | )              |                                              |                                      |                  |            |                |            | F2 In:     | s Del |  |  |  |
| #        | Туре           | Status                                       | Prod                                 | uct Status       | Fee Status |                | Created 🔻  | Completed  |       |  |  |  |
| 137      | Non-Influenza  | Completed                                    | Clair                                | ned              | Claimed    |                | 01/06/2017 | 20/07/2017 |       |  |  |  |

Note: If Free for service was selected in the Fee field on the Administration tab. The 'Immunizations' screen displays the same as above, except Fee status = No Fee Applicable.

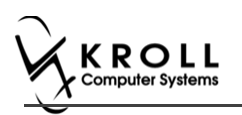

## **Scenario 4: Using a Product Obtained Externally**

**'Use a product obtained externally'** displays in the **Rx Options** drop down menu if the vaccine Rx is obtained externally.

| V Store Level Configuration Parameters                                     | search and the second second                                 |  |  |  |  |  |  |  |  |  |
|----------------------------------------------------------------------------|--------------------------------------------------------------|--|--|--|--|--|--|--|--|--|
| General Patient Drug Doctor Rx FDB Adjudication Labels F                   | Reports Security Interfaces Order X - AR Y - To Do Purge     |  |  |  |  |  |  |  |  |  |
| 1 - General 2 - Pricing 3 - Prompting 4 - Nursing Home 5 - Background Rx F | illing 6 - Workflow 7 - Counseling 8 - Immunization 9 - CeRx |  |  |  |  |  |  |  |  |  |
| Enable electronic immunizations                                            |                                                              |  |  |  |  |  |  |  |  |  |
| Require electronic signature for Pharmacists                               |                                                              |  |  |  |  |  |  |  |  |  |
| Require UPC Verification of Vaccine Product                                |                                                              |  |  |  |  |  |  |  |  |  |
| Allow to use non-influenza immunization products obtained externally       | Enable this option only if the pharmacy is willing to        |  |  |  |  |  |  |  |  |  |
| Allow to use non-influenza immunization Rxs dispensed 30 days ago          | another location                                             |  |  |  |  |  |  |  |  |  |

Rx obtained externally is defined in the following two situations:

- When a patient brings in an immunization Rx that was dispensed from another pharmacy.
- When a non-influenza immunization has more than one injection that needs to be taken by the patient. For example first injection on day 0, second injection on day 30, and third injection on day 60. If the second and third Immunization Rx were purchased and dispensed to the patient along with the first immunization. Then when the patient comes in with the second or third immunization they are treated as products obtained externally.
- 1. Call up a patient card using the **F3 Patient** search.

#### 2. On right navigation pane, under the View section, click Immunizations.

| <u>File</u> <u>E</u> dit | Recent                           | <u>P</u> atient P | r <u>o</u> file <u>R</u> e | eports   | Utilities                                       | <u>N</u> H  | Centr <u>a</u> l Fill <u>C</u> ards | Session H             | lelp          |                        |                                        |               |                        |                            |
|--------------------------|----------------------------------|-------------------|----------------------------|----------|-------------------------------------------------|-------------|-------------------------------------|-----------------------|---------------|------------------------|----------------------------------------|---------------|------------------------|----------------------------|
| F3 - Pa                  | tient                            | F5 - D            | rug                        | F7       | - Doctor                                        |             | F9 - Workflow                       | F11 - Drop            | o-off         | F12 - N                | ew Rx                                  | Alt+X - Start |                        |                            |
| <u>L</u> ast Name        | Patient                          |                   | Fi                         | irst Nar | me Test                                         |             | Salutation N                        | ir. 👻                 | ОК            |                        | 🖉 Save                                 | 🗙 Scan        |                        | <sup>⊗</sup> Profile       |
| Address 1                | 122.44                           |                   |                            |          | Phone N                                         | umbe        | ers (1) F2 Ins D                    | Birthdate             | 01/01/        | (1000                  |                                        |               | =                      | All Rxs                    |
|                          | 125 AI                           | y St              |                            |          | Descriptic                                      | on          | Phone                               |                       | 2             |                        |                                        |               |                        | Active Rxs                 |
| Address 2                |                                  |                   |                            |          | Home                                            |             | (123) 456-7890                      | Age                   | 36 year       | rs                     |                                        |               | Active Rxs w/Passtimes |                            |
| City                     | Toront                           | • •               | Prov O                     | N 🗕      |                                                 |             |                                     | Gender                | Male          | -                      | <ul> <li>No image available</li> </ul> |               |                        | Refillable Rys             |
| Postal                   | M1M 1                            | M: Country        | Canada                     | -        |                                                 |             |                                     | Language              | English       | h 👻                    | - 1                                    | -             |                        |                            |
| Email                    | mail                             |                   |                            |          |                                                 | ctor        |                                     | Height                |               |                        |                                        |               |                        | Pricing Profile            |
| Ouick Code               | Duick Code                       |                   |                            |          |                                                 | ctor        |                                     |                       |               |                        |                                        |               |                        | Not Disp./OTC Rxs          |
| Quick Couc               |                                  |                   |                            |          |                                                 |             | (F2) Clear                          | Weight                |               |                        | Load                                   | Delete        |                        | Rxs Filled in Error        |
| Comment<br>Topic         | Comments (0) F2 Ins              |                   |                            |          |                                                 |             |                                     |                       |               |                        |                                        |               |                        | Suspended Rxs              |
| TOPIC                    |                                  | comment           |                            |          |                                                 |             |                                     | Plans (1)             | )             |                        |                                        | F2 Ins I      | )el                    | Perform FDB Analysis       |
|                          |                                  |                   |                            |          |                                                 |             |                                     | SubPla                | n Code (      | Group ID CI            | ient ID                                | Expiry        |                        |                            |
|                          |                                  |                   |                            |          |                                                 |             |                                     | 1 ESI 01111 999999999 |               |                        |                                        |               | - 1                    | View                       |
|                          |                                  |                   |                            |          |                                                 |             |                                     |                       |               |                        |                                        |               |                        | Alternate Addresses        |
|                          |                                  |                   |                            |          |                                                 |             |                                     |                       |               |                        |                                        |               |                        | AR Profile                 |
| Allergies (              | 0)                               | Add Dr            | ug) (F2)(In:               | s Del    | General                                         | For         | niky Nursing Homo                   | Copave                | Commu         | nications              | Othor                                  | Ctrl          |                        | Batches                    |
|                          |                                  |                   |                            |          | Detient                                         | <u>r</u> ai | nily   Nursing Home                 | copays                | comm <u>u</u> | Concont                | Other                                  | Cur Cur       |                        | Charting                   |
|                          |                                  |                   |                            |          | Activ                                           | re.         | Alt. Lact Name                      |                       |               | Privacy Unk            | nown                                   |               |                        | Consents                   |
|                          | Active Alt. Last Name            |                   |                            |          |                                                 |             |                                     |                       |               |                        |                                        |               |                        | Credit Cards               |
|                          | Patient Type<br>Deceased On      |                   |                            |          |                                                 |             | numan •                             |                       |               | Unit Dose              | < None>                                | _             |                        | View Patient Documents (0) |
| Medical C                | Aedical Conditions (0) F2 Ins De |                   |                            |          | Droceseu                                        | tion        | -                                   |                       |               | Cycle                  | <none></none>                          | -             |                        | History                    |
|                          |                                  |                   |                            |          | Prescriptions<br>Delivery Type Default (Pickup) |             |                                     | •                     | Price Group   | oun Chefaults (cNones) |                                        | 41            | Immunizations          |                            |
|                          |                                  |                   |                            |          | Delivery                                        | Poute       |                                     |                       | _             |                        | crudic                                 | . (           | 9                      | Limited Use Items          |

'Immunizations' window appears.

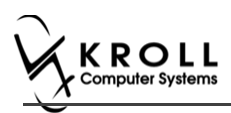

3. Click N - New Immunization or click Ins.

| File Edit  | Recent A                      | Patient View | Profile     | Reports Utilit | ies NH   | Central Fill C         | Cards Sessi  | on Help V              | ersion 10 |                    |     |                           |  |
|------------|-------------------------------|--------------|-------------|----------------|----------|------------------------|--------------|------------------------|-----------|--------------------|-----|---------------------------|--|
| F3 - Pa    | tient                         | F5 - Drug    | E           | 7 - Doctor     | F9 -     | Workflow               | F10 - Pick   | up F11                 | - Drop-of | f F12 - New Rx     |     | Alt+X - Start             |  |
| Last Name  | Test                          |              | First Na    | ame Arnold     |          | Salutation             | -            | Changed                | 🗸 s       | ave 🗙 Cancel       |     | <sup>⊗</sup> Profile      |  |
| 6 d d      |                               | 114          |             | Phone Num      | hers (1) | F2 Ins De              |              |                        |           |                    | =   | All Rxs                   |  |
| Address 1  | 12313 An                      | roid Ave     |             | Description    | Phone    |                        |              |                        |           |                    |     | Active Rxs                |  |
| Address 2  |                               |              |             | Home           | (416) 78 | 34-6541                | Age          |                        |           |                    |     | Active Rxs w/Passtimes    |  |
| City       | RICHMON                       | ND HILL 🔻 P  | rov ON 🗸    |                |          |                        |              | Male                   | -         | No image available |     | Refillable Rxs            |  |
| Postal     | Postal L3J 1K3 Country Canada |              |             |                |          |                        | Language     | English                | -         |                    |     | Pricing Profile           |  |
| Email      | Email Send Fa                 |              |             |                |          |                        | Height       |                        |           |                    |     | Not Disp./OTC Rxs         |  |
| Quick Code |                               |              |             |                |          | F2 Clear               | Weight       |                        |           | Load Delete        |     | Rxs Filled in Error       |  |
| Immun      | Immunizations Suspended Rxs   |              |             |                |          |                        |              |                        |           |                    |     |                           |  |
| N - New    | Immuniza                      | tion P - Pr  | rint/Reprin | nt F           | - Call u | p C                    | - Cancel C   | laim                   |           | Show Reversals     |     | Perform Clinical Analysis |  |
|            | $\overline{}$                 | D - Pi       | harmacist   | Declined R     | - Patier | nt Refused             |              |                        |           |                    |     | View                      |  |
| Items (0)  |                               | le:          |             |                |          |                        |              |                        |           |                    | Del | Alternate Addresses       |  |
| # Type     | e<br>one>                     | Sta          | nding       |                | Not (    | ompleted Vet           | Fee          | Status<br>Completed Ve |           | reated Completed   |     | AR Profile                |  |
|            | 5110                          |              |             |                | 1101 0   | - ompreten ret         |              | completes re           |           |                    |     | Batches                   |  |
|            |                               |              |             | Immuni         | ization  |                        |              |                        | E         | ×                  |     | Charting                  |  |
|            |                               |              |             |                | Lation   |                        |              |                        |           |                    |     | Consents                  |  |
|            |                               |              |             | Туре           |          |                        |              |                        |           | -                  |     | Credit Cards              |  |
| Influenza  |                               |              |             |                |          |                        |              |                        |           |                    |     | Documents (0)             |  |
|            |                               |              |             | t              | Print N  | n <mark>fluenza</mark> | /e tor later | <b>~</b> (             | ancei     |                    | _   | History                   |  |
|            |                               |              |             |                |          |                        |              |                        |           |                    | =   | Immunizations             |  |
|            |                               |              |             |                |          |                        |              |                        |           |                    |     | Limited Use Items         |  |

4. On the **Type** drop down list, select **Non-Influenza** and then click **Perform Now**. Immunization wizard begins.

| of Immuniz | ation              |                |          | x |
|------------|--------------------|----------------|----------|---|
| Туре       | Non-Influenza      | ]              | -        |   |
| P          | erform <u>N</u> ow | Save for later | X Cancel |   |

**Note:** If you want to add the immunization record to the Immunizations queue in order to complete the immunization form later, click **Save for Later**. '**Immunization**' screen appears.

The status of the Non-influenza immunization is as follows.

You are brought back to 'Immunization' screen; The Non-influenza Immunization has the following status.

| Immunizations                                                                   |                         |                     |                  |                   |                       |  |  |  |  |  |  |
|---------------------------------------------------------------------------------|-------------------------|---------------------|------------------|-------------------|-----------------------|--|--|--|--|--|--|
| N - New Immunization                                                            | P - Print/Reprint       | F - Call up         | C - Cancel Claim | Show R            | leversals             |  |  |  |  |  |  |
|                                                                                 | D - Pharmacist Declined | R - Patient Refused | 8                |                   |                       |  |  |  |  |  |  |
| Items (3).                                                                      |                         |                     |                  |                   |                       |  |  |  |  |  |  |
| # Type                                                                          | Status                  | Prod                | uct Status       | Fee Status        | Created 🔻 Completed 🔺 |  |  |  |  |  |  |
| 65 Non-Influenza                                                                | Pending                 | Not                 | Completed Yet    | Not Completed Yet | 25/07/2017            |  |  |  |  |  |  |
| ee the Completing Immunizations 'Saved for Later' section for more information. |                         |                     |                  |                   |                       |  |  |  |  |  |  |

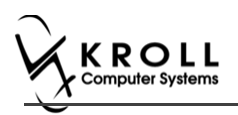

#### Rx

The Rx section consists of whether the product was dispensed now or earlier, and whether it was dispense from the current pharmacy or externally, the name of the product, the pack size and UPC of the product. To fill in the Rx information:

5. On the **Rx** tab, click the **Rx Options** drop down textbox, and select **Use a product obtained externally**.

| File   | Edit   | Utilities  | NH Central Fill                                                                                                   | Cards Sessio    | n Help     | Versio | n 10 Vie | v Profile |                                |              |                   |  |  |
|--------|--------|------------|----------------------------------------------------------------------------------------------------|-----------------|------------|--------|----------|-----------|--------------------------------|--------------|-------------------|--|--|
| F:     | 3 - Pa | atient     | F5 - Drug                                                                                                    | F7 - Dod        | tor        | F9 - W | /orldlow | F10 -     | Pickup F11 - Drop-off          | F12 - New Ro | Alt+X - Start     |  |  |
| No     | n-Ir   | nfluenz    | za                                                                                                    |                 |            |        |          |           | Consent given by F2 Kroll, Mor | no           |                   |  |  |
| Patier | nt Ke  | roll, Momo |                                                                                                    |                 |            |        |          | Address   | 121313 Happy Land              |              |                   |  |  |
| Birth  | 01     | 1/02/2002  | 15 years                                                                                                    |                 | Male       | Plan   | ODB      | Client ID | 452121333                      | Phone Hor    | me (416) 545-4433 |  |  |
| Allerg | jies   |            |                                                                                                    |                 |            |        |          | Conditio  | ns                             |              |                   |  |  |
|        |        |            |                                                                                                    |                 |            |        |          |           |                                |              |                   |  |  |
|        |        |            |                                                                                                    |                 |            |        |          |           |                                |              |                   |  |  |
|        |        | Rx         |                                                                                                    |                 |            |        |          |           |                                |              |                   |  |  |
|        |        |            |                                                                                                    |                 |            |        |          |           |                                |              |                   |  |  |
|        |        |            |                                                                                                    |                 |            |        |          |           |                                |              |                   |  |  |
|        |        | RX Op      | <select an<="" td=""><td>option&gt;</td><td></td><td></td><td></td><td></td><td></td><td>-</td><td></td></select> | option>         |            |        |          |           |                                | -            |                   |  |  |
|        |        |            | Fill a new B                                                                                                    | Spalon><br>X    |            |        |          |           |                                |              |                   |  |  |
|        |        |            | Use a proc                                                                                                    | luct obtained ( | externally |        |          |           |                                |              |                   |  |  |

Product, Packsize, and UPC fields displays with blank fields.

6. Select a product in the '**Product**' drop down textbox. The PackSize and UPC fields are automatically populated. The '**Next'** button is enabled.

| File   | Edit   | Utilities  | NH     | Central Fill | Cards    | Session | n Help     | Versio | n 10 View         | Profile    |           |             |           |           |      |                |
|--------|--------|------------|--------|--------------|----------|---------|------------|--------|-------------------|------------|-----------|-------------|-----------|-----------|------|----------------|
| FS     | 3 - Pa | tient      | FS     | 5 - Drug     | F7       | - Doc   | or         | F9 - W | /orkflow          | F10 - F    | lickup    | F11 - Drop  | o-off     | F12 - New | Rx   | Alt+X - Start  |
| No     | n-Ir   | nfluen     | za     |              |          |         |            |        |                   | C          | Consent o | given by F2 | Kroll, Mo | omo       |      |                |
| Patier | nt Kr  | oll, Momo  | •      |              |          |         |            |        |                   | Address    | 121313    | Happy Land  |           |           |      |                |
| Birth  | 01     | /02/2002   | 15 y   | ears         |          |         | Male       | Plan   | ODB               | Client ID  | 452121    | 333         |           | Phone H   | lome | (416) 545-4433 |
| Allerg | ies    |            |        |              |          |         |            |        |                   | Condition  | ns        |             |           |           |      |                |
|        |        |            |        |              |          |         |            |        |                   |            |           |             |           |           |      |                |
|        |        |            |        |              |          |         |            |        |                   |            | _         |             |           |           |      |                |
|        |        | Rx         | E      | mergency C   | ontact   | Pat     | ient Cons  | ent    | Proc              | duct       |           |             |           |           |      |                |
|        |        |            |        |              |          |         |            |        |                   |            |           |             |           |           | _    |                |
|        |        | Rx O       | ptions | Use a proc   | luct obt | ained e | externally |        |                   |            |           |             |           | w         |      |                |
|        |        | Prod       | uct    | Bexsero Va   | ccine (  | Pack Si | ze 1 ML)   |        |                   |            |           |             |           | -         | F5   |                |
|        |        | Packs      | Size   |              | 1 ML     |         |            |        |                   |            |           |             |           |           |      |                |
|        |        | UPC        |        | 06           | 360104   | 5833    |            |        |                   |            |           |             |           |           |      |                |
|        |        |            |        |              |          |         |            |        |                   |            |           |             |           |           |      |                |
|        |        |            |        |              |          |         |            |        |                   |            |           |             |           |           |      |                |
|        |        |            |        |              |          |         |            |        |                   |            |           |             |           |           |      |                |
|        |        |            |        |              |          |         |            |        |                   |            |           |             |           |           |      |                |
|        |        |            |        |              |          |         |            |        |                   |            |           |             |           |           |      |                |
|        |        |            |        |              |          |         |            |        |                   |            |           |             |           |           |      |                |
|        |        |            |        |              |          |         |            |        |                   |            |           |             |           |           |      |                |
| ×      | Save   | e for Late | r      |              |          |         |            | [      | <u>R</u> efuse Im | imunizatio | n         |             |           |           |      | <b>N</b> ext   |

**Note**: The Option to press **F5** on the keyboard to view the Drug card and the details of the product, is also available, once viewed click **Close**, to return to the **Rx** tab.

7. Click Next. 'Emergency contact' tab appears.

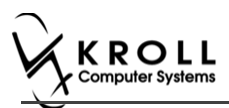

### **Emergency Contact**

The emergency contact is the person who will be contacted in the event of an emergency.

- 8. Search and select the emergency contact.
- 9. Specify the contact's **Relationship** to the patient and enter their phone number(s).

**Note**: If the patient has an emergency contact saved to the F3 - Patient card (**Other** tab), the contact's information prepopulates in the Emergency Contact fields and the '**Patient**' **Consent**' tab appears.

If the patient has more than one emergency contact saved to the F3 - Patient card, select the desired contact from the list.

10. Click **Save to Patient**, to save the emergency contact to the **F3 - Patient** card. The emergency contact is inserted in the **'Other'** tab in the **F3 - Patient** card.

|   | G <u>e</u> neral | <u>F</u> amily | Nursing Ho | me Copay <u>s</u> Comm <u>u</u> nications |          |                         | Othe | er             | E Ctrl 🚽   |
|---|------------------|----------------|------------|-------------------------------------------|----------|-------------------------|------|----------------|------------|
|   | <u>E</u> mergen  | cy Contact     | s (1)      |                                           |          |                         |      |                | F2 Ins Del |
| l | Name             |                |            | Rela                                      | tionship | Daytime Phone           |      | Other Phone    |            |
| l | Doe, Jane        | Doe, Jane      |            |                                           | nd       | (555) 555-5555 ext 1234 |      | (777) 777-7777 |            |
| L |                  |                |            |                                           |          |                         |      |                |            |

11. Click Next.

Note: A daytime phone number for the emergency contact is required to proceed.

12. Click Next. 'Patient Consent' tab appears.

### **Patient Consent**

The Patient Consent consists of questions that will determine whether the patient is eligible to get the injection. To fill in the Patient consent section:

13. Select the appropriate answer for each of the Patient Consent questions.

• Some answers will not allow the patient to receive the immunization.

For example, if the patient answers **Yes** to '**Are you sick today?**', he or she will be ineligible for immunization.

• Some answers may present a note to the pharmacist.

For example if the patient answers **Yes** to '**Are you allergic to latex gloves?**', a note displays instructing the pharmacist to not use latex products.

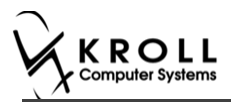

#### Note: For question Pharmacist - Will you be administering a Live Vaccine?

a. If user clicks **Yes**, 4 additional questions display below for the patient to answer.

#### b. If user clicks **No**, no additional questions display below.

| File Ed                                                                                                    | dit Utilities                                                                                                    | NH Central Fill                                                                                                    | Cards Session He                                                                                                    | lp Version 10                                                                                                    | View Profile                                                                                                    |                                                                                     |                                                                             |                                                        |                                |                                             |
|----------------------------------------------------------------------------------------------------|----------------------------------------------------------------------------------------------------|----------------------------------------------------------------------------------------------------|----------------------------------------------------------------------------------------------------|----------------------------------------------------------------------------------------------------|----------------------------------------------------------------------------------------------------|-------------------------------------------------------------------------------------|-----------------------------------------------------------------------------|--------------------------------------------------------|--------------------------------|---------------------------------------------|
| F3 -                                                                                                    | Patient                                                                                                    | F5 - Drug                                                                                                    | F7 - Doctor                                                                                                    | F9 - Workfl                                                                                                    | low F10 - F                                                                                                    | Pickup                                                                              | F11 - Drop-of                                                               | f F1                                                   | .2 - New Rx                    | Alt+X - St                                  |
| Non                                                                                                    | -Influenz                                                                                                    | a                                                                                                    |                                                                                                    |                                                                                                    | c                                                                                                    | Consent <u>c</u>                                                                    | iven by F2 Pa                                                               | tient, Gre                                             | en                             |                                             |
| atient                                                                                                    | Patient, Gree                                                                                                    | en                                                                                                    |                                                                                                    |                                                                                                    | Address                                                                                                    | 1231 Mi                                                                             | tel Blvd                                                                    |                                                        |                                |                                             |
| Birth                                                                                                    | 01/02/1958                                                                                                    | 59 years                                                                                                    | Fema                                                                                                    | ale Plan                                                                                                    | Client ID                                                                                                    |                                                                                     |                                                                             |                                                        | Phone Hom                      | ie (416) 756-4                              |
| Allergie                                                                                                    | s                                                                                                    |                                                                                                    |                                                                                                    |                                                                                                    | Condition                                                                                                    | ns                                                                                  |                                                                             |                                                        |                                | μ                                           |
|                                                                                                    |                                                                                                    |                                                                                                    |                                                                                                    |                                                                                                    |                                                                                                    |                                                                                     |                                                                             |                                                        |                                |                                             |
|                                                                                                    |                                                                                                    |                                                                                                    |                                                                                                    |                                                                                                    |                                                                                                    |                                                                                     |                                                                             |                                                        |                                |                                             |
| _                                                                                                    | Du                                                                                                    | Emergence Co                                                                                                    | ntent Dationt C                                                                                                    | onsent                                                                                                    |                                                                                                    |                                                                                     |                                                                             |                                                        |                                |                                             |
|                                                                                                    | KX -                                                                                                    | Emergency Co                                                                                                    |                                                                                                    |                                                                                                    |                                                                                                    |                                                                                     |                                                                             |                                                        |                                |                                             |
| Do yo                                                                                                    | u have an all                                                                                                    | ergy to kanamycin,                                                                                                    | neomycin, gentam                                                                                                    | icin, thimerosal                                                                                                    | l, chicken protein                                                                                                    | , polymix                                                                           | in or gelatin? No                                                           | )                                                      | -                              |                                             |
| Have y                                                                                                    | you ever had                                                                                                    | a severe, life threa                                                                                                    | atening reaction to                                                                                                    | a past vaccinat                                                                                                    | ion? No                                                                                                    | •                                                                                   |                                                                             |                                                        |                                |                                             |
| Have y                                                                                                    | you had whee                                                                                                    | ezing, chest tightne                                                                                                    | ess or difficulty brea                                                                                                    | athing within 24                                                                                                    | hours of getting                                                                                                    | g a vaccir                                                                          | ne? No                                                                      | •                                                      |                                |                                             |
| Are yo                                                                                                    | ou allergic to                                                                                                    | latex gloves? No                                                                                                    | •                                                                                                    |                                                                                                    |                                                                                                    |                                                                                     |                                                                             |                                                        |                                |                                             |
| Have y                                                                                                    | you had Guill                                                                                                    | ain-Barre Syndrom                                                                                                    | ie within 6 weeks of                                                                                                    | getting a vacc                                                                                                    | ine? No                                                                                                    | •                                                                                   |                                                                             |                                                        |                                |                                             |
| Do yo                                                                                                    | u have a new                                                                                                    | or changing neur                                                                                                    | ological disorder?                                                                                                    | No                                                                                                    | •                                                                                                    |                                                                                     |                                                                             |                                                        |                                |                                             |
| Do yo                                                                                                    | u take a bloo                                                                                                    | d thinner or have                                                                                                    | a bleeding disorde                                                                                                    | r? No                                                                                                    | •                                                                                                    |                                                                                     |                                                                             |                                                        |                                |                                             |
| Pharm                                                                                                    | nacist-Will you                                                                                                    | u be administering                                                                                                    | a Live Vaccine?                                                                                                    | s                                                                                                    | -                                                                                                    |                                                                                     |                                                                             |                                                        |                                |                                             |
| Do yo                                                                                                    | u have a med                                                                                                    | dical condition that                                                                                                    | can weaken your i                                                                                                    | mmune system                                                                                                    | ? (eg. Leukemia.                                                                                                    | Lymphor                                                                             | na, HIV/AIDs) <n< td=""><td>lot Answei</td><td>red&gt; 👻</td><td></td></n<> | lot Answei                                             | red> 👻                         |                                             |
| Are vo                                                                                                    | ou taking anv                                                                                                    | medications that o                                                                                                    | an weaken vour im                                                                                                    | mune system w                                                                                                    | vithin the past 3 i                                                                                                    | months?                                                                             | (eg Prednisone)                                                             | <not ans<="" td=""><td>wered&gt; 👻</td><td></td></not> | wered> 👻                       |                                             |
| Have                                                                                                    | you received                                                                                                    | any other vaccines                                                                                                    | in the last 4 weeks                                                                                                    | ? <not answe<="" td=""><td>red&gt; 🔻</td><td></td><td></td><td></td><td></td><td></td></not>                                                                                                    | red> 🔻                                                                                                    |                                                                                     |                                                                             |                                                        |                                |                                             |
| Arow                                                                                                    | you received                                                                                                    | think you might be                                                                                                    | program                                                                                                    |                                                                                                    |                                                                                                    |                                                                                     |                                                                             |                                                        |                                |                                             |
| are yo                                                                                                    | ou or uo you                                                                                                    |                                                                                                    | pregnant: <1400                                                                                                    | answereu > 🔻                                                                                                    |                                                                                                    |                                                                                     |                                                                             |                                                        |                                |                                             |
| Xs                                                                                                    | ave for Later                                                                                                    |                                                                                                    |                                                                                                    |                                                                                                    |                                                                                                    |                                                                                     |                                                                             |                                                        |                                |                                             |
|                                                                                                    | ave for cater                                                                                                    |                                                                                                    |                                                                                                    | Ref                                                                                                    | fuse Immunizatio                                                                                                    | n                                                                                   |                                                                             |                                                        |                                | Print Conser                                |
|                                                                                                    |                                                                                                    |                                                                                                    |                                                                                                    | <u>R</u> ef                                                                                                    | fuse Immunizatio                                                                                                    | n                                                                                   |                                                                             |                                                        |                                | Print Conser                                |
| 2-(loc                                                                                                    | cal) :Pharmacy:                                                                                                    | 10-11-Patient - Patie                                                                                                    | ent, Green                                                                                                    | Ref                                                                                                    | fuse Immunizatio                                                                                                    | n                                                                                   |                                                                             |                                                        |                                | Print Conser                                |
| 2-(loc<br>le Ec                                                                                                    | cal) :Pharmacy:<br>dit Utilities                                                                                                    | 10-11-Patient - Patie<br>NH Central Fill (                                                                                                    | ent, Green<br>Cards Session He                                                                                                    | P Version 10                                                                                                    | fuse Immunizatio                                                                                                    | n                                                                                   | [11] Drop off                                                               | : [1                                                   | 3 Now Dr.                      | Print Conser                                |
| 2-(loc<br>le Ec<br>F3 -                                                                                                    | cal) :Pharmacy:<br>dit Utilities<br>Patient                                                                                                    | 10-11-Patient - Patie<br>NH Central Fill (<br>F5 - Drug                                                                                                    | ent, Green<br>Cards Session He<br>F7 - Doctor                                                                                                    | Ref<br>Version 10<br>F9 - Workfl                                                                                                    | fuse Immunizatio<br>View Profile<br>ow F10 - P                                                                                                    | n                                                                                   | F11 - Drop-off                                                              | F1                                                     | 2 - New Rx                     | Print Conser                                |
| ' 2-(loc<br>ile Ec<br>F3 -<br><b>ION-</b>                                                                                                    | cal) :Pharmacy:<br>dit Utilities<br>Patient                                                                                                    | 10-11-Patient - Patie<br>NH Central Fill (<br>F5 - Drug                                                                                                    | ent, Green<br>Cards Session He<br>F7 - Doctor                                                                                                    | P Version 10                                                                                                    | fuse Immunizatio<br>View Profile<br>ow F10 - P<br>C                                                                                                    | n<br>ickup<br>Consent g                                                             | F11 - Drop-off                                                              | F F1                                                   | 2 - New Rx<br>en               | Print Conser                                |
| i 2-(loc<br>ile Ec<br>F3 -<br><b>ION-</b><br>atient                                                                                                    | cal) :Pharmacy:<br>dit Utilities<br>Patient<br>-Influenz<br>Patient, Gree                                                                                                    | 10-11-Patient - Patie<br>NH Central Fill (<br>F5 - Drug<br>Ca                                                                                                    | ent, Green<br>Cards Session He<br>F7 - Doctor                                                                                                    | P Version 10                                                                                                    | fuse Immunizatio View Profile ow F10 - P C Address                                                                                                    | n<br>ickup<br>Consent g<br>1231 Mit                                                 | F11 - Drop-off<br>iven by F2 Pat                                            | F1                                                     | 2 - New Rx<br>en               | Print Conser                                |
| 2-(loc<br>le Ec<br>F3 -<br><b>lon-</b><br>atient [<br>rth                                                                                                    | cal) :Pharmacy:<br>dit Utilities<br>Patient<br>-Influenz<br>Patient, Gree<br>01/02/1958                                                                                                    | 10-11-Patient - Patie<br>NH Central Fill (<br>F5 - Drug<br>(a<br>m<br>59 years                                                                                                    | ent, Green<br>Cards Session He<br>F7 - Doctor<br>F7 - Poctor                                                                                                    | lp Version 10<br>F9 - Workfli<br>le Plan                                                                                                    | View Profile<br>ow F10 - P<br>C<br>Address<br>Client ID                                                                                                    | n<br>ickup<br>ionsent g<br>1231 Mit                                                 | F11 - Drop-off<br>iven by F2 Pat                                            | F1                                                     | 2 - New Rx<br>en<br>Phone Hom  | Print Conser<br>Alt+X - St<br>e (416) 756-4 |
| 2-(loc<br>Ie Ec<br>F3 -<br>ION-<br>tient<br>th<br>[ergies                                                                                                    | cal) :Pharmacy:<br>dit Utilities<br>Patient                                                                                                    | 10-11-Patient - Patie<br>NH Central Fill (<br>F5 - Drug<br>a<br>a<br>sn<br>59 years                                                                                                    | ent, Green<br>Cards Session He<br>F7 - Doctor<br>F7 - Marce Perma                                                                                                    | P Version 10<br>F9 - Workfle                                                                                                    | View Profile<br>ow F10 - P<br>C<br>Address<br>Client ID<br>Condition                                                                                                    | n<br>ickup<br>Consent g<br>1231 Mit                                                 | F11 - Drop-off<br>iven by F2 Pat                                            | F1                                                     | 2 - New Rx<br>en<br>Phone Hom  | Print Conser<br>Alt+X - St<br>e (416) 756-4 |
| 2-(loc<br>F3 -<br>lon-<br>tient<br>th                                                                                                    | are for cater<br>all :Pharmacy:<br>dit Utilities<br>Patient [<br>-Influenz<br>Patient, Gree<br>01/02/1958                                                                                                    | 10-11-Patient - Patient<br>NH Central Fill (<br>F5 - Drug<br>a<br>m<br>59 years                                                                                                    | ent, Green<br>Cards Session He<br>F7 - Doctor<br>F7 - ma                                                                                                    | p Version 10<br>F9 - Workfil<br>le Plan                                                                                                    | View Profile<br>ow F10 - P<br>C<br>Address<br>Client ID<br>Condition                                                                                                    | n<br>ickup<br>ionsent g<br>1231 Mit                                                 | F11 - Drop-off<br>iven by F2 Pat                                            | F1                                                     | 2 - New Rx<br>en<br>Phone Hom  | Print Conser<br>Alt+X - St<br>e (416) 756-4 |
| 2-(loc<br>F3 -<br>lon-<br>tient [<br>rth [<br>lergies                                                                                                    | cal) :Pharmacy:<br>dit Utilities<br>Patient<br>-Influenz<br>Patient, Gree<br>01/02/1958                                                                                                    | 10-11-Patient - Patient<br>NH Central Fill (<br>F5 - Drug<br>a<br>sn<br>59 years                                                                                                    | ent, Green<br>Cards Session He<br>F7 - Doctor<br>F7 - <b>Doctor</b>                                                                                                    | p Version 10<br>F9 - Workfl                                                                                                    | View Profile<br>ow F10 - P<br>C<br>Address<br>Client ID<br>Condition                                                                                                    | n<br>ickup<br>Consent g<br>1231 Mit                                                 | F11 - Drop-off<br>iven by F2 Pat                                            | tient, Gre                                             | 2 - New Rx<br>en<br>Phone Hom  | Print Conser                                |
| 2-(loc<br>F3 -<br>ION-<br>tient [<br>th [                                                                                                    | Rx for taker<br>rate for taker<br>rate of taker<br>rate of taker<br>rate o | ID-11-Patient - Patie<br>NH Central Fill (<br>F5 - Drug<br>a<br>59 years<br>Emergency Co                                                                                                    | ent, Green<br>Cards Session He<br>F7 - Doctor<br>Ferma<br>ntact Patient Cc                                                                                                    | P Version 10<br>F9 - Workfl                                                                                                    | View Profile<br>ow F10 - P<br>C<br>Address<br>Client ID<br>Condition                                                                                                    | n<br>ickup<br>Consent g<br>1231 Mit                                                 | F11 - Drop-off<br>iven by F2 Pat                                            | F1                                                     | 2 - New Rx<br>en<br>Phone Hom  | Print Conser                                |
| 2-(loc<br>F3 -<br>lon-<br>tient [<br>lergies                                                                                                    | cal) :Pharmacy/.<br>fit Utilities<br>Patient<br>-Influenz<br>Patient, Gree<br>01/02/1958<br>-<br>Rx<br>u sick today2                                                                                                    | 10-11-Patient - Patie<br>NH Central Fill (<br>F5 - Drug<br>a<br>sa<br>59 years<br>Emergency Co<br>(i.e. fever greater                                                                                                    | ent, Green<br>Cards Session He<br>F7 - Doctor<br>Ferma<br>ntact Patient Co<br>than 39.5°C. breat                                                                                                    | P Version 10<br>F9 - Workfline<br>Ie Plan                                                                                                    | View Profile<br>OW F10 - P<br>C<br>Address<br>Client ID<br>Condition<br>or active infectio                                                                                                    | n<br>ickup<br>ionsent g<br>1231 Mit                                                 | F11 - Drop-off<br>iven by F2 Part<br>iel Blvd                               | F1                                                     | 2 - New Rx<br>en<br>Phone Home | Print Conser                                |
| 2-(lor<br>F3 -<br>lon-<br>tient [<br>th [<br>lergies                                                                                                    | cal) :Pharmacy/<br>ift Utilities<br>Patient<br>-Influenz<br>Patient, Gree<br>01/02/1958<br>Rx<br>Rx<br>uu sick today?<br>uu sick today?                                                                                                    | 10-11-Patient - Patient -                                                                                                    | nt, Green<br>Cards Session He<br>F7 - Doctor<br>Ferma<br>ntact Patient Co<br>than 39.5°C, breat                                                                                                    | P Version 10<br>F9 - Workfline<br>He Plan                                                                                                    | View Profile<br>ow F10 - P<br>C<br>Address<br>Client ID<br>Condition<br>or active infection                                                                                                    | n<br>ickup<br>iconsent g<br>1231 Mit<br>is                                          | F11 - Drop-off<br>iven by F2 Par<br>iel Blvd                                | F1                                                     | 2 - New Rx<br>en<br>Phone Home | Print Conser                                |
| 2-(loc<br>F3 -<br>lon-<br>tient [<br>lergies                                                                                                    | cal) :Pharmacy'.<br>fit Utilities<br>Patient<br>-Influenz<br>Patient, Gree<br>01/02/1958<br>:<br>Rx<br>u sick today?<br>uu sick today?                                                                                                    | 10-11-Patient - Patient -                                                                                                    | nt, Green<br>Cards Session He<br>F7 - Doctor<br>Ferma<br>ntact Patient Co<br>than 39.5°C, breatt<br>cluding vaccines? T                                                                                                    | P Version 10<br>F9 - Workfling<br>Plan                                                                                                    | View Profile<br>OW F10 - P<br>C<br>Address<br>Client ID<br>Condition<br>or active infection                                                                                                    | n<br>ickup<br>ionsent g<br>1231 Mit<br>is                                           | F11 - Drop-off<br>iven by F2 Part<br>iel Blvd                               | : F1<br>tient, Gre                                     | 2 - New Rx<br>en<br>Phone Hom  | Print Conser                                |
| 2-(loc<br>F3 -<br>lon-<br>lon-<br>lergies                                                                                                    | Rx allergic to calcilities Patient  Patient  Patient  Patient  Rx Rx Rx Rx Rx Rx Rx Rx Rx Rx Rx Rx Rx                                                                                                    | 10-11-Patient - Patie<br>NH Central Fill (<br>F5 - Drug<br>a<br>sn<br>59 years<br>Emergency Co<br>7 (i.e. fever greater<br>any medications in<br>ergy to kanamycin,                                                                                                    | nt, Green<br>Cards Session He<br>F7 - Doctor<br>Fema<br>ntact Patient Co<br>than 39.5°C, breatt<br>cluding vaccines? [<br>neomycin, gentami                                                                                                    | P Version 10<br>F9 - Workfline<br>Ie Plan<br>Donsent<br>Ding problems,<br>No                                                                                                    | View Profile<br>ow F10 - P<br>Address<br>Client ID<br>Condition<br>or active infection<br>, chicken protein,<br>con the protein,<br>con the protein,<br>con | n<br>ickup<br>ionsent g<br>1231 Min<br>is                                           | F11 - Drop-off<br>iven by F2 Par<br>tel Blvd                                | : F1<br>tient, Gre                                     | 2 - New Rx<br>en<br>Phone Home | Print Conser                                |
| 2-(loc<br>F3 -<br>F3 -<br>lon-<br>tient [<br>lergies<br>are yo<br>over yo<br>over yo                                                                                    | Rx allergic to a call a constraint of the call a constraint of the call a constraint of the constraint of the constraint                                                                                                    | 10-11-Patient - Patie<br>NH Central Fill (<br>F5 - Drug<br>a<br>59 years<br>Central Fill (<br>F5 - Drug<br>a<br>59 years<br>Central Fill (<br>F5 - Drug<br>a<br>50 years<br>Central Fill (<br>F5 - Drug<br>a<br>50 years<br>Central Fill (<br>F5 - Drug<br>a<br>50 years<br>Central Fill (<br>F5 - Drug<br>a<br>50 years<br>Central Fill (<br>F5 - Drug<br>a<br>50 years<br>Central Fill (<br>F5 - Drug<br>a<br>50 years<br>Central Fill (<br>F5 - Drug<br>a<br>50 years<br>Central Fill (<br>F5 - Drug<br>a<br>50 years<br>Central Fill (<br>F5 - Drug<br>a<br>50 years<br>Central Fill (<br>F5 - Drug<br>a<br>50 years)<br>Central Fill (<br>F5 - Drug<br>a<br>50 years)<br>Central Fill (<br>F5 - Drug<br>a<br>Fill (<br>F5 - Drug<br>a<br>Fill (<br>F) (<br>F) (<br>F) (<br>F) (<br>F) (<br>F) (<br>F) (<br>F)                                                                                  | nt, Green<br>Cards Session He<br>F7 - Doctor<br>Fema<br>ntact Patient Co<br>than 39.5°C, breatt<br>cluding vaccines? [<br>neomycin, gentami<br>tening reaction to 7                                                                                                    | P Version 10<br>F9 - Workflin<br>F9 - Workflin<br>Ie Plan<br>Donsent<br>Ding problems,<br>No<br>cin, thimerosal,<br>a past vaccinat                                                                                                    | View Profile<br>ow F10 - P<br>Address<br>Client ID<br>Condition<br>or active infection<br>, chicken protein,<br>ion? No                                                                                                    | n<br>iickup<br>ionsent g<br>1231 Mit<br>s<br>s                                      | F11 - Drop-off<br>iven by F2 Par<br>rel Blvd                                | F1 F1                                                  | 2 - New Rx<br>en<br>Phone Home | Print Conser                                |
| 2-(loc<br>F3 -<br>Ion-<br>Ion-<br>Ion-<br>Ion-<br>Ion-<br>Ion-<br>Ion-<br>Ion                                                                                           | cal) :Pharmacy;         fit       Utilities         Patient       []         -Influenz       Patient, Gree         01/02/1958       Gree         Rx       usick today?         uu allergic to .uu allergic to .uu have an allergic to .uu have an allergic vou wer had you what whee                                                                                                    | 10-11-Patient - Patie<br>NH Central Fill (<br>F5 - Drug<br>a<br>sn<br>59 years<br>Central Fill (<br>F5 - Drug<br>a<br>sn<br>59 years<br>Central Fill (<br>F5 - Drug<br>a<br>sn<br>59 years<br>Central Fill (<br>F5 - Drug<br>a<br>sn<br>59 years<br>Central Fill (<br>F5 - Drug<br>a<br>sn<br>59 years<br>Central Fill (<br>F5 - Drug<br>a<br>sn<br>59 years<br>Central Fill (<br>F5 - Drug<br>a<br>sn<br>59 years<br>Central Fill (<br>F5 - Drug<br>a<br>sn<br>59 years<br>Central Fill (<br>F5 - Drug<br>a<br>sn<br>59 years<br>Central Fill (<br>F5 - Drug<br>a<br>sn<br>59 years<br>Central Fill (<br>F5 - Drug<br>a<br>sn<br>59 years<br>Central Fill (<br>F5 - Drug<br>a<br>sn<br>59 years<br>Central Fill (<br>F5 - Drug<br>a<br>sn<br>59 years<br>Central Fill (<br>F5 - Drug<br>a<br>sn<br>59 years<br>Central Fill (<br>F5 - Drug<br>a<br>sn<br>50 years<br>Central Fill (<br>F5 - Drug<br>a<br>sn<br>50 years<br>Central Fill (<br>F5 - Drug<br>a<br>sn<br>50 years<br>Central Fill (<br>F5 - Drug<br>a<br>sn<br>50 years<br>Central Fill (<br>F5 - Drug<br>a<br>sn<br>50 years<br>Central Fill (<br>F5 - Drug<br>a<br>Sn<br>50 years<br>Central Fill (<br>F5 - Drug<br>a<br>Sn<br>50 years<br>Central Fill (<br>F5 - Drug<br>a<br>Sn<br>50 years<br>Central Fill (<br>F5 - Drug<br>a<br>Sn<br>50 years<br>Central Fill (<br>F5 - Drug<br>a<br>Sn<br>50 years<br>Central Fill (<br>F5 - Drug<br>a<br>Sn<br>50 years<br>Central Fill (<br>F5 - Drug<br>a<br>Sn<br>50 years<br>Central Fill (<br>F5 - Drug<br>a<br>Sn<br>50 years<br>Central Fill (<br>F5 - Drug<br>a<br>Sn<br>50 years<br>Central Fill (<br>F5 - Drug<br>a<br>Sn<br>50 years<br>Central Fill (<br>F5 - Drug<br>a<br>Sn<br>50 years<br>Central Fill (<br>F5 - Drug<br>A<br>Sn<br>50 years<br>Central Fill (<br>F5 - Drug<br>A<br>Sn<br>50 years<br>Central Fill (<br>F5 - Drug<br>A<br>Sn<br>50 years<br>Central Fill (<br>F5 - Drug<br>A<br>Sn<br>50 years<br>Central Fill (<br>F5 - Drug<br>A<br>Sn<br>50 years<br>Central Fill (<br>F5 - Drug<br>A<br>Sn<br>50 years<br>Central Fill (<br>F5 - Drug<br>A<br>Sn<br>50 years<br>Central Fill (<br>F5 - Drug<br>A<br>Sn<br>50 years<br>Central Fill (<br>F5 - Drug<br>A<br>Sn<br>50 years<br>Central Fill (<br>F5 - Drug<br>Central Fill (<br>F5 - Drug<br>Fill (<br>F5 - Drug<br>Central Fill (<br>F5 - Drug<br>Fill (<br>F5 - Drug<br>Fill (<br>F5 - Drug | nt, Green<br>Cards Session He<br>F7 - Doctor<br>Fema<br>ntact Patient Co<br>than 39.5°C, breatt<br>cluding vaccines? [<br>neomycin, gentami<br>itening reaction to a<br>ss or difficulty brea                                                                                                    | P Version 10<br>F9 - Workflie<br>F9 - Workflie<br>Internet Plan<br>onsent<br>ining problems,<br>No<br>cin, thimerosal,<br>a past vaccinati<br>thing within 24                                                                                                    | View Profile<br>ow F10 - P<br>Address<br>Client ID<br>Condition<br>or active infection<br>, chicken protein,<br>ion? No<br>hours of getting                                                                                                    | n<br>ickup<br>iconsent g<br>1231 Mit<br>s<br>s<br>polymix<br>v<br>q<br>g a vaccin   | F11 - Drop-off<br>iven by F2 Par<br>rel Blvd                                | F1                                                     | 2 - New Rx<br>en<br>Phone Home | Print Conser                                |
| 2 - (loc<br>F3 -<br>Ion-<br>atient [<br>lergies<br>Are yo<br>Are yo<br>Oo you<br>Have y<br>Have y                                                                       | Rx Rx Rx Rx Rx Rx Rx Rx Rx Rx Rx Rx Rx R                                                                                                    | 10-11-Patient - Patie<br>NH Central Fill (<br>F5 - Drug<br>a<br>sn<br>59 years<br>Central Fill (<br>F5 - Drug<br>a<br>sn<br>59 years<br>Central Fill (<br>F5 - Drug<br>a<br>sn<br>50 years<br>Central Fill (<br>F5 - Drug<br>a<br>sn<br>50 years<br>Central Fill (<br>F5 - Drug<br>a<br>sn<br>50 years<br>Central Fill (<br>F5 - Drug<br>a<br>sn<br>50 years<br>Central Fill (<br>F5 - Drug<br>a<br>sn<br>50 years<br>Central Fill (<br>F5 - Drug<br>a<br>sn<br>50 years<br>Central Fill (<br>F5 - Drug<br>a<br>sn<br>50 years<br>Central Fill (<br>F5 - Drug<br>a<br>Sn<br>50 years<br>Central Fill (<br>F5 - Drug<br>a<br>Sn<br>50 years<br>Central Fill (<br>F5 - Drug<br>A<br>Sn<br>50 years<br>Central Fill (<br>F5 - Drug<br>A<br>Sn<br>50 years<br>Central Fill (<br>F5 - Drug<br>A<br>Sn<br>50 years<br>Central Fill (<br>F5 - Drug<br>A<br>Sn<br>50 years<br>Central Fill (<br>F5 - Drug<br>Central Fill (<br>F5 - Drug<br>Sn<br>50 years<br>Central Fill (<br>F5 - Drug<br>Central Fill (<br>F5 - Drug<br>Central Fill (<br>F5 - Drug<br>Central Fill (<br>F5 - Drug<br>Central Fill (<br>F5 - Drug<br>Central Fill (<br>F5 - Drug<br>Central Fill (<br>F5 - Drug<br>Central Fill (<br>F5 - Drug<br>Central Fill (<br>F5 - Drug<br>Central Fill (<br>F5 - Drug<br>Central Fill (<br>F5 - Drug<br>Central                     | nt, Green<br>Cards Session He<br>F7 - Doctor<br>Fema<br>ntact Patient Co<br>than 39.5°C, breatt<br>cluding vaccines? [<br>neomycin, gentami<br>itening reaction to a<br>ss or difficulty brea                                                                                                    | P Version 10<br>F9 - Workflie<br>F9 - Workflie<br>International Plan<br>international Plan<br>cin, thimerosal,<br>a past vaccination<br>thing within 24                                                                                                    | View Profile<br>ow F10 - P<br>C<br>Address<br>Client ID<br>Condition<br>or active infection<br>, chicken protein,<br>ion? No<br>hours of getting                                                                                                    | n<br>iickup<br>iiconsent g<br>1231 Mit<br>is<br>polymix<br>polymix<br>v             | F11 - Drop-off<br>iven by F2 Par<br>rel Blvd                                | F1                                                     | 2 - New Rx<br>en<br>Phone Home | Print Conser                                |
| 2-(loc<br>ile Ec<br>F3 -<br>JON-<br>atient<br>lergies<br>Are yo<br>Are yo<br>Are yo<br>Jo you<br>-lave y<br>-lave y<br>Are yo                                           | Rx Patient Gree Rx Rx Rx Rx Rx Rx Rx Rx Rx Rx Rx Rx Rx                                                                                                    | 10-11-Patient - Patie<br>NH Central Fill (<br>F5 - Drug<br>a<br>a<br>59 years<br>Emergency Co<br>7 (i.e. fever greater<br>any medications in<br>ergy to kanamycin,<br>a severe, life threa<br>azzing, chest tightne<br>latex gloves? No<br>ain-Barre Syndrom                                                                                                    | ent, Green<br>Cards Session He<br>F7 - Doctor<br>Fema<br>ntact Patient Co<br>than 39.5°C, breatt<br>cluding vaccines? [<br>neomycin, gentami<br>itening reaction to i<br>ss or difficulty brea<br>e within 6 weeks of                                                                                                    | P Version 10<br>F9 - Workflie<br>F9 - Workflie<br>Plan<br>onsent<br>ing problems,<br>No<br>cin, thimerosal,<br>a past vaccinati<br>thing within 24<br>getting a vacci                                                                                                    | View Profile<br>ow F10 - P<br>C<br>Address<br>Client ID<br>Condition<br>or active infection<br>, chicken protein,<br>ion? No<br>hours of getting<br>ine? No                                                                                                    | n<br>ickup<br>iconsent g<br>1231 Mit<br>is<br>polymix<br>v<br>u                     | F11 - Drop-off<br>iven by F2 Par<br>rel Blvd                                | F1                                                     | 2 - New Rx<br>en<br>Phone Home | Print Conser                                |
| r 2-(loc<br>F3 -<br>F3 -<br>atient [<br>Ilergies<br>Are yo<br>Are yo<br>Do you<br>Have y<br>Have y<br>Are yo<br>Do you                                                  | Rx Patient Gree Rx Rx Rx Rx Rx Rx Rx Rx Rx Rx Rx Rx Rx                                                                                                    | 10-11-Patient - Patient -                                                                                                    | nt, Green<br>Cards Session He<br>F7 - Doctor<br>Fema<br>ntact Patient Co<br>than 39.5°C, breatt<br>cluding vaccines? [<br>neomycin, gentami<br>itening reaction to i<br>ss or difficulty brea<br>e within 6 weeks of<br>ological disorder?                                                                                                    | P Version 10<br>F9 - Workflie<br>F9 - Workflie<br>Plan<br>onsent<br>ing problems,<br>No<br>cin, thimerosal,<br>a past vaccinati<br>thing within 24<br>getting a vacci<br>No                                                                                                    | View Profile<br>ow F10 - P<br>Address<br>Client ID<br>Condition<br>or active infection<br>, chicken protein,<br>ion? No<br>hours of getting<br>ine? No                                                                                                    | n<br>iickup<br>iiconsent g<br>1231 Mit<br>is<br>polymix<br>v<br>u<br>a vaccin       | F11 - Drop-off<br>iven by F2 Par<br>rel Blvd                                | F1                                                     | 2 - New Rx<br>en<br>Phone Home | Print Conser                                |
| f 2-(loc<br>ile Ec<br>F3 -<br>VOn-<br>atient [<br>irth [<br>Ilergies<br>Are yo<br>Are yo<br>Do you<br>Have y<br>Have y<br>Are yo<br>Do you<br>Do you                    | Rx<br>Rx<br>Rx<br>Rx<br>Rx<br>Rx<br>Rx<br>Rx                                                                                                    | 10-11-Patient - Patie<br>NH Central Fill (<br>F5 - Drug<br>a<br>m<br>59 years<br>Emergency Co<br>(i.e. fever greater<br>any medications in<br>ergy to kanamycin,<br>a severe, life threa<br>zzing, chest tightne<br>latex gloves? No<br>ain-Barre Syndrom<br>or changing neuro<br>d thinner or have a                                                                                                    | nt, Green<br>Cards Session He<br>F7 - Doctor<br>Fema<br>ntact Patient Co<br>than 39.5°C, breatt<br>cluding vaccines? [<br>neomycin, gentami<br>itening reaction to is<br>ss or difficulty breat<br>e within 6 weeks of<br>plogical disorder?<br>a bleeding disorder?                                                                                                    | P Version 10<br>P Version 10<br>P - Workflie<br>Plan<br>ing problems,<br>No<br>cin, thimerosal,<br>a past vaccinati<br>thing within 24<br>getting a vaccionati<br>thing vaccionati<br>thing vacciona | View Profile<br>ow F10 - P<br>Address<br>Client ID<br>Condition<br>or active infection<br>, chicken protein,<br>ion? No<br>hours of getting<br>ine? No                                                                                                    | n<br>iickup<br>iiconsent g<br>1231 Miti<br>is<br>polymix<br>v<br>u<br>g<br>a vaccin | F11 - Drop-off<br>iven by F2 Par<br>rel Blvd                                | FI<br>tient, Gre                                       | 2 - New Rx<br>en<br>Phone Hom  | Print Conser                                |
| f 2-(loc<br>file Ec<br>F3 -<br>Alon -<br>atient<br>irth<br>illergies<br>Are yo<br>Do you<br>Have y<br>Have y<br>Are yo<br>Do you<br>Have y<br>Do you<br>Do you<br>Pharm | Rx<br>Rx<br>Rx<br>Rx<br>Rx<br>Rx<br>Rx<br>Rx                                                                                                    | 10-11-Patient - Patie     NH Central Fill     F5 - Drug     a     a     m     59 years     Emergency Co     (i.e. fever greater     any medications in     ergy to kanamycin,     a severe, life threa     szing, chest tightne     latex gloves? No     ain-Barre Syndrom     or changing neuro     d thinner or have a                                                                                                    | ent, Green Cards Session He F7 - Doctor F7 - Doctor Fema ntact Patient Co than 39.5°C, breatt cluding vaccines? neomycin, gentami itening reaction to i ss or difficulty brea e within 6 weeks of plogical disorder? a bleeding disorder? Net the sector of the sector of th | P Version 10<br>F9 - Workflie<br>F9 - Workflie<br>Plan<br>ing problems,<br>No<br>cin, thimerosal,<br>a past vaccinati<br>thing within 24<br>getting a vacci<br>No<br>? No                                                                                                    | View Profile<br>ow F10 - P<br>Address<br>Client ID<br>Condition<br>or active infection<br>, chicken protein,<br>ion? No<br>hours of getting<br>ine? No                                                                                                    | n<br>iickup<br>iiconsent g<br>1231 Miti<br>is<br>polymix<br>v<br>u<br>a vaccin      | F11 - Drop-off<br>iven by F2 Par<br>rel Blvd                                | FI<br>tient, Gre                                       | 2 - New Rx<br>en<br>Phone Home | Print Conser                                |
| 2-(loc         F3 -         F3 -         Jon -         attient         [lergies]                                                                                        | cal) :Pharmacy;<br>fit Utilities<br>Patient<br>-Influenz<br>Patient, Gree<br>01/02/1958<br>Rx<br>IN sick today?<br>IN allergic to i<br>U allergic to i<br>U allergic to i<br>U allergic to i<br>U allergic to i<br>U allergic to i<br>You had whee<br>IN allergic to i<br>You had Guillà<br>U have a new<br>U take a bloo<br>acist-Will you                                                                                                    | 10-11-Patient - Patie<br>NH Central Fill (<br>F5 - Drug<br>a<br>m<br>59 years<br>Emergency Co<br>r (i.e. fever greater<br>any medications in<br>ergy to kanamycin,<br>a severe, life threat<br>ars gloves? No<br>ain-Barre Syndrom<br>or changing neuro<br>d thinner or have a<br>i be administering                                                                                                    | ent, Green Cards Session He F7 - Doctor Fema ntact Patient Co than 39.5°C, breatt cluding vaccines? neomycin, gentami itening reaction to i ss or difficulty brea within 6 weeks of ological disorder? a bleeding disorder a Live Vaccine? Ne                                                                                                    | P Version 10<br>P Version 10<br>P - Workflie<br>Plan<br>ing problems,<br>No<br>cin, thimerosal,<br>a past vaccinati<br>thing within 24<br>getting a vaccio<br>No<br>? No                                                                                                    | View Profile<br>ow F10 - P<br>Address<br>Client ID<br>Condition<br>or active infection<br>, chicken protein,<br>ion? No<br>hours of getting                                                                                                    | n<br>iickup<br>iiconsent g<br>1231 Miti<br>is<br>polymix<br>v<br>v<br>a vaccin      | F11 - Drop-off<br>iven by F2 Par<br>rel Blvd                                | FI<br>tient, Gre                                       | 2 - New Rx<br>en<br>Phone Home | Print Conser                                |
| 2-(loc<br>F3 -<br>F3 -<br>Ion -<br>atient [<br>llergies<br>Are yo<br>Do you<br>Have y<br>Have y<br>Have y<br>Do you<br>Do you<br>Have y<br>Do you                       | Rx Patent Action Control Control Contr                                                                                                    | 10-11-Patient - Patie<br>NH Central Fill (<br>F5 - Drug<br>a<br>m<br>59 years<br>Emergency Co<br>r (i.e. fever greater<br>any medications in<br>ergy to kanamycin,<br>a severe, life threat<br>ars gloves? No<br>ain-Barre Syndrom<br>or changing neuro<br>d thinner or have a<br>i be administering                                                                                                    | ent, Green Cards Session He F7 - Doctor Fema ntact Patient Co than 39.5°C, breatl cluding vaccines? neomycin, gentami tening reaction to a ss or difficulty brea e within 6 weeks of plogical disorder? a bleeding disorder a Live Vaccine?                                                                                                    | P Version 10<br>P9 - Workflie<br>P9 - Workflie<br>Plan<br>ing problems,<br>No<br>cin, thimerosal,<br>a past vaccinati<br>thing within 24<br>getting a vaccio<br>No<br>? No                                                                                                    | View Profile<br>ow F10 - P<br>Address<br>Client ID<br>Condition<br>or active infection<br>, chicken protein,<br>ion? No<br>hours of getting<br>ine? No                                                                                                    | n<br>iickup<br>iiconsent g<br>1231 Miti<br>is<br>polymix<br>v<br>u<br>g<br>a vaccin | F11 - Drop-off<br>iven by F2 Par<br>rel Blvd                                | F1                                                     | 2 - New Rx<br>en<br>Phone Home | Print Conser                                |
| 2-(loc<br>F3 -<br>Jon-<br>atient<br>rth<br>llergies<br>Are yo<br>Do you<br>Have y<br>Have y<br>Have y<br>Do you<br>Have y<br>Do you<br>Do you                           | Rx Patent Coder<br>Rx Patient Coder<br>Rx Patient Co                                               | 10-11-Patient - Patie<br>NH Central Fill (<br>F5 - Drug<br>a<br>m<br>59 years<br>Emergency Co<br>(i.e. fever greater<br>any medications in<br>ergy to kanamycin,<br>a severe, life threa<br>as yeare, life threa<br>as severe, life threa<br>as severe, life threa                                                                                                    | ent, Green Cards Session He F7 - Doctor Fema ntact Patient Co than 39.5°C, breatl cluding vaccines? neomycin, gentami tening reaction to a ss or difficulty brea e within 6 weeks of plogical disorder? a bleeding disorder a Live Vaccine?                                                                                                    | P Version 10<br>F9 - Workflie<br>Plan<br>onsent<br>ning problems,<br>No<br>cin, thimerosal,<br>a past vaccinati<br>thing within 24<br>getting a vacci<br>No<br>? No                                                                                                    | View Profile<br>ow F10 - P<br>C<br>Address<br>Client ID<br>Condition<br>or active infection<br>, chicken protein,<br>ion? No<br>hours of getting<br>ine? No                                                                                                    | n<br>iickup<br>iiconsent g<br>1231 Miti<br>is<br>polymix<br>v<br>u<br>g<br>a vaccin | F11 - Drop-off<br>iven by F2 Par<br>rel Blvd                                | FI<br>tient, Gre                                       | 2 - New Rx<br>en<br>Phone Home | Print Conser                                |

If the system determines the patient is ineligible for immunization, all consent questions will become read-only. Click **Refuse Immunization** and complete the **Enter a Comment** form. See the <u>Declined or Refused Immunizations</u> section for more information.

|   | 🖌 Enter a Comment               |          | х |  |
|---|---------------------------------|----------|---|--|
|   | Reason: Declined by Pharmacist  |          | • |  |
|   | Patient ineligible due to fever |          | * |  |
| 8 |                                 |          |   |  |
|   |                                 |          |   |  |
|   |                                 |          |   |  |
|   |                                 |          |   |  |
|   |                                 |          | Ŧ |  |
|   | 🗸 ок                            | X Cancel |   |  |

14. Once the patient has answered each of the Patient Consent questions and the pharmacist has determined the patient is eligible for immunization, click **Print Consent**. The **'Immunization Report'** window appears.

Note: All questions must be answered in order to proceed.

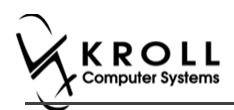

15. Click **Print Consent**. The '**Immunization Report**' window appears. The **Non-Influenza Consent Form** prints. This form shows each of the Patient Consent questions and their answers for the patient to review.

If **No** is answered to the question **Pharmacist-Will you be administering a Live Vaccine?**, then the following Consent form is printed.

| First Name                                                                                                    | N                                                                                                    | ame                                                                                                    | Gender                                                                                   | DOB                                                                                                    | Weight                                                                                             | TRACKING                                                                                                    | 5#: 04                                            |
|----------------------------------------------------------------------------------------------------|----------------------------------------------------------------------------------------------------|----------------------------------------------------------------------------------------------------|------------------------------------------------------------------------------------------|----------------------------------------------------------------------------------------------------|----------------------------------------------------------------------------------------------------|----------------------------------------------------------------------------------------------------|---------------------------------------------------|
| Patient                                                                                                    | Test                                                                                                    |                                                                                                    | м                                                                                        | 02-Feb-1999                                                                                                    |                                                                                                    |                                                                                                    |                                                   |
| Address<br>220 Finch Ave East Toro                                                                                                    | nto ON M21                                                                                                    | 979                                                                                                    | Health Ca                                                                                | rd #                                                                                                    | Phone N                                                                                            | umber<br>(416) 555-55                                                                                                    | 5                                                 |
| Emergency Contact                                                                                                    | Relatio                                                                                                    | nshin to Patient                                                                                                    | Contact's                                                                                | Phone Number                                                                                                    | Contact's                                                                                          | Conter Phone Nu                                                                                                    | mher                                              |
| De Gary                                                                                                    | Spou                                                                                                    | se                                                                                                    | (2                                                                                       | 22) 222-2222                                                                                                    |                                                                                                    |                                                                                                    |                                                   |
| CREENING QUESTION                                                                                                    | INAIRE                                                                                                    |                                                                                                    |                                                                                          |                                                                                                    |                                                                                                    |                                                                                                    |                                                   |
| The following questions wil<br>"yes" to any question, it do<br>If a question is not clear, plo                                                                                                    | l help us deter<br>es not necessi<br>ease ask your                                                                                  | mine if there is any reason<br>rily mean the shot cannot l<br>pharmacist to explain it.                                                                                                    | you or you<br>be given. It                                                               | r child should not get :<br>t simply means additio                                                                                                    | the vaccine<br>nal questio                                                                         | e today. If you an<br>ons must be aske                                                                                          | swer<br>d.                                        |
| Are you sick today? (i.e. fever                                                                                                    | greater than 3                                                                                                    | 9.5°C, breathing problems, or                                                                                                    | active infec                                                                             | tion)                                                                                                    |                                                                                                    |                                                                                                    | No                                                |
| Are you allergic to any medica                                                                                                    | ations including                                                                                                    | vaccines?                                                                                                    |                                                                                          |                                                                                                    |                                                                                                    |                                                                                                    | No                                                |
| Do you have an allergy to kar                                                                                                    | amycin, neomy                                                                                                    | cin, gentamicin, thimerosal, c                                                                                                    | hicken prot                                                                              | ein, polymixin or gelatin                                                                                                    | ?                                                                                                  |                                                                                                    | No                                                |
| Have you ever had a severe,                                                                                                    | life threatening                                                                                                    | reaction to a past vaccination                                                                                                    | ?                                                                                        |                                                                                                    |                                                                                                    |                                                                                                    | No                                                |
| Have you had wheezing, ches                                                                                                    | at tightness or d                                                                                                    | ifficulty breathing within 24 ho                                                                                                    | urs of gettir                                                                            | ig a vaccine?                                                                                                    |                                                                                                    |                                                                                                    | No                                                |
| Are you allergic to latex glove                                                                                                    | s?                                                                                                    |                                                                                                    |                                                                                          |                                                                                                    |                                                                                                    |                                                                                                    | No                                                |
| Have you had Guillain-Barre S                                                                                                    | Syndrome within                                                                                                    | n 6 weeks of getting a vaccine                                                                                                    | ?                                                                                        |                                                                                                    |                                                                                                    |                                                                                                    | No                                                |
| Do you have a new or changir                                                                                                    | ng neurological                                                                                                    | disorder?                                                                                                    |                                                                                          |                                                                                                    |                                                                                                    |                                                                                                    | No                                                |
| Do you take a blood thinner o                                                                                                    | r have a bleedi                                                                                                    | ng disorder?                                                                                                    |                                                                                          |                                                                                                    |                                                                                                    |                                                                                                    | No                                                |
| Pharmacist-Will you be admin                                                                                                    | istering a Live                                                                                                    | Vaccine?                                                                                                    |                                                                                          |                                                                                                    |                                                                                                    |                                                                                                    | No                                                |
| receiving the vaccine. I agree<br>I am aware that it is possible I<br>anaphylaxis' can be life-three<br>the administration of epinephr<br>provide additional assistance<br>tongue, throat, and/or lips.<br>In the event of anaphylaxis, I<br>provided to my agent or EMS | to wait in the p<br>(yet rare) to hav<br>stening and is a<br>ine, diphenhydi<br>to the immunizy<br>will receive a co<br>paramedics. | harmacy for 10 minutes(of tin<br>re an extreme allergic reaction<br>medical emergency. If I expe<br>amine, beta-agonists, and/or<br>rr. The symptoms of an anap<br>upy of this form containing info | ne recomme<br>n to any con<br>rience such<br>antihistamir<br>hylactic rea<br>prmation on | noed by the pharmacist<br>nponent of the vaccine.<br>a reaction following va-<br>les to try to treat this re-<br>ction may include hives.<br>emergency treatments t | ) after gettin<br>Some serior<br>ccination, I a<br>action and th<br>difficulty br<br>that I had re | ng the vaccine.<br>us reactions calle<br>am aware that it n<br>hat 9-1-1 will be c<br>reathing, swelling<br>received, or a copy | d<br>hay require<br>alled to<br>of the<br>will be |
| I confirm that I want to rec                                                                                                    | eive <u>Avaxim 1</u>                                                                                                    | 60/0.5ml                                                                                                    |                                                                                          |                                                                                                    |                                                                                                    |                                                                                                    |                                                   |
| rauent<br>Test, Patient                                                                                                    |                                                                                                    | ratient Signature                                                                                                    |                                                                                          |                                                                                                    |                                                                                                    | Date Signed<br>28-Aug-                                                                                                    | 2017                                              |
| PHARMACISTDECLARATIO                                                                                                    | N I confirm the                                                                                                    | above named patient is capa                                                                                                    | ble of provi                                                                             | ding consent for Avaxir                                                                                                    | n 160/0.5m                                                                                         | l and that the Av                                                                                                    | axim                                              |
|                                                                                                    |                                                                                                    | Pharmacist Signature                                                                                                    |                                                                                          |                                                                                                    |                                                                                                    | Date Signed                                                                                                    |                                                   |
| Pharmacist                                                                                                    |                                                                                                    |                                                                                                    |                                                                                          |                                                                                                    |                                                                                                    | 28-Aug-                                                                                                    | 2017                                              |
| Pharmacist<br>Gary Deng (3687455)                                                                                                    |                                                                                                    |                                                                                                    |                                                                                          |                                                                                                    |                                                                                                    |                                                                                                    |                                                   |

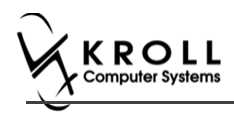

If **Yes** is answered to the question **Pharmacist-Will you be administering a Live Vaccine?**, then the following Consent form is printed.

|                                                                                                    | Test                                                                                                    |                                                                                                    | Gender<br>M                                                                                                    | 02-Feb-1999                                                                                                    | weigin                                                                                                    |                                                                                        |
|----------------------------------------------------------------------------------------------------|----------------------------------------------------------------------------------------------------|----------------------------------------------------------------------------------------------------|----------------------------------------------------------------------------------------------------|----------------------------------------------------------------------------------------------------|----------------------------------------------------------------------------------------------------|----------------------------------------------------------------------------------------|
| Address                                                                                                    |                                                                                                    |                                                                                                    | Health Car                                                                                                    | rd #                                                                                                    | Phone Number                                                                                                    |                                                                                        |
| 220 Finch Ave. East, Tor                                                                                                    | onto ON M2J                                                                                                    | 2T9                                                                                                    |                                                                                                    |                                                                                                    | (416) 555-                                                                                                    | 5555                                                                                   |
| Emergency Contact<br>De Gary                                                                                                    | Relation<br>Spou                                                                                                    | nship to Patient<br>se                                                                                                    | Contact's (22                                                                                                  | Phone Number<br>22) 222-2222                                                                                                    | Contact's Other Phone                                                                                                    | Number                                                                                 |
| CREENING QUESTIO                                                                                                    | NNAIRE                                                                                                    |                                                                                                    |                                                                                                    |                                                                                                    | •                                                                                                    |                                                                                        |
| The following questions w<br>"yes" to any question, it de<br>If a question is not clear, p                                                                                                    | ill help us deter<br>oes not necess<br>ilease ask your                                                                                           | mine if there is any reason<br>arily mean the shot cannot i<br>pharmacist to explain it.                                                                                                    | you or your<br>be given. It                                                                                    | child should not get<br>simply means additio                                                                                                    | the vaccine today. If you<br>nal questions must be a                                                                                                    | i answer<br>isked.                                                                     |
| Are you sick today? (i.e. feve                                                                                                    | er greater than 3                                                                                                    | 9.5°C, breathing problems, or                                                                                                    | active infect                                                                                                  | ion)                                                                                                    |                                                                                                    | No                                                                                     |
| Are you allergic to any media                                                                                                    | cations including                                                                                                    | vaccines?                                                                                                    |                                                                                                    |                                                                                                    |                                                                                                    | No                                                                                     |
| Do you have an allergy to ka                                                                                                    | anamycin, neomy                                                                                                    | cin, gentamicin, thimerosal, o                                                                                                    | hicken prote                                                                                                   | in, polymixin or gelatin                                                                                                    | ?                                                                                                    | No                                                                                     |
| Have you ever had a severe                                                                                                    | , life threatening                                                                                                    | reaction to a past vaccination                                                                                                    | ?                                                                                                    |                                                                                                    |                                                                                                    | No                                                                                     |
| Have you had wheezing, che                                                                                                    | est tightness or d                                                                                                    | ifficulty breathing within 24 ho                                                                                                    | ours of gettin                                                                                                 | g a vaccine?                                                                                                    |                                                                                                    | No                                                                                     |
| Are you allergic to latex glov                                                                                                    | es?                                                                                                    |                                                                                                    |                                                                                                    |                                                                                                    |                                                                                                    | No                                                                                     |
| Have you had Guillain-Barre                                                                                                    | Syndrome within                                                                                                    | n 6 weeks of getting a vaccine                                                                                                    | 2?                                                                                                    |                                                                                                    |                                                                                                    | No                                                                                     |
| Do you have a new or chang                                                                                                    | ing neurological                                                                                                    | disorder?                                                                                                    |                                                                                                    |                                                                                                    |                                                                                                    | No                                                                                     |
| Do you take a blood thinner                                                                                                    | or have a bleedi                                                                                                    | ng disorder?                                                                                                    |                                                                                                    |                                                                                                    |                                                                                                    | No                                                                                     |
| Pharmacist-Will you be admi                                                                                                    | inistering a Live                                                                                                    | Vaccine?                                                                                                    |                                                                                                    |                                                                                                    |                                                                                                    | Yes                                                                                    |
| Do you have a medical cond                                                                                                    | lition that can we                                                                                                    | aken your immune system?                                                                                                    | eg. Leukemi                                                                                                    | a, Lymphoma, HIV/AID                                                                                                    | s)                                                                                                    | No                                                                                     |
| Are you taking any medication                                                                                                    | ons that can wea                                                                                                    | ken your immune system wit                                                                                                    | nin the past 3                                                                                                 | 8 months? (eg Predniso                                                                                                    | one etc)                                                                                                    | No                                                                                     |
| Have you received any other                                                                                                    | r vaccines in the                                                                                                    | last 4 weeks?                                                                                                    |                                                                                                    |                                                                                                    |                                                                                                    | No                                                                                     |
| Are you or do you think you                                                                                                    | might be pregna                                                                                                    | nt?                                                                                                    |                                                                                                    |                                                                                                    |                                                                                                    | N/A                                                                                    |
| ONSENT GIVEN BY F                                                                                                    | PATIENT                                                                                                    |                                                                                                    |                                                                                                    |                                                                                                    |                                                                                                    |                                                                                        |
| <ol> <li>the undersigned client, par<br/>sheets provided to me. I have<br/>receiving the vaccine. I agree<br/>I am aware that it is possible<br/>"anaphylaxis" can be life-thre<br/>the administration of epineph<br/>provide additional assistance<br/>tongue, throat, and/or lips.</li> </ol> | rent or guardian,<br>e had the chano<br>e to wait in the p<br>e (yet rare) to have<br>eatening and is a<br>nrine, diphenhyd<br>e to the immunizi | have read or had explained t<br>e to ask questions, and answ<br>harmacy for 15 minutes(or tin<br>ve an extreme allergic reaction<br>medical emergency. If I exp<br>ramine, beta-agonists, and/or<br>er. The symptoms of an anag | o me, inform<br>ers were give<br>ne recommen<br>n to any com<br>erience such<br>antihistamin<br>ohylactic read | ation about the vaccine<br>en to my satisfaction. I<br>inded by the pharmacist<br>ponent of the vaccine.<br>a reaction following va<br>es to try to treat this re-<br>ction may include hives | as outlined in the vaccine<br>understand the risks and I<br>t) after getting the vaccine<br>Some serious reactions c<br>coination, I am aware that<br>action and that 9-1-1 will b<br>, difficulty breathing, swell | e information<br>benefits of<br>alled<br>it may require<br>be called to<br>ling of the |
| In the event of anaphylaxis,<br>provided to my agent or EM                                                                                                    | l will receive a c<br>S paramedics.                                                                                                    | opy of this form containing inf                                                                                                    | ormation on (                                                                                                  | emergency treatments                                                                                                    | that I had received, or a o                                                                                                    | opy will be                                                                            |
| I confirm that I want to re                                                                                                    | eceive Avaxim 1                                                                                                    | 60/0.5ml                                                                                                    |                                                                                                    |                                                                                                    |                                                                                                    |                                                                                        |
| Patient<br>Test, Patient                                                                                                    |                                                                                                    | Patient Signature                                                                                                    |                                                                                                    |                                                                                                    | Date Signed<br>28-Au                                                                                                    | ıg-2017                                                                                |
|                                                                                                    | ON I confirm the                                                                                                    | above named patient is capa<br>hould be given to patient.                                                                                                    | able of provid                                                                                                 | ling consent for Avaxin                                                                                                    | m 160/0.5ml and that the                                                                                                    | Avaxim_                                                                                |
| PHARMACISTDECLARATI                                                                                                    | 160/0.5ml s                                                                                                    |                                                                                                    |                                                                                                    |                                                                                                    |                                                                                                    |                                                                                        |
| PHARMACIST DECLARATI                                                                                                    | <u>160/0.5ml</u> s                                                                                                    | Pharmacist Signature                                                                                                    |                                                                                                    |                                                                                                    | Date Signed                                                                                                    | - 2017                                                                                 |

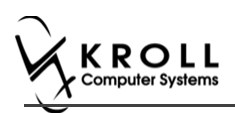

- 16. After printing the report, the '**Scan Consent**' tab appears. The following 3 options become available if you have a document scanner:
  - Scan Patient Consent Form: Allows you to scan the patient consent form into the system.
  - Select from Network Scan: If you have already scanned the signed consent form and the file is saved to the network, select this option to import the form.
  - **Proceed without Scan**: Allows you to continue processing the immunization without importing the signed consent form. All consent forms can then be scanned at the end of the day using the <u>Document Scan Utility</u>.

| 0.000 |
|-------|
|       |

The following 3 options become available if do not have a document scanner:

- Select from File: If you have already scanned the signed consent form and the file is saved to a local directory, select this option to import the form.
- Select from Network Scan: If you have already scanned the signed consent form and the file is saved to the network, select this option to import the form.
- **Proceed without Scan**: Allows you to continue processing the immunization without importing the signed consent form. All consent forms can then be scanned at the end of the day using the <u>Document Scan Utility</u>.
- 17. Click Proceed without Scan. Prompt 'Are you sure you want to proceed without scanning the signed consent form? You will need to retain the signed paper copy for your records.' with options Yes and No.

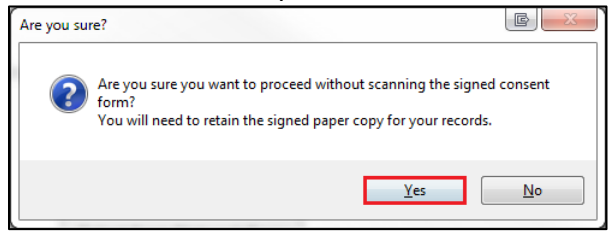

18. Click Yes. The 'Product' tab appears.

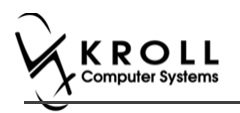

### Product

The product tab requires details of the product that will be administered, such as dispense quantity, Lot Number, and Expiry date, this section is used to submit and claim the Rx. To Fill in the product section:

19. If the '**Require UPC verification**' configuration setting is enabled, scan or enter the UPC from the drug pack. If a UPC match is found, product information will populate. The '**Bill Product**' button is enabled.

| 15     | Patient     | F5 -                                            | Drug F7 -                                             | Doctor                     | F9 - Workflow | F10 -     | Pickup    | F11 - Drop | o-off      | F12 - Ne | w Rx   | Alt+X - Start  |
|--------|-------------|-------------------------------------------------|-------------------------------------------------------|----------------------------|---------------|-----------|-----------|------------|------------|----------|--------|----------------|
| lon    | Influer     | za                                              |                                                       |                            |               |           | Consent g | iven by F2 | Patient, S | ante     |        |                |
| tient  | Patient, Sa | nte                                             |                                                       |                            |               | Address   | 42132 T   | esting     |            |          |        |                |
| rth    | 10/02/195   | 6 61 yea                                        | rs                                                    | Male                       | Plan          | Client ID |           |            |            | Phone    | Home   | (416) 754-4313 |
| lergie |             |                                                 |                                                       |                            |               | Conditio  | ns        |            |            |          |        |                |
|        |             |                                                 |                                                       |                            |               | _         |           |            |            |          |        |                |
|        |             |                                                 |                                                       |                            |               |           |           |            |            |          |        |                |
|        | P~          | Em                                              | research Contact                                      | Datiant Con                | cont Dr       | oduct     | 1         |            |            |          |        |                |
| _      | FOX .       | Eme                                             | rgency contact                                        | Patient Con                | sent          | out       |           |            |            |          |        |                |
|        |             |                                                 |                                                       |                            |               |           |           |            |            |          |        |                |
|        |             |                                                 |                                                       |                            |               |           |           |            |            |          |        | _              |
|        |             | Product                                         | Avaxim 160/0.5m                                       | I (Pack Size 1             | ML)           |           |           |            |            |          |        |                |
|        |             |                                                 |                                                       |                            |               |           |           |            |            |          |        | _              |
|        |             | UPC                                             | UPC match found                                       | for 6971770007             | 706           |           |           |            |            |          | Rescan |                |
|        | C           | UPC<br>Disp Otv                                 | UPC match found                                       | for 6971770007             | DIN 022       | 37792 U   | PC        |            | 697177000  | 706      | Rescan |                |
|        | C           | UPC<br>Disp Qty                                 | UPC match found                                       | for <del>6971770007</del>  | DIN 022       | 37792 U   | PC        |            | 697177000  | 706      | Rescan |                |
|        |             | UPC<br>Disp Qty<br>Route                        | UPC match found<br>1 ML<br>Intramuscular              | for 697177000              | DIN 022       | 37792 U   | PC        |            | 697177000  | 706      | Rescan |                |
|        | Lot         | UPC<br>Disp Qty<br>Route<br>Number              | UPC match found<br>1 ML<br>Intramuscular<br>123145    | for 6971770007             | DIN 022       | 37792 U   | PC        |            | 697177000  | 706      | Rescan |                |
|        | Lot         | UPC<br>Disp Qty<br>Route<br>Number              | UPC match found 1 ML Intramuscular 123145 02/02/2020  | for 697177000;             | DIN 022       | 37792 U   | PC        |            | 697177000  | 706      | Rescan |                |
|        | Lot         | UPC<br>Disp Qty<br>Route<br>Number<br>piry Date | UPC match found 1 ML Intramuscular 123145 02/02/2020  | for 697177000)             |               | 37792 U   | PC        |            | 697177000  | 706      | Rescan |                |
|        | Lot         | UPC<br>Disp Qty<br>Route<br>Number<br>piry Date | UPC match found  ML Intramuscular  123145  02/02/2020 | for 697177000;             | DIN 022       | 37792 U   | PC        |            | 697177000  | 1706     | Rescan |                |
|        | Lot<br>Ex   | UPC<br>Disp Qty<br>Route<br>Number<br>piry Date | UPC match found  ML Intramuscular  123145  02/02/2020 | for 697177000;             | DIN 022       | 37792 U   | PC        |            | 697177000  | 1706     | Rescan |                |
|        | Lot         | UPC<br>Disp Qty<br>Route<br>Number<br>piry Date | UPC match found  ML Intramuscular  123145  02/02/2020 | for 697177000;             | DIN 022       | 37792 U   | PC        |            | 697177000  | 1706     | Rescan |                |
|        | Lot<br>Ex   | UPC<br>Disp Qty<br>Route<br>Number<br>piry Date | UPC match found  ML Intramuscular  123145  02/02/2020 | fe <del>r 6971770007</del> | DIN 022       | 37792 U   | PC        |            | 697177000  | 1706     | Rescan |                |

**Note**: You may need to manually enter the lot number and expiry date if this information is not stored in the product barcode.

20. If the '**Require UPC verification**' configuration setting is disabled, select a product from the list. Enter the 'Disp Qty', 'Lot Number', and 'Expiry Date' fields associated with the drug. The '**Bill Product**' button is enabled.

| File E   | dit Utilities  | NH Ce  | entral Fill | Cards   | Session | n Help     | Versio | n 10 View        | Profile |                |               |           |          |      |              |             |     |                        |
|----------|----------------|--------|-------------|---------|---------|------------|--------|------------------|---------|----------------|---------------|-----------|----------|------|--------------|-------------|-----|------------------------|
| F3       | - Patient      | F5 -   | Drug        | F7      | - Dod   | tor        | F9 - W | /orkflow         | F10     | - Pickup       | F11 - Dro     | p-off     | F12 - Ne | w Rx | A            | t+X - Start |     |                        |
| Non      | -Influenz      | а      |             |         |         |            |        |                  |         | Conser         | t given by F2 | Kroll Mo  | mo       |      |              |             | ×   | View                   |
|          |                |        |             |         |         |            |        |                  | _       | _              |               |           |          |      |              |             |     | Patient Charting       |
| Patient  | Kroll, Momo    |        |             |         |         |            |        |                  | Addre   | ss 1213        | 13 Happy Land |           | _        | -    |              |             | 1   | Patient <u>D</u> ocume |
| Birth    | 01/02/2002     | 15 yea | rs          |         |         | Male       | Plan   | ODB              | Client  | ID <b>4521</b> | 21333         |           | Phone    | Home | (41)         | 6) 545-4433 | lĿ  | Patient Immuni         |
| Allergie | 5              |        |             |         |         |            |        |                  | Condi   | tions          |               |           |          |      |              |             | . * | Profile                |
|          |                |        |             |         |         |            |        |                  | I       |                |               |           |          |      |              |             | 1   | All Rxs                |
|          |                |        |             |         |         |            |        |                  |         |                |               |           |          |      |              |             | 1   | Active Rxs             |
| -        |                |        |             |         |         |            |        |                  |         |                |               |           |          |      |              |             |     | Active Rxs w/Pa        |
|          | Rx             | Eme    | ergency Co  | ontact  | Pat     | ient Cons  | ent    | Pro              | duct    |                |               |           |          |      |              |             |     | Pricing Profile        |
|          |                |        |             |         |         |            |        |                  |         |                |               |           |          |      |              |             | Ľ   | Not Disp/OTC F         |
|          | P              | roduct | Bexsero     | Vaccine | e (Pack | c Size 1 M | /L)    |                  |         |                |               |           |          |      | ~            |             |     |                        |
|          |                |        |             |         |         |            |        | 0.0041           | 7020    |                |               | 000001040 |          |      |              |             |     |                        |
|          | DI             | sp Qty | 1           | ML      |         |            | DI     | N 0241           | 7030    | UPC            |               | 003001040 | 833      |      |              |             |     |                        |
|          |                | Route  | Intramus    | scular  |         |            | *      |                  |         |                |               |           |          |      |              |             |     |                        |
|          | Lot N          | umber  | 121312      |         |         |            |        |                  |         |                |               |           |          |      |              |             |     |                        |
|          | Expir          | v Date | 20/02/20    | 018     |         |            |        |                  |         |                |               |           |          |      |              |             |     |                        |
|          |                | ,      |             |         |         |            |        |                  |         |                |               |           |          |      |              |             |     |                        |
|          |                |        |             |         |         |            |        |                  |         |                |               |           |          |      |              |             |     |                        |
|          |                |        |             |         |         |            |        |                  |         |                |               |           |          |      |              |             |     |                        |
|          |                |        |             |         |         |            |        |                  |         |                |               |           |          |      |              |             |     |                        |
|          |                |        |             |         |         |            |        |                  |         |                |               |           |          |      |              |             |     |                        |
|          |                |        |             |         |         |            |        |                  |         |                |               |           |          |      |              |             |     |                        |
|          |                |        |             |         |         |            |        |                  |         |                |               |           |          |      |              |             |     |                        |
|          |                |        |             |         |         |            |        |                  |         |                |               |           |          |      |              |             | 4   |                        |
| ×        | Save for Later |        |             |         |         |            |        | <u>R</u> efuse I | nmuniza | tion           |               |           |          |      | <u>B</u> ill | Product     |     |                        |

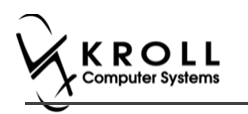

### Not billing product

The product is not billed since the patient is bringing in the product.

- 21. Click **Bill Product**. **'F12 Fill Rx'** screen appears.
- 22. Fill in all mandatory fields.
- 23. On the right navigation pane, in the 'Rx' section, click **Make Rx Not Dispensed**.

| File Edit Recent Rx View Labels Profile Reports Utilities NH Central Fill Cards Session Help Version 10 |                                    |                                   |                                            |  |  |  |  |  |  |
|----------------------------------------------------------------------------------------------------|------------------------------------|-----------------------------------|--------------------------------------------|--|--|--|--|--|--|
| F3 - Patient F5 - Drug F7 - Doctor                                                                      | F9 - Workflow F10 - Pickup F11 -   | Drop-off F12 - Fill Rx Alt+X -    | Start                                      |  |  |  |  |  |  |
| New Rx Not Disp.                                                                                        | Rx Start Date Latest Fill          | Init Lookup                       | Cancel × Rx                                |  |  |  |  |  |  |
|                                                                                                    |                                    |                                   | Make Rx Unfilled                           |  |  |  |  |  |  |
| Priority Default Wait Time  F2 Due in 19 mins                                                           | Forward Rx F2 Work Order 1479 F2   | Delivery Pickup -                 | 😡 Make Rx Not Dispensed                    |  |  |  |  |  |  |
| Patient Search Drug                                                                                     | Search Pack 1                      | Doc Search Loc Office             | <ul> <li>Make Rx Stock Transfer</li> </ul> |  |  |  |  |  |  |
| Name Kroll, Momo Age: 15 Brand                                                                          | Bexsero Vaccine                    | Name Dr. Cheung, Christina        | 🕺 🕺 Adapt Rx                               |  |  |  |  |  |  |
| Address 121313 Happy Land Male Gener                                                                    | ic NOV (N                          | Address 200 Duncan Mills          | Add Bx Image                               |  |  |  |  |  |  |
| City Prov ON Pack<br>Phone Home (416) 545-4433 Purch                                                    | 1 Form ML Sched 2                  | Phone (416) 786-4646              | Transfer Bx From Another Store             |  |  |  |  |  |  |
| Plan ODB Client ID 452121333 DIN                                                                        | 02417030 Min Qty 0                 | Lic# 20000 Alt. Lic#              |                                            |  |  |  |  |  |  |
|                                                                                                    |                                    |                                   | Call Doctor                                |  |  |  |  |  |  |
|                                                                                                    |                                    |                                   | Counsel Patient on Pickup                  |  |  |  |  |  |  |
| Allergies (0) Sig N                                                                                     | on-Influenza                       | Init Auth Qty                     | 1 1 View                                   |  |  |  |  |  |  |
| NON                                                                                                    | INFLUENZA                          | Disp Qty 1 Refills(+) Rem Qty     | 1 1 (1) Clinical Interactions              |  |  |  |  |  |  |
|                                                                                                    |                                    | Days 1 G.P. %                     | 0 & Patient Plan Information               |  |  |  |  |  |  |
| Conditions (0)                                                                                          |                                    | Prod Sel 3 - Pharmacis'  Acq Cost | S0.00 E Generic Equivalents                |  |  |  |  |  |  |
|                                                                                                    |                                    | O/W Written Varkup                | \$0.00 C Unit Dose Info                    |  |  |  |  |  |  |
| Route                                                                                                   | of Admin Intramuscular             | Labels 1 F2 Fee                   | \$0.00 🕏 Work Order                        |  |  |  |  |  |  |
| Dosag                                                                                                   | je Form Syringe (mL)               | Total                             | \$0.00 Rx Counseling History               |  |  |  |  |  |  |
| Plans Pricing Dates Comments Indications Images                                                         | Other Unit Dose (Ctrl-U): Disabled |                                   | Workflow                                   |  |  |  |  |  |  |
| Rx Plans Plan Pays Extra Info (F2 Edits)                                                                | Warnings                           |                                   | V Send Rx to Trouble                       |  |  |  |  |  |  |
| Cash                                                                                                    | \rm 😣 No Initials                  |                                   | 🚛 View Workflow Detail                     |  |  |  |  |  |  |
| (More Plans Available)                                                                                  | 🐺 Rx is 'Not Dispensed'            |                                   | Workflow Push Oueues                       |  |  |  |  |  |  |
|                                                                                                    | To Do: Non-Influenza               |                                   | Data Entry                                 |  |  |  |  |  |  |
|                                                                                                    | Uelivery Label will be printe      | 3                                 | Packaging                                  |  |  |  |  |  |  |
| Fnahl                                                                                                   | e Auto-Refill                      |                                   | Pharmacist Verification                    |  |  |  |  |  |  |
| Next Disp Qty Min Interval Rx Co                                                                        | omments (0)                        |                                   | Incomplete Pickup                          |  |  |  |  |  |  |
|                                                                                                    | A                                  |                                   | •                                          |  |  |  |  |  |  |

24. Click **F12 – Fill Rx** or press **F12** on your keyboard. The Rx is submitted successfully. You are brought back to the Non-influenza wizard, and the 'Administration' tab appears.

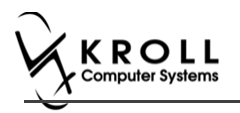

### Administration

The administration section will consist of information in regards to date of administration, site of administration on the body, and whether a service fee is charged. To fill in the Administration section:

- 25. Enter the site of administration in the Site of Admin field (e.g., left arm, right thigh)
- 26. Select the pharmacist who administered the shot from the Administered by list.

**Note**: If the **Administered by** user is not the currently logged in user, the **Administered by** user will be required to enter their login credentials in order to proceed.

27. On the **Administration Fee** drop down textbox, select whether or not to charge for the service provided. The '**Finalize Immunization**' button is enabled.

| 13.      | Patient              | F5 - Drug                                                | F7 - Docto                         | or F9 - W                          | orkflow        | F10 - Pickup           | F11 - Drop-off        | F12 - New Rx          | Alt+X - S         |
|----------|----------------------|----------------------------------------------------------|------------------------------------|------------------------------------|----------------|------------------------|-----------------------|-----------------------|-------------------|
| Non      | -Influenz            | a                                                        |                                    |                                    | Consent ai     | ven by Test Dona       | ıld                   | F2                    | <sup>⊗</sup> View |
|          |                      | -                                                        |                                    |                                    |                |                        |                       |                       | Patient Cha       |
| atient   | Test, Donald         | -                                                        |                                    |                                    | Address        | 112 Appleveiw Blv      |                       | Patient Doc           |                   |
| lirth    | 12/12/2003           | 13 years                                                 | Male                               | Plan ONNMS                         | Client ID      | 21123131               | Phone Home            | (416) 785-4513        | Patient ]mm       |
| Allergie | s                    |                                                          |                                    |                                    | Conditio       | ns                     |                       |                       | Se Profile        |
| morph    | ine                  |                                                          |                                    |                                    | Fetoma         | ternal transfusion sys | ndromes, delivered, w | ith or without mentic | All Ros           |
|          |                      |                                                          |                                    |                                    |                |                        |                       |                       | Active Rxs        |
|          |                      |                                                          |                                    |                                    |                |                        |                       |                       | Active Ris w      |
|          | Rx                   | Emergency Con                                            | tact Patie                         | ent Consent                        | Pro            | duct Adn               | ninistration          |                       | Pricing Prof      |
|          |                      |                                                          |                                    |                                    |                |                        |                       |                       | Not Disp/O        |
|          | Date of<br>Administe | Route Intramusc<br>Admin 07/07/201<br>ered by Test, User | ular<br>7 13:34                    | Site of Admi                       | in Left Ar     | m                      |                       |                       |                   |
|          | Cor                  | Fee Non-influe<br>nments Free Of Ch                      | nza Immuniz<br>nza Immuniz<br>arge | ation Fee (0099<br>ation Fee (0099 | 8877]<br>8877] |                        |                       |                       |                   |

- 28. Enter any comments in the space provided (optional).
- 29. Click Finalize Immunization.

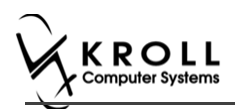

30. If you have electronic signatures enabled, the pharmacist will be prompted to sign the signature pad in order to proceed. Sign the signature pad and click **OK**.

| 🤝 Electronic Signature             | C ×  |
|------------------------------------|------|
| Please sign on the signature table | et   |
| Ada                                | _    |
| Kroll Pharmacy                     |      |
| ✓ <u>Q</u> K                       | ncel |

Prompt 'Do you want to Print Immunization for the patient?' appears.

| File E   | dit Utilities | NH Cent   | tral Fill Cards | Session   | n Help      | Versio | n 10 Vi        | ew Prot  | file   |          |           |          |          |          |         |                       |          |           |
|----------|---------------|-----------|-----------------|-----------|-------------|--------|----------------|----------|--------|----------|-----------|----------|----------|----------|---------|-----------------------|----------|-----------|
| F3 -     | Patient       | F5 - D    | rug             | F7 - Doct | tor         | F9 - W | /orkflow       | E        | 10 - F | vickup   | F11       | L - Droj | o-off    | F1       | 12 - Ne | w Rx                  | Alt+3    | X - Start |
| Non      | -Influenz     | a         |                 |           |             |        |                |          | ¢      | Consent  | given b   | y F2     | Test,    | Esthe    | r (Pare | nt)                   |          |           |
| Patient  | Kroll, Momo   |           |                 |           |             |        |                | Add      | iress  | 121313   | В Нарру   | Land     |          |          |         |                       |          |           |
| Birth    | 01/02/2002    | 15 years  |                 |           | Male        | Plan   | ODB            | Clie     | nt ID  | 452121   | 1333      |          |          |          | Phone   | Home                  | (416)    | 545-4433  |
| Allergie | s             |           |                 |           |             |        |                | Cor      | nditio | ns       |           |          |          |          |         |                       |          |           |
|          |               |           |                 |           |             |        |                |          |        |          |           |          |          |          |         |                       |          |           |
|          |               |           |                 |           |             |        |                |          |        |          |           |          |          |          |         |                       |          |           |
|          | Ry            | Emerc     | nency Contact   | Pati      | ient Conse  | ant    |                | roduct   |        | Ad       | Iministra | ation    |          |          |         |                       |          |           |
|          | 105           | Lincig    | gency contac    | , ruc     | ient const  |        |                | roddet   | _      |          |           |          |          |          |         |                       |          |           |
|          |               |           |                 |           |             |        |                |          |        |          |           |          |          |          |         |                       |          |           |
|          |               | Product   | Bexsero Vac     | cine (Pao | k Size 1 N  | IL)    |                |          |        |          |           |          |          |          |         |                       |          |           |
|          |               | Disp Qty  | 1 M             | L         |             | (      | DIN            | 2417030  | D      | JPC      |           |          | 06360    | 010468   | 333     |                       |          |           |
|          |               | Route     | Intramuscul     | ar        |             | r      |                |          |        |          |           |          |          |          |         | ~                     |          |           |
|          |               |           |                 |           |             | A      | re you su      | ire?     |        |          |           |          |          | l        |         |                       |          |           |
|          | Date o        | of Admin  | 19/07/2017      | 12:07     | Site        | of     |                |          |        |          |           |          |          |          |         |                       |          |           |
|          | Administ      | tered by  | Christina Ch    | eung (CC  | )           | -      | ?              | ) Do you | ı want | to print | Immuni    | zation R | ecord fo | or the p | atient? | _                     |          |           |
|          | Administra    | ation Fee | Non-influen     | za Immur  | nization Fe | e fi   |                |          |        |          |           |          |          |          |         |                       | •        |           |
|          | Addition      |           |                 |           |             |        |                |          |        |          |           | γ        | es       |          | No      |                       |          |           |
|          | Co            | mments    |                 |           |             | L      |                |          |        |          |           |          |          |          |         |                       | <u>^</u> |           |
|          |               |           |                 |           |             |        | _              | _        | _      | _        | _         | _        |          |          |         | _                     |          |           |
|          |               |           |                 |           |             |        |                |          |        |          |           |          |          |          |         |                       | -        |           |
|          |               |           |                 |           |             |        |                |          |        |          |           |          |          |          | _       |                       |          |           |
| ×        | ave for Later |           |                 |           |             | [      | <u>R</u> efuse | e Immun  | izatio | n        |           |          |          |          |         | Einali <u>E</u> inali | ze Immur | nization  |

31. Click Yes. Record is printed. 'F12' screen appears.

Note: If No is clicked instead, record is not printed.

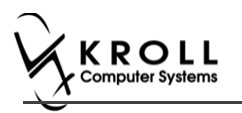

### **Billing Service Fee**

Once Immunization is finalized and an Immunization record is printed, and Non-influenza Immunization service fee was selected in the Fee field on the Administration tab, the Immunization can be billed. To bill an Immunization:

- 32. Input manditory fields.
- Click F12 Fill Rx or press F12 on your keyboard. Fee is billed successfully and label is printed.
- 34. If structured workflow is activated the Rx will follow the workflow configuration that is dictated.

**Note**: if structured workflow is not activated, '**Immunization**' screen displays with Immunization Rx status.

- 35. Complete all remaining workflow steps as required.
- 36. Click Approve. 'Workflow' screen closes and Patient card's 'Immunization' screen appears. The Non-influenza has the following status: Status = Completed, Product Status = External and Fee Status = Claimed.

| Imm     | unizations      |                                              |                                      |                  |                   |              |                 |          |
|---------|-----------------|----------------------------------------------|--------------------------------------|------------------|-------------------|--------------|-----------------|----------|
| N - N   | ew Immunization | P - Print/Reprint<br>D - Pharmacist Declined | F - Claim Fee<br>R - Patient Refused | C - Cancel Claim | Sho               | ow Reversals |                 |          |
| Items ( | 2)              |                                              |                                      |                  |                   |              | F2 In           | ns Del   |
| #       | Туре            | Status                                       | Produ                                | ct Status        | Fee Status        | Create       | d 🔻 Completed   | <b>A</b> |
| 131     | Non-Influenza   | Completed                                    | Extern                               | al               | Claimed           | 19/07/       | 2017 19/07/2017 |          |
| 78      | Non-Influenza   | Completed                                    | Extern                               | ai               | No Fee Applicable | 12/07/       | 2017 12/07/2017 |          |

Note: If Free for service was selected in the Fee field on the Administration tab. The 'Immunizations' screen displays the same as above, except Fee status = No Fee Applicable.

| Imm      | unizations      |                                              |                                   |                  |                   |            |            |       |
|----------|-----------------|----------------------------------------------|-----------------------------------|------------------|-------------------|------------|------------|-------|
| N - N    | ew Immunization | P - Print/Reprint<br>D - Pharmacist Declined | F - Claim Fee<br>R - Patient Refu | C - Cancel Claim | Show Revers       | als        |            |       |
| Items (2 | 2)              |                                              |                                   |                  |                   |            | F2 Ins     | s Del |
| #        | Туре            | Status                                       | P                                 | roduct Status    | Fee Status        | Created 🔻  | Completed  |       |
| 131      | Non-Influenza   | Completed                                    | E                                 | xternal          | Claimed           | 19/07/2017 | 19/07/2017 |       |
| 78       | Non-Influenza   | Completed                                    | E                                 | xternal          | No Fee Applicable | 12/07/2017 | 12/07/2017 |       |

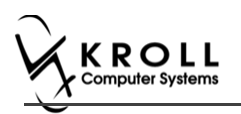

## **Completing Immunizations 'Saved for Later'**

Immunization records that have been 'saved for later' can be accessed either via the F3 - **Patient** card or the F9 - **Workflow** card.

- 1. Call up the patient using the F3 Patient search or select F9 Workflow.
- 2. On right navigation pane, under the View section, click Immunizations.
- 3. Select the immunization record you want to complete and click F Call up.

| Imm     | unizations      |             |                |               |                   |                   |                       |
|---------|-----------------|-------------|----------------|---------------|-------------------|-------------------|-----------------------|
| N - N   | ew Immunization | P - Print/l | Reprint        | F - Call up   | C - Cancel Claim  | Show              | Reversals             |
|         |                 | D - Pharm   | acist Declined | R - Patient I | Refused           |                   |                       |
| Items ( | 5)              |             |                |               |                   |                   | F2 Ins Del            |
| #       | Туре            | Sta         | atus           |               | Product Status    | Fee Status        | Created 🔻 Completed 🔺 |
| 67      | Non-Influenza   | Pe          | ending         |               | Not Completed Yet | Not Completed Yet | 25/07/2017            |
|         |                 |             |                |               |                   |                   | 25/07/2017 25/07/2017 |

**Note**: For Scenario 1, 2, and 3 complete steps starting from 'Rx' to the end of 'Billing an Immunization' of the Electronic Mode section.

For Scenario 4 complete steps starting from 'Rx' to the end of 'Administration' of the Electronic Mode section.

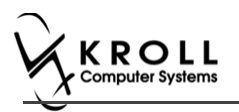

## **Recording Emergency Epinephrine Shots**

An emergency Epinephrine shot may need to be administered if the patient has a reaction to the immunization. This section explains how to add Emergency Epinephrine shot records to an immunization record.

**Note**: Emergency Epinephrine shots can only be added to immunization records that have a status of **Completed**.

- 1. Call up a patient using the F3 Patient search.
- 2. On right navigation pane, under the View section, click Immunizations.
- 3. Right-click a completed immunization record and select Add Epinephrine shot.

| Imr   | nunizations      |                         |                     |                |            |          |            |              |        | Su |
|-------|------------------|-------------------------|---------------------|----------------|------------|----------|------------|--------------|--------|----|
| N -   | New Immunization | P - Print/Reprint       | F - Claim Fee C     | - Cancel Claim |            | Show Rev | versals    |              |        | Pe |
|       |                  | D - Pharmacist Declined | R - Patient Refused |                |            |          |            |              |        | 1  |
| Items | s (1)            |                         |                     |                |            |          |            | F2 In        | is Del | A  |
| #     | Туре             | Status                  | Product St          | atus           | Fee Status |          | Created    | Completed    |        |    |
| 107   | Non-Influenza    | Completed               | Claimed             |                | Claimed    | _        | 26/07/201  | 7 26/07/2017 |        | A  |
|       |                  |                         |                     |                |            |          | New Immur  | nization     | N      |    |
|       |                  |                         |                     |                |            |          | Add Epinep | hrine shot   |        |    |

'Emergency Epinephrine' screen displays on the 'Product' tab.

| File E   | dit Utilities | NH Cards Sessi | on Help Ve | rsion 10 | View   | Profile           |           |          |                |    |            |                |
|----------|---------------|----------------|------------|----------|--------|-------------------|-----------|----------|----------------|----|------------|----------------|
| F3 -     | Patient       | F5 - Drug      | F7 - Doct  | or 📃     | F9 - W | orkflow           | F10 - F   | ickup    | F11 - Drop-off | F1 | 2 - New Rx | Alt+X - Start  |
| Eme      | rgency Ep     | pinephrine     |            |          |        |                   |           |          |                |    |            |                |
| Patient  | Patient, C    |                |            |          |        |                   | Address   | 123 Test | ing Ave        |    |            |                |
| Birth    | 02/02/1999    | 18 years       |            | Female   | Plan   | AHE               | Client ID | 1231231  | .33            | F  | Phone Home | (905) 475-1231 |
| Allergie | s             |                |            |          |        |                   | Conditio  | 15       |                |    |            |                |
|          |               |                |            |          |        |                   | !         |          |                |    |            | [              |
|          |               |                |            |          |        |                   |           |          |                |    |            |                |
|          | Product       |                |            |          |        |                   |           |          |                |    |            |                |
|          |               | -              |            |          |        |                   |           |          |                |    |            |                |
|          | F             | Product        |            |          |        |                   |           |          |                |    |            | <b>•</b>       |
|          | D             | isp Qty        |            |          | DI     | N                 | UF        | c        |                |    |            |                |
|          |               | Route          |            |          | •      |                   |           |          |                |    |            |                |
|          | Brou          |                |            |          |        |                   |           |          |                |    |            | -              |
|          | 1500          |                |            |          |        |                   |           |          |                |    |            |                |
|          | Lot N         | Jumber         |            |          |        |                   |           |          |                |    |            |                |
|          | Expi          | ry Date        |            |          |        |                   |           |          |                |    |            |                |
|          |               |                |            |          |        |                   |           |          |                |    |            |                |
|          |               |                |            |          |        |                   |           |          |                |    |            |                |
|          |               |                |            |          |        |                   |           |          |                |    |            |                |
|          |               |                |            |          |        |                   |           |          |                |    |            |                |
|          |               | _              |            |          |        |                   |           |          |                |    |            |                |
| × 2      | ave for Later |                |            |          |        | <u>R</u> efuse Im | munizatio | n        |                |    |            | 🕑 <u>N</u> ext |

### Product

4. If the '**Require UPC verification**' configuration setting is enabled, scan or enter the UPC from the drug pack. If a UPC match is found, product information will populate.

You may need to manually enter the lot number and expiry date if this information is not stored in the product barcode.

| <u>F</u> ile | Ed         | lit <u>U</u> tili | ties  | <u>N</u> H | Centr <u>a</u> l Fill | Cards  | Sess <u>i</u> on | <u>H</u> elp | Vie <u>w</u>   | <u>P</u> rofile |         |            |           |          |       |                |
|--------------|------------|-------------------|-------|------------|-----------------------|--------|------------------|--------------|----------------|-----------------|---------|------------|-----------|----------|-------|----------------|
| E            | 3 - 1      | Patient           |       | F5         | - Drug                |        | F7 - Doct        | or           | F9 -           | Workflow        | F11     | - Drop-    | off       | F12 - N  | ew Rx | Alt+X - Start  |
| Em           | er         | genc              | y El  | pine       | phrine                |        |                  |              |                |                 |         |            |           |          |       |                |
| Patie        | nt         | Patient,          | Test  |            |                       |        |                  |              |                | Address         | 100 /   | Any St     |           |          |       |                |
| Birth        |            |                   |       |            |                       | N      | /lale            | Plan         |                | Client ID       |         |            |           | Phone    | Home  | (123) 456-7890 |
| Allerg       | gies       |                   |       |            |                       |        |                  |              |                | Conditio        | ns      |            |           |          |       |                |
|              |            |                   |       |            |                       |        |                  |              |                | !               |         |            |           |          |       |                |
|              |            |                   |       |            |                       |        |                  |              |                |                 |         |            |           |          |       |                |
|              | F          | Product           |       |            | Administra            | tion   | 1                |              |                |                 |         |            |           |          |       |                |
|              |            |                   |       |            | Administra            | lion   |                  |              |                |                 |         |            |           |          |       |                |
|              |            |                   |       |            |                       |        |                  |              |                |                 |         |            |           |          |       |                |
|              |            |                   |       |            | Please                | scan o | r enter t        | he UPC       | from           | the drug p      | ack     |            |           |          |       | _              |
|              |            |                   |       | UP         | °C                    |        |                  |              | Look           | up UPC r        | natch f | ound for 6 | 525813001 | 213      |       |                |
|              |            |                   |       | Produ      | ct Epipen             | 1mg/n  | nl (Pack Si      | ze 1 PE      | N)             |                 |         |            |           |          |       |                |
|              |            |                   | D     | isp Of     | ty 1.00               | PEN    |                  |              |                | DIN 0050        | 9558    |            |           | 62581300 | 01213 |                |
|              |            |                   |       |            |                       |        |                  |              | _              |                 |         | J [        |           |          |       |                |
|              |            |                   |       | Rout       | e Injection           | ו<br>  |                  |              | •              |                 |         |            |           |          |       |                |
|              |            |                   | Lot N | Numbe      | er 333                |        |                  |              |                |                 |         |            |           |          |       |                |
|              |            |                   | Expi  | iry Dat    | e 01/01/2             | 020    |                  |              |                |                 |         |            |           |          |       |                |
|              |            |                   |       |            |                       |        |                  |              |                |                 |         |            |           |          |       |                |
|              |            |                   |       |            |                       |        |                  |              |                |                 |         |            |           |          |       |                |
|              |            |                   |       |            |                       |        |                  |              |                |                 |         |            |           |          |       |                |
|              |            |                   |       |            |                       |        |                  |              |                |                 |         |            |           |          |       |                |
| ×            | <u>S</u> a | ave for           | Later |            |                       |        |                  |              | <u>R</u> efuse | Immunizati      | on      |            |           |          |       | <b>O</b> Next  |

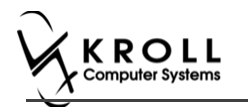

If the '**Require UPC verification**' configuration setting is disabled, select a product from the list. Enter the **Lot Number** and **Expiry Date** associated with the drug.

| (123) 456-78 |
|--------------|
|              |
|              |
|              |
|              |
|              |
|              |
| _            |
| -            |
|              |
|              |
|              |
|              |
|              |
|              |
|              |
|              |
|              |
|              |
|              |

5. Click Next. The 'Administration' tab appears.

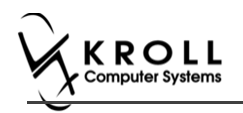

### **Administration**

- 6. Enter the site of administration in the Site of Admin field (e.g., left arm, right thigh).
- 7. Select the pharmacist who administered the shot from the **Administered by** list.

#### 8. Enter any comments in the space provided (optional).

| F3 -     | Patient                         | F5 - Drug                                                                                | F7 - Docto                                       | or                   | F9 - Workfl         | ow                       | F11 - Dr  | op-off  | F12 - New Rx | Alt+X - | Start  |                 |
|----------|---------------------------------|------------------------------------------------------------------------------------------|--------------------------------------------------|----------------------|---------------------|--------------------------|-----------|---------|--------------|---------|--------|-----------------|
| Eme      | rgency Ep                       | oinephrine                                                                               |                                                  |                      |                     |                          |           |         |              |         |        |                 |
| Patient  | Patient, Test                   |                                                                                          |                                                  |                      |                     |                          | Address   | 123 Any | St           |         |        |                 |
| Birth    | 01/01/1980                      | 36 years                                                                                 |                                                  | Male                 | Plan                |                          | Client ID |         |              | Phone   | Home   | (123) 456-7890  |
| Allergie | s                               |                                                                                          |                                                  |                      |                     |                          | Condition | s       |              |         |        |                 |
|          |                                 |                                                                                          |                                                  |                      |                     |                          |           |         |              |         |        |                 |
|          | Product                         | Administrati                                                                             | on                                               |                      |                     |                          |           |         |              |         |        |                 |
|          | P<br>Di<br>Date of<br>Administe | roduct Epipen 11<br>sp Qty 1.00<br>Route Injection<br>Admin 18/10/20<br>red by Kroll Pha | ng/mL (Pack Si<br>PEN<br>16 13:29<br>rmacy (KRL) | ize 1 PEN)<br>Site o | )<br>DIN<br>f Admin | 00509<br>eft Le <u>c</u> | 558 UP    | c       | 62581300     | 1213    |        |                 |
| × 2      | Com                             | iments N/A                                                                               |                                                  |                      | Refi                | use Im                   | munizatio | n       |              |         | Finali | ze Immunization |

#### 9. Click Finalize Immunization. 'F12' screen appears.

| File           | Ed                             | it Rece   | nt F    | ₹x Vi   | ew Label    | s Pr    | ofile Rep  | orts Utili | ties NH               | Cards                                                  | Session                | Help            | Version     | n 10     |                   |           |              |                |             |       |
|----------------|--------------------------------|-----------|---------|---------|-------------|---------|------------|------------|-----------------------|--------------------------------------------------------|------------------------|-----------------|-------------|----------|-------------------|-----------|--------------|----------------|-------------|-------|
| F3             | 3 -                            | Patient   |         | F5      | - Drug      |         | F7 - Doc   | tor        | F9 - Wo               | rkflow                                                 | F10                    | - Pickup        | F           | -11 - D  | rop-off           |           | F12 - Fill F | <del>ک</del> x | Alt+X - Sta | irt   |
|                |                                | New Ro    | Pe      | ending  | g Adj       |         |            |            |                       |                                                        | Rx Start I<br>26/07/20 | Date La<br>17 0 | test Fill   | Qty      |                   |           | Init         | 🖌 Look         | up 🗶 Can    | ncel  |
| Priorit        | ty (                           | Default W | ait Tir | ne      | ▼ F2        | Due     | e in 19    | ) mins     | Forwa                 | rd Rx                                                  | F2 Wo                  | rk Order        | 1551        | F2       | Delivery          | Pickup    | )            | •              |             |       |
| <u>P</u> atien | nt S                           | earch     |         |         |             |         |            | Drug Se    | arch                  |                                                        |                        | 1               | •           | Pack     | D <u>o</u> c Sear | ch 📒      |              | Loc            | Office      | -     |
| Name           |                                | Patient,  | 2       |         |             |         | Age: 18    | Brand      | Epipen                |                                                        |                        |                 | 1mg/m       | 1        | Name              | Dr. Kro   | oll, Avery   |                |             |       |
| Addre          | ss                             | 123 Testi | ng Aı   | /e      |             |         | Female     | Generic    | Epineph               | rine                                                   |                        |                 | AL          | .X (Alle | Address           | Testing   | g            |                |             |       |
| City           |                                | richmo    | ND H    | ILL     |             | Pro     | V ON       | Pack       | 1 F                   | orm PEN                                                | I S                    | ched 2          |             |          | City              | TORO      | TORONTO      |                | Prov ON     |       |
| Phone          | e                              | Home      |         | (905)   | 475-1231    |         |            | Purch      |                       | \$92.0                                                 | 07 OnHan               | d -2            | <b>K</b> -# |          | Phone             | (416) 7   | 84-6546      |                |             |       |
| Plan           |                                | AHE       | Cli     | ient ID | 12312313    | 3       |            | DIN        | 0050955               | 8                                                      | Min Qt                 | y 0             |             |          | Lic#              | 201703    | 3            | Alt. L         | ic#         |       |
|                |                                |           |         |         |             |         |            |            |                       |                                                        |                        |                 |             |          |                   |           |              |                |             |       |
| Allerg         | jies                           | (0)       |         |         |             |         |            | Sig Eme    | rgency E              | pinephri                                               | ne                     |                 |             |          | Init              | СС        |              | Auth Qty       | 1           | 1     |
|                |                                |           |         |         |             |         |            | EMERG      | EMERGENCY EPINEPHRINE |                                                        |                        |                 |             | Disp Qty | 1                 | Refills(+ | Rem Qty      | 1              | 1           |       |
|                |                                |           |         |         |             |         |            |            |                       |                                                        |                        |                 |             |          | Davs              | 1         |              | G.P. %         | 1           | 7.63  |
| -              |                                |           |         |         |             |         |            |            |                       |                                                        |                        |                 |             |          | Prod Sel          | 3 - Ph    | armacis 👻    | Acq Cost       | \$9         | 2.07  |
| Condi          | itio                           | ns (0)    |         |         |             |         |            |            |                       |                                                        |                        |                 |             |          |                   | Written   |              | Cost           | \$9         | 92.07 |
|                |                                |           |         |         |             |         |            | Route of   | Admin                 | In                                                     | tramuscul              | ar              |             | •        | O/W Written       |           |              | Markup         | S           | 9.21  |
|                |                                |           |         |         |             |         |            | noute of   | Addition              |                                                        |                        |                 |             |          | <u>L</u> abels    | 1         | F2           | Fee            | \$1         | 10.49 |
|                |                                |           |         |         |             |         |            | Dosage     | Form                  | A                                                      | uto-Injecto            | or (each)       |             | •        |                   |           |              | Total          | \$11        | 1.77  |
| Plar           | ns                             | Pricing   | Dat     | tes C   | Comments    | Indi    | ations Im  | ages Ot    | her                   | U                                                      | Init Dose (            | Ctrl-U): C      | Disabled    |          |                   |           |              |                |             |       |
| Rx PI          | lan                            |           |         | Plan    | Pays Ext    | ra Info | (F2 Edits) |            |                       |                                                        | Warnings               |                 |             |          |                   |           |              |                |             |       |
| AHE            |                                |           | •       | Not A   | \djud       |         |            |            |                       |                                                        | Vot en                 | ough in         | ventory     | for Rx   |                   |           |              |                |             |       |
| Cash           | sh 🔹 Not Adjud. Deduct: \$0.00 |           |         |         |             |         |            |            |                       | V Drug Cost (Purchase) hasn't been updated in 498 days |                        |                 |             |          |                   |           |              |                |             |       |
|                |                                |           |         |         |             |         |            |            |                       | To Do: Emergency Epinephrine                           |                        |                 |             |          |                   |           |              |                |             |       |
|                |                                |           |         |         |             |         |            |            |                       | Drug will be Ordered                                   |                        |                 |             |          |                   |           |              |                |             |       |
|                |                                |           |         |         |             |         |            |            |                       |                                                        | Deliver                | y Label         | will be p   | orinted  |                   |           |              |                |             |       |
| Net            | Die                            | - 0+      |         | ۰.      | Aller Testa |         |            | Enable     | Auto-Refi             |                                                        | _                      |                 |             |          |                   |           |              |                |             |       |
| - outout       |                                |           |         |         | unton/      |         |            |            |                       |                                                        |                        |                 |             |          |                   |           |              |                |             |       |

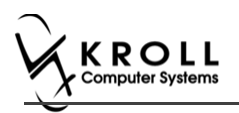

### **Billing Product**

10. Input manditory fields.

**Note**: If the user who performed the immunization has an **F7** - **Doctor** record with a 'Pharmacist' designation, that user's information will populate in the doctor section of the **F12** screen.

If the user does not have an **F7** - **Doctor** record or if the immunization was performed by a different user, the **F7** - **Doctor** search form will appear. Perform a doctor search to locate the pharmacist to use as the prescriber.

- 11. A claim for the treatment will populate in the **F12** screen. Enter a **Disp Qty** of '**1**' to represent the number of administered treatments.
- 12. Click **F12 Fill Rx** or press **F12** on your keyboard. The claim will be transmitted to the appropriate party for payment and label is printed.

| <u>F</u> ile <u>E</u> o | dit Recen <u>t</u> | <u>R</u> x <u>V</u> ie | w <u>L</u> abe | ls Pr <u>o</u> file | e Re <u>p</u> ort        | s <u>U</u> tilities | <u>N</u> H Centr <u>a</u> l F | -ill <u>C</u> ards S | ess <u>i</u> on <u>H</u> e | lp                   | _         |          |
|-------------------------|--------------------|------------------------|----------------|---------------------|--------------------------|---------------------|-------------------------------|----------------------|----------------------------|----------------------|-----------|----------|
| F3 -                    | Patient            | F5 ·                   | Drug           | F7                  | - Doctor                 | F9 -                | Workflow                      | F11 - Drop-          | off                        | F12 - Fill Rx        | Alt+X     | - Start  |
|                         | Ne                 | ew Rx                  | Pending        | g Adj               | R) 27                    | K Start Date        | Latest Fill                   | Qty                  |                            | Init 📃 🔽             | ookup 🔰   | Cancel   |
| Priority                | Default Wai        | t Time                 | ▼ Fi           | Due                 | in 18 n                  | nins Fo             | rward Rx                      | 2 Work Orde          | r 183                      | F2 Delivery Pi       | ckup      | •        |
| <u>P</u> atient S       | earch              |                        |                |                     | <u>D</u> rug Se          | arch                | Pack                          | 1 .                  | Doc Sear                   | ch Lo                | oc Office | -        |
| Name                    | Patient, Te        | st                     |                | Age: 36             | Brand                    | Epipen              |                               | 1mg/mL               | Name                       | Ms. Pharmacist, T    | est       |          |
| Address                 | 123 Any St         |                        |                | Male                | Generic                  | Epinephrine         |                               | ALX (All             | e Address                  | 100 Pharmacy Wa      | у         |          |
| City                    | Halifax            |                        | Prov           | NS                  | Pack 1 Form PEN Sched 2  |                     |                               |                      | City                       | Halifax              | Prov      | NS       |
| Phone                   | Home               | (123)                  | 456-7890       |                     | Purch \$92.51 OnHand 900 |                     |                               |                      | Phone                      | (222) 222-2222       |           |          |
| Plan                    | NSDIS              | Client ID              | 1111111        | 1                   | DIN                      | 00509558            | Min Qty 0                     |                      | Lic#                       | 999999999 AI         | t. Lic#   |          |
|                         |                    |                        |                |                     |                          |                     |                               |                      |                            |                      |           |          |
| Allergie                | s (0)              |                        |                |                     | Sig EME                  | ERGENCY EPI         | VEPHRINE                      |                      | Init                       | KRL                  | Auth Qty  | 1 1      |
|                         |                    |                        |                |                     | EMERG                    | ENCY EPINEP         | HRINE                         |                      | Disp <u>Q</u> ty           | 1 <u>R</u> efills(+) | Rem Qty   | 1 1      |
|                         |                    |                        |                |                     |                          |                     |                               |                      | Days                       | 1                    | G.P. %    | 17.59    |
|                         |                    |                        |                |                     |                          |                     |                               |                      | Prod Sel                   | 3 - Pharmacis' 👻     | Acq Cost  | \$92.51  |
| Conditio                | ons (0)            |                        |                |                     |                          |                     |                               | 0/W                  | Written 👻                  | Cost                 | \$101.76  |          |
|                         |                    |                        |                |                     | Route of                 | f Admin             | Intramuscula                  | ar •                 | Labels                     | 1 F2                 | Markup    | \$0.00   |
|                         |                    |                        |                |                     |                          |                     |                               |                      | - (1)                      | Fee                  | \$10.49   |          |
|                         |                    |                        |                |                     | Dosage                   | Form                | Auto-Injecto                  | or (each)            |                            |                      | Total     | \$112.25 |

- 13. Complete all remaining workflow steps as required.
- 14. A record of the emergency Epinephrine show will be added to the **Immunizations** list with a **Status** of **'Completed'** and a **Product Status** of **'Claimed'**.

| Imn   | nunizations          |                                              |                                      |                   |                       |
|-------|----------------------|----------------------------------------------|--------------------------------------|-------------------|-----------------------|
| N - 1 | New Immunization     | P - Print/Reprint<br>D - Pharmacist Declined | F - Claim Fee<br>R - Patient Refused | C - Cancel Claim  | Show Reversals        |
| Items | (6)                  |                                              |                                      |                   | F2 Ins Del            |
| #     | Туре                 | Status                                       | Product Status                       | Fee Status        | Created 🔻 Completed 🔺 |
| 6-1   | Emergency Epinephrir | ne Completed                                 | Claimed                              | No Fee Applicable | 29/08/2016 29/08/2016 |

**Note**: Repeat these steps for each Emergency Epinephrine shot that is administered to the patient.

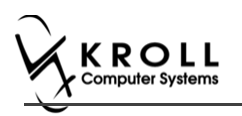

## **Reprinting an Immunization Record**

This section explains the process for reprinting immunization records. Immunizations can be reprinted either via the **F3 - Patient** card or the **F9 - Workflow** card.

On the **F3-Patient** card and **F9 – Workflow** card, the immunization record can be reprinted:

If the **Status** is either **Printed Consent** or **Signed Consent**, the Product status and Fee status does not affect being able to reprint the immunization record.

Note: for F9 – Workflow card if both Product status and Fee status are both 'Complete', the immunization record does not appear.

- 1. Call up the patient using the F3 Patient search, or select F9 Workflow.
- 2. On right navigation pane, under the View section, click Immunizations.
- 3. Select the appropriate immunization record and click **P Print/Reprint**. The '**Immunization Report**' window appears.

| Imm      | unizations      |                      |                     |                  |            |                |             |
|----------|-----------------|----------------------|---------------------|------------------|------------|----------------|-------------|
| N - N    | ew Immunization | P - Print/Reprint    | F - Claim Fee       | C - Cancel Claim | [          | Show Reversals |             |
|          |                 | D - Pharmacist Decli | ned R - Patient Ref | used             |            |                |             |
| Items (7 | 7)              |                      |                     |                  |            |                | F2 Ins Del  |
| #        | Туре            | Status               |                     | Product Status   | Fee Status | Created 🔻 🕻    | Completed 🔺 |
| 148      | Non-Influenza   | Completed            |                     | Claimed          | Claimed    | 24/07/2017 2   | 26/07/2017  |

4. Select the number of Epinephrine Emergency Treatments that need to be printed in the report.

| or Immunizat   | tion Report                    |                |  |  |  |  |  |  |  |
|----------------|--------------------------------|----------------|--|--|--|--|--|--|--|
| <u>F</u> ile   |                                |                |  |  |  |  |  |  |  |
| <u>Options</u> |                                |                |  |  |  |  |  |  |  |
| Print st       | Print store logo               |                |  |  |  |  |  |  |  |
| Print 1        | 🗧 Epinephrine Emergency Tre    | eatment(s)     |  |  |  |  |  |  |  |
|                |                                |                |  |  |  |  |  |  |  |
|                |                                |                |  |  |  |  |  |  |  |
| Printer        | Microsoft XPS Document Write 🔻 | Copies 1 🚔     |  |  |  |  |  |  |  |
| Tray           | Automatically Select 🗸         | Collate Duplex |  |  |  |  |  |  |  |
| Restore        | e Defaults Prey                | view X Close   |  |  |  |  |  |  |  |

5. Click Print. The selected record generates.

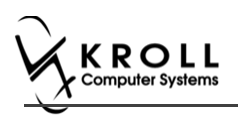

## **Viewing Immunization Record Details**

This section explains the process for viewing immunization records. Immunizations can be viewed via the **F3 - Patient** card.

On the **F3-Patient card**, the immunization record can be reprinted:

- If the **Status** is either **Printed Consent** or **Signed Consent**, the Product status and Fee status does not affect being able to view the immunization record.
- 1. Call up the patient using the **F3 Patient** search.
- 2. On right navigation pane, under the View section, click Immunizations.
- 3. Call up the record by doing one of the following:
  - Right-click the record you want to view and select View Details;
  - Select the record and press F2;
  - Double-click the record.

| Imm   | nunizations      |                                |                      |       |                   |                       |  |  |  |
|-------|------------------|--------------------------------|----------------------|-------|-------------------|-----------------------|--|--|--|
| N - N | New Immunization | P - Print/Reprint F - Cl       | aim Fee C - Cancel   | Claim | Show Re           | versals               |  |  |  |
|       |                  | D - Pharmacist Declined R - Pa | tient Refused        |       |                   |                       |  |  |  |
| Items | ems (9)          |                                |                      |       |                   |                       |  |  |  |
| #     | Туре             | Status                         | Product Status       |       | Fee Status        | Created 🔻 Completed 🔺 |  |  |  |
| 143   | Non-Influenza    | Completed                      |                      |       | No Fee Applicable | 21/07/2017 21/07/2017 |  |  |  |
| 142   | Non-Influenza    | Pending                        | New Immunization     | N     | Not Completed Yet | 21/07/2017            |  |  |  |
| 135   | Non-Influenza    | Pending                        | Add Epinephrine shot |       | Not Completed Yet | 20/07/2017            |  |  |  |
| 85    | Non-Influenza    | Pending                        | Print/Reprint        | P     | Not Completed Yet | 14/07/2017            |  |  |  |
| 84    | Non-Influenza    | Pending                        | Call up              | F     | Not Completed Yet | 14/07/2017            |  |  |  |
| 83    | Non-Influenza    | Pending                        | Cancel Claim         | с     | Not Completed Yet | 14/07/2017            |  |  |  |
| 61    | Non-Influenza    | Patient Consent Scan Skippe    | Pharmacist Declined  | D     | No Fee Applicable | 05/07/2017            |  |  |  |
| 60    | Non-Influenza    | Patient Consent Scan Skippe    | Deticat Defined      | 5     | No Fee Applicable | 05/07/2017            |  |  |  |
| 59    | Non-Influenza    | Pending                        | Patient Kerused      | ĸ     | Not Completed Yet | 05/07/2017            |  |  |  |
|       |                  |                                | View Details         | F2    |                   |                       |  |  |  |

The 'Immunization View' screen appears

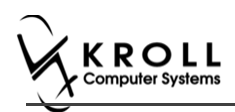

4. If the immunization record has not yet been scanned into the system, only the immunization details that were recorded on-screen will be visible. Click **Print** to reprint the immunization record or full report, or **View Signature** to view the digital signature, if one was captured.

| Non-In    | fluenza        |          |                   |            |                       |       |           |          |                |          |          |         | X Close  |
|-----------|----------------|----------|-------------------|------------|-----------------------|-------|-----------|----------|----------------|----------|----------|---------|----------|
| Created   | 25/07/2017     | 4:40:49  | Status            | Completed  |                       |       | Produc    | t Status | Claimed        |          | Pro      | duct Rx | 100172   |
| Started   | 25/07/2017     | 4:40:47  |                   |            |                       |       | Fe        | e Status | Claimed        |          |          | Fee Rx  | 100172   |
| Completed | 25/07/2017     | 4:57:48  | by Te             | st, User   |                       |       | Consent   | given by | Patient, Sante |          |          |         |          |
| Patient   | Patient, Sante |          |                   | Address    | Address 42132 Testing |       |           |          |                |          |          |         |          |
| Sirth     | 10/02/1956     | 61 years | 6                 | Male       | Plan                  |       | Client ID | [        |                | Phone I  | Home     | (416)   | 754-4313 |
|           |                |          |                   |            | 5                     |       |           |          |                |          |          | -       |          |
|           |                |          |                   |            |                       | -     |           |          |                | View S   | ignature |         | Print    |
| 1         | X I            | Emergenc | y Contact         | Patient    | Consent               |       | Product   |          | Administration |          |          |         |          |
|           | Disp           | o Qty    | 1 ML<br>amuscular |            |                       | DIN   | 02237792  | UPC      | 6971           | 17700070 | 5        |         |          |
|           | Date of Ac     | dmin 25, | 07/2017 1         | 4:40       | Site of A             | Admin | Left Arm  |          |                |          |          |         |          |
|           | Administere    | d by Tes | t, User           |            |                       |       |           |          |                |          |          |         |          |
|           | Administration | Fee No   | n-influenza       | fee [00998 | 866]                  |       |           |          |                |          |          | T.      |          |
|           | Comm           | ents     |                   |            |                       |       |           |          |                |          |          |         |          |
|           |                |          |                   |            |                       |       |           |          |                |          |          |         |          |
|           |                |          |                   |            |                       |       |           |          |                |          |          |         |          |

5. If the immunization record has been scanned into the system, the immunization details displays in the **Immunization** tab. Click **Print** to reprint the immunization record or full report, or **View Signature** to view the digital signature, if one was captured.

| Non-In                  | fluenza                  |                                |          |           |         |           |          |                   |       |      |         | X Close  |
|-------------------------|--------------------------|--------------------------------|----------|-----------|---------|-----------|----------|-------------------|-------|------|---------|----------|
| Created                 | 24/07/201                | 7 12:02:42                     | Status   | Completed |         | Produc    | t Status | Claimed           |       | Prod | luct Rx | 100179   |
| Started                 | 24/07/201                | 7 12:02:40                     |          |           |         | Fe        | e Status | Claimed           |       |      | Fee Rx  | 100179   |
| Completed               | 24/07/201                | 7 12:21:24                     | by T     | est, User |         | Consent g | given by | Patient, B        |       |      |         |          |
| Patient                 | Patient, B               |                                |          |           |         | Address   | 7413 Ju  | ungle Forest Blvd |       |      |         |          |
| lirth                   | 02/02/197                | 7 40 years                     |          | Male      | Plan    | Client ID |          |                   | Phone | Home | (416)   | 713-2133 |
|                         | 2v                       | Emergency                      | Contact  | Patient   | Consent | Product   |          | Administration    | 1     |      |         |          |
| F                       |                          | entergency                     |          |           |         |           |          |                   |       |      |         |          |
| F                       | n Filler                 | a new Pr                       |          |           |         |           |          |                   |       |      |         | -        |
| F<br>Rx (               | ∽<br>Options Fill        | a new Rx                       |          |           |         |           |          |                   |       |      |         | ¥        |
| F<br>Rx (<br>Pro        | Options Fill<br>duct Eng | a new Rx<br>gerix B (Pack      | Size 1 I | ML)       |         |           |          |                   |       |      |         | Ψ<br>Ψ   |
| F<br>Rx (<br>Pro<br>Pac | Options Fill<br>duct Eng | a new Rx<br>gerix B (Pack<br>1 | Size 1 I | ML)       |         |           |          |                   |       |      |         | ¥        |

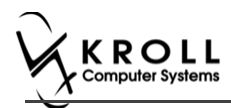

In the **Documents** tab, the scanned record appears. From here you can adjust the brightness, contrast, and saturation of the record, or reprint the consent record.

| lon-In                                        | fluenza                                                                                                    |                                                                                                    |                                                                                                    |                                                                                                    |                                                                                                   |                                                                                        |                                                                          |                               | Close     |
|-----------------------------------------------|----------------------------------------------------------------------------------------------------|----------------------------------------------------------------------------------------------------|----------------------------------------------------------------------------------------------------|----------------------------------------------------------------------------------------------------|---------------------------------------------------------------------------------------------------|----------------------------------------------------------------------------------------|--------------------------------------------------------------------------|-------------------------------|-----------|
| eated                                         | 26/07/2017 10:27:20                                                                                                    | Status Completed                                                                                                    | Produ                                                                                                    | Product Status C                                                                                                    |                                                                                                   |                                                                                        | Pro                                                                      | duct Rx                       | 1001736   |
| arted                                         | 26/07/2017 10:27:18                                                                                                    |                                                                                                    | F                                                                                                    | Fee Status                                                                                                    | Claimed                                                                                           |                                                                                        |                                                                          | Fee Rx                        | 1001737   |
| ompleted                                      | 26/07/2017 10:30:46                                                                                                    | by Test, User                                                                                                    | Consent                                                                                                    | t given by                                                                                                    | Test, C (Paren                                                                                    | it)                                                                                    |                                                                          |                               |           |
| tient                                         | Patient, C                                                                                                    |                                                                                                    | Address                                                                                                    | 123 Tes                                                                                                    | ting Ave                                                                                          |                                                                                        |                                                                          |                               |           |
| th                                            | 02/02/1999 18 years                                                                                                    | Female Plan A                                                                                                    | HE Client ID                                                                                                    | 123123                                                                                                    | 133                                                                                               | Phone                                                                                  | Home                                                                     | (905) 4                       | 75-1231   |
| <b>S</b>                                      | 🖥 Zoom 100 % 🤤 🔍                                                                                                    |                                                                                                    | •                                                                                                    |                                                                                                    |                                                                                                   |                                                                                        |                                                                          |                               |           |
|                                               | DRUGStore                                                                                                    | Non-Influenz<br>Kroll Pharmacy, 220 Dunc<br>Phone: (416) 6                                                                                                    | ■<br>za Vaccine Con<br>can Mills Road, Bur<br>666-7788 Fax: (416)                                                                                                    | sent Fo<br>lington O<br>5) 888-778                                                                                  | rm<br>N MIM IMI<br>18                                                                             |                                                                                        |                                                                          | o.n. 10                       | 17        |
| PA                                            | Diddostore                                                                                                    | Non-Influenz<br>Kroll Pharmacy, 220 Dunc<br>Phone: (416) 6                                                                                                    | Za Vaccine Con<br>can Mills Road, Bur<br>666-7788 Fax: (416<br>Gender<br>F                                                                                                    | sent Fo<br>lington O<br>b) 888-778<br>DOB<br>02-Fel                                                                 | rm<br>N MIM IMI<br>18<br>5-1999                                                                   | Ti                                                                                     | RACKIN                                                                   | G#: 10                        | )7        |
| PA<br>PA<br>Fin<br>C<br>Act                   | Zoom 100 % Q Q<br>pharmacy<br>DOCCSTORE<br>ATTIENT INFORMATION<br>rst Name<br>Solverss<br>23 Testing Ave, RICHMO                                                                                                    | Non-Influenz<br>Kroll Pharmacy, 220 Dunc<br>Phone: (416) 6<br>N<br>Last Name<br>Patient<br>ND HILL ON L2K 3L2                                                                                                    | Za Vaccine Con<br>can Mills Road, Bur<br>666-7788 Fax: (416<br>Gender<br>F<br>Heath Car                                                                                                 | DOB<br>02-Fel                                                                                                    | гт<br>N MIM IMI<br>8<br>5-1999                                                                    | Ti<br>leight<br>tone Number<br>(905)                                                   | RACKIN                                                                   | G #: 10<br>31                 | )7        |
| PA<br>PA<br>Fr<br>C<br>Ac<br>1<br>E<br>C      | Zoom 100 % Q Q<br>pharmacy<br>DidioStore<br>ATIENT INFORMATION<br>rst Name<br>Const<br>Variable Stores<br>223 Testing Ave, RICHMO<br>mergency Contect<br>Test                                                                                                    | Non-Influenz<br>Kroll Pharmacy, 220 Dunc<br>Phone: (416) 6<br>N<br>Last Name<br>Patient<br>ND HILL ON L2K 3L2<br>Relationship to Patient<br>Parent                                                                                                    | Za Vaccine Con<br>can Mills Road, Bur<br>666-7788 Fax: (416<br>Gender<br>F<br>Heath Can<br>Contect's P<br>(34                                                                           | sent Fo<br>lington O<br>) 888-79<br>02-Fel<br>9#<br>mone Aumit<br>1) 654-9                                          | rm<br>N MIM IMI<br>88<br>5-1999<br>P<br>543<br>C                                                  | Tf<br>leight<br>hone Number<br>(905)<br>ontect's Other                                 | ACKIN                                                                    | G #: 10<br>31<br>mber         | )7        |
| PA<br>PA<br>Fr<br>C<br>Act<br>SC              | Zoom 100 % Q Q<br>Pharmacy<br>DEVOSIONE<br>ATTENT INFORMATION<br>of Name<br>23 Testing Ave, RICHMO<br>mergency Contact<br>Test<br>CREENING QUESTION                                                                                                    | Non-Influenz<br>Kroll Pharmacy, 220 Dunc<br>Phone: (416) 6<br>N<br>Last Name<br>Patient<br>ND HILL ON L2K 3L2<br>Relationship to Patient<br>Parent<br>NAIRE                                                                                                    | Za Vaccine Con<br>can Mills Road, Bur<br>666-7788 Fax: (416<br>Gender<br>F<br>Heath Cart<br>Contact's P<br>(34                                                                          | sent Fo<br>lington O<br>5) 888-775<br>DOB<br>02-Fel<br>5#<br>mone Num<br><b>1) 654-</b> !                           | гт N MIM IMI<br>18<br>5-1999 И<br>рог С<br>143                                                    | Tf<br>leight<br>hone Number<br>(905)<br>ontact's Other                                 | ACKIN                                                                    | G #: 10<br>31<br>mber         | )7        |
| PAA<br>PAA<br>Fro<br>C<br>C<br>SCC<br>Th<br>Y | Zoom 100 % Q Q<br>pharmacy<br>DUCSTORE<br>ATIENT INFORMATION<br>St Name<br>Const Name<br>Const Name<br>C | Non-Influenz<br>Kroll Pharmacy, 220 Dunc<br>Phone: (416) 6<br>N<br>Last Name<br>Patient<br>ND HILL ON L2K 3L2<br>Relationship to Patient<br>Parent<br>INAIRE<br>help us determine if there is any<br>is not necessarily mean the shot of<br>ase ask your pharmacist to expla    | Za Vaccine Con<br>can Mills Road, Bur<br>666-7788 Fax: (416<br>Gender<br>F<br>Heath Can<br>Contect's P<br>(34<br>reason you or your of<br>cannot be given. It s<br>tin it.              | sent Fo<br>lington O<br>) 888-779<br>DOB<br>02-Fel<br>2#<br>hone Numl<br><b>11 654-</b><br>child shou<br>limply mea | rm<br>N MIM IMI<br>IS<br>b-1999 P<br>ber C<br>543<br>Id not get the v<br>ins additional of        | Tf<br>leight<br>hone Number<br>(905)<br>ontect's Other<br>accine today<br>puestions mu | ACKING<br>475-12<br>Phone No<br>Phone No<br>st be ask                    | G #: 10<br>31<br>mber<br>ed.  | )7        |
|                                               | Zoom 100 % Q Q     Pharmacy     DOUCSING     TIENT INFORMATION     St Name     Software     Za Testing Ave, RICHMO     mergency Contact     Test     CREENING QUESTION     the following questions will     res" to any question, it doe     a question is not clear, ple     Brightness                                                                                                    | Non-Influenz<br>Kroll Pharmacy, 220 Dunc<br>Phone: (416) 6<br>N<br>Last Name<br>Patient<br>ND HILL ON L2K 3L2<br>Relationship to Patient<br>Parent<br>NNAIRE<br>help us determine if there is any is<br>is not necessarily mean the shot of<br>ase ask your pharmacist to expla | za Vaccine Con<br>can Mills Road, Bur<br>666-7788 Fax: (416<br>Gender<br>F<br>Heath Car<br>Contect's P<br>(34<br>reason you or your of<br>cannot be given. It s<br>thin it.<br>Contrast | sent Foi<br>lington O<br>s) 888-778<br>DOB<br>02-Fel<br>54<br>mone Numl<br>\$1) 654-9<br>child shou<br>limply mea   | rm<br>N MIM IMI<br>8<br>b-1999<br>P<br>ber C<br>543<br>C<br>id not get the v<br>ins additional of | Ti<br>leight<br>hone Number<br>(905)<br>ontect's Other<br>accine today<br>puestions mu | RACKING<br>475-12<br>Phone No<br>, If you an<br>ist be ask<br>isturation | G #: 10<br>31<br>Iswer<br>ed. | <b>77</b> |

**Note**: If you reprint the immunization document(s) from the **Documents** tab in the **Immunization View** screen, the scanned image of the original document(s) (not the original documents themselves) will print. As such, the resolution may not be optimal. See the <u>Reprinting an Immunization Record</u> section for instructions on how to reprint the original document(s).

6. Click Close. 'Immunization View' screen closes.

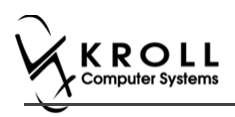

# **Cancelling a Claim**

This section explains how to cancel an Immunization claim. Immunization claims can be cancelled either via the **F3 - Patient** card or the **F9 - Workflow** card.

- 1. Call up the patient using the F3 Patient search, or select F9 Workflow.
- 2. On right navigation pane, click Immunizations.
- 3. Select the appropriate immunization record and click C Cancel Claim.

| Imm     | unizations      |                                              |                                      |                  |            |                       |
|---------|-----------------|----------------------------------------------|--------------------------------------|------------------|------------|-----------------------|
| N - N   | ew Immunization | P - Print/Reprint<br>D - Pharmacist Declined | F - Claim Fee<br>R - Patient Refused | C - Cancel Claim |            | Show Reversals        |
| Items ( | 1)              |                                              |                                      |                  |            | F2 Ins Del            |
| #       | Туре            | Status                                       | Produc                               | tt Status        | Fee Status | Created 🔻 Completed 🔺 |
| 137     | Non-Influenza   | Completed                                    | Claime                               | ed               | Claimed    | 01/06/2017 20/07/2017 |

A prompt displays 'Are you are sure you want to cancel the Rx?'. (For fee)

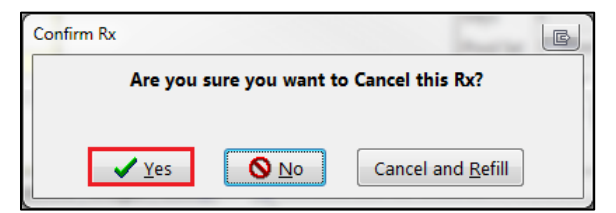

- 4. Click Yes.
- 5. Enter initials and click **OK**. A prompt displays '**You are cancelling the first fill of an Rx. Do** you want to:'.

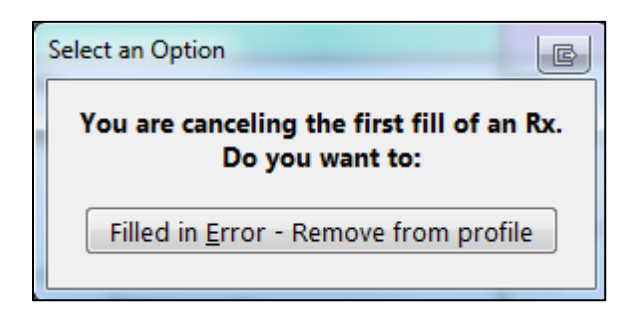

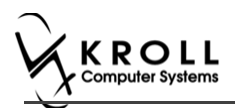

6. Click **Filled in Error – Remove from profile**. Prompt 'Do you want to copy this "mistake" Rx to a new number?' appears.

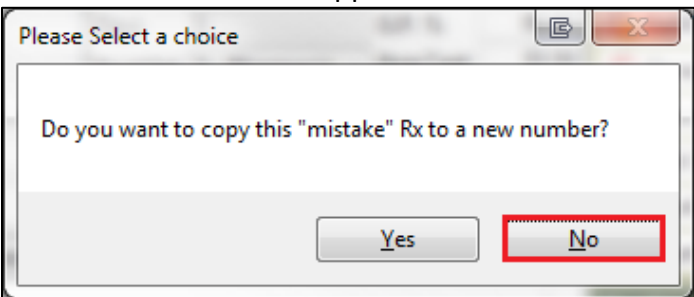

- 7. Click No.
- 8. Close report.

Prompt displays 'Are you are sure you want to cancel the Rx?' (For product)

| Confirm Rx    |                  |                           | E |
|---------------|------------------|---------------------------|---|
| Are you       | sure you want to | Cancel this Rx?           |   |
|               |                  |                           |   |
| ✓ <u>Y</u> es | <u>\</u> 0       | Cancel and <u>R</u> efill |   |

- 9. Click **Yes**. Are you sure? Prompt appears with message 'Is this Rx being cancelled because this patient didn't pick it up / it couldn't be delivered?
- 10. Click No.
- 11. Put in initials, and click **OK**. A prompt displays 'You are cancelling the first fill of an Rx. Do you want to:'.

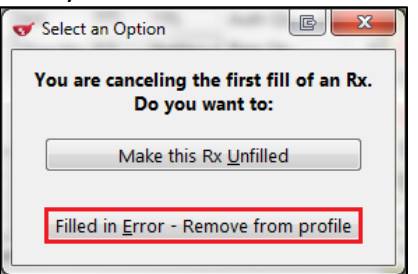

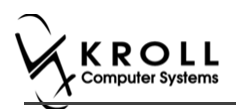

12. Click **Filled in Error - Remove from profile**. Prompt 'Do you want to copy this "mistake" Rx to a new number?' appears.

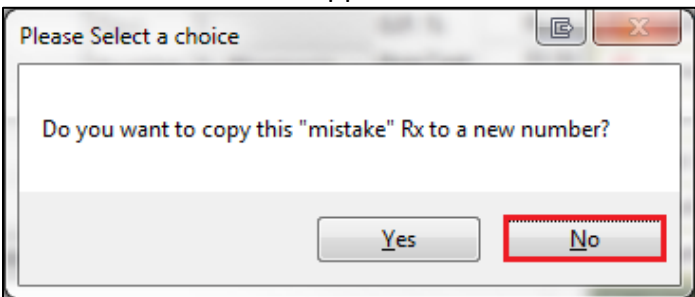

13. Click **No**. The record is removed from the Immunizations section of the patient card. Prompt 'Are you sure you want to Cancel this Rx?' appears.

| File Edit Rx View Labels Profile Reports Utilities NH Central Fill Cards Session Help Version10                                                                                                    |                                                      |                                         |  |  |  |  |  |
|----------------------------------------------------------------------------------------------------|------------------------------------------------------|-----------------------------------------|--|--|--|--|--|
| F3 - Patient F5 - Drug F7 - Doc                                                                                                    | or F9 - Workflow F10 - Pickup F11 - Dr               | op-off F12 - Save Changes Alt+X - Start |  |  |  |  |  |
| Rx Start Date         Previous Fill         This Rx         Latest Fill         X Cancel           1001777         Modify Rx         01/06/2017         75         01/06/2017         75         20/07/2017         26         V Lookup         X Cancel |                                                      |                                         |  |  |  |  |  |
| virority Default Wait Time    F2 Due 26 days ago Forward Rx F2 Work Order 1537 F2 Delivery Pickup    Tra                                                                                                    |                                                      |                                         |  |  |  |  |  |
| Patient Search                                                                                                    | Drug Search 1 F2 Pack                                | Doc Search Loc Hospital 🗸 🕞 Inac        |  |  |  |  |  |
| Name Patient6, Kroll Age: 12                                                                                                    | Brand Twinrix Junior                                 | Name Dr. Test, docdoc                   |  |  |  |  |  |
| Address 111 Canada Place Female                                                                                                    | Generic Combined Hepatitis A & Hepatitis B GSK (Glas | Address 55 Spring Ave                   |  |  |  |  |  |
| City RICHMOND HILL Prov ON                                                                                                    | Pack 1 Form ML Sched 1                               | City NEWMARKET Prov ON                  |  |  |  |  |  |
| Phone Home (416) 664-5132                                                                                                    | Purch \$24.95 OnHand -4                              | Phone (416) 784-5132                    |  |  |  |  |  |
| Plan ODB Client ID 7845456656                                                                                                    | DIN 02237548 Min Qty 0                               | LIC# 45642 Alt. LIC# View               |  |  |  |  |  |
|                                                                                                    |                                                      | () Clin                                 |  |  |  |  |  |
| Allergies (0)                                                                                                    | Sig Non-Influenza                                    | Init CC CC Auth Qty 3 3 🔂 Refi          |  |  |  |  |  |
|                                                                                                    | NO Confirm Rx                                        | 🔄 efills(+) Rem Qty 🛛 1 1 😓 Pati        |  |  |  |  |  |
|                                                                                                    | Are you sure you want to Cancel this                 | G.P. % 34.24 🕞 Gen                      |  |  |  |  |  |
|                                                                                                    | Are you sure you want to cancer this                 | acis Acq Cost \$24.95                   |  |  |  |  |  |
| Conditions (0)                                                                                                    |                                                      | Cost \$27.45                            |  |  |  |  |  |
|                                                                                                    | Rout Ves No Cancel and                               | d Pafill Markup \$0.00                  |  |  |  |  |  |
|                                                                                                    |                                                      | Fee \$10.49                             |  |  |  |  |  |
|                                                                                                    | Dosa                                                 | Total \$37.94 Rx Cou                    |  |  |  |  |  |
| Plans Pricing Dates Comments Indications In                                                                                                    | ages Other Unit Dose (Ctrl-U): Disabled              | Workf                                   |  |  |  |  |  |
| Rx Plans Plan Pays Extra Info (F2 Edits)                                                                                                    | Warnings                                             | V Sen                                   |  |  |  |  |  |

14. Click **Yes.** Rx is cancelled.

Note: If No is clicked, there are no changes.

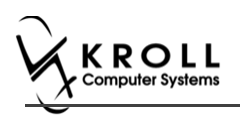

# **Declined or Refused Immunizations**

This section explains the process for recording immunizations that have been declined by the pharmacist or refused by the patient.

**Note**: Immunizations that have been declined by the pharmacist or refused by the patient can be noted from the **F3 - Patient** card or the **F9 - Workflow** card.

## **Pharmacist Declined**

- 1. Call up the patient using the F3 Patient search, or select F9 Workflow.
- 2. On right navigation pane, click Immunizations.
- 3. Select the appropriate immunization record and click **D Pharmacist Declined**.

| Immu     | unizations     |                         |                |                   |                   |                     |
|----------|----------------|-------------------------|----------------|-------------------|-------------------|---------------------|
| N - Ne   | w Immunization | P - Print/Reprint       | F - Call up    | C - Cancel Claim  | Show Revers       | sals                |
|          |                | D - Pharmacist Declined | R - Patient Re | fused             |                   | ſ                   |
| Items (4 | 4)             |                         |                |                   |                   | F2 Ins Del          |
| #        | Туре           | Status                  |                | Product Status    | Fee Status        | Created 🔻 Completed |
| 66       | Non-Influenza  | Pending                 |                | Not Completed Yet | Not Completed Yet | 25/07/2017          |

4. Enter the reason for the decline in the space provided and click **Pharmacist Declined**.

|                                       | x |
|---------------------------------------|---|
| Patient not eligible for immunization | * |
|                                       |   |
|                                       |   |
|                                       | Ŧ |
| Pharmacist Declined K Cancel          |   |

#### 5. In the Immunizations list, the record shows a Status of 'Declined by Pharmacist'.

| Imm       | unizations      |                         |                     |                   |                   |           |              |            |     |
|-----------|-----------------|-------------------------|---------------------|-------------------|-------------------|-----------|--------------|------------|-----|
| N - Ne    | ew Immunization | P - Print/Reprint       | F - Claim Fee       | C - Cancel Claim  | Show              | Reversals | 5            |            |     |
|           |                 | D - Pharmacist Declined | R - Patient Refused |                   |                   |           |              |            | 1   |
| Items (4  | 4)              |                         |                     |                   |                   |           |              | F2 Ins     | Del |
| #         | Туре            | Status                  | Produ               | uct Status        | Fee Status        |           | Created 🔻    | Completed  |     |
| 66        | Non-Influenza   | Declined by Pharma      | icist No P          | roduct Applicable | No Fee Applicable |           | 25/07/2017   | 25/07/2017 |     |
| <b>CF</b> | N. T. (I        | D II                    | N                   | 5 I. I.Y. I       | N. C. L. IV.      |           | 25 (07 (2017 |            |     |

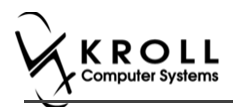

| nmunization                                                                                                 | from the                                              |             |          | - 61-                         |                  |                   |                       |                |
|----------------------------------------------------------------------------------------------------|-------------------------------------------------------|-------------|----------|-------------------------------|------------------|-------------------|-----------------------|----------------|
| File Edit Utilities IVI                                                                                     | F5 - Drug                                             | E7 - Doctor | F9 - Wo  | rkflow F10                    | - Pickup         | F11 - Drop-off    | F12 - New Ry          | Alt+X - Start  |
| New Teches                                                                                                  | 10 bittig                                             |             |          |                               |                  |                   |                       | ARTA Start     |
| Non-Influenza                                                                                               |                                                       |             |          |                               | Consent g        | liven by F2 Patie | nt, Sante             |                |
| Patient Patient, Sante                                                                                      |                                                       |             |          | Addres                        | is 42132 To      | esting            |                       |                |
| Birth 10/02/1956 6                                                                                          | ol years                                              | Ma          | ale Plan | Client                        | ions             |                   | Phone Home            | (416) /54-4313 |
| Allergies                                                                                                   |                                                       |             |          |                               | 10115            |                   |                       |                |
|                                                                                                    |                                                       |             |          |                               |                  |                   |                       |                |
| Pv                                                                                                    | ]                                                     |             |          |                               |                  |                   |                       |                |
| ~~                                                                                                    |                                                       |             |          |                               |                  |                   |                       |                |
|                                                                                                    | Fill a name Du                                        |             |          |                               |                  |                   |                       |                |
| Rx Optic                                                                                                    | ons <mark>mir a new Rx</mark>                         |             |          |                               |                  |                   |                       |                |
| Product                                                                                                    | < None >                                              |             |          |                               |                  |                   | ▼ F5                  |                |
| PackSize                                                                                                    |                                                       |             |          |                               |                  |                   |                       |                |
| UPC                                                                                                    |                                                       |             |          |                               |                  |                   |                       |                |
|                                                                                                    |                                                       |             |          |                               |                  |                   |                       |                |
|                                                                                                    |                                                       |             |          |                               |                  |                   |                       |                |
|                                                                                                    |                                                       |             |          |                               |                  |                   |                       |                |
|                                                                                                    |                                                       |             |          |                               |                  |                   |                       |                |
|                                                                                                    |                                                       |             |          |                               |                  |                   |                       |                |
|                                                                                                    |                                                       |             |          |                               |                  |                   |                       |                |
|                                                                                                    |                                                       |             |          |                               |                  |                   |                       |                |
|                                                                                                    |                                                       |             |          |                               |                  |                   |                       |                |
|                                                                                                    |                                                       |             |          |                               |                  |                   |                       |                |
| Save for Later                                                                                              |                                                       |             |          | Refuse Immuniza               | tion             |                   |                       | © Next         |
| Save for Later                                                                                              |                                                       | and ontor   |          | <u>R</u> efuse Immuniza       | tion             |                   | od Click <b>OK</b>    | Next           |
| ¥ Save for Later<br>lect a refusa                                                                           | l reason a                                            | and enter   | any con  | Befuse Immuniza               | tion the sp      | bace provid       | ed. Click <b>OK</b>   | Next           |
| ¥ Save for Later<br>lect a refusa<br>f Enter a Comment                                                      | l reason a                                            | and enter   | any con  | Refuse Immunizan<br>nments in | tion<br>I the sp | bace provid       | ed. Click <b>OK</b> . | Next           |
| ¥ Save for Later<br>lect a refusa<br>✓ Enter a Comment                                                      | l reason a                                            | and enter   | any con  | Refuse Immuniza               | tion<br>the sp   | bace provid       | ed. Click <b>OK</b> . | Next           |
| Save for Later                                                                                              | l reason a                                            | and enter   | any con  | Refuse Immuniza               | tion<br>the sp   | bace provid       | ed. Click <b>OK</b> . | Next           |
| Save for Later                                                                                              | l reason a                                            | and enter   | any con  | Befuse Immuniza               | tion<br>the sp   | bace provid       | ed. Click <b>OK</b> . | Next           |
| Save for Later                                                                                              | l reason a                                            | and enter   | any con  | Befuse Immuniza               | tion<br>the sp   | bace provid       | ed. Click <b>OK</b> . | <u>N</u> ext   |
| ¥ Save for Later<br>lect a refusa<br>✓ Enter a Comment<br>Reason:<br>Declined<br>Refused to<br>Patient Int  | l reason a<br>by Pharmacist<br>by Patient<br>eligible | and enter   | any con  | Refuse Immuniza               | tion<br>the sp   | bace provid       | ed. Click <b>OK</b> . | <u>N</u> ext   |
| Save for Later                                                                                              | l reason a<br>by Pharmacist<br>by Patient<br>eligible | and enter   | any con  | Refuse Immuniza               | tion<br>the sp   | bace provid       | ed. Click <b>OK</b> . | <u>N</u> ext   |
| Save for Later<br>lect a refusa<br>Enter a Comment<br>Reason:<br>Declined<br>Refused to<br>Patient Interest | l reason a<br>by Pharmacist<br>by Patient<br>eligible | and enter   | any con  | Refuse Immuniza               | tion<br>the sp   | bace provid       | ed. Click <b>OK</b> . | ext            |
| Save for Later                                                                                              | l reason a<br>by Pharmacist<br>by Patient<br>eligible | and enter   | any con  | Refuse Immuniza               | tion<br>the sp   | bace provid       | ed. Click <b>OK</b> . | © Next         |
| Save for Later                                                                                              | l reason a<br>by Pharmacist<br>by Patient<br>eligible | and enter   | any con  | Refuse Immuniza               | tion<br>the sp   | pace provid       | ed. Click <b>OK</b> . | © Next         |
| Save for Later<br>elect a refusa<br>fenter a Comment<br>Reason:<br>Declined<br>Refused t<br>Patient Inv     | l reason a                                            | and enter   | any con  | Befuse Immuniza               | tion<br>the sp   | bace provid       | ed. Click <b>OK</b> . | € Next         |
| Save for Later<br>elect a refusa<br>Enter a Comment<br>Reason:<br>Declined<br>Refused t<br>Patient Int      | l reason a                                            | and enter   | any con  | Befuse Immuniza               | tion<br>the sp   | bace provid       | ed. Click <b>OK</b> . | € Next         |
| Save for Later                                                                                              | l reason a                                            | and enter   | any con  | Refuse Immuniza               | tion<br>the sp   | bace provid       | ed. Click <b>OK</b> . | S Next         |
| Save for Later<br>ect a refusa<br>Enter a Comment<br>Reason:<br>Declined<br>Refused t<br>Patient In         | l reason a<br>by Pharmacist<br>by Patient<br>eligible | and enter   | any con  | Refuse Immuniza               | tion<br>the sp   | bace provid       | ed. Click <b>OK</b> . | € Next         |
| Save for Later                                                                                              | l reason a                                            | and enter   | any con  | Refuse Immuniza               | tion<br>the sp   | pace provid       | ed. Click <b>OK</b> . | € Next         |
| Save for Later                                                                                              | l reason a                                            | and enter   | any con  | Befuse Immuniza               | tion<br>the sp   | bace provid       | ed. Click <b>OK</b> . | € Next         |

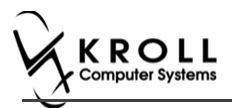

## Patient Refused

The '**Patient Refused**' option can only be used before the patient has been charged for the immunization has been claimed. Once the Immunization has been charged for, the option to use is '**Cancel Claim**'.

- 1. Call up the patient using the F3 Patient search, or select F9 Workflow.
- 2. From the right navigation pane, select Immunizations.
- 3. Select the appropriate immunization record and click **R** Patient Refused.

| Immunizations |                    |          |                    |                |                       |                   |              |               |        |
|---------------|--------------------|----------|--------------------|----------------|-----------------------|-------------------|--------------|---------------|--------|
| N - N         | ew Immunization    | P - Prin | nt/Reprint         | F - Call up    | C - Cancel Claim      | Show Rev          | versals      |               |        |
|               |                    | D - Pha  | rmacist Declined   | R - Patient Re | fused                 |                   |              |               | 1      |
| Items (       | 7)                 |          |                    |                |                       |                   |              | F2 In         | is Del |
| #             | Туре               |          | Status             |                | Product Status        | Fee Status        | Created 🔻    | Completed     |        |
| 65-2          | Emergency Epinephr | ine      | Ready for Administ | tration        | Not Completed Yet     | No Fee Applicable | 25/07/2017   |               |        |
| 65-1          | Emergency Epinephr | ine      | Ready for Administ | tration        | Not Completed Yet     | No Fee Applicable | 25/07/2017   |               |        |
| 67            | Non-Influenza      |          | Pending            |                | Not Completed Yet     | Not Completed Yet | 25/07/2017   |               |        |
|               | N 1.0              |          |                    |                | N. D. J. J.A. J. J.J. | N. F. A. F. LL    | 05 (07 (2017 | 05 (07 (001 7 | 1      |

- 4. The Enter a Comment window appears.
  - a) If the immunization was refused by the patient, select **Patient**. Enter a comment in the space provided and click **Patient Refused**.

| 🐨 Enter a Comment       |                                              |
|-------------------------|----------------------------------------------|
| Refused by: <u> </u>    | t 💿 Someone <u>e</u> lse                     |
| <u>S</u> elect agent    | <free-form agent="" name=""> 👻 🔎</free-form> |
| <u>L</u> ast name       |                                              |
| Eirst name              |                                              |
| Relationship to patient | · · ·                                        |
|                         |                                              |
| Patient posponing imm   | nunization 1 week                            |
|                         |                                              |
|                         |                                              |
|                         |                                              |
|                         |                                              |
|                         |                                              |
| Patient F               | Ketused 👗 Cancel                             |

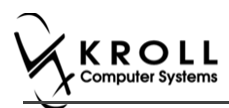

b) If the immunization was refused by someone other than the patient, select
 Someone else. The Select agent, Last name, First name, and Relationship to patient fields open.

| 🐨 Enter a Comment               |                      |
|---------------------------------|----------------------|
| Refused by: <u>P</u> atient     | Someone <u>e</u> lse |
| Last name                       |                      |
| <u>F</u> irst name              |                      |
| <u>R</u> elationship to patient | •                    |
|                                 | *                    |
|                                 | •                    |
| Patient Refus                   | ed X Cancel          |

- 5. Click the **Select agent** list. The patient's linked family members display in the list.
- 6. Select a patient or click the magnifying glass icon to search for and select a patient.
- 7. If the person does not have a patient card, manually enter their name in the Last Name and First Name fields.

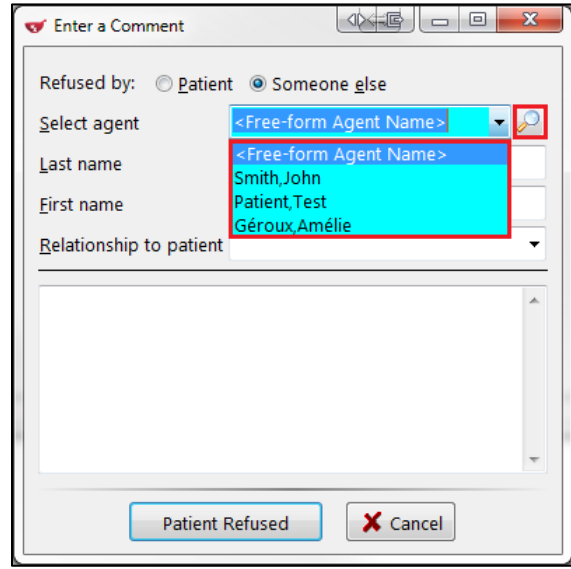

The selected patient's name populates in the Last name and First name fields.
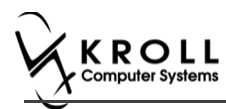

8. Select a **Relationship to patient**. Enter any comments in the space provided and click **Patient Refused**.

| 🥣 Enter a Comment            |                          |
|------------------------------|--------------------------|
| Refused by: © <u>P</u> atien | t 💿 Someone <u>e</u> lse |
| <u>S</u> elect agent         | Géroux,Amélie 🗸 🔎        |
| <u>L</u> ast name            | Géroux                   |
| <u>F</u> irst name           | Amélie                   |
| Relationship to patient      | Wife 👻                   |
| Patient postponing im        | munization 1 week        |

#### 9. In the Immunizations list, the record displays with a Status of 'Refused by Patient'

| Imm     | unizations         |          |                     |               |                       |                   |            |            |       |
|---------|--------------------|----------|---------------------|---------------|-----------------------|-------------------|------------|------------|-------|
| N - N   | lew Immunization   | P - Prin | nt/Reprint          | F - Claim Fee | e C - Cancel Claim    | Show Rever        | sals       |            |       |
| Items ( | (7)                | P - Pilo | imacist Decimeu     | N - Patient N | eruseu                |                   |            | F2 In:     | s Del |
| #       | Туре               |          | Status              |               | Product Status        | Fee Status        | Created 🔻  | Completed  |       |
| 65-2    | Emergency Epinephi | ine      | Ready for Administr | ation         | Not Completed Yet     | No Fee Applicable | 25/07/2017 |            |       |
| 65-1    | Emergency Epinephi | ine 🖕    | Ready for Administr | ation         | Not Completed Yet     | No Fee Applicable | 25/07/2017 |            |       |
| 67      | Non-Influenza      |          | Refused by Patient  |               | No Product Applicable | No Fee Applicable | 25/07/2017 | 25/07/2017 |       |
|         |                    |          |                     |               |                       |                   |            |            |       |

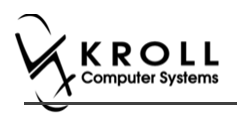

# **Status Types**

This section explains each possible status that may be attributed to an immunization record.

## **Status**

**Patient Consent Scan Skipped** - The patient consent has not yet been scanned; no claim has been submitted.

**Pending** - The immunization is partially complete, or has been saved for later; no claim has been submitted.

**Refused by Patient** - The immunization has been refused by the patient; no claim has been submitted.

**Signed Consent** - A signed consent form has been obtained and scanned back into the system. **Completed** - The immunization is complete and the claim has been submitted.

**Completed Paper** - The immunization or Emergency Epinephrine shot has been completed in Paper Mode.

**Declined by Pharmacist** - The immunization has been declined by the pharmacist; no claim has been submitted.

**Printed Consent** - The consent form has been printed but has not been scanned into the system; no claim has been submitted (Paper Mode only).

**Ready for Administration** - A record of the Emergency Epinephrine shot has been created, but is not yet complete, or has been saved for later; no claim has been submitted.

## **Product Status**

**Pending Claim** -The immunization or Emergency Epinephrine shot is complete but the claim has not yet been submitted.

**Claimed** - The immunization or Emergency Epinephrine shot is complete and the claim has been submitted.

**Not Completed Yet** - The immunization or Emergency Epinephrine shot is partially complete, or has been saved for later.

**No Product Applicable** - The immunization or Emergency Epinephrine shot has been declined by the pharmacist or refused by the patient. No product has been administered and no claim has been submitted.

## **Fee Status**

**No Fee Applicable** - Indicates there is no charge to the patient for the immunization.

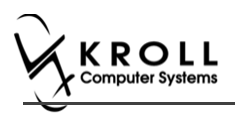

# Reporting

## **Reporting Immunizations Products**

Running reports for immunization products can be done by selecting the product(s) you want included in the report via the report form. This section instructs on how to run a report for immunization products.

### Selecting Drugs in the Report Form

- 1. Select the report you want to run from the **Reports** menu. The '**Drug Usage Report**' window appears.
- 2. Locate the **Drug** field and click **Add**. The '**Drug Search**' screen appears.

| 🤝 Drug Usag  | e Report          |              |                 |                            |            |
|--------------|-------------------|--------------|-----------------|----------------------------|------------|
| <u>F</u> ile |                   |              |                 |                            |            |
| Selection    | Selection 2       | Dr <u>ug</u> | Doctor          | <u>O</u> ptions            |            |
| Drug Grou    | ps                |              |                 |                            | Exclude    |
| (All)        |                   |              |                 |                            | F2         |
| Drug Sche    | dule              |              |                 |                            | Exclude    |
| (All)        |                   |              |                 |                            | F2         |
| Drug Pricir  | ng Groups         |              |                 |                            | Exclude    |
| (AII)        |                   |              |                 |                            | F2         |
| Drug Tiers   | 3                 |              |                 |                            | Exclude    |
|              | 10 · · · ·        |              |                 |                            |            |
| Drug Bran    | a/Generic Types   |              |                 |                            | Exclude    |
|              | artmonto          |              |                 |                            | - Evoludo  |
|              | aruments          |              |                 |                            | F2         |
| Drug         |                   |              |                 |                            |            |
|              |                   |              |                 |                            |            |
|              |                   |              |                 |                            |            |
|              |                   |              |                 |                            |            |
|              | Add               | Remo         | ove             | Cle                        | ar         |
|              |                   |              |                 |                            |            |
| Printer      | Microsoft XPS D   | ocument      | Writer          | <ul> <li>Copies</li> </ul> | 1 🛓        |
| Tray         | Automatically Sel | lect         |                 | <ul> <li>Collat</li> </ul> | e 🔲 Duplex |
| Restore D    | efaults           | nt P         | re <u>v</u> iew | Save <u>C</u> SV           | X Close    |

3. Search for and select a drug.

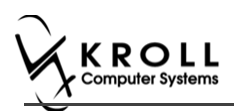

4. The drug is added to the **Drug** list in the report form. Repeat steps 2-3 for each product you want included in the report.

| 🤝 Drug Usage Report   | Laborate 1             |                          |
|-----------------------|------------------------|--------------------------|
| File Version 10       |                        |                          |
| Selection Selectio    | n 2 🚺 Drug Doctor      | Options                  |
| Drug Groups           |                        | Exclude                  |
| (All)                 |                        | F2                       |
| Drug Schedule         |                        | Exclude                  |
| (All)                 |                        | F2                       |
| Drug Pricing Groups   |                        | Exclude                  |
| (All)                 |                        | F2                       |
| Drug Tiers            |                        | Exclude                  |
|                       |                        |                          |
| Drug Brand/Generic Ty | /pes                   |                          |
| Drug Donartmonto      |                        |                          |
| (All)                 |                        | F2                       |
| Drug                  |                        |                          |
| Avaxim 160/0.5ml      |                        |                          |
|                       |                        |                          |
|                       |                        |                          |
| Add                   | Remove                 | Clear                    |
|                       |                        |                          |
|                       |                        |                          |
| Printer Microsoft X   | PS Document Writer 🔹   | Copies 1 🌩               |
| Tray Automatical      | ly Select 👻            | 🗹 Collate 🔲 Duplex       |
| Restore Defaults      | Print Pre <u>v</u> iew | Save <u>C</u> SV X Close |

#### 5. Click **Print**. The report generates for the selected drug products only.

|                                                                                                    |                                                              |               | Kroll Pharmacy, 2<br>Phone | Drug U<br>20 Duncan N<br>e: (416) 666-7 | J <b>sage Rep</b><br>Aills Road, B<br>1788 Fax: (+ | ort<br>urlington ON M<br>416) 888-7788 | M1M 1M1          |          |             |                                         |                                  |
|----------------------------------------------------------------------------------------------------|--------------------------------------------------------------|---------------|----------------------------|-----------------------------------------|----------------------------------------------------|----------------------------------------|------------------|----------|-------------|-----------------------------------------|----------------------------------|
| ReporParameters<br>FillDate-22:07/2017(c)<br>Drugs-Avaxim 1600.5n<br>Select 10p 10Drugs by<br>Print nof dispensedRas<br>Show UPC, # Packs and<br>Include FeeTor ServiceR | 25/07/2017<br>nl<br>vumber of Rxs<br>Acquisition Cost<br>Cxs |               |                            |                                         |                                                    |                                        |                  |          |             |                                         |                                  |
| Drug Usage Report<br>Drug<br>Avaximl 60/0.5mML                                                                                                    | Mfr<br>APS                                                   | User<br>Field | DIN<br>02237792            | Pack Size<br>1                          | default<br>Vendor<br>McKesson                      | <u>Item#</u><br>439851                 | On<br>Hand<br>-1 | Qty<br>1 | #Packs<br>1 | Printedon:25/07/<br>UPC<br>697177000706 | 20173:19:42PM<br>TotAAC<br>44.58 |

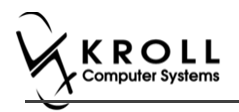

### **Reporting Non-Influenza Service Fee**

This section explains how to report number of fee for Service for Non-Influenza Immunization that are either filled or cancelled.

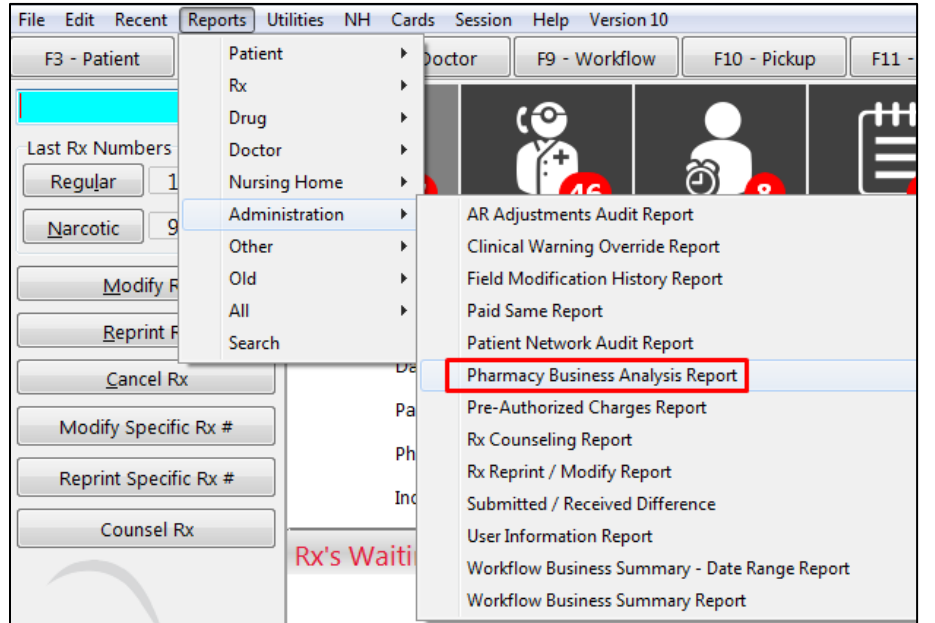

1. Click Reports > Administration > Pharmacy Business Analysis Report.

'Pharmacy Business Analysis Report' window displays on the Selection tab.

| of Pharmacy  | Business Analysis I | Report               |                   |   |
|--------------|---------------------|----------------------|-------------------|---|
| File Versior | 10                  |                      |                   |   |
| Selection    | Options             |                      |                   |   |
|              |                     |                      |                   | ٦ |
| Date Ra      | nge                 | Starting             | Ending            |   |
| Today        | •                   | 27/07/2017           | 27/07/2017        |   |
|              |                     |                      |                   |   |
| 📗 – Include  | Dra/Mix             |                      |                   |   |
| © All        |                     | © Onl∨ Druas         | ○ Onl∨ Mixtures   |   |
|              |                     |                      |                   |   |
|              |                     |                      |                   |   |
|              |                     |                      |                   |   |
|              | r                   |                      |                   |   |
| Printer      | Microsoft XPS D     | ocument Write 👻      | Copies 1 🌲        | - |
| Tray         | Automatically Se    | elect 👻              | 🗹 Collate 📃 Duple | x |
|              |                     |                      |                   |   |
| Restore      | e Defaults 🛛 💽 🗸    | Print Pre <u>v</u> i | ew 🗙 Close        |   |
|              |                     |                      |                   |   |

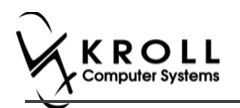

2. On the **Date Range** drop down textbox, select Date Range.

Note: if you want to customize your date range you can input a Starting and Ending date.

3. Click **Options** tab.

| 🐨 Pharmacy I                                              | Business Analysis Report                                            |
|-----------------------------------------------------------|---------------------------------------------------------------------|
| File Version                                              | 10                                                                  |
| Selection                                                 | Options                                                             |
| 🛛 📝 Print sto                                             | re logo Shading                                                     |
| □ Include □ Include ▼ Include                             | unfills<br>not dispensed<br>inactive Pxs                            |
| ✓ Show A<br>✓ Show C<br>✓ Show #<br>✓ Show #<br>✓ Breakdo | AC<br>ost<br>of NH Beds serviced<br>own fills and cancels<br>e Fees |
| 🔽 Print Pla                                               | an Breakdown                                                        |
| Printer                                                   | Microsoft XPS Document Write 👻 Copies 1                             |
| Tray                                                      | Automatically Select   Collate  Duplex                              |
| Restore                                                   | Defaults <u>Print</u> Pre <u>v</u> iew Close                        |

4. Ensure Include inactive Rxs, and Breakdown fills and cancels are both enabled.

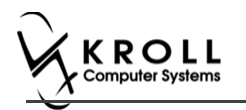

5. Click **Preview**.

|                                                                              | Phone: (416) 666-778         | 8 Fax: (416) 888-7788 | IMI          |
|------------------------------------------------------------------------------|------------------------------|-----------------------|--------------|
| rameters<br>inge - 27/07/2017 to 27/07/2017<br>g Only Drugs and Inactive Rxs |                              |                       |              |
|                                                                              |                              | Fill                  | Cancel       |
|                                                                              | AAC                          | \$482.69              | \$199.67     |
|                                                                              | Cost                         | \$546.91              | \$241.60     |
| Droscription                                                                 | Markup                       | \$17.69               | \$0.00       |
| Cost                                                                         | Dispensing Fee               | \$59.95               | \$20.98      |
| Breakdown                                                                    | Fee For Service Fee          | \$45.00               | \$15.00      |
|                                                                              |                              | \$669.55              | \$277.58     |
|                                                                              | Total                        | \$391.9               | 7            |
|                                                                              | Brand                        | \$613.93              | \$262.58     |
|                                                                              | Generic                      | \$10.62               | \$0.00       |
| Drug Sales<br>Breakdown                                                      | Not Specified                | \$45.00               | \$15.00      |
| DIedkuown                                                                    |                              | \$669.55              | \$277.58     |
|                                                                              | Total                        | \$391.9               | 17           |
|                                                                              | New                          | 9                     | 3            |
| Prescription                                                                 | Repeat                       | 0                     | 0            |
| Count<br>Breakdown                                                           |                              | 9                     | 3            |
|                                                                              | Total                        | б                     |              |
|                                                                              |                              | 0                     | 0            |
| Rx Adaptations                                                               | Total                        | 0                     |              |
| Nc                                                                           | n-Influenza Immunization Fee | 3                     | 1            |
| Rx Fee For Service                                                           | Total                        | 2                     |              |
|                                                                              |                              | 0                     | 0            |
| <b>Rx With No Fees</b>                                                       | Total                        | 0                     | -            |
|                                                                              |                              | In                    | Out          |
| Rxs Transferred                                                              |                              | 0                     | 0            |
|                                                                              | Brand                        |                       | -\$58,221.92 |
|                                                                              | Generic                      |                       | -\$7,430.97  |
| CurrentInventory                                                             |                              |                       |              |
| Currentinventory                                                             | Not Specified                |                       | -\$719.09    |

#### The 'Pharmacy Business Analysis Report' appears.